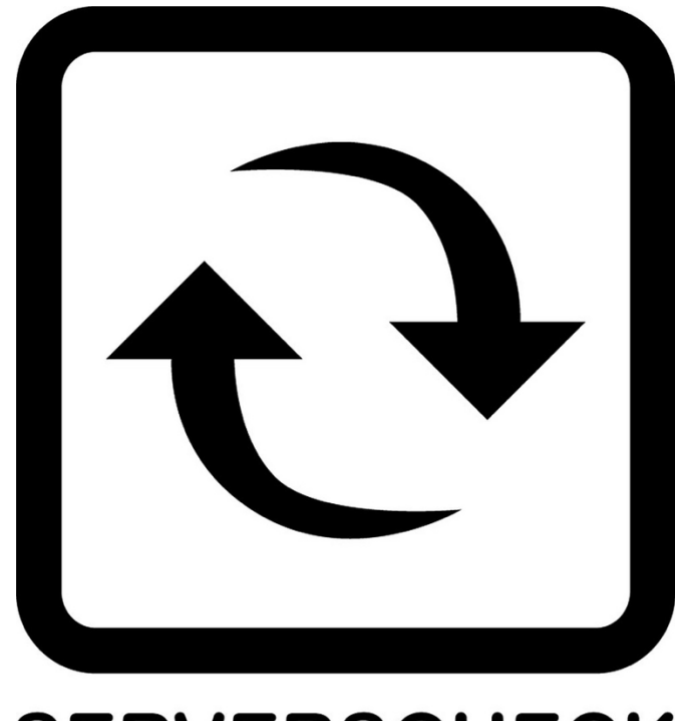

# SERVERSCHECK

www.serverscheck.com

# Sensors Platform User Manual

### Copyright:

Copyright © 2017 ServersCheck BVBA All rights reserved. Reproduction without permission is prohibited.

#### Software:

The software described in this manual is furnished under a license agreement and may be used only in accordance with the terms of that agreement.

## Trademarks:

ServersCheck is a trademark of ServersCheck. All other trademarks or registered marks in this manual belong to their respective manufacturers.

#### **Disclaimer:**

Information in this document is subject to change without notice and does not represent a commitment on the part of ServersCheck.

ServersCheck provides this document "as is," without warranty of any kind, either expressed or implied, including, but not limited to, its particular purpose. ServersCheck reserves the right to make improvements and/or changes to this manual, or to the products and/or the programs described in this manual, at any time.

ServersCheck has made this document to the best of its abilities. However ServersCheck assumes no responsibility for its use, or for any infringements on the rights of third parties that may result from its use.

This product might include unintentional technical or typographical errors. Changes are periodically made to the information herein to correct such errors, and these changes are incorporated into new editions of the publication.

## For safety reasons, the SensorGateways (base units) and sensor probes may never be moved, fully or partially covered while operating.

#### Warranty:

For the warranty on this product please visit https://serverscheck.com/ OPENING SENSORGATEWAY OR EXTERNAL SENSOR PROBE VOIDS THE WARRANTY

**Certifications:** 

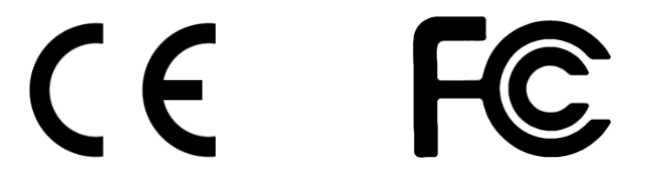

The ServersCheck sensors are FCC (Class A) & CE (Class B) certified. Certificates can be downloaded from <u>https://serverscheck.com/sensors</u>

ServersCheck sensors were tested and certified by following international certification bodies:

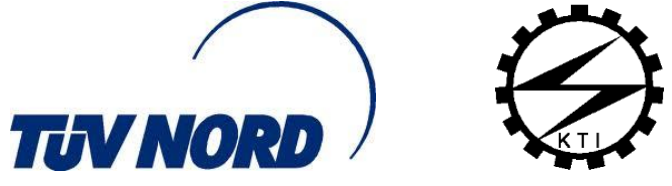

## Table of Contents

| 1. ServersCheck Sensors Overview                                   | 6  |  |  |  |  |  |  |  |
|--------------------------------------------------------------------|----|--|--|--|--|--|--|--|
| 1.1. Unboxing video of the ServersCheck sensors                    |    |  |  |  |  |  |  |  |
| 1.2. SensorGateway Quick Overview                                  |    |  |  |  |  |  |  |  |
| 1.3. Configuring the SensorGateway to the Network                  |    |  |  |  |  |  |  |  |
| 1.4. SensorGateway Discovery Tool                                  | 7  |  |  |  |  |  |  |  |
| 1.5. Set your PC in the same network segment as the SensorGateway  | 7  |  |  |  |  |  |  |  |
| 1.6. Connecting to the SensorGateway via the Default IP            | 9  |  |  |  |  |  |  |  |
| 1.7. Int. Ping                                                     | 13 |  |  |  |  |  |  |  |
| 1.7.1. How to set it up                                            | 13 |  |  |  |  |  |  |  |
| 1.8. External Sensor Probes                                        | 13 |  |  |  |  |  |  |  |
| 1.9. Add-Ons for the Base Unit                                     | 14 |  |  |  |  |  |  |  |
| 1.9.1. Wireless Add-On                                             | 14 |  |  |  |  |  |  |  |
| 1.9.2. Features                                                    | 15 |  |  |  |  |  |  |  |
| 1.9.3. Specifications                                              | 15 |  |  |  |  |  |  |  |
| 1.9.4. View of the Wireless Add On Connected to the Gateway        | 15 |  |  |  |  |  |  |  |
| 1.9.5. Hardware Interface                                          | 16 |  |  |  |  |  |  |  |
| 1.9.6. Getting Started                                             | 17 |  |  |  |  |  |  |  |
| 1.9.7. How to access the Graphical User Interface (GUI)            | 18 |  |  |  |  |  |  |  |
| 1.9.8. Username and Password Settings                              | 20 |  |  |  |  |  |  |  |
| 1.9.9. Configuration Modes                                         | 21 |  |  |  |  |  |  |  |
| 1.9.9.1. Wireless Router                                           | 21 |  |  |  |  |  |  |  |
| 1.9.10. Access point                                               | 24 |  |  |  |  |  |  |  |
| 1.9.11. Client                                                     | 24 |  |  |  |  |  |  |  |
| 1.9.12. Wireless Add-On with USB Modem                             | 26 |  |  |  |  |  |  |  |
| 1.9.12.1. Configuration                                            | 26 |  |  |  |  |  |  |  |
| 2. Connecting the ServersCheck Sensor Probes                       | 29 |  |  |  |  |  |  |  |
| 2.1. General Instructions                                          | 29 |  |  |  |  |  |  |  |
| 3. Environmental Sensors                                           | 30 |  |  |  |  |  |  |  |
| 3.1. View of Temperature Sensor                                    | 30 |  |  |  |  |  |  |  |
| 3.2. View of Temperature&Humidity Sensor                           | 30 |  |  |  |  |  |  |  |
| 3.3. View of Flooding Sensor (Monitors an Area)                    | 31 |  |  |  |  |  |  |  |
| 3.4. View of Stainless Steel Temperature Probe                     | 31 |  |  |  |  |  |  |  |
| 3.5. Stainless Steel Temperature Sensor & Flooding Sensor Assembly | 32 |  |  |  |  |  |  |  |
| 3.6. View of Spot Detection Sensor (monitors a specific spot)      | 34 |  |  |  |  |  |  |  |
| 3.7. View of the Airflow Sensor                                    | 35 |  |  |  |  |  |  |  |
| 3.8. Thermal Imaging Sensor                                        | 36 |  |  |  |  |  |  |  |
| 3.9. Installation                                                  | 36 |  |  |  |  |  |  |  |
| 3.10. Specifications                                               | 37 |  |  |  |  |  |  |  |
| 4. Power Sensors                                                   | 38 |  |  |  |  |  |  |  |
| 4.1. View of Power Failure Sensor                                  | 38 |  |  |  |  |  |  |  |
| 4.2. View of Current Sensor                                        | 38 |  |  |  |  |  |  |  |
| 4.3. View of DC Power Voltage Sensor                               | 40 |  |  |  |  |  |  |  |
| 4.3.1. Power DC meter as a stand alone (PWR-DC-METER)              | 41 |  |  |  |  |  |  |  |
| 4.3.2. Basic Wiring Diagram                                        | 41 |  |  |  |  |  |  |  |
| 4.4. View of IP68 Ultrasonic Fuel Level Sensor                     | 44 |  |  |  |  |  |  |  |
| 4.4.1. Features                                                    | 45 |  |  |  |  |  |  |  |
| 4.4.2. Technical Specifications                                    | 45 |  |  |  |  |  |  |  |
| 4.4.3. Dimensions                                                  | 45 |  |  |  |  |  |  |  |
| 4.4.4. Mounting and Installation                                   | 46 |  |  |  |  |  |  |  |
| 4.4.5. Tips and Example Installations                              | 47 |  |  |  |  |  |  |  |
| 5. Using the Wireless Sensors                                      | 51 |  |  |  |  |  |  |  |
| 5.1. Connect wireless hub to SensorGateway                         | 51 |  |  |  |  |  |  |  |
| 5.2. Connect a wireless sensors to wireless hub                    | 52 |  |  |  |  |  |  |  |
| 5.3. Check wireless sensor connection status                       | 53 |  |  |  |  |  |  |  |
| 5.4. Disconnect a wireless sensor to a wireless hub                | 53 |  |  |  |  |  |  |  |
| 5.5. Restrictions                                                  | 53 |  |  |  |  |  |  |  |
| 5.6. Reconnection Window                                           | 53 |  |  |  |  |  |  |  |

| 5.7. Chan  | ging the MAC Address                                                | 54  |
|------------|---------------------------------------------------------------------|-----|
| 5.8. Sens  | orGateway Interface Overview                                        | 55  |
| 5.9. HTTF  | PS Access                                                           | 55  |
| 5.10.      | Configuring the SensorGateway's access security                     | 56  |
| 5.11.      | Configuring the Farenheit / Celsius readings                        | 57  |
| 5.12.      | Sensor Polling/Refresh Time                                         | 57  |
| 5.13.      | Configuring internal clock of the SensorGateway                     | 58  |
| 5.14.      | Configuring the SensorGateway for SNMP                              | 61  |
| 5.15.      | SNMP Get Requests                                                   | 61  |
| 5.16.      | SNMP Traps                                                          | 64  |
| 6. Emai    | l alerting from SensorGateway                                       | 67  |
| 6.1. Gma   | il as E-mail Server ( <u>https://mail.google.com</u> )              | 68  |
| 6.2. Outlo | ook mail as E-mail Server ( <u>https://outlook.live.com</u> )       | 70  |
| 6.3. Using | g ServersCheck Premium Email ( <u>https://my.serverscheck.com</u> ) | 72  |
| 7. SMS     | alerting from SensorGateway                                         | 79  |
| 7.1. Voice | e Call Alerts                                                       | 82  |
| 8. Setti   | ng threshold values in the SensorGateway for alerting               | 84  |
| 9. Logg    | ing                                                                 | 85  |
| 9.1. Alert | Log                                                                 | 85  |
| 9.2. JSON  |                                                                     | 86  |
| 9.3. XML   | Output                                                              | 88  |
| 10. Sens   | or Calibration                                                      | 89  |
| 10.1.      | Tolerance level                                                     | 90  |
| 11. Facto  | ory resetting of SensorGateway                                      | 91  |
| 11.1.      | SensorGateways v1 and v2                                            | 91  |
| 11.2.      | SensorGateways v3 and v4                                            | 92  |
| 11.3.      | SensorGateway v5                                                    | 93  |
| 12. Upda   | ating the firmware of the SensorGateway                             | 94  |
| 12.1.      | SensorGateway's LED table                                           | 96  |
| 12.2.      | OLED Display Subscripts                                             | 97  |
| 12.3.      | Rack mounting the SensorGateway                                     | 98  |
| 12.4.      | Dimensions of the sensor gateway                                    | 98  |
| 13. Indu   | strial Sensor                                                       | 99  |
| 13.1.      | The IO Sensor Probe – 16 Dry Contacts IN & 4 OUT                    | 99  |
| 13.2.      | General Description                                                 | 99  |
| 13.3.      | Specifications                                                      | 99  |
| 13.4.      | Applications                                                        | 99  |
| 13.5.      | Terminal Description                                                | 100 |
| 13.6.      | Mounting instructions                                               | 100 |
| 13.7.      | Basic Wiring Diagram                                                | 100 |
| 13.8.      | SensorGateway IO Sensor Probe Interface                             | 104 |
| 13.9.      | Wiring configuration and settings (anti tampering)                  | 105 |
| 13.10.     | I/O Probe Interface                                                 | 108 |
| 13.11.     | Output Triggering                                                   | 108 |
| 14. Secu   | rity Sensors                                                        | 110 |
| 14.1.      | General Description                                                 | 110 |
| 14.2.      | View of Door Sensor                                                 | 110 |
| 14.3.      | View of Motion Sensor                                               | 111 |
| 14.4.      | View of Smoke Sensor                                                | 111 |
| 14.4.1.    | Installation guide for Security Smoke Sensor                        | 111 |
| 14.4.2.    | How to turn off Alarm after Smoke Detection.                        | 112 |
| 14.5.      | Sound Sensor                                                        | 113 |
| 15. The S  | Sensor hub                                                          | 114 |
| 15.1.      | General Description                                                 | 114 |
| 15.2.      | Specifications                                                      | 114 |
| 15.3.      | Probe Restrictions                                                  | 114 |
| 15.4.      | Connecting the SensorHub to the SensorGateway                       | 115 |
| 15.5.      | 25.5.Terminal Connections                                           | 116 |
| 15.6.      | Basic wiring                                                        | 116 |

| 15.7.     | Sensorhub web interface                      | 118 |
|-----------|----------------------------------------------|-----|
| 16. The I | Multi-Sensor and Hub                         | 119 |
| 16.1.     | General Description                          | 119 |
| 16.2.     | Built-in Sensors                             | 120 |
| 16.3.     | Technical Specifications                     | 120 |
| 16.4.     | Terminal Description                         | 120 |
| 16.5.     | Connecting The Sensor Gateway                | 122 |
| 16.6.     | Multi-Sensor and Hub Web Interface           | 124 |
| 17. Auto  | matic & Remote Control of Equipment          | 125 |
| 17.1.     | Triggering outputs through the web interface | 127 |
| 17.2.     | Wiring for a control output                  | 128 |
| 18. Mob   | ile SensorGateway                            | 129 |
| 18.1.     | Requirements and Specification               | 129 |
| 18.2.     | SIM Card                                     | 130 |
| 18.3.     | Internet Connectivity Options                | 131 |
| 18.4.     | Cloud Platform                               | 132 |
| 18.5.     | Registration                                 | 132 |
| 18.6.     | SensorGateway Identification                 | 132 |
| 18.7.     | Sensor Dashboard                             | 133 |
| 18.8.     | Trigger control outputs via the Cloud        | 134 |
| 18.9.     | Alerts                                       | 136 |
| 18.10.    | Threshold Alerts                             | 136 |
| 18.11.    | If-Then (IFT) Alerts                         | 137 |
| 18.12.    | Geomapping sensors                           | 139 |
| 19. Powe  | er Rating                                    | 140 |
| 20. RMA   | / Repair                                     | 141 |

## Note:

For technical support kindly visit <u>https://serverscheck.com/support</u>

For our ServersCheck+ Subscription, Devices should be registered in to your account before subscribing. Register and access your account through this link <u>https://my.serverscheck.com</u>

## 1. ServersCheck Sensors Overview

#### 1.1. Unboxing video of the ServersCheck sensors

We invite you to watch following unboxing video before unpacking, installing and configuring your ServersCheck sensors:

https://serverscheck.com/sensors/

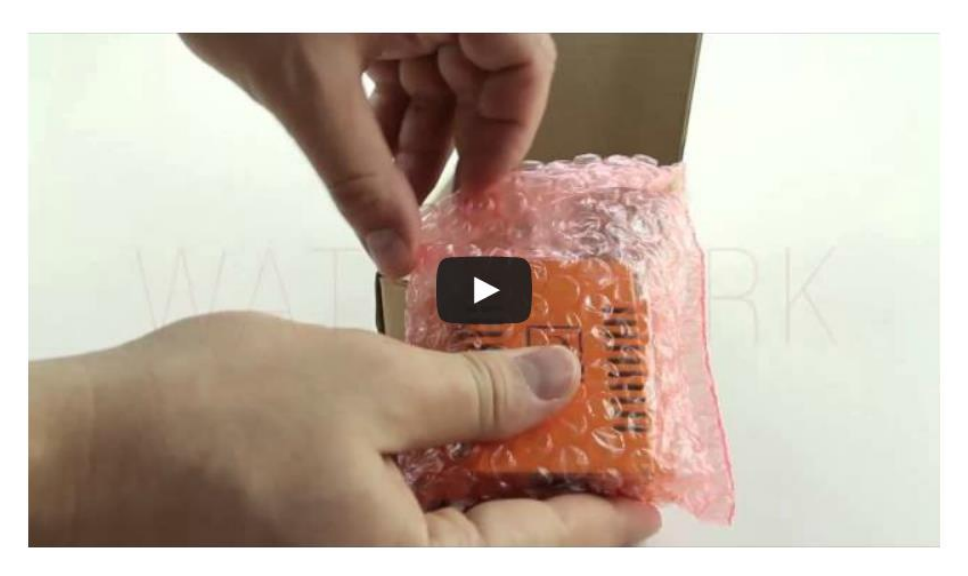

#### 1.2. SensorGateway Quick Overview

The SensorGateway is the heart of the ServersCheck environmental sensors. This base unit is where all the smart logic resides: from connection to monitoring, reporting and alerting.

SensorGateway supports up to 2 external probes temperature, humidity, airflow, shock, flooding, power failure, dry contact

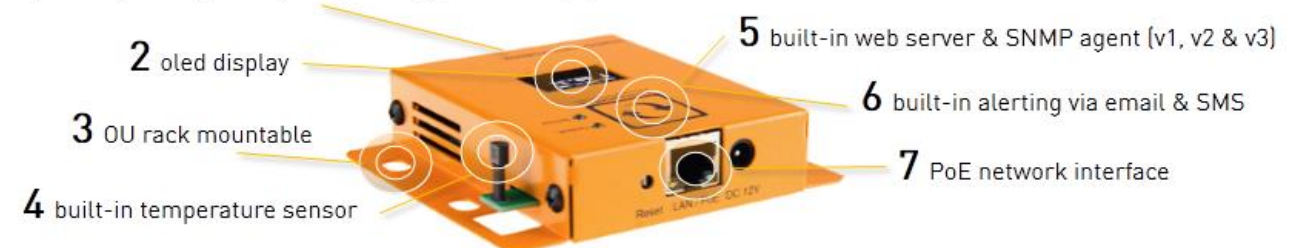

The SensorGateway is connected to the network via a standard network cable over a 10/100Mbps network. It supports PoE too. This allows for powering the sensors without having to rely on external power adapters. If you don't have a PoE network then a power adapter is optionally available.

Note: If a power adapter (BASE-PWR) and POE is plugged into the gateway to supply power at the same time the gateway will automatically switch to the power adapter and use POE as backup, Also the gateway will not shutdown or restart if either one is unplugged.

In the following sections of this user manual, we are going to describe in detail the configuration and operation of the base unit.

It is recommended to verify the calibration of the temperature probe in your environment and if an offset is noticed, to recalibrate the sensor as explained in section 10 of this document.

The maximum tested length between a PoE switch and the SensorGateway is 100ft or 30 meters. Actuals may vary depending on cable quality, switch and environmental factors.

## **1.3.** Configuring the SensorGateway to the Network

The SensorGateway can have 2 types of IPv4 addresses: Fixed or Dynamic (using DHCP).

By default, the gateway will try to get an IP address via DHCP to connect to your network if not

Then the default IP address from factory of the SensorGateway is 192.168.11.160

To change the IP address to a different fixed one, proceed as follows.

#### We highly recommend not using DCHP but instead to use fixed IP addresses.

Make sure the SensorGateway is plugged with a network cable into the network.

### 1.4. SensorGateway Discovery Tool

If you have connected multiple gateways and wanted to check their IP/MAC address you can use our tool to immediately show all the sensorgateway connected within your network. All you have to do is run the software, which can be downloaded, from <a href="https://serverscheck.com/support/downloads.asp">https://serverscheck.com/support/downloads.asp</a>

|              |             | Microchip TCPI | P Discoverer |      |
|--------------|-------------|----------------|--------------|------|
| Help         |             |                |              |      |
| Discover     | Devices     |                |              | Exit |
| IP Address   | Host Name   | MAC Address    | Other Info   |      |
| 192.168.9.14 | SENSORGATEW | 00-03-64-03-5A |              |      |
| 192.168.9.31 | SENSORGATEW | 00-03-64-03-56 |              |      |
| 192.168.9.33 | SENSORGATEW | 00-03-64-03-5E |              |      |
| 192.168.9.19 | SENSORGATEW | 00-03-64-03-56 |              |      |
|              |             |                |              |      |
|              |             |                |              |      |
|              |             |                |              |      |
|              |             |                |              |      |
|              |             |                |              |      |
|              |             |                |              |      |
|              |             |                |              |      |
|              |             |                |              |      |

Works with Windows(Discoverer.exe) and Mac OS(Discoverer.jar).

## 1.5. Set your PC in the same network segment as the SensorGateway

The steps below apply to a Windows 7 system. For other systems (Windows, Mac, Linux) steps are similar. You may skip the instructions entirely, provided your gateway received an IP address from your DHCP server (you can check via our Network Discovery Tool) or your network segment is already the same as the gateways default IP and that the IP 192.168.11.160 is not being used/leased.

#### Go to Network Panel > Network & Sharing Center

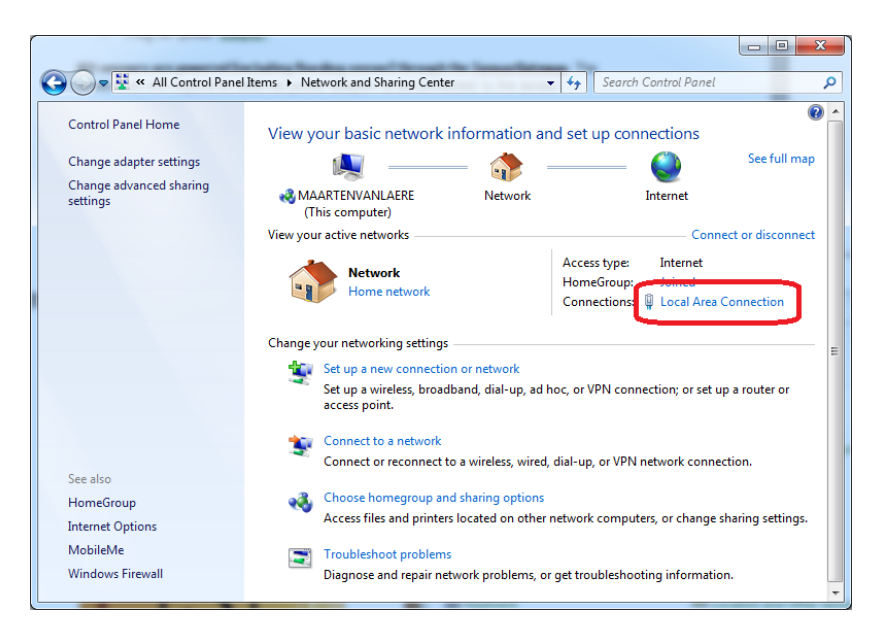

Click on Local Area Connection and then click on Properties. In the new window select Internet Protocol Version 4 and click on the Properties button.

| Local Area Connection Status                                                                                                    | Local Area Connection Properties                                                                                                    |
|----------------------------------------------------------------------------------------------------|----------------------------------------------------------------------------------------------------|
| General                                                                                                    | Networking                                                                                                    |
| Connection IPv4 Connectivity: Internet<br>IPv6 Connectivity: No Internet access<br>Media State: Enabled<br>Duration: 2 days 12:01:59<br>Speed: 1.0 Gbps<br>Dgtalls | Connect using:<br>Broadcom NetLink (TM) Gigabit Ethemet<br>Configure<br>This connection uses the following items:<br>Configure Client for Microsoft Networks<br>Configure Client for Microsoft Networks<br>Configure Client for Microsoft Networks<br>File and Printer Sharing for Microsoft Networks |
| Activity                                                                                                    | ✓         Internet Protocol Version 4 (TCP/IPv4)           ✓         ✓           ✓         ✓           ✓         ✓           ✓         ✓           ✓         ✓           ✓         ✓           ✓         ✓           ✓         ✓           ✓         ✓           Install         Properties           |
| Bytes:         883,787,938         9,051,371,850           Properties         Diagnose                                                                             | Description<br>Transmission Control Protocol/Internet Protocol. The default<br>wide area network protocol that provides communication<br>across diverse interconnected networks.                                                                                                    |
| Qose                                                                                                    | OK Cancel                                                                                                    |

Now you need to set in the Properties window your PC in the same IP range as the sensor. Remember the current settings of your PC before changing any value!

We recommend setting it to 192.168.11.159 as shown below. When done, click on the **OK** button.

You can now plug your gateway directly to your PC

| Internet Pr                    | otocol Version 4 (TCP/IPv                                                                 | 4) Properties                                                          |
|--------------------------------|-------------------------------------------------------------------------------------------|------------------------------------------------------------------------|
| General                        |                                                                                           |                                                                        |
| You car<br>this cap<br>for the | n get IP settings assigned au<br>ability. Otherwise, you need<br>appropriate IP settings. | tomatically if your network supports to ask your network administrator |
| 0                              | otain an IP address automati                                                              | cally                                                                  |
| - O U                          | e the following IP address:                                                               |                                                                        |
| <u>I</u> P ad                  | ldress:                                                                                   | 192 . 168 . 11 . 159                                                   |
| Subr                           | et mask:                                                                                  | 255 . 255 . 255 . 0                                                    |
| <u>D</u> efa                   | ult gateway:                                                                              |                                                                        |
| 0                              | tain DNS server address aut                                                               | comatically                                                            |
| _ @ Us                         | e the following DNS server a                                                              | ddresses:                                                              |
| Pref                           | erred DNS server:                                                                         |                                                                        |
| Alter                          | nate DNS server:                                                                          | • • •                                                                  |
| □ v                            | alidate settings upon exit                                                                | Advanced                                                               |
|                                |                                                                                           | OK Cancel                                                              |

**Note**: the gateway needs a Power Adapter so you can directly connect it via the PC's Ethernet port unless the port supports PoE.

### 1.6. Connecting to the SensorGateway via the Default IP

Once you have completed Section 1.4, Open your browser and surf to <u>http://192.168.11.160</u> A connection will be made to the web server on board of the SensorGateway and you will be prompted for a username & password. Default username and password is: **admin / admin** 

|                                                                                                    |                                              | ×                                                                                     |
|----------------------------------------------------------------------------------------------------|----------------------------------------------|---------------------------------------------------------------------------------------|
| ( de la constante de la constante de la consta | To view this<br>192.168.11.16<br>Your passwo | page, you must log in to area "Protected" on<br>5080.<br>rd will be sent unencrypted. |
|                                                                                                    | Name:                                        | admin                                                                                 |
|                                                                                                    | Password:                                    |                                                                                       |
|                                                                                                    | Rememb                                       | per this password                                                                     |
|                                                                                                    |                                              | Log In Cancel                                                                         |

When logged in you will be shown the main screen of the SensorGateway with the first sensor reading being the built-in temperature probe.

|                             |                      |   | Device milo            |
|-----------------------------|----------------------|---|------------------------|
|                             |                      |   | Sensor Status          |
| Wired Network Setting       | Wireless Information |   |                        |
| the determined the sections |                      |   | Alert History          |
| Setting:                    | DHCP Ising Fixed     |   | Cloud                  |
| IP Address:                 | 192.168.1.80         | ] | User Security Settings |
| Subnet Mask :               | 255.255.0.0          | ] | Wired Network          |
| Gateway :                   | 192.168.1.1          | ] | Settings               |
|                             |                      | - | Email Alert            |
| Primary DNS :               | 8.8.8.8              |   | SMS & Voice Call Alert |
| Secondary DNS :             | 4.2.2.2              | ] | SNTP                   |
|                             |                      |   | SNMP                   |
| Net BIOS Name :             | SENSORGATEWAY        | ] | Support                |
| Mac Address (HEX) :         | 00:03:64:03:44:40    |   | Sensor Calibration     |
| Colomit                     | Denet                |   | Firmware Update        |
| Submit                      | Reset                |   | Reboot                 |

In the main window, click on the **Wired Network Settings** option in the right hand side menu

You can now change the SensorGateway's IP address to any value you like: either to DHCP or to a fixed IP that would fit your local network. We will now set it to 10.0.0.36 with its default gateway to 10.0.0.1 respectively. As for the DNS server feel free to use any, in this set up, we will use 4.2.2.2 and 8.8.8.8. You can also see the MAC address of the gateway and set the Net BIOS Name.

**Note:** If you want to make a device accessible via DNS please make sure that the Net BIOS Name is 15 or more characters if not, Then it will be appended with a blank space because of the padding process of Microsoft please see link. <u>https://technet.microsoft.com/en-us/library/cc958811.aspx</u>

| the infrastructure monitoring company |                                       | Sensor Menu               |
|---------------------------------------|---------------------------------------|---------------------------|
| SERVERSCHECK                          |                                       | Device Info               |
|                                       |                                       | Sensor Status             |
| Wired Network Setting                 |                                       | Alert History             |
| when network setting                  |                                       | Cloud                     |
| Setting:                              | DHCP  Fixed                           | User Security Settings    |
| IP Address:<br>Subnet Mask :          | 10.0.0.36<br>255 255 255 0            | Wired Network<br>Settings |
| Gateway :                             | 10.0.0.1                              | Email Alert               |
|                                       | · · · · · · · · · · · · · · · · · · · | SMS & Voice Call Aler     |
| Primary DNS :                         | 4.2.2.2                               | SNTP                      |
| Secondary DNS :                       | 8.8.8.8                               | SNMP                      |
|                                       |                                       | Support                   |
| Net BIOS Name :                       | STANDARD_SGW_11                       | Sensor Calibration        |
| Mac Address (HEX) :                   | 00:03:64:03:28:08                     | Firmware Update           |
| Submit                                | Reset                                 | Reboot                    |

Once the value has been changed, the SensorGateway will reboot itself and will then be accessible through the newly defined IP.

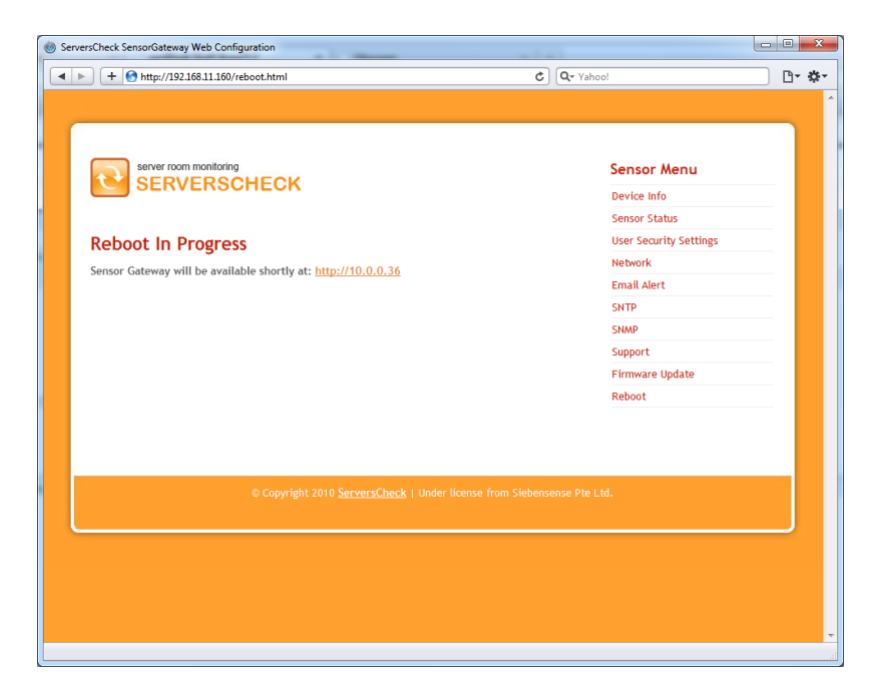

Now reset your system to its normal IP address. In our case we reset it to DHCP.

| Internet Protocol Version 4 (TCP/IPv4)                                                                                                    | Propert  | ies |      | ? ×    |  |  |  |  |
|----------------------------------------------------------------------------------------------------|----------|-----|------|--------|--|--|--|--|
| General Alternate Configuration                                                                                                    |          |     |      |        |  |  |  |  |
| You can get IP settings assigned automatically if your network supports this capability. Otherwise, you need to ask your network administrator for the appropriate IP settings. |          |     |      |        |  |  |  |  |
| Obtain an IP address automaticall                                                                                                    | у        |     |      |        |  |  |  |  |
| O Use the following IP address:                                                                                                    |          |     |      |        |  |  |  |  |
| IP address:                                                                                                    |          |     |      |        |  |  |  |  |
| Sybnet mask:                                                                                                    |          |     |      |        |  |  |  |  |
| Default gateway:                                                                                                    |          | 1.  |      |        |  |  |  |  |
| Obtain DNS server address autom                                                                                                    | atically |     |      |        |  |  |  |  |
| Use the following DNS server add                                                                                                    | resses:- |     |      |        |  |  |  |  |
| Preferred DNS server:                                                                                                    |          |     |      |        |  |  |  |  |
| <u>A</u> lternate DNS server:                                                                                                    |          |     |      |        |  |  |  |  |
| Validate settings upon exit                                                                                                    |          |     | Adva | anced  |  |  |  |  |
|                                                                                                    |          | OK  |      | Cancel |  |  |  |  |

We will now check the SensorGateway and connect to its new IP address by connecting to it using a browser.

| <complex-block></complex-block>                                                                                                    | 5                             | server roor          | n monito | ring          |                    |               |                |          |       |       |         | Sensor Menu            |
|----------------------------------------------------------------------------------------------------|-------------------------------|----------------------|----------|---------------|--------------------|---------------|----------------|----------|-------|-------|---------|------------------------|
| Sensor Status         Statia         Statia         IternalTemp Temp.         Update         Refresh             Suport 2010       ServerScheck                                                                                                    | 0                             | SERV                 | /ERS     | SCHECK        |                    |               |                |          |       |       |         | Device Info            |
| Sensor Status         Static Id       Type       Name       Current       Name       Range       Range       Range       Static       Name       Name                                                                                                    |                               |                      |          |               |                    |               |                |          |       |       |         | Sensor Status          |
| State       Id       Type       Name       Current       Warning       Down       Repeat       Email       SNMP       Email       Alarm       Imail       Trap       Alarm       Imail       State       Imail       Alarm       Imail       State       Imail       Alarm       Imail       State       Imail       Alarm       Imail       State       Imail       Alarm       Imail       State       State       Imail       Alarm       Imail       State       State       Imail       Alarm       Imail       State       State       Imail       Alarm       Imail       Alarm       Imail       Alarn       Imail       Alarn       Imail       Alarn       Imail       Alarn       Imail       Alarn       Imail       Alarn       Imail       Alarn       Imail       Alarn       Imail       Alarn       Imail       Alarn       Imail       Alarn       Imail       Alarn       Imail       Imail       Imail       Imail       Imail       Imail       Imail       Imail       Imail       Imail       Imail       Imail       Imail       Imail       Imail       Imail       Imail       Imail       Imail       Imail       Imail       Imail       Imail       Imail       Im                                                                                                    | Sen                           | sor Stat             | us       |               |                    |               |                |          |       |       |         | User Security Settings |
| State       Id       Type       Name       Current       Walling       Dumin repeat Email Trap       Del         InternalTemp       Temp.       Undefined1       27.13 °C       ~       ~       ~       Email Alert       SNTP         Update       Refresh       Image       Alarm       Image       Alarm       Email Trap       Del         Value       Range       Alarm       Image       Alarm       Image       Alarm       Image       Alarm       Image       SNTP         Value       Refresh       Image       Alarm       Image       Image <t< td=""><td></td><td></td><td></td><td></td><td>Current</td><td>Warning</td><td>Down</td><td>Repart</td><td></td><td>SNM</td><td></td><td>Network</td></t<>                                                                                                    |                               |                      |          |               | Current            | Warning       | Down           | Repart   |       | SNM   |         | Network                |
| InternalTemp       Temp.       Undefined1       27.13 °C <ul> <li>&gt;37.00</li> <li>&gt;41.00</li> <li>&gt;37.00</li> <li>&gt;41.00</li> <li>&gt;37.00</li> <li>&gt;41.00</li> <li>&gt;30.00</li> <li>&gt;50.00</li> <li>SNMP</li> <li>Support</li> <li>Firmware Update</li> <li>Reboot</li> </ul> © Copyright 2010       ServersCheck   Under license from Siebensense Pte Ltd.                                                                                                    | State                         | Id                   | Туре     | Name          | Value              | Range         | Range          | Alarm    | Email | Trap  | Del     | Email Alert            |
| InternalTemp       Temp.       Undefined1       27.13 °C       ~       ~       Image: Comparison of the state of the state of th |                               |                      |          |               |                    | < 18.00       | < 15.00        |          |       |       |         | SNTP                   |
| > 37.00       > 41.00       Support         Update       Refresh       Firmware Update         Reboot       Reboot                                                                                                    | InternalTemp Temp. Undefined1 | 27.13 °C ~ ~ 🔲 🔲 🗮 🗙 |          |               |                    |               | $ \mathbf{x} $ | SNMP     |       |       |         |                        |
| Update       Refresh       Firmware Update         Reboot                                                                                                    |                               |                      |          |               |                    | > 37.00       | > 41.00        |          |       |       |         | Support                |
| Reboot<br>© Copyright 2010 <u>ServersCheck</u>   Under license from Siebensense Pte Ltd.                                                                                                    |                               |                      |          | Update        | Refr               | esh           |                |          |       |       |         | Firmware Update        |
| © Copyright 2010 <u>ServersCheck</u>   Under license from Siebensense Pte Ltd.                                                                                                    |                               |                      |          |               |                    |               |                |          |       |       |         | Reboot                 |
|                                                                                                    |                               |                      |          | © Copyright : | 2010 <u>Server</u> | <u>sCheck</u> | Under lic      | ænse fro | m Sie | bense | nse Pte | Ltd.                   |

As seen on the image above, We were able to access the gateway via its new IP address since our network segment is set at 10.0.0.X and we set our computer back to DHCP the gateway is now connected and can be accessed through our network.

## 1.7. Int. Ping

Once you have updated to firmware 7.40 and above an internal ping check is added on our sensor list where in you can check the status of your connection to a specific URL or IP address in which a great example is trying to ping another gateway (BASE-WIRED).

## 1.7.1. How to set it up

- 1. Access your gateway and click on the "PING" option.
- 2. Make sure "Enable Ping" has a check mark
- 3. Input the URL / IP address you wanted you check.

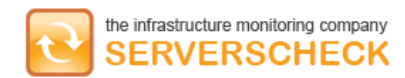

## **Ping Setting**

| Enable Ping :    |                |
|------------------|----------------|
| URL/IP address : | www.google.com |
| Submit           | Reset          |
|                  |                |

| Sensor                | Menu          |
|-----------------------|---------------|
| Device Inf            | ō             |
| Sensor Sta            | atus          |
| Alert Hist            | ory           |
| Cloud                 |               |
| Ping                  |               |
| User Secu             | rity Settings |
| Wired Net<br>Settings | work          |
| Email Ale             | rt            |
| SMS & Voi             | ce Call Alert |
| ModBus                |               |
| SNTP                  |               |
| SNMP                  |               |
| Support               |               |
| Sensor Ca             | libration     |
| Firmware              | Update        |
| Reboot                |               |

### 1.8. External Sensor Probes

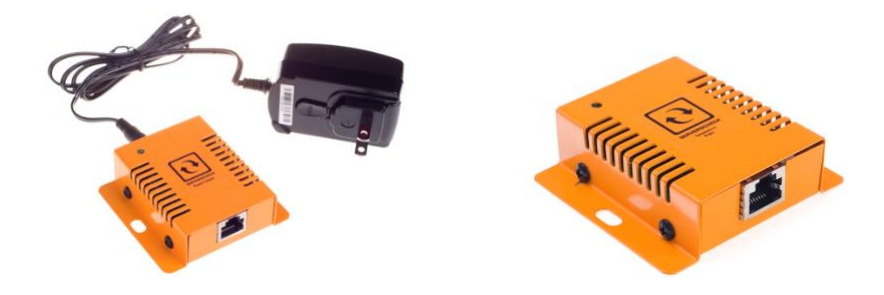

ServersCheck uses external sensor probes for its environmental monitoring solution.

Only the power sensor requires a power adapter plugged into it; the power adapter's current sent to the sensor will be used to analyze the power state.

You can replace the shipped RJ45 cable with a custom standard RJ45 for a length of up to 10 meters or 33 ft between the SensorGateway and an external probe.

## 1.9. Add-Ons for the Base Unit

The Sensorgateway, the base unit, requires by default a network cable and 12v DC or POE power input. With the optional add-on modules, customers can add other network and power connectivity options to the base units.

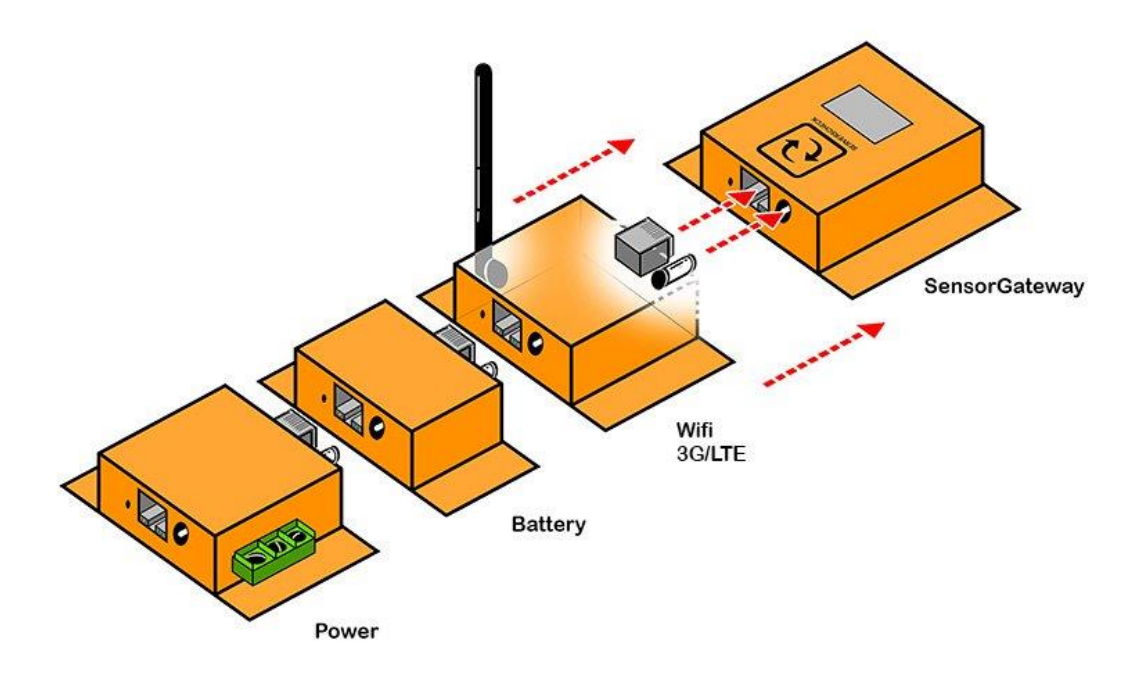

## 1.9.1. Wireless Add-On

The ServersCheck Add on Wifi module is an expansion unit to the Sensorgateway which enables wired and wireless networking application. The Add on Wifi module supports 802.11n standards, and provides backward compatibility with older 802.11b/g standards as well. The up-to-150Mbps wireless speed makes it ideal for handling multiple data streams at the same time that ensures your network is stability and reliability

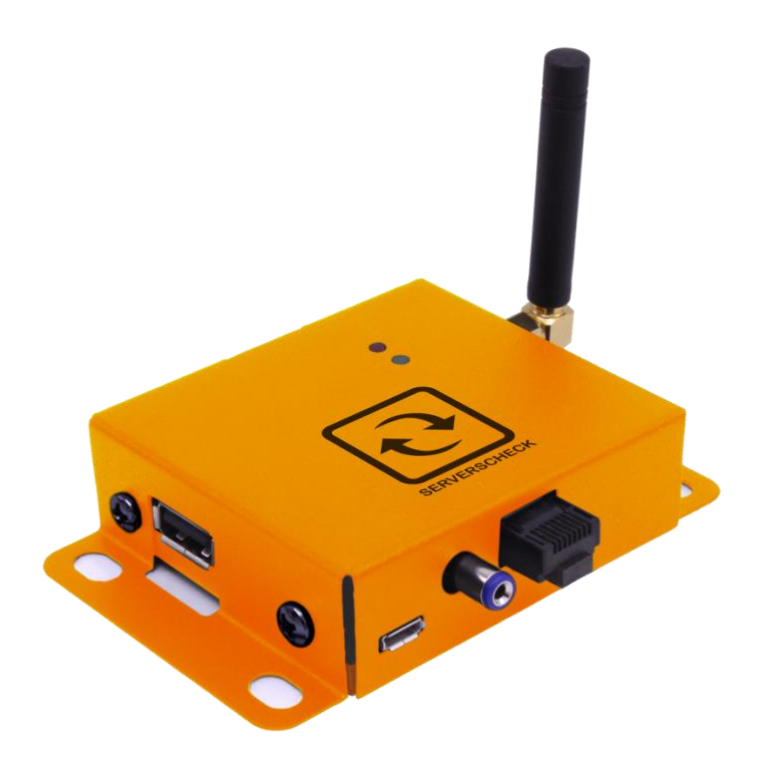

## 1.9.2. Features

- Portable design
- Connects directly to the Sensorgateway
- Directly powers the Sensorgateway via the 12v DC adapter output
- GUI accessible using any browser
- USB support for 3G and LTE dongles
- Pre-encryption that prevents unauthorized access from users outside of the network

It enables you to:

- Add a Standard Wireless Router mode that creates an instant private wireless network to access and configure the Sensorgateway
- Add an Access Point mode that creates a wireless network for Wi-Fi devices to access and configure the Sensorgateway
- Add a client mode functionality that works as a wireless adapter for any Ethernet enabled devices to access and configure the Sensorgateway
- Add an 3G and LTE USB data connection to your network when there is no ISP available

## 1.9.3. Specifications

- Plugs into Sensorgateway, BASE-WIRED
- Wifi 802.11 b/g/n at 2.4 Mhz
- Optional LTE via Huawei or ZTE USB modem (Huawei E3272 modem is recommended.)
- 12v DC powered (power adapter included)
- Works with Sensorgateways v1,2,3,4,5 or 5.1
- Made in Europe
- FCC, CE certified
- Processor: AR9331, 400 MHZ clock speed
- Operating System: openwrt Serverscheck distro
- Ram: 64 MB DDR2 RAM
- Storage Capability: 16 MB FLASH
- One USB 2.0 port for LTE dongle
- One micro USB port for diagnostics

## 1.9.4. View of the Wireless Add On Connected to the Gateway

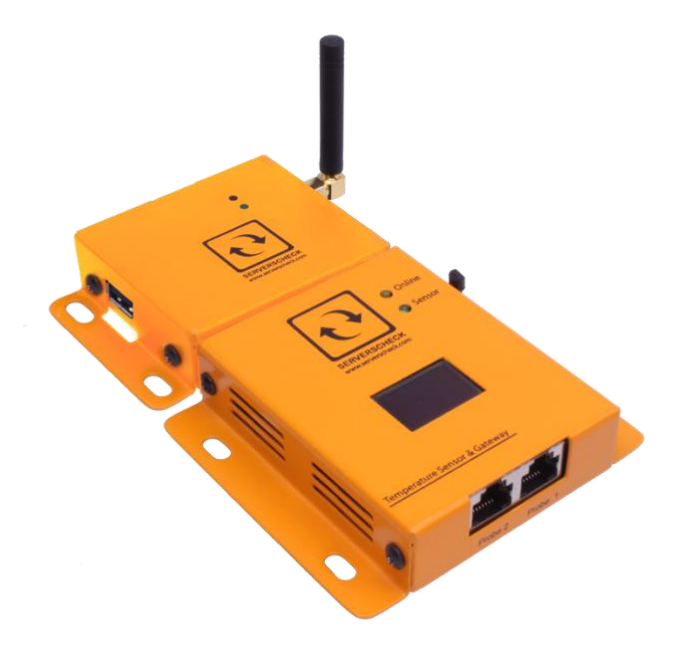

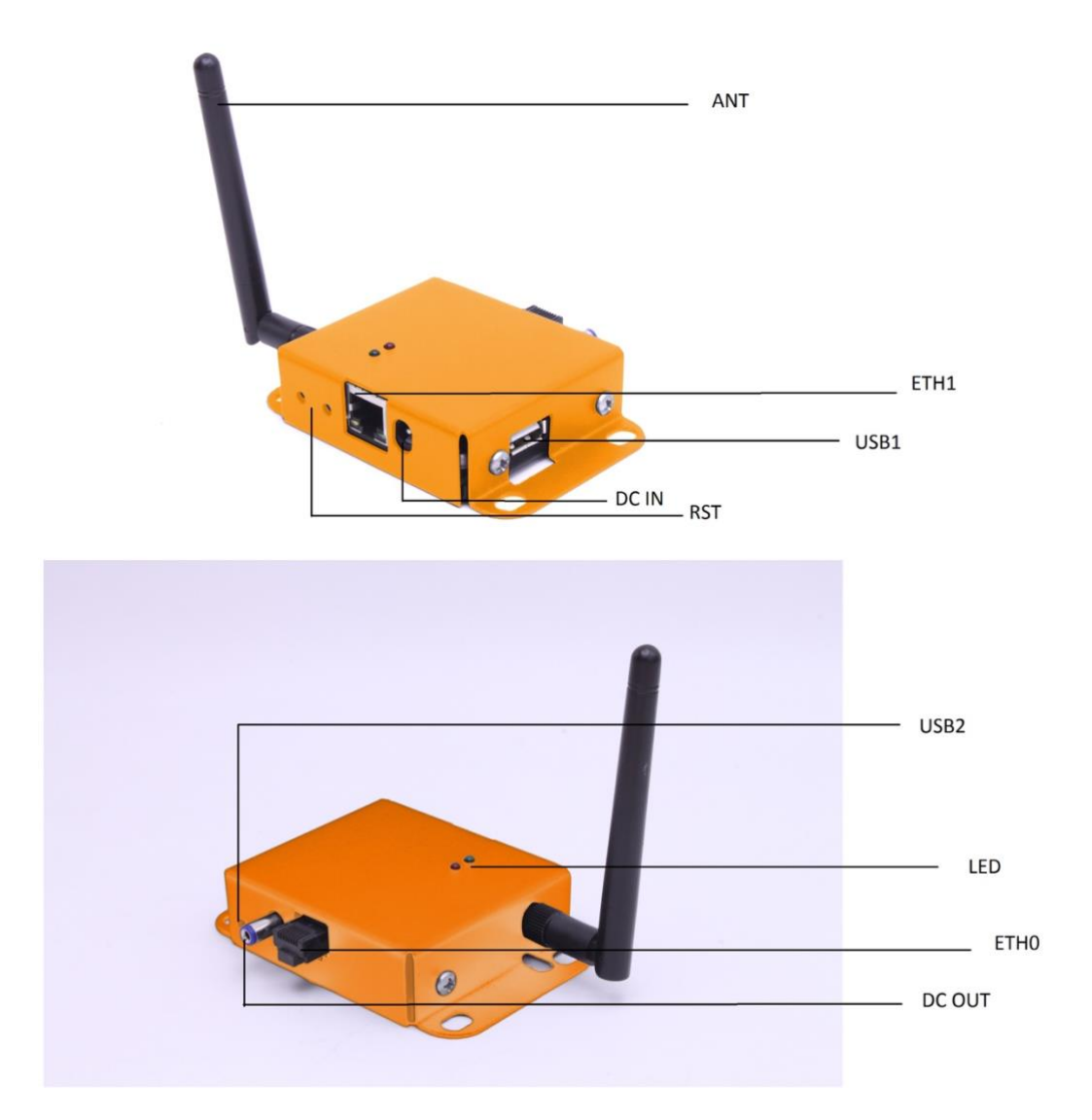

| Interface | Description                                   |
|-----------|-----------------------------------------------|
| ANT       | Wireless antenna                              |
| LED       | LED indicators                                |
|           | Solid RED = power ON                          |
|           | Blinking Red = connected to WLAN              |
| RST       | Power Reset Button (Right button) No Function |
|           | Reserve(Left button)                          |
| ETH1      | WAN/LAN port                                  |
| ETHO      | LAN port to Sensorgateway                     |
| DC IN     | 12 volt DC adapter socket                     |
| DC OUT    | 12 volt DC out to Sensorgateway               |
| USB1      | USB for 3G and LTE dongle                     |
| USB2      | USB for diagnostics                           |

## 1.9.6. Getting Started

## Powering the Add on Wifi module with Sensorgateway

- 1. Connect the 12 volt DC adapter to the DC IN socket
- 2. Wait for the RED LED to turn solid
- 3. Connect the Sensorgateway to the Add on Wifi module via ETH0 and DC OUT

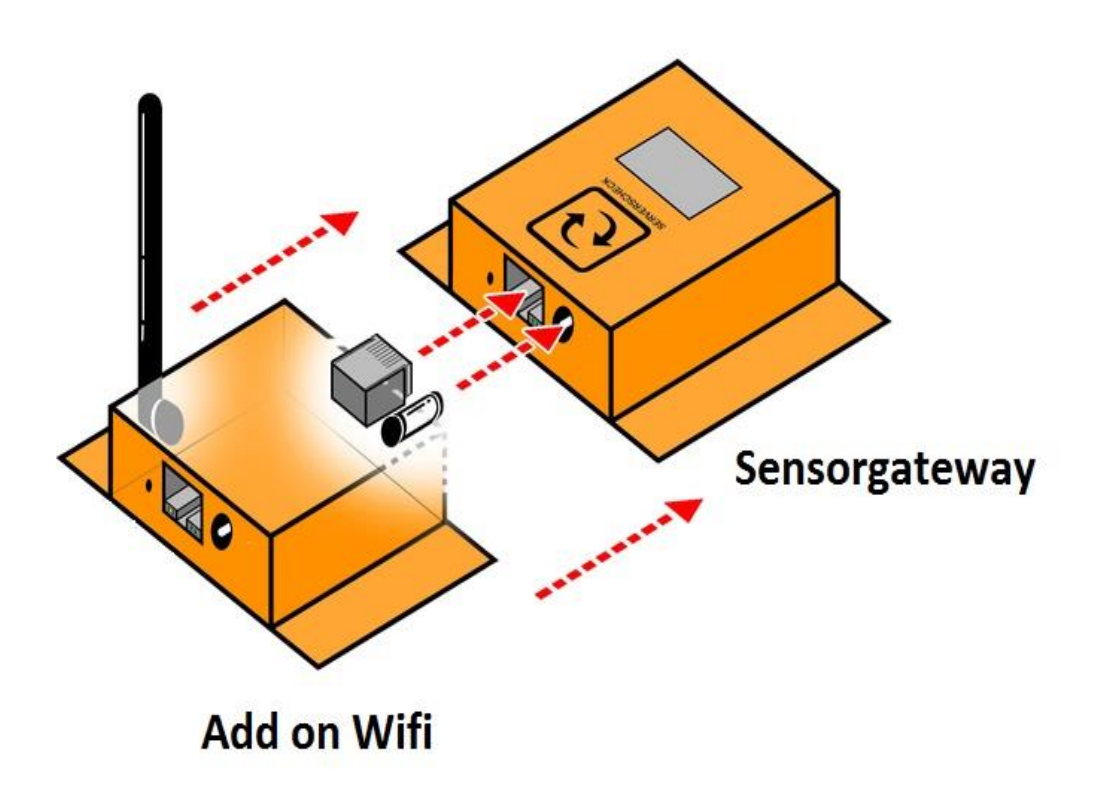

## **System Requirements**

- PC with working LAN/WLAN interface
- TCP/IP protocol installed on the PC
- Web browser (Chrome, Firefox. IE, Safari etc...)
- LAN cables (RJ 45)
- RJ 45 male to female adapter for configuration via ETH0

## 1.9.7. How to access the Graphical User Interface (GUI)

We can access the GUI via WLAN and/or LAN connection. Configurations will be done on the GUI

#### As an Access point (WLAN)

- 1. Power on the Add on Wifi module
- 2. Connect via Wifi to the unsecured SSID "ServersCheck"
- 3. Launch a web browser and type the default IP 192.168.1.1 to the address bar
- 4. By default there is no password that has been set
- 5. Username must always be "root"
- 6. Click LOGIN to access main menu page
- 7. Sensorgateway GUI will be available from the IP address on the OLED screen
- 8. Make sure that the Add on Wifi module and Sensorgateway has the correct IP range
- 9. Setting the Sensorgateway to DHCP is recommended

## LAN connection to PC (LAN)

The steps below apply to a Windows 7 system. For other systems (Windows, Mac, \*Nix) steps are similar

- 1. Power on the Add on Wifi module
- 2. Connect ETH1 to the LAN port of your PC
- 3. Go to Network Panel > Network & Sharing Center
- 4. Click on Local Area Connection and then click on Properties. In the new window select Internet Protocol Version 4 and click on the Properties button.

| Local Area Connection Properties                                                                                                    | ×    |
|----------------------------------------------------------------------------------------------------|------|
| Networking                                                                                                    |      |
| Connect using:                                                                                                    |      |
| Broadcom NetLink (TM) Gigabit Ethemet                                                                                                    |      |
| Configure                                                                                                    |      |
| Client for Microsoft Networks                                                                                                    |      |
| Construction of the second second secon |      |
| File and Printer Sharing for Microsoft Networks                                                                                                    |      |
| ✓ Internet Protocol Version 4 (TCP/IPv4)                                                                                                    |      |
| Link-Layer Topology Discovery Mapper 70 Driver                                                                                                    |      |
| Install Uninstall Properties                                                                                                    |      |
| Description                                                                                                    |      |
| Transmission Control Protocol/Internet Protocol. The defaul<br>wide area network protocol that provides communication<br>across diverse interconnected networks.                                                                                                    | t    |
|                                                                                                    |      |
| OK Ca                                                                                                    | ncel |

5. Set the corressponding IP ranges

6. We recommend setting it to 192.168.1.15 as shown below. When done, click on the **OK** button

| ternet Protocol Vers                                                    | ion 4 (TCP/IPv                                     | 4) Prop                 | erties              |                |                   | ? <mark>X</mark>     |
|-------------------------------------------------------------------------|----------------------------------------------------|-------------------------|---------------------|----------------|-------------------|----------------------|
| General                                                                 |                                                    |                         |                     |                |                   |                      |
| You can get IP settir<br>this capability. Othe<br>for the appropriate I | ngs assigned au<br>rwise, you need<br>IP settings. | itomatica<br>d to ask y | lly if yo<br>our ne | ur ne<br>twork | twork s<br>admini | supports<br>istrator |
| ) Obtain an IP ac                                                       | idress automat                                     | ically                  |                     |                |                   |                      |
| • Use the following                                                     | ng IP address:                                     |                         |                     |                |                   |                      |
| IP address:                                                             |                                                    | 193                     | 2.168               | . 1            | . 15              |                      |
| Subnet mask:                                                            |                                                    | 25                      | . 255               | . 25           | 5.0               |                      |
| Default gateway:                                                        |                                                    |                         |                     |                |                   |                      |
| Obtain DNS ser                                                          | ver address au                                     | tomatica                | ly                  |                |                   |                      |
| Use the following                                                       | ng DNS server a                                    | addresse                | s:                  |                |                   |                      |
| Preferred DNS se                                                        | rver:                                              |                         |                     |                |                   |                      |
| Alternate DNS ser                                                       | ver:                                               |                         | •                   |                | •                 |                      |
| 🔲 Valjdate settin                                                       | gs upon exit                                       |                         |                     | [              | Adva              | anced                |
|                                                                         |                                                    | ٢                       |                     | ОК             |                   | Cancel               |

- 10. Launch a web browser and type the default IP 192.168.1.1 to the address bar
- 11. By default there is no password that has been set
- 12. Username must always be "root"
- 13. Click LOGIN to access main menu page

| ← → C (③ 192.168.1.1/cgi-bin/luci/ |                 |                          |  |
|------------------------------------|-----------------|--------------------------|--|
| <b>e</b>                           |                 |                          |  |
| Status                             | Status          |                          |  |
| Firewall                           |                 |                          |  |
| Routes                             | System          |                          |  |
| System Log                         | System          |                          |  |
| Kernel Log                         | Hostname        | ServersCheck             |  |
| Processes                          | Local Time      | Wed Sep 6 14:28:59 2017  |  |
| Realtime Graphs                    | Uptime          | 0h 36m 5s                |  |
| System                             | Load Average    | 0.00, 0.01, 0.05         |  |
| Network                            |                 |                          |  |
|                                    | Memory          |                          |  |
| <u>Logout</u>                      | Total Available | 33800 kB / 60520 kB (559 |  |
|                                    | Free            | 30336 kB / 60520 kB (509 |  |
|                                    | Buffered        | 3464 kB / 60520 kB (5%)  |  |
|                                    |                 |                          |  |

- 14. Sensorgateway GUI will be available from the IP address on the OLED screen
- 15. Make sure that the Add on Wifi module and Sensorgateway has the correct IP range
- 16. Setting the Sensorgateway to DHCP is recommended

## 1.9.8. Username and Password Settings

- 1. Access the GUI
- 2. By default there is no password that has been set
- 3. Username must always be "root"
- 4. Click LOGIN to access main menu page

| No password set!                            |                                                                             |
|---------------------------------------------|-----------------------------------------------------------------------------|
| There is no password set on this router. Pl | ease configure a root password to protect the web interface and enable SSH. |
| Go to password configuration                |                                                                             |
|                                             |                                                                             |
| Authorization Requir                        | ed                                                                          |
| Please enter your username and password.    |                                                                             |
| Username root                               |                                                                             |

Password

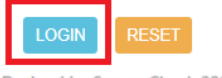

Desined by ServersCheck 2017 (

- 5. Go to System > Administration
- 6. Set and confirm password
- 7. Click SAVE and APPLY

| ਦੇ                      |                                                                                                    |
|-------------------------|----------------------------------------------------------------------------------------------------|
| Status                  |                                                                                                    |
| System                  | No password set                                                                                                    |
| System                  | There is no password set on this router. Please configure a root password to protect the web interface and enable SSH. |
| Administration          | Go to password configuration                                                                                           |
| Software                |                                                                                                    |
| Startup                 |                                                                                                    |
| Scheduled Tasks         | Pouter Paceword                                                                                                    |
| Backup / Flash Firmware | Noulei Fasswolu                                                                                                    |
| Reboot                  | Changes the administrator password for accessing the device                                                            |
| Network                 |                                                                                                    |
|                         | Password *****                                                                                                    |
| <u>Logout</u>           | Confirmation Ø                                                                                                    |
|                         |                                                                                                    |
|                         |                                                                                                    |

8. There will be a notification that the password was successfully set

| <b>e</b>                |                                               |                |            |
|-------------------------|-----------------------------------------------|----------------|------------|
| Status                  |                                               |                |            |
| System                  | Password successfully changed!                |                |            |
| System                  |                                               |                |            |
| Administration          |                                               |                |            |
| Software                | Router Password                               |                |            |
| Startup                 | Changes the administrator password for access | ing the device |            |
| Scheduled Tasks         |                                               |                |            |
| Backup / Flash Firmware |                                               |                |            |
| Reboot                  | Password                                      |                | _ <i>2</i> |
| Network                 | Confirmation                                  |                | 2          |
|                         |                                               |                |            |
| Logout                  |                                               |                |            |

## 1.9.9. Configuration Modes

Adding Internet connection to the Sensorgateway via ETHO can be done with the following modes

## 1.9.9.1. Wireless Router

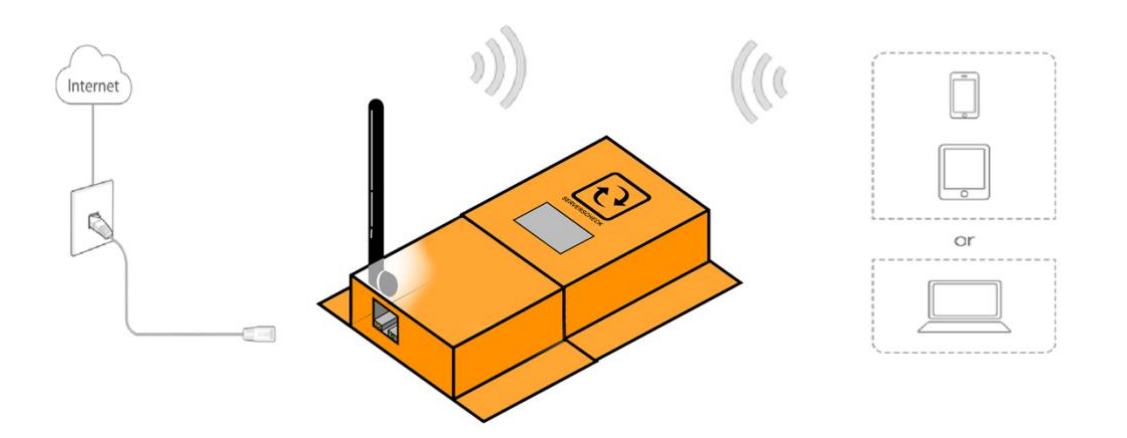

- 1. Access the GUI using WLAN
- 2. Go to Network > Interfaces
- 3. Edit LAN network

| Status<br>System | Interfaces        |                                                              |                          |
|------------------|-------------------|--------------------------------------------------------------|--------------------------|
| Network          |                   |                                                              |                          |
|                  | Interface Overvi  | ew                                                           |                          |
| Wifi             | Network           | Status                                                       | Actions                  |
| DHCP and DNS     |                   | Uptime: 2h 15m 47s                                           |                          |
| Hostnames        |                   | MAC-Address: C4:93:00:04:6B:44<br>RX: 454.40 KB (5317 Pkts.) |                          |
| Static Routes    | br-lan            | TX: 880.63 KB (5224 Pkts.)<br>IPv4: 192.168.1.1/24           |                          |
| Firewall         |                   | IPv6: fda1:dd19:3d58::1/60                                   |                          |
| Diagnostics      | USB4G<br>eth2     | <b>RX</b> : 0 B (0 Pkts.)<br><b>TX</b> : 0 B (0 Pkts.)       | CONNECT STOP EDIT DELETE |
| Logout           | ADD NEW INTERFACE |                                                              |                          |

4. Go to Physical Settings tab and uncheck Ethernet adapter : eth1 (lan)

## Interfaces - LAN

On this page you can configure the network interfaces. You can bridge several interfaces by tickin interfaces separated by spaces. You can also use <u>VLAN</u> notation INTERFACE.VLANNR (e.g.: eth0.1).

| Common Configuration |                                                       |                                           |                                          |
|----------------------|-------------------------------------------------------|-------------------------------------------|------------------------------------------|
| General Setup        | Advanced Settings                                     | Physical Settings                         | Firewall Settings                        |
|                      | Bridge interfaces                                     | <ul> <li>O creates a bridge ov</li> </ul> | er specified interface(s)                |
|                      | Enable <u>STP</u>                                     | <ul> <li>Enables the Spanni</li> </ul>    | ng Tree Protocol on this bridge          |
|                      | Interface 🕜 🚂 Ethernet Adapter: "eth0" ( <u>lan</u> ) |                                           |                                          |
|                      | C                                                     | 🔲 🗾 Ethernet Adapte                       | er: "eth1" ( <u>lan</u> )                |
|                      |                                                       | 🔲 🗾 Ethernet Adapte                       | er: "eth2" ( <u>usb4g</u> )              |
|                      |                                                       | 🗹 👳 Wireless Netwo                        | rk: Master "ServersCheck" ( <u>lan</u> ) |
|                      |                                                       | 🔲 🕞 Custom Interfac                       |                                          |

- 5. Click SAVE and APPLY
- 6. Go to Network > Interfaces
- 7. ADD NEW interface

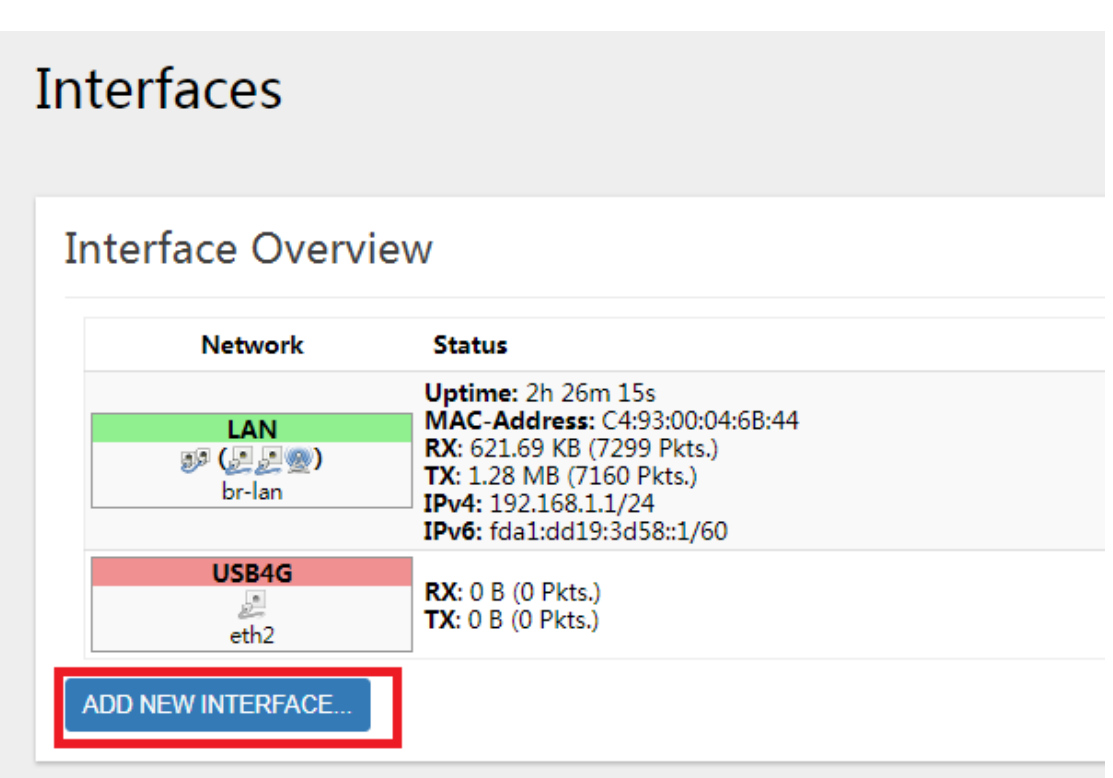

8. Name the new interface and select Ethernet adapter : eth1 (lan)

| Create Interface                            |                                                                                                    |
|---------------------------------------------|----------------------------------------------------------------------------------------------------|
| Name of the new interface                   | eth1                                                                                                    |
| Note: interface name length                 | <ul> <li>Waximum length of the name is 15 characters including the second second secon</li></ul> |
| Protocol of the new interface               | Static address 🔹                                                                                                    |
| Create a bridge over multiple<br>interfaces |                                                                                                    |
| Cover the following interface               | 🔘 🚂 Ethernet Adapter: "eth0" ( <u>lan</u> )                                                                                                    |
|                                             | 🖲 🚂 Ethernet Adapter: "eth1" ( <u>lan</u> )                                                                                                    |
|                                             | 🔘 🚂 Ethernet Adapter: "eth2" ( <u>usb4g</u> )                                                                                                    |
|                                             | ○ _Wireless Network: Master "ServersCheck" (lan)                                                                                                    |
|                                             | 🔍 🖉 Custom Interface:                                                                                                    |

- 9. Choose between DHCP Client or Static protocol
- 10. Click SUBMIT
- 11. On the Firewall setting Tab chose WAN

## Interfaces - ETH1

On this page you can configure the network interfaces. You can bridge several interfaces by tickin interfaces separated by spaces. You can also use <u>VLAN</u> notation INTERFACE.VLANNR (e.g.: eth0.1).

| Common Configuration           | on                                                                   |
|--------------------------------|----------------------------------------------------------------------|
| General Setup Advanced Setting | gs Physical Settings Firewall Settings                               |
| Create / Assign firewall-zo    | ne 🔾 Ian: 🚂 🚂 🌚                                                      |
|                                | • wan: usb4g: 🚂                                                      |
|                                | unspecified -or- create:                                             |
|                                | $oldsymbol{ ho}$ Choose the firewall zone you want to assign to this |

- 12. Click SAVE and APPLY
- 13. Connect ETH1 to WAN port
- 14. Internet connection will be available on ETH0

## 1.9.10. Access point

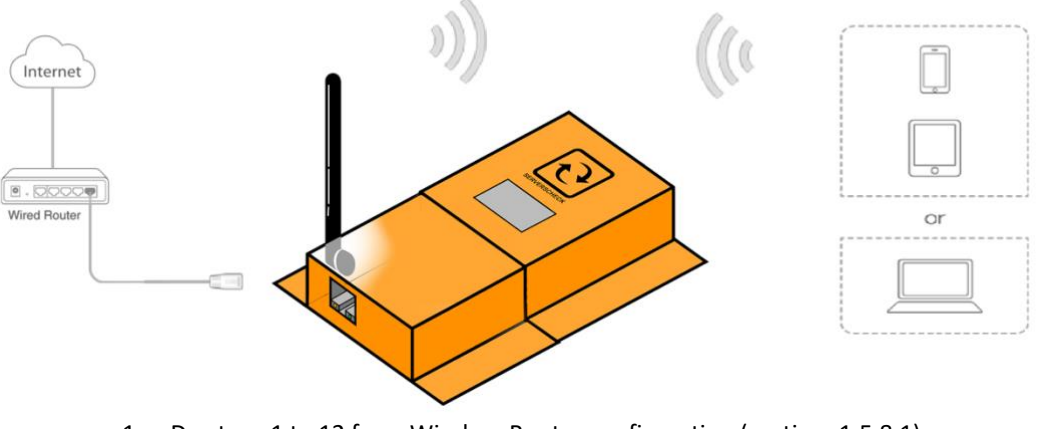

- 1. Do steps 1 to 12 from Wireless Router configuration (section 1.5.8.1)
- 2. Connect ETH1 to any of the LAN port of the Router
- 3. Internet connection will be available on ETH0

## 1.9.11. Client

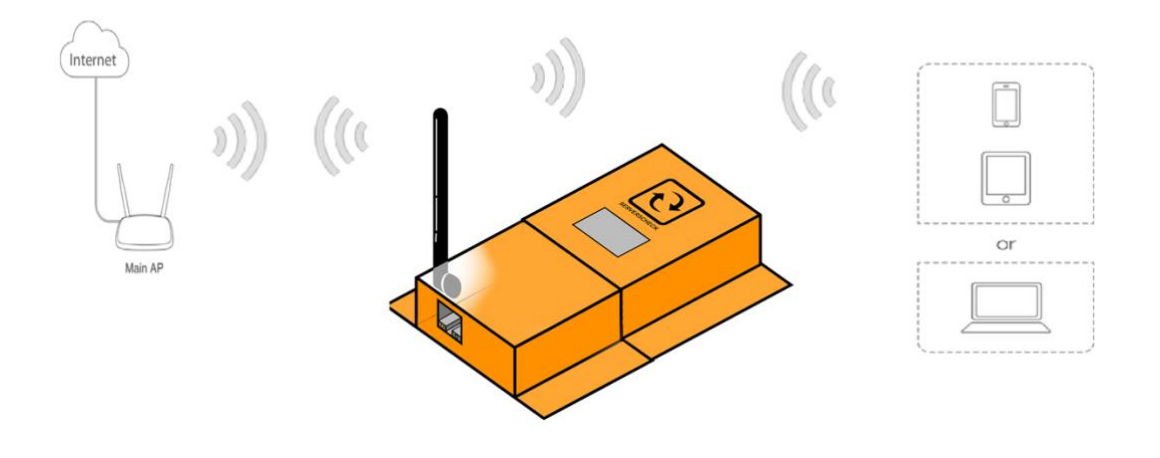

- 1. Access the GUI using WLAN or LAN
- 2. Go to Network > Wifi
- 3. Do a SCAN for available Wireless networks

| ਦ                |                                                                                      |                     |
|------------------|--------------------------------------------------------------------------------------|---------------------|
| Status<br>System | Wireless Overview                                                                    |                     |
| Network          |                                                                                      |                     |
| Interfaces       | (0) Generic MAC80211 802.11bgn (radio0)                                              | SCAN ADD            |
| Wifi             | Channel: 11 (2.462 GHz)   Bitrate: 52 Mbit/s                                         | OCAN NOD            |
| DHCP and DNS     | 77% SSID: ServersCheck   Mode: Master<br>BSSID: C4:93:00:04:68:43   Encryption: None | DISABLE EDIT REMOVE |
| Hostnames        |                                                                                      |                     |
| Static Routes    |                                                                                      |                     |
|                  |                                                                                      |                     |

4. Join the desired Wifi network

Join Network: Wireless Scan

| Neighborhood     Neighborhood     Stater   BSSID: 94:46:96:16:97:EC   Encryption: mixed WPA/WPA2 - PSK                 | JOIN NETWORK |
|----------------------------------------------------------------------------------------------------|--------------|
| ServersCheck_IOT<br>100% Channel: 2   Mode: Master   BSSID: 90:61:0C:0C:48:A8   Encryption: <u>WPA2 - PSK</u>          | JOIN NETWORK |
| PLDTHOMEDSLLINEARLINK     100% Channel: 2   Mode: Master   BSSID: 00:13:33:F3:56:9C   Encryption: mixed WPA/WPA2 - PSK | JOIN NETWORK |
| PLDTHOMEDSL_0     Stannel: 1   Mode: Master   BSSID: 94:46:96:16:97:ED   Encryption: mixed WPA/WPA2 - PSK              | JOIN NETWORK |
| AYALA_GLOBE<br>57% Channel: 5   Mode: Master   BSSID: FC:3F:7C:6B:41:5F   Encryption: mixed WPA/WPA2 - PSK             | JOIN NETWORK |
| Globe-Telcomcall-10L<br>32% Channel: 4   Mode: Master   BSSID: 64:66:B3:29:5B:BE   Encryption: mixed WPA/WPA2 - PSK    | JOIN NETWORK |

5. Type the password for the Wifi network

| Join Network: Settings         |                                                                             |            |  |  |
|--------------------------------|-----------------------------------------------------------------------------|------------|--|--|
| Replace wireless configuration | <ul> <li>An additional network will be created if you leave this</li> </ul> | unchecked. |  |  |
| WPA passphrase                 | Specify the secret encryption key here                                      | 2          |  |  |
| Name of the new network        | Wwan                                                                        | -          |  |  |
| Create / Assign firewall-zone  | Ian: Ian: 2 2 2                                                             |            |  |  |
|                                | • wan: usb4g: 🖉 eth1: 🖉                                                     |            |  |  |
|                                | unspecified -or- create:                                                    |            |  |  |

- 6. Click SUBMIT
- 7. Internet connection will be available on ETH0

## 1.9.12. Wireless Add-On with USB Modem

If your network is down or you are monitoring from a remote area, using an optional USB GSM modem, the add-on will connect to the mobile phone network to send out alerts or even sensor data. Note that the Huawei E3272 modem is recommended.

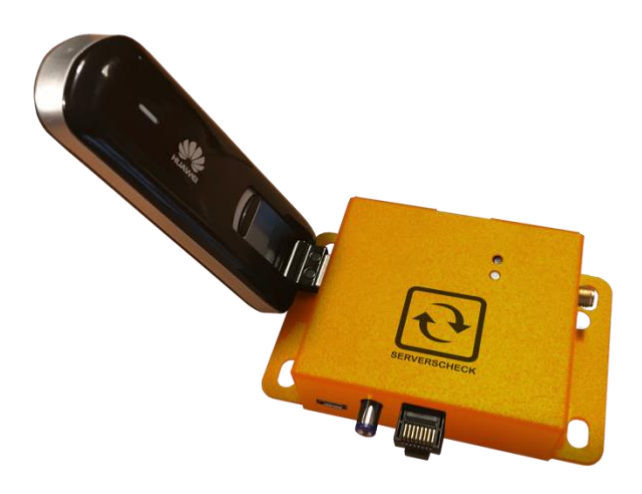

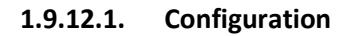

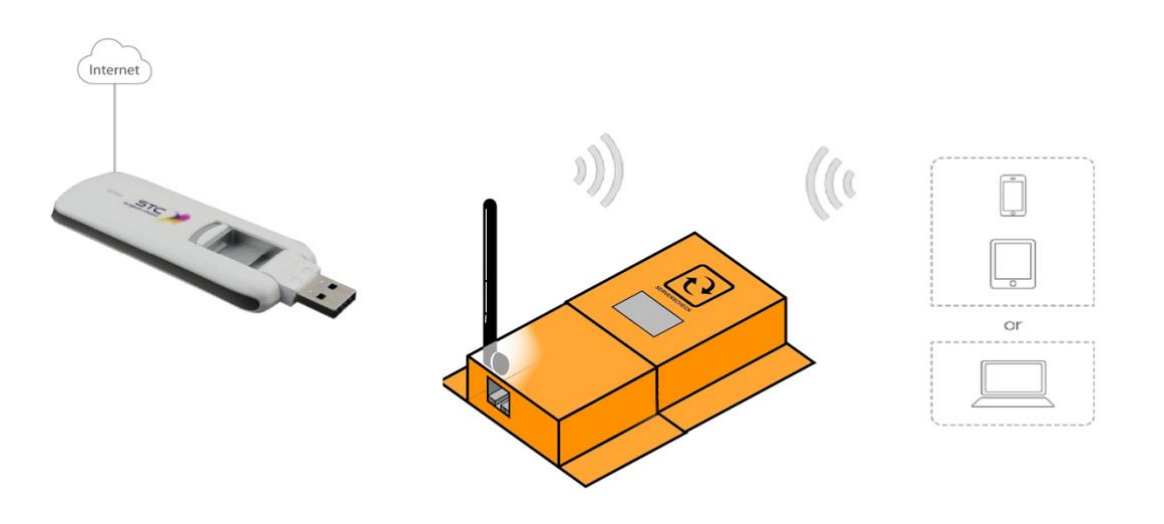

- 1. Access the GUI using WLAN or LAN
- 2. Connect 3G USB Dongle to USB1 port
- 3. Go to Network > interfaces
- 4. ADD NEW interface

## Interfaces

## Interface Overview

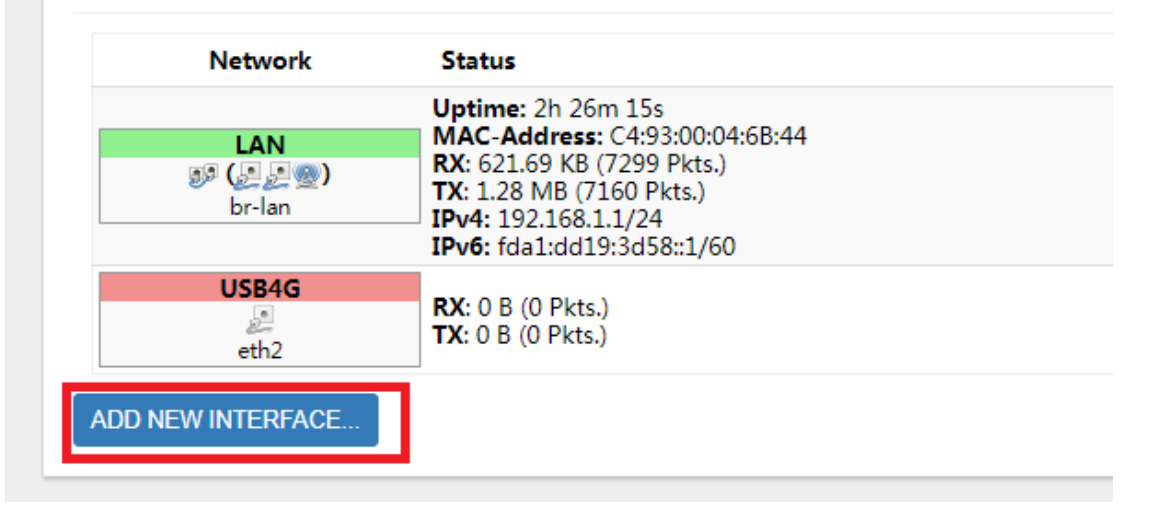

5. Name the new interface and select Ethernet adapter : usb0 (USBdongle)

| Create Interface              |                                                                                                    |
|-------------------------------|----------------------------------------------------------------------------------------------------|
| Name of the new interface     | USBdongle                                                                                                    |
| Note: interface name length   | Maximum length of the name is 15 characters including the automatic protocol/b                                                                                                    |
| Protocol of the new interface | DHCP client •                                                                                                    |
| Create a bridge over multiple |                                                                                                    |
| Interfaces                    |                                                                                                    |
| Cover the following interface | <ul> <li>Ethernet Adapter: "eth0" (lan)</li> </ul>                                                                                                    |
| Cover the following interface | <ul> <li>Ethernet Adapter: "eth0" (lan)</li> <li>Ethernet Adapter: "eth1" (lan)</li> </ul>                                                                                                    |
| Cover the following interface | <ul> <li>Ethernet Adapter: "eth0" (lan)</li> <li>Ethernet Adapter: "eth1" (lan)</li> <li>Ethernet Adapter: "usb0" (USBdongle)</li> </ul>                                                        |
| Cover the following interface | <ul> <li>Ethernet Adapter: "eth0" (lan)</li> <li>Ethernet Adapter: "eth1" (lan)</li> <li>Ethernet Adapter: "usb0" (USBdongle)</li> <li>Wireless Network: Master "ServersCheck" (lan)</li> </ul> |

- 6. Choose between DHCP Client or Static protocol
- 7. Click SUBMIT
- 8. On the Firewall setting Tab chose WAN

## Interfaces - USBDONGLE

On this page you can configure the network interfaces. You can bridge several interfaces by ticking the interfaces separated by spaces. You can also use  $\underline{VLAN}$  notation INTERFACE.VLANNR (e.g.: eth0.1).

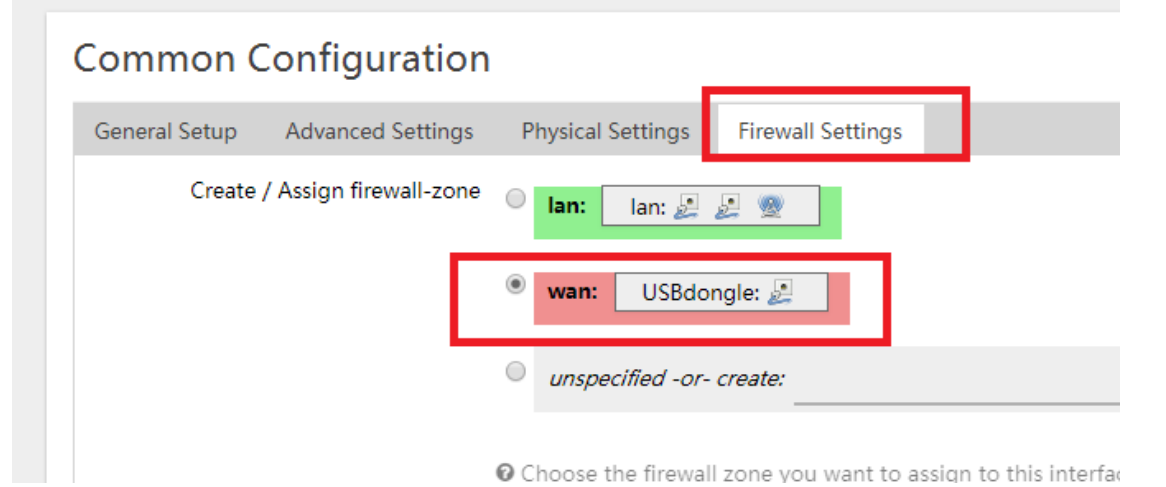

- 9. Click SAVE and APPLY
- 10. Internet connection will be available on ETHO

## 2. Connecting the ServersCheck Sensor Probes

## 2.1. General Instructions

The sensor should be connected as shown in the picture below. The RJ45 to RJ45 cable goes from the external sensor probe into the bottom of the SensorGateway using the RJ45 connector labeled **Serial**(for SensorGateway v1, v2 & v3) SensorGateway v4 or higher have 2 connectors for external probes labeled **Probe1** and **Probe2** 

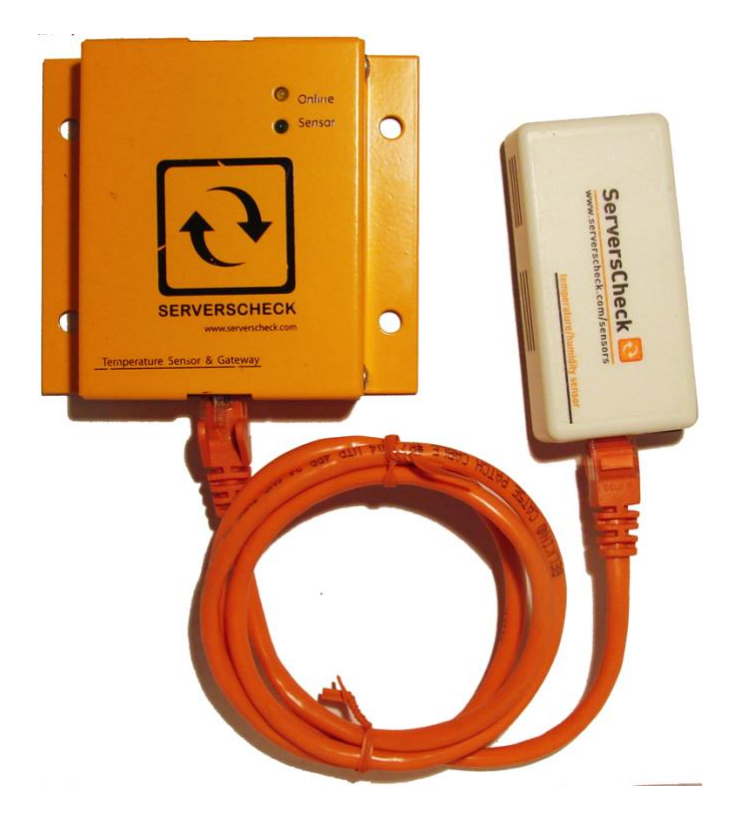

On the top you plug in your network cable connected to a switch and this into the RJ45 connector labeled LAN/PoE If you don't have a PoE enabled network, then you will need the optional 12DC power adapter and plug it into the connector on top labeled DC 12V

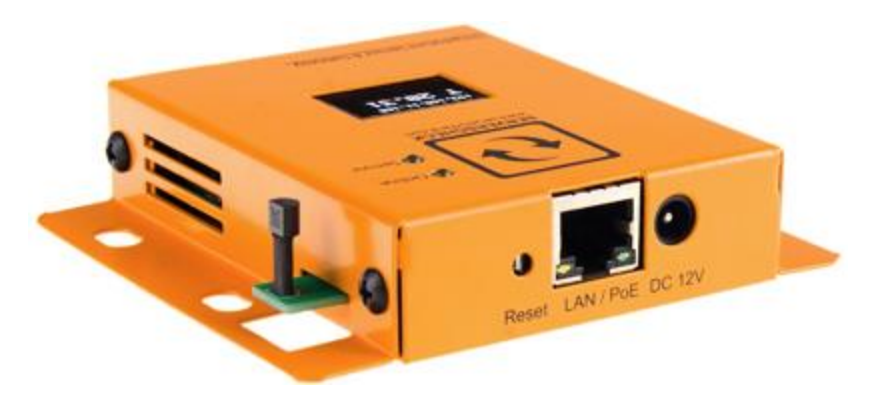

**Important note**: It is highly recommended to reboot the SensorGateway after adding or removing any sensor probes for stability. Also, using incorrect power supplies or wrong PoE source may permanently damage the equipment and void the warranty.

## 3. Environmental Sensors

3.1. View of Temperature Sensor

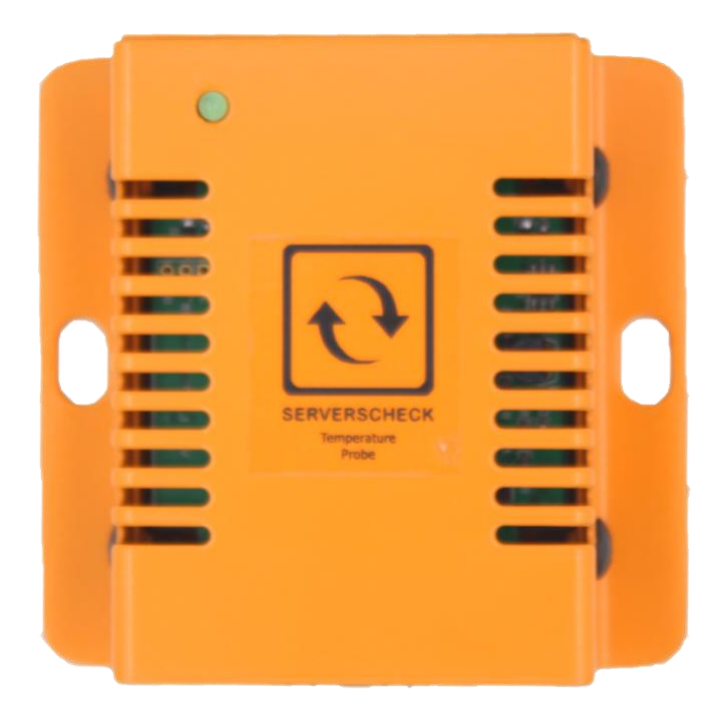

## 3.2. View of Temperature&Humidity Sensor

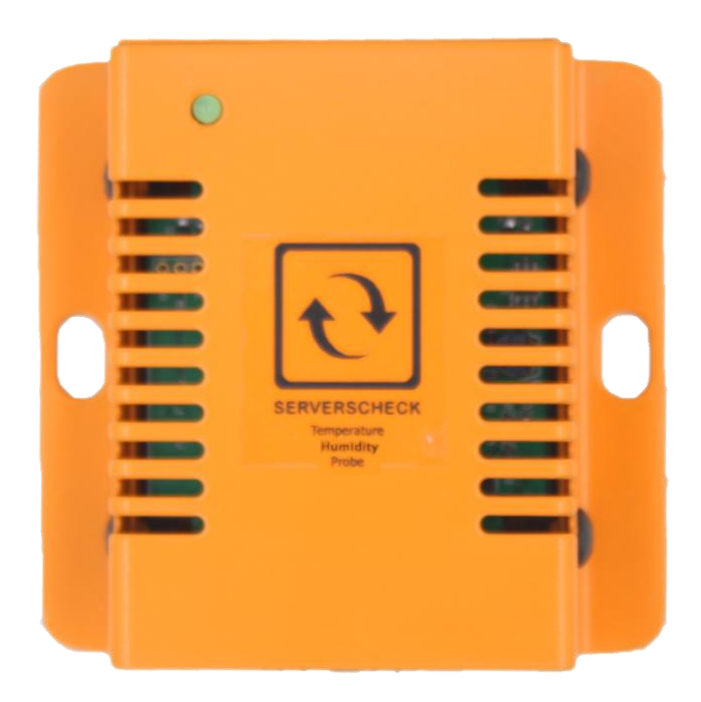

- Considerations for humidity sensor:
  - Very dependent on air flow
  - For rooms with different levels of air flows which is usually those in front of AC units and those that aren't, you can calibrate accordingly for more accurate results of ambient level and rack or other specific point levels of humidity

## 3.3. View of Flooding Sensor (Monitors an Area)

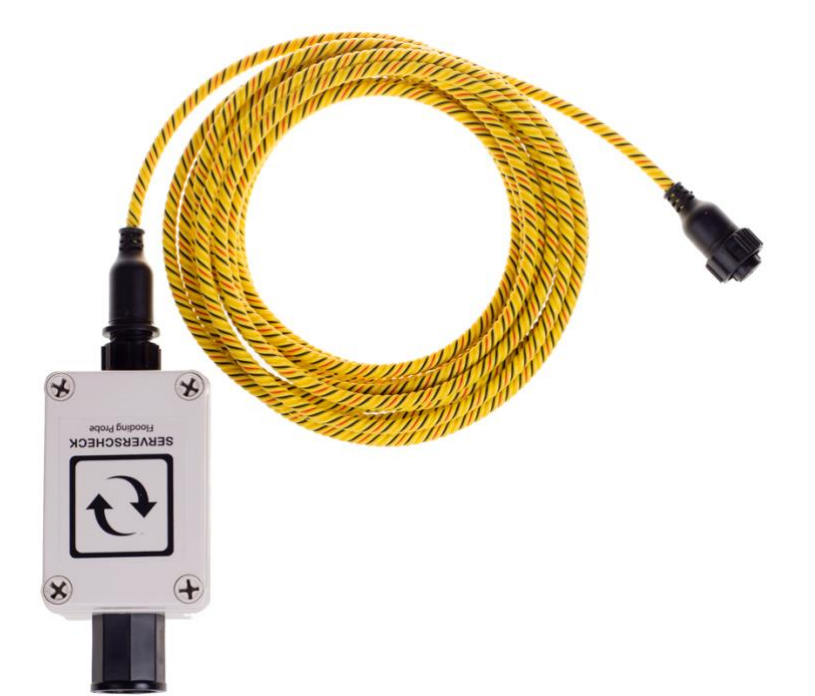

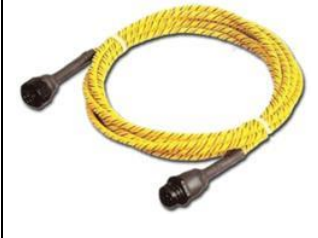

## **IMPORTANT NOTICE FOR WATER / FLOODING SENSORS**

The flooding / water detection sensor consists of 2 parts: the sensor (gray box with ServersCheck label on it) and the yellow water sensing cable (shown left). Only the purple cable may be submerged – this is the water sensitive part of the sensors! The sensor probe (gray box) has to be kept at all times above the water level.

## 3.4. View of Stainless Steel Temperature Probe

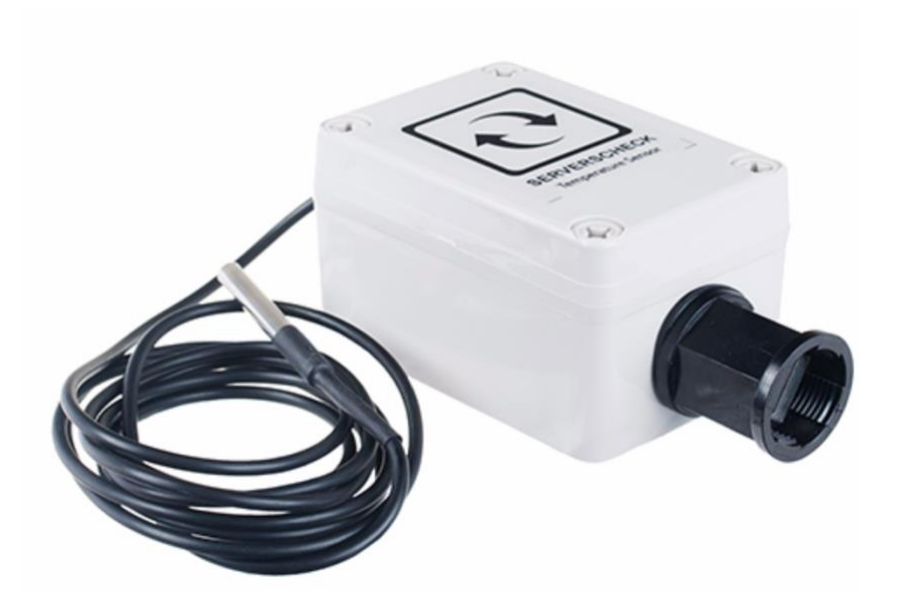

## 3.5. Stainless Steel Temperature Sensor & Flooding Sensor Assembly

Out from the box, for the Ethernet connector, you should have the 3 parts that are yet to be assembled: the over-nut, rubber gasket, and contracting gland (from left to right).

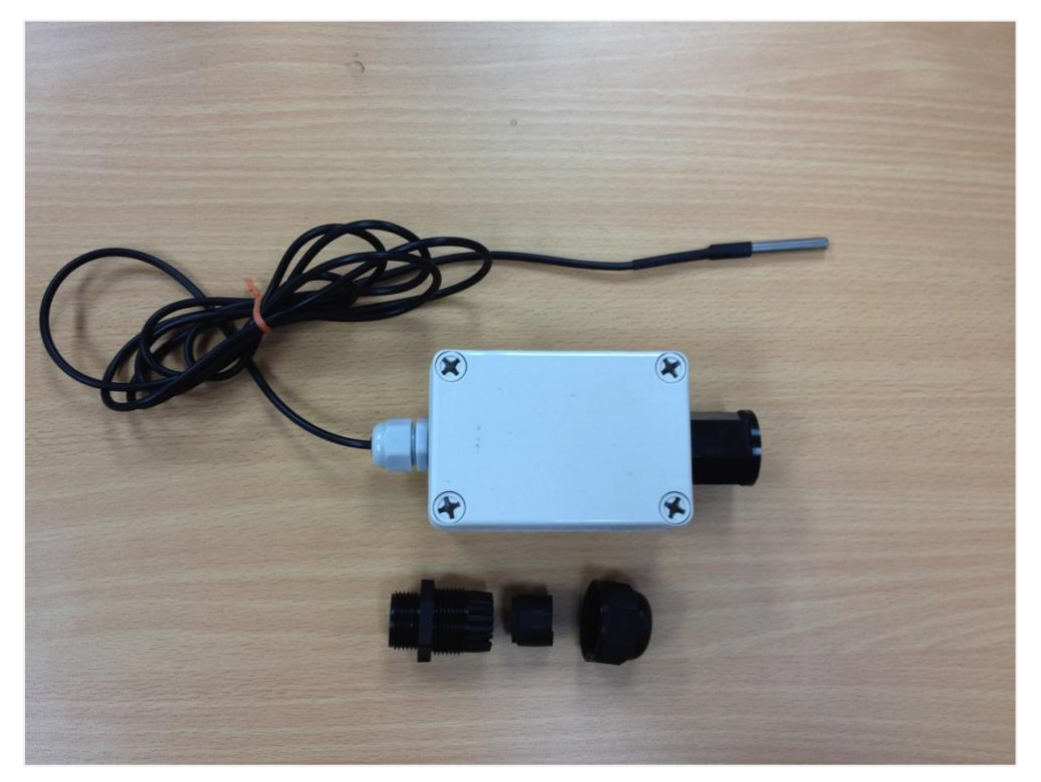

To get started, insert the over-nut and rubber gasket in your LAN cable then plug it in on the protruding RJ 45 connector from the sensor probe.

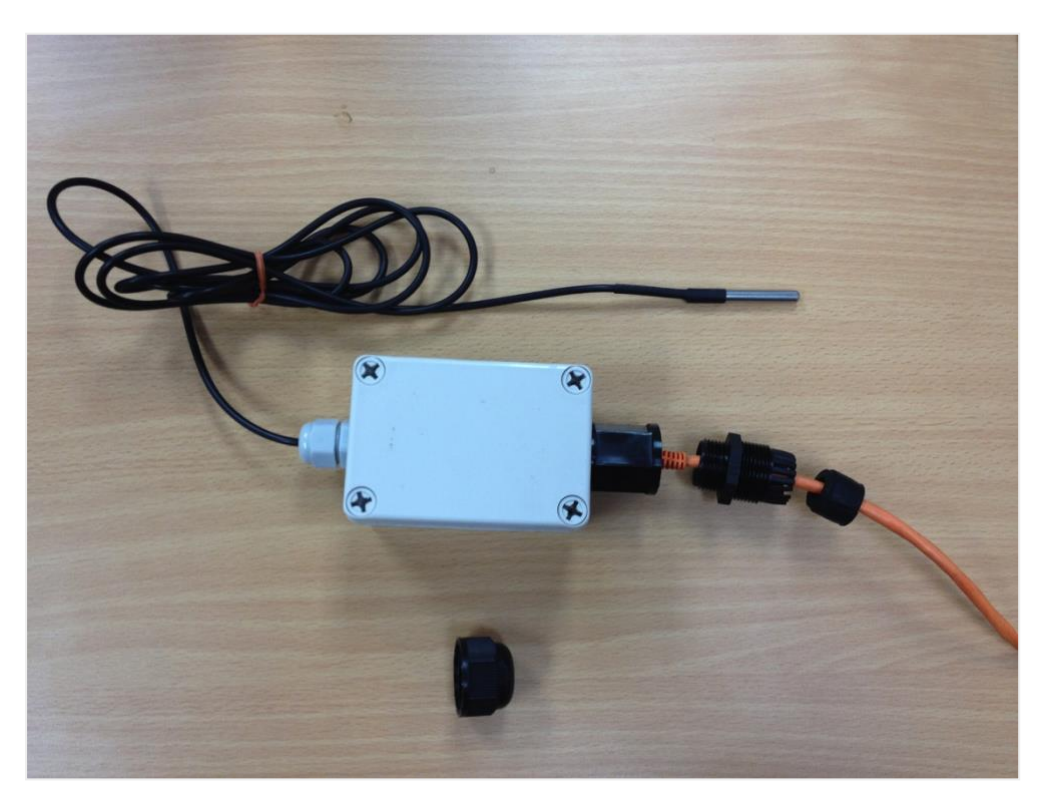

Once that's done, insert the rubber gasket all the way inside the over-nut.

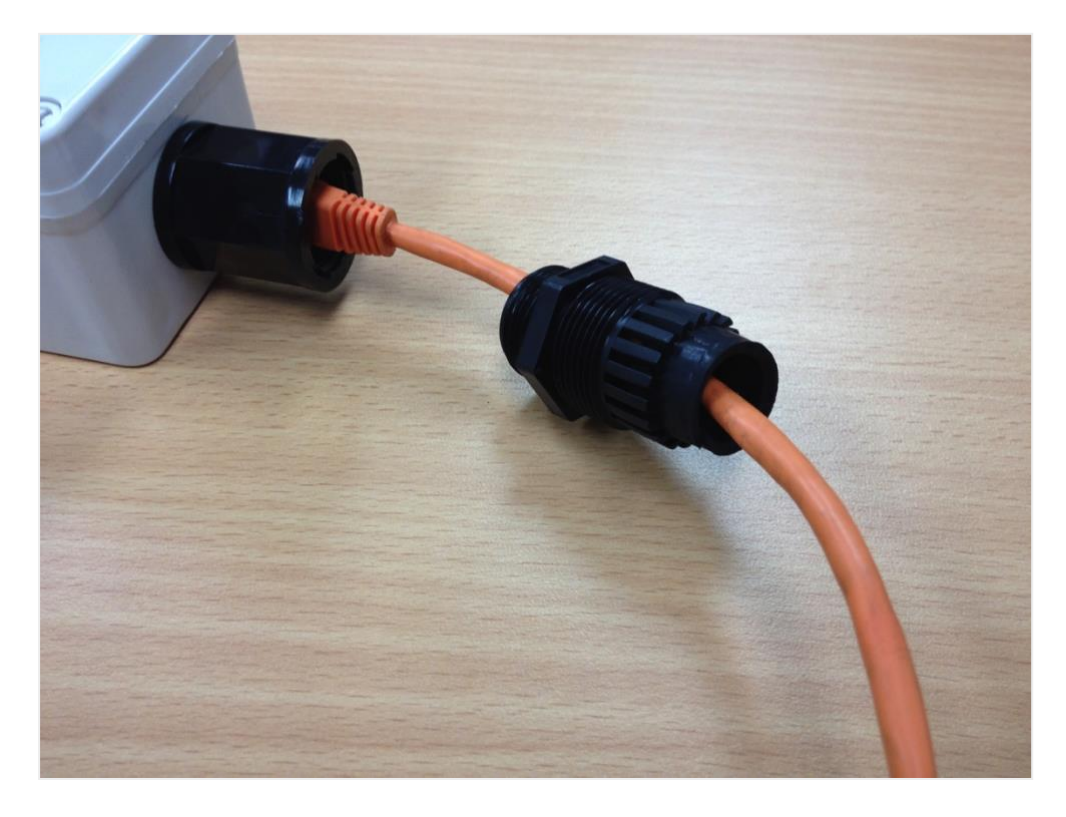

After that, connect them both on the RJ 45 connector of the sensor.

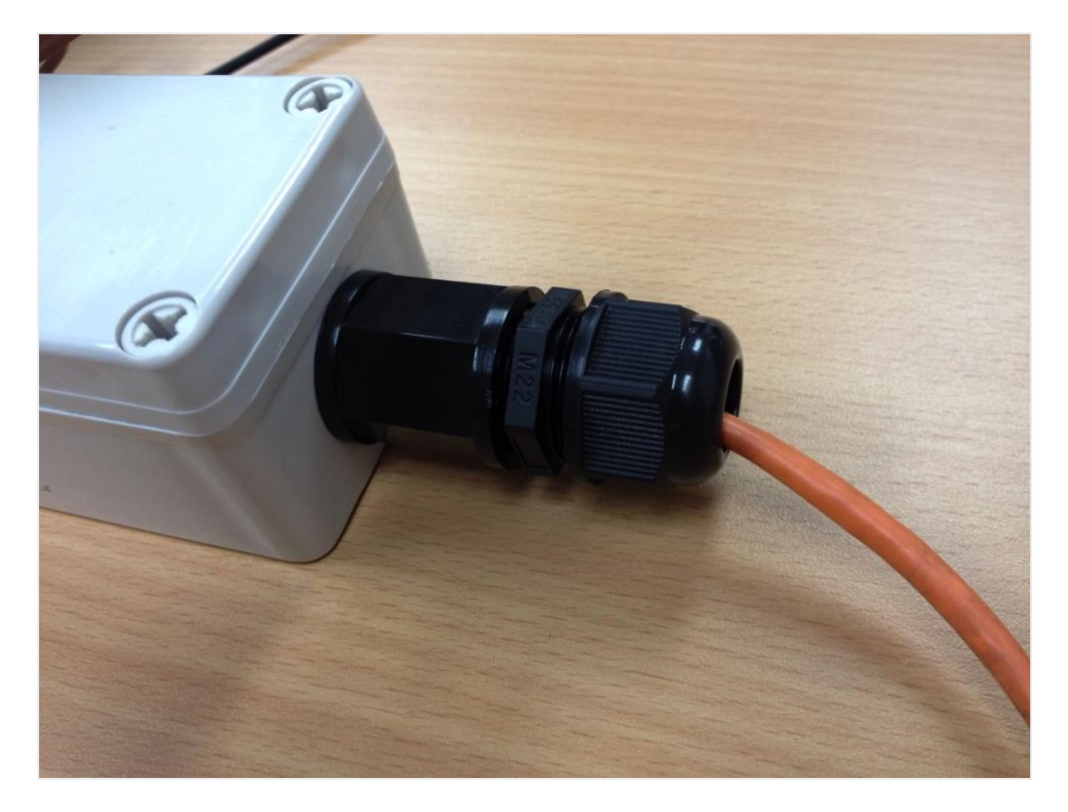

Now that we have that, we just need to insert the contracting gland to seal the Ethernet passthrough. Your stainless steel temperature sensor should now look similar to the following image.

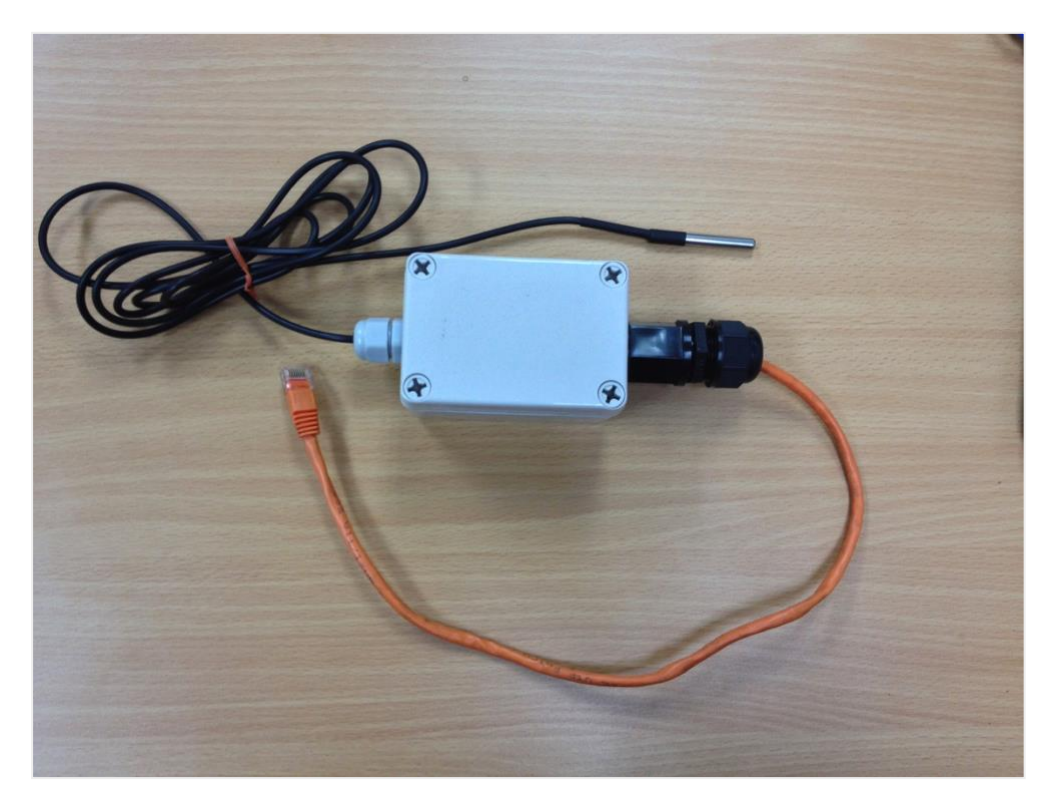

3.6. View of Spot Detection Sensor (monitors a specific spot)

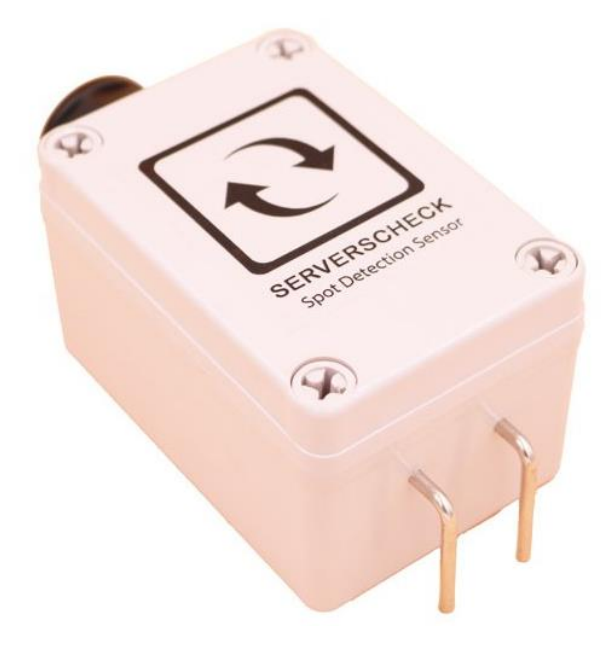

## 3.7. View of the Airflow Sensor

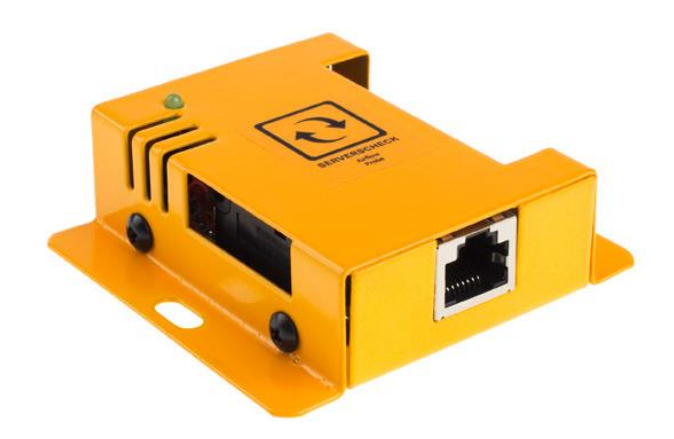

The displayed side will be the one where the air should be allowed to flow. As an example, on an environment where floor cooling is utilized, the implementation would be similar to the ff. figure:

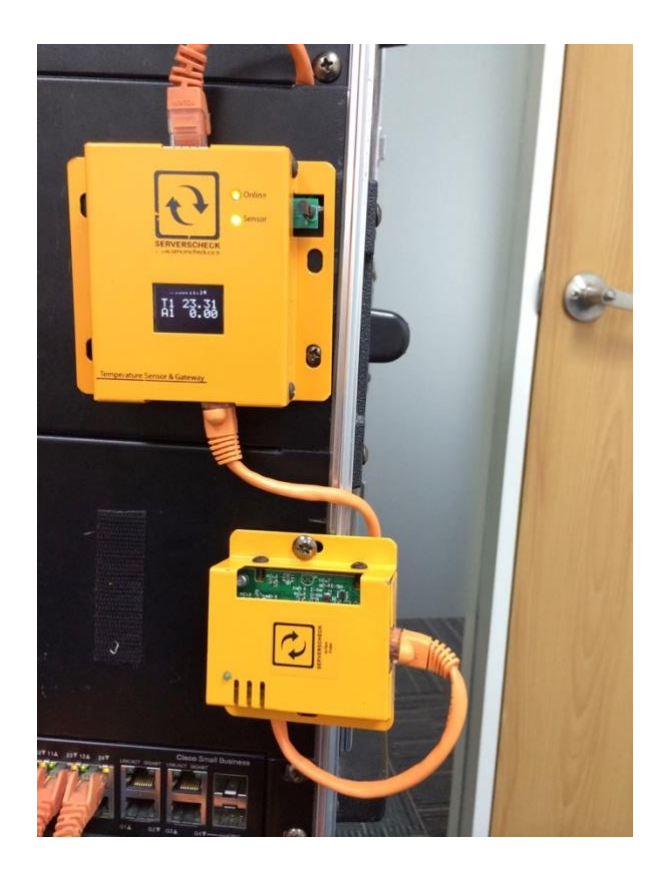

Since we're utilizing floor cooling on this example, the side where the air should flow is placed facing downwards to detect the airflow it should have.

## 3.8. Thermal Imaging Sensor

The world's first SNMP & Modbus temperature monitoring sensor that tells you what it actually sees. 4800 temperature measurement points in one image, analyzed every 2 seconds.

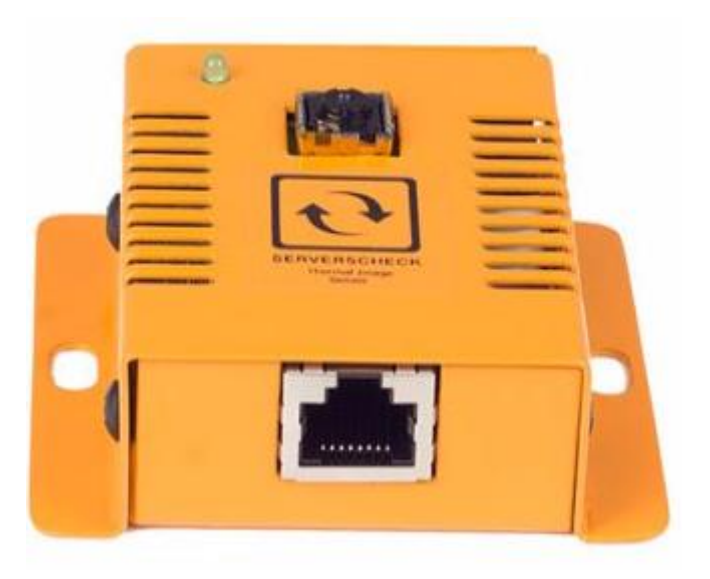

## 3.9. Installation

Once the thermal sensor is plugged in to your gateway you should see a tab on the gateway's GUI named "FLiR Thermal".

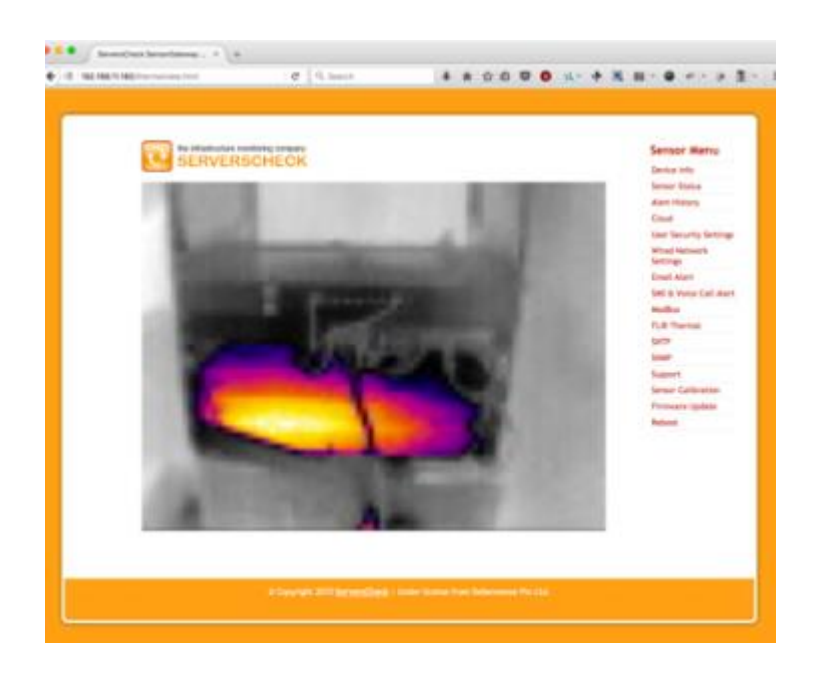
#### 3.10. Specifications

Thermal sensitivity: <50 mK (0.050° C)

Temperature Accuracy: +/- 1°C from 0°C to +65°C / 32°F to 149°F

Field Of View (FOV): 50° horizontal - 63.5° vertical

Spectral range: Longwave infrared, 8  $\mu m$  to 14  $\mu m$ 

Resolution: 80x60 pixels

Operability: >99% of non-defective pixels. Only single-pixel defects are allowed (no clusters)

Distance: Can detect IR heat from up to approximately 30m/90ft

Readings in Celsius or Fahrenheit

Certified Operating temperature range: -10°C to +65°C (14°F to +149°F) in PoE mode

Operating humidity range: < 90% rH (non-condensating)

Dimensions: 74 mm (2.9") x 66 mm (2.59") x 22 mm (0.8")

Housing: Orange metal case with status led

OU Rack mountable or Wall mountable

#### Restrictions

**ONE** thermal sensor per Sensorgateway with or without an Expansion Hub. Firmware version should be 7.2 onwards.

And would only work with sensor hubs release 2016 onwards. The unit should be plugged on ports 1-4 on either of the multisensory hub or the sensor hub.

Link: https://serverscheck.com/sensors/sensor-thermal-image-temperature.asp

# 4. Power Sensors

4.1. View of Power Failure Sensor

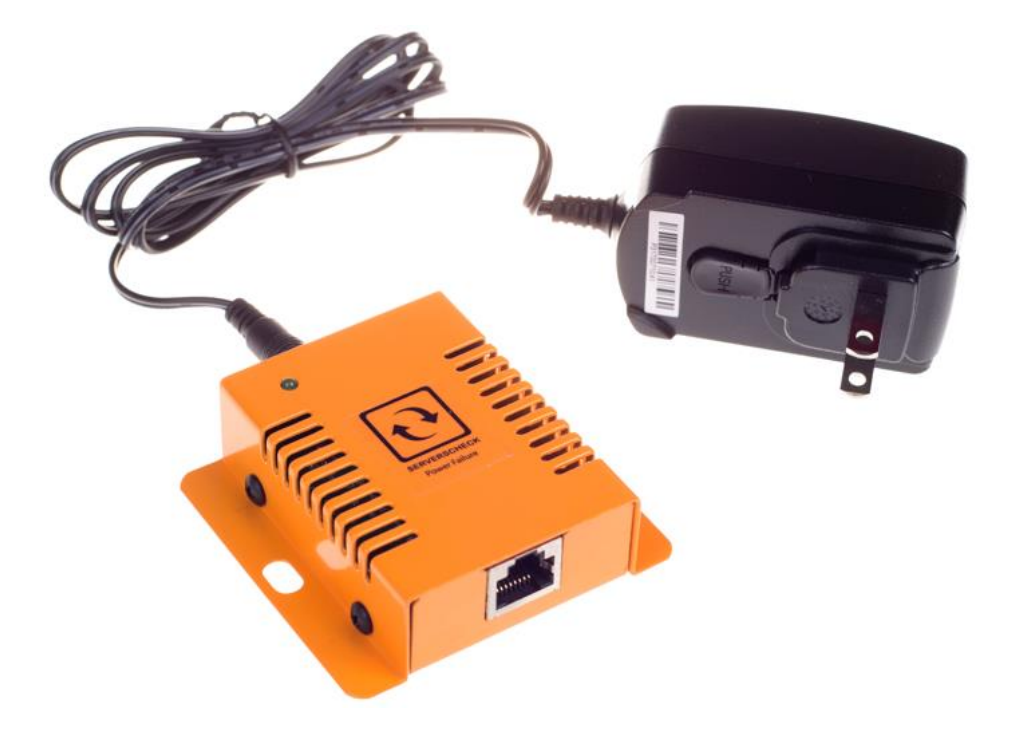

4.2. View of Current Sensor

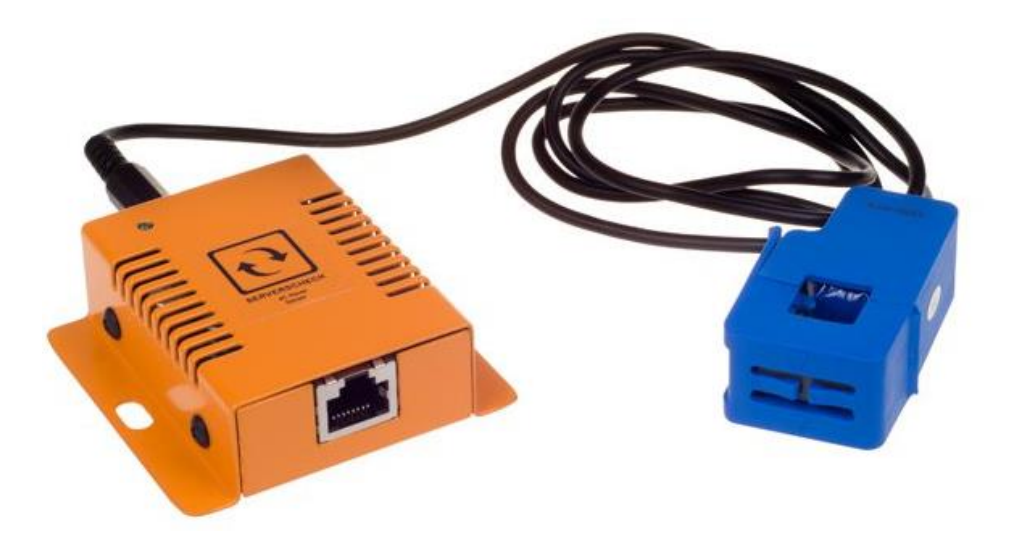

Connecting the Current Sensor

- 1. Just plug the sensor to your gateway via Ethernet cable.
- 2. Make sure you place the current clamp correctly as shown below.

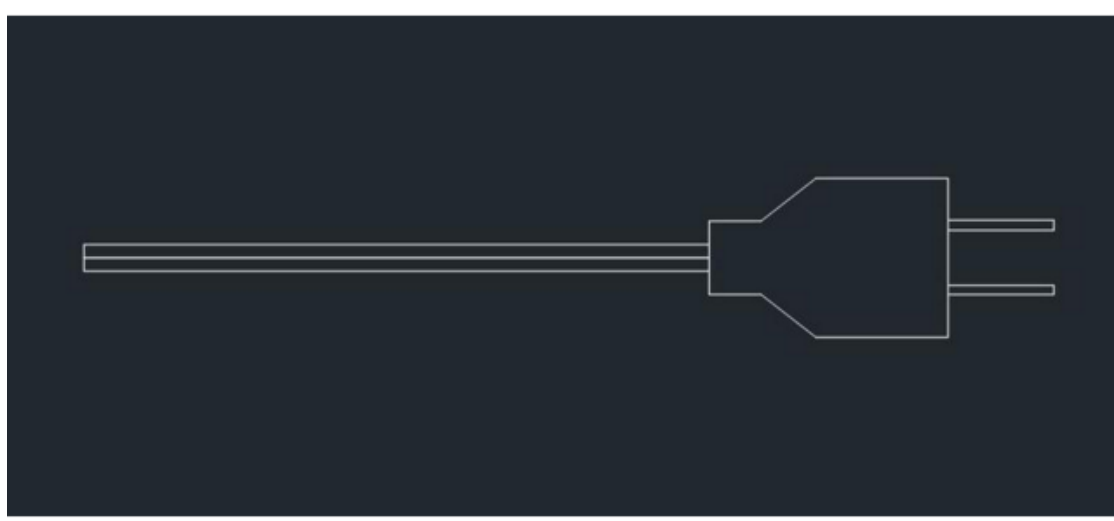

Example Plug going to the wall outlet

Make sure you separate the wire as shown on the image below

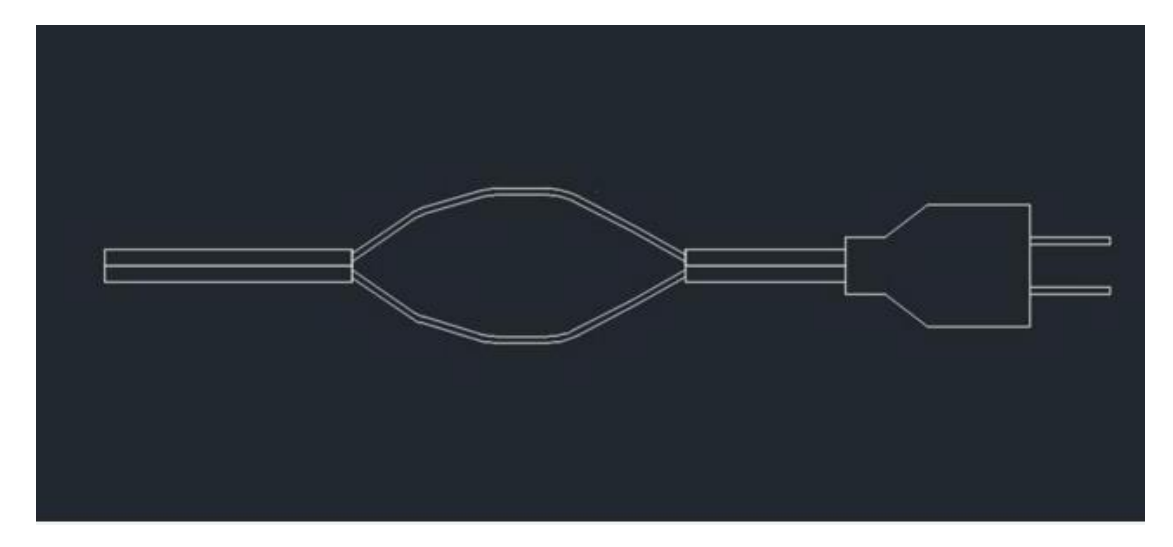

You do not have to peel the protective rubber covering the wire but make sure that the two wires are separate.

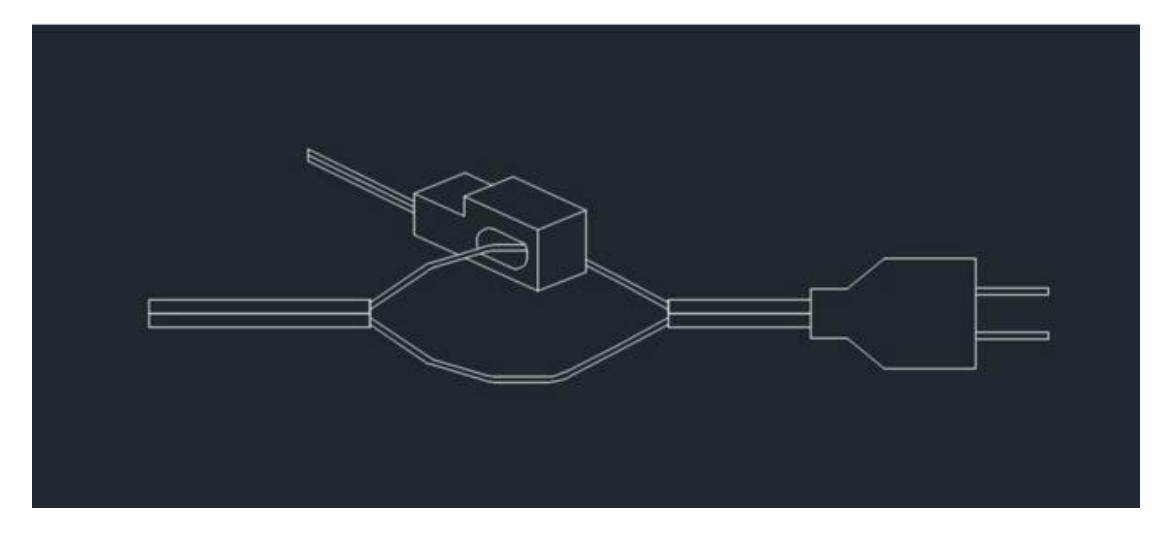

Clamp the transducer on either of the wires and check if you have reading over the gateway GUI.

## 4.3. View of DC Power Voltage Sensor

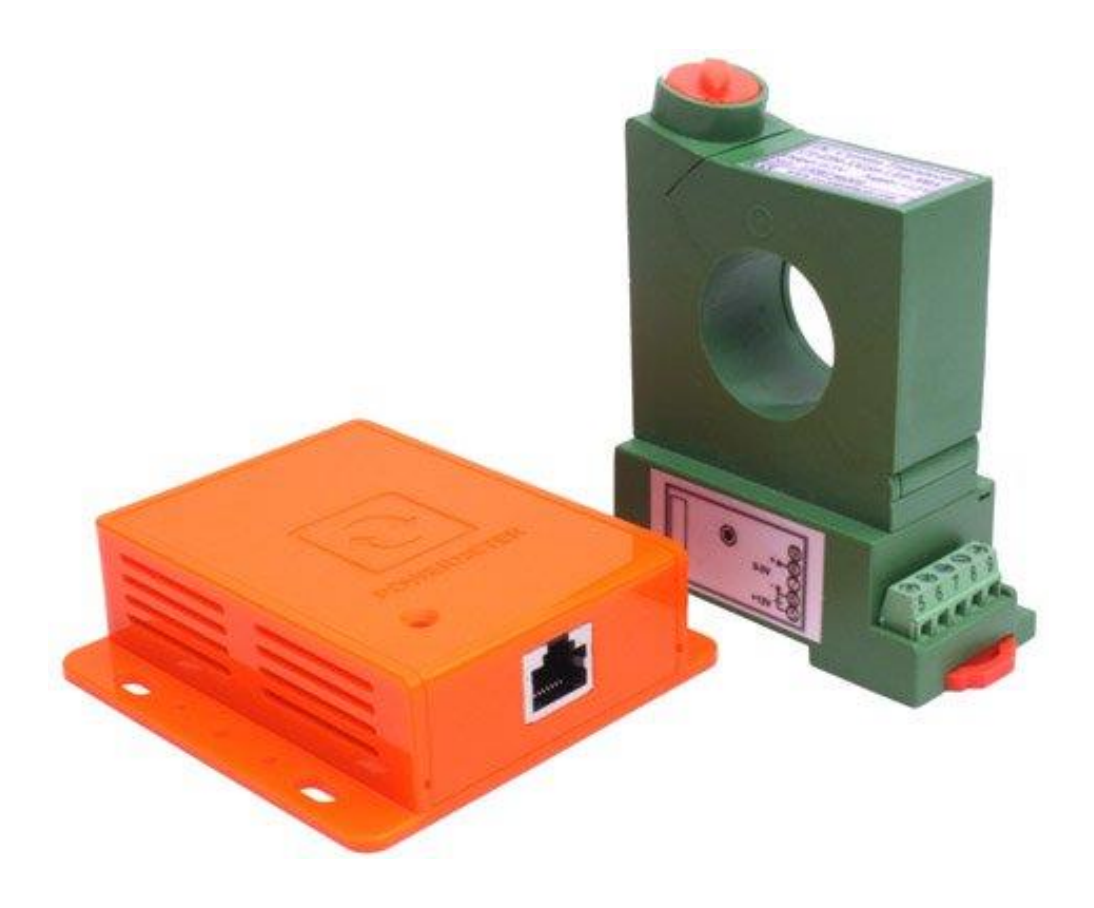

#### 4.3.1. Power DC meter as a stand alone (PWR-DC-METER)

The DC sensor probe has a built in 12 volt power supply and a provision for current reading but it will require a transducer provided by Serverscheck (Explained in **4.3.2**). For DC sensor probe operation, it only uses the middle two terminals labeled under "V".

The DC sensor probe is a Serverscheck probe that measures DC voltage from 0 to 56 volts. It is Suitable in measuring health and status of battery banks or any DC voltage target device.

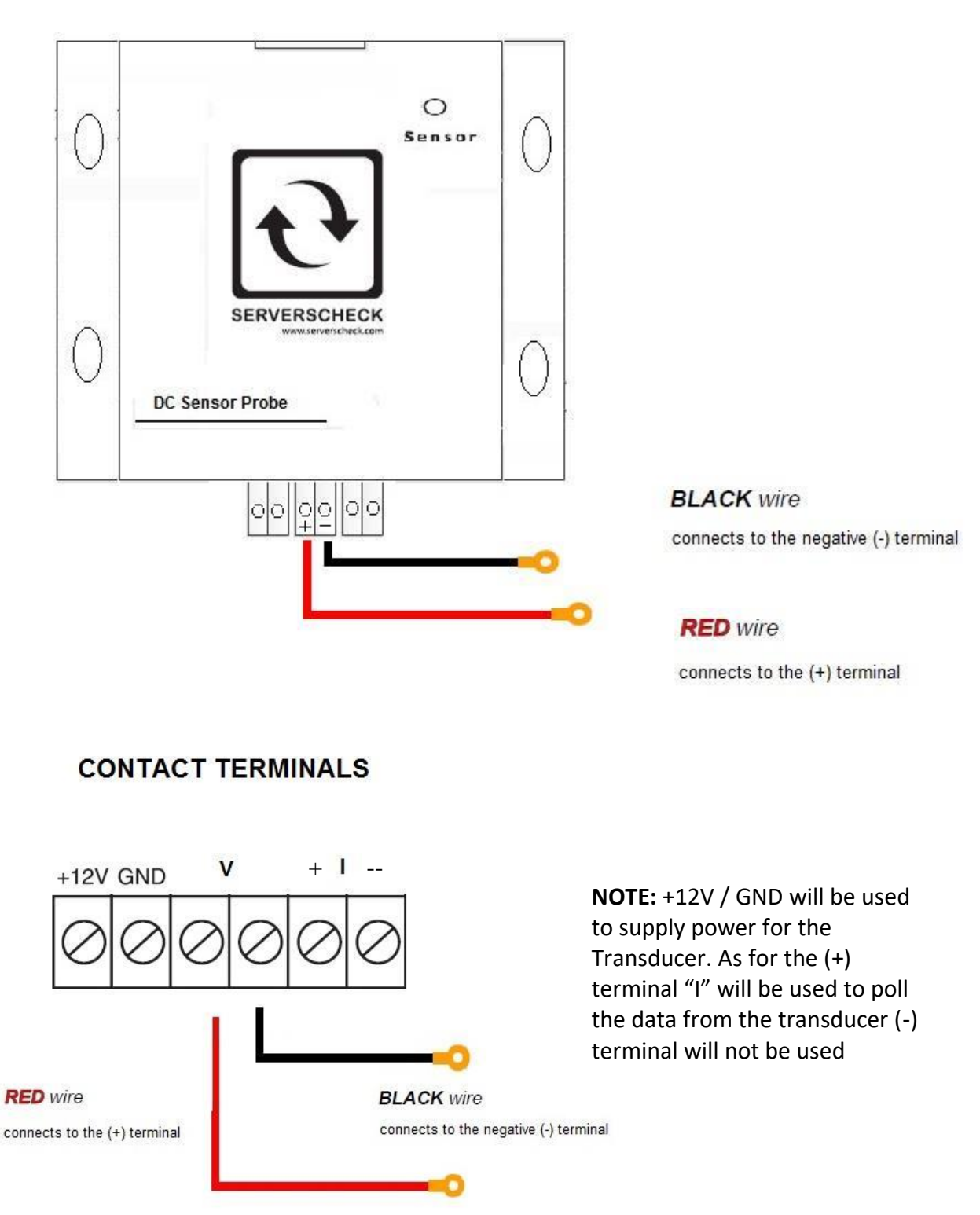

#### 4.3.2. Basic Wiring Diagram

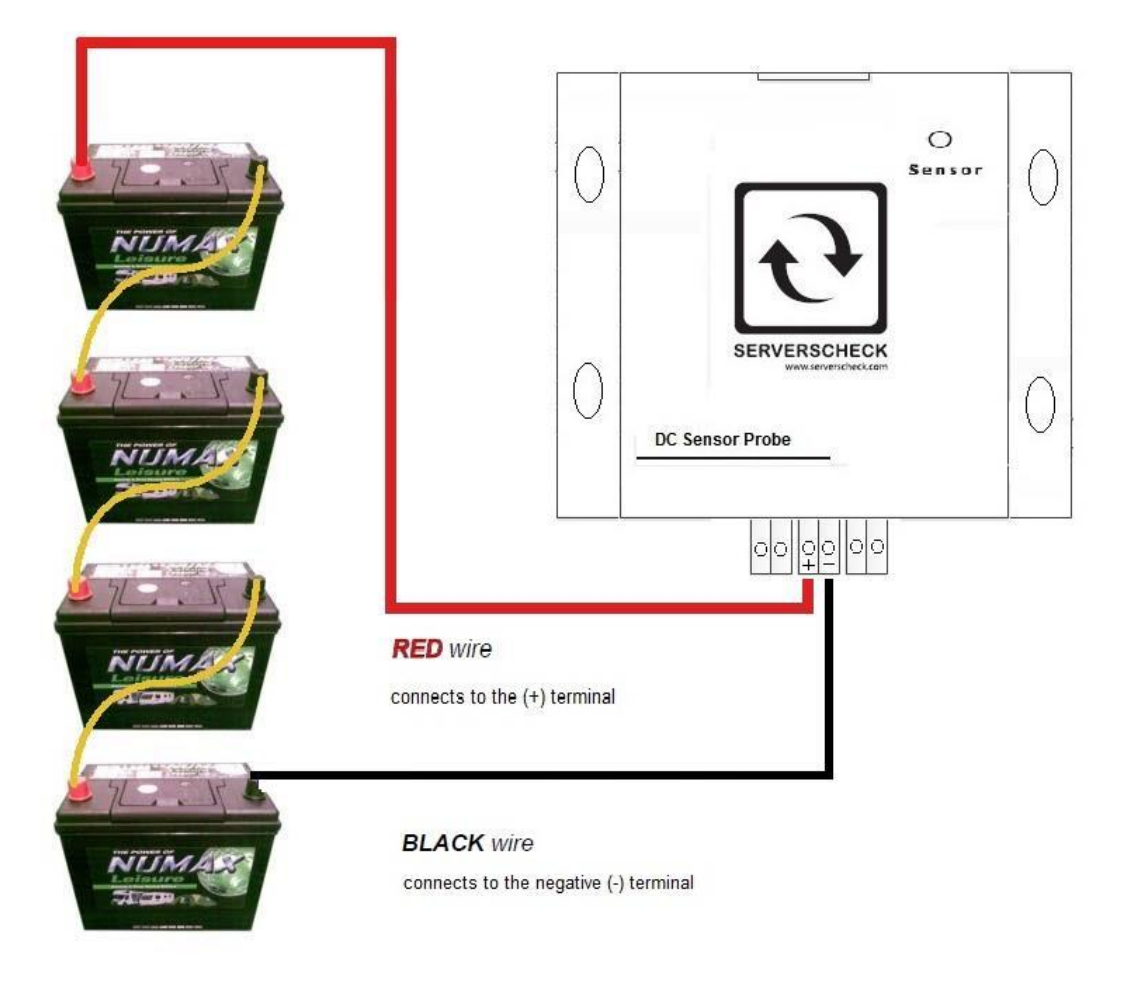

#### **Connection to Batteries in PARALLEL**

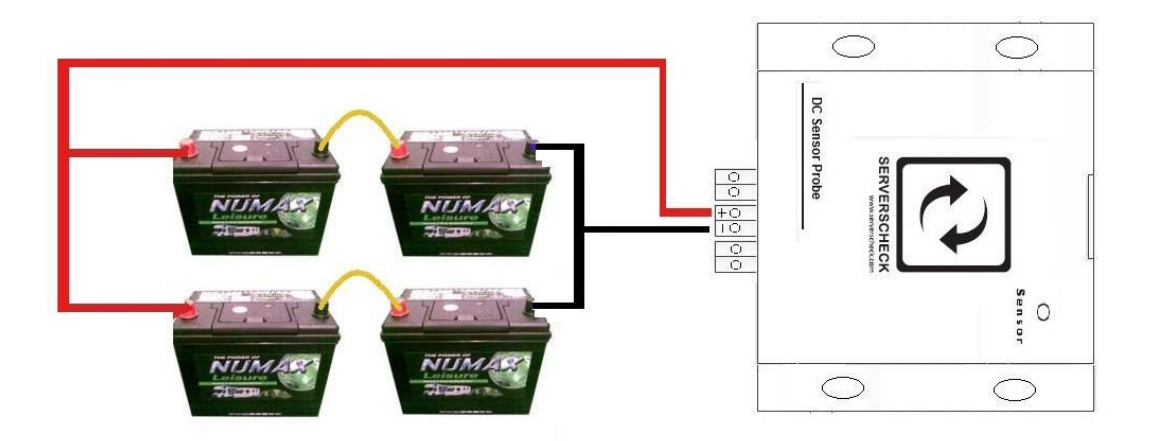

#### 4.3.3. DC Power Current Sensor Probe (PWR-DC-METER) with DC Transducer (PWR-DC-TRANS) for Current and Power kWh monitoring

**DC Transducer Terminals** 

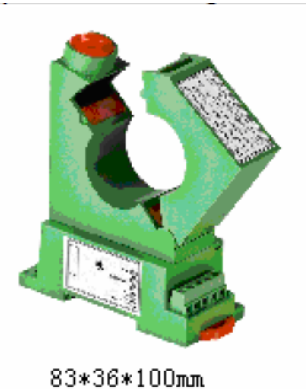

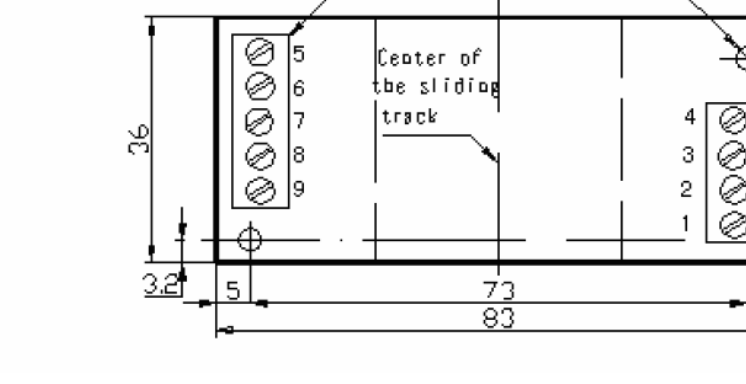

Terminnals.

#### **Connections Diagrams**

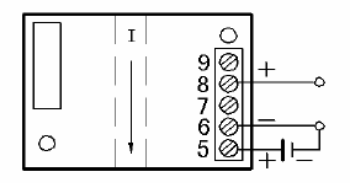

Terminal 5: VCC, Positive power supply Terminal 6: GND, Negative power supply Terminal 8: Voltage output Don't use all terminals named NC.

2-.03.5

ω

26.

Connecting the DC Transducer to the Sensor Probe

## SENSOR PROBE (PWR-DC-METER) CONTACT TERMINALS

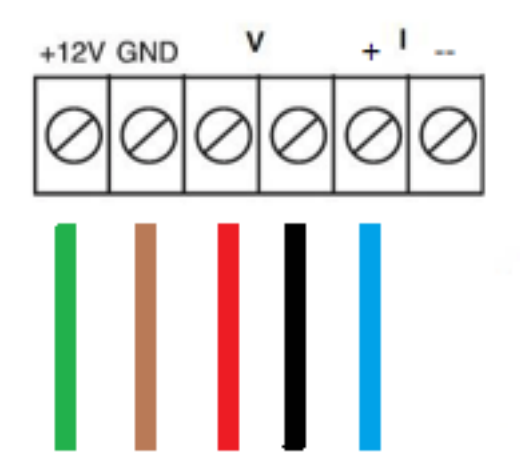

**Black** and Red – Connects to battery terminals Green - Connects to Terminal 5 of transducer Brown – Connects to Terminal 6 of transducer

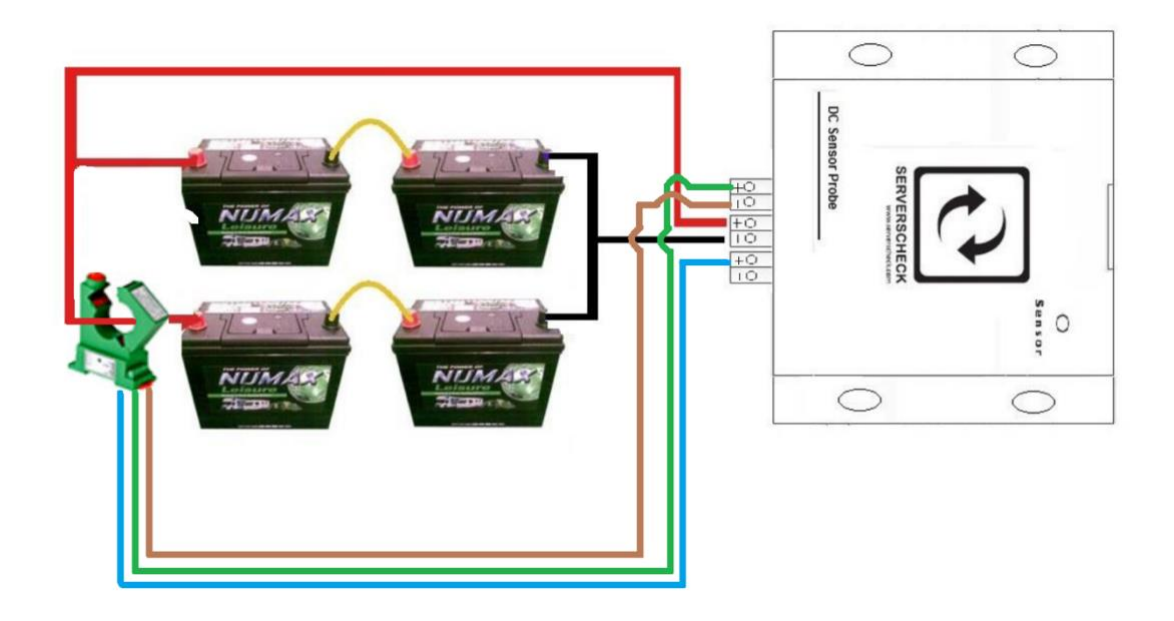

Here is an actual image of the Sensor, Monitoring the DC supply which acts as a battery / Rectifier

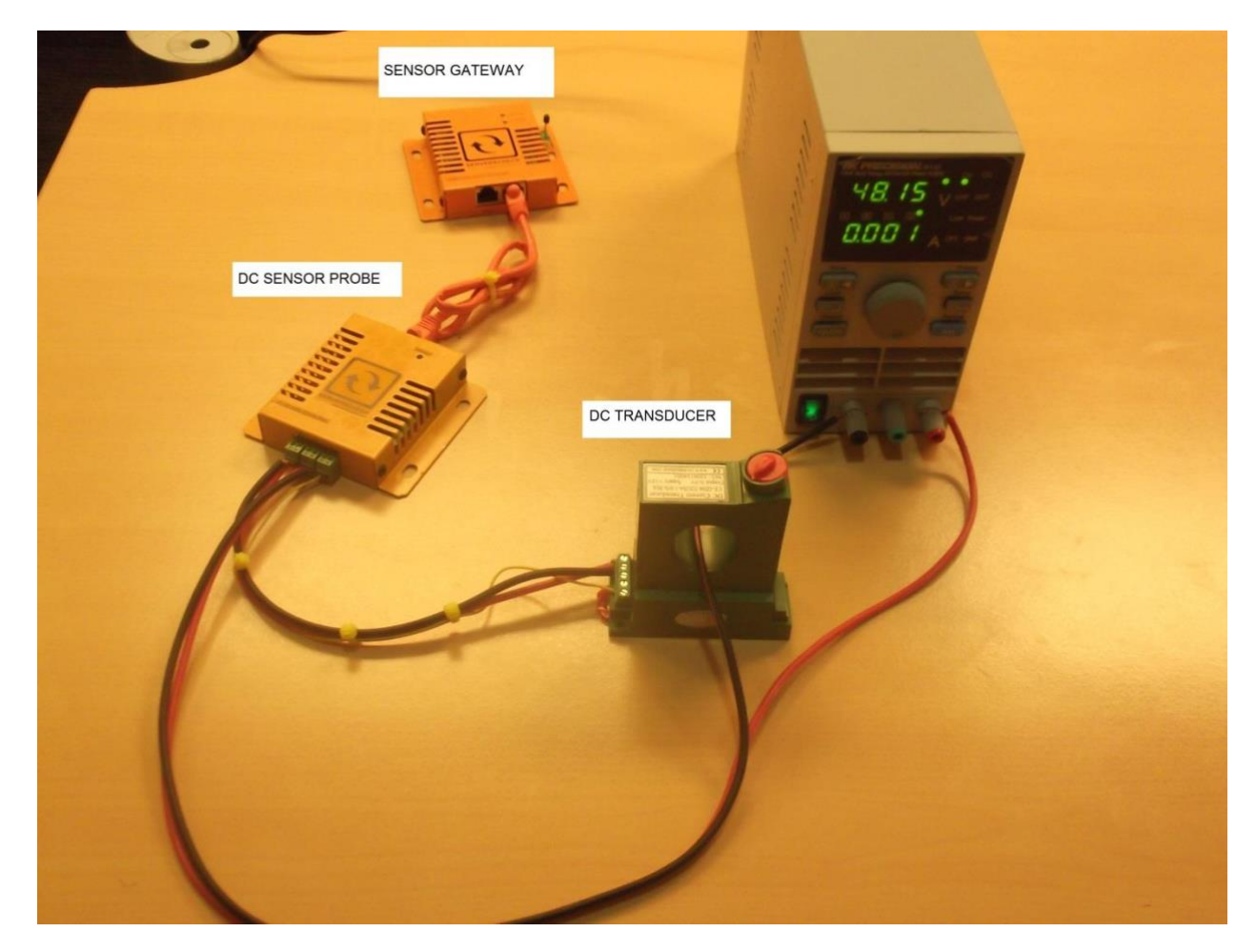

#### 4.4. View of IP68 Ultrasonic Fuel Level Sensor

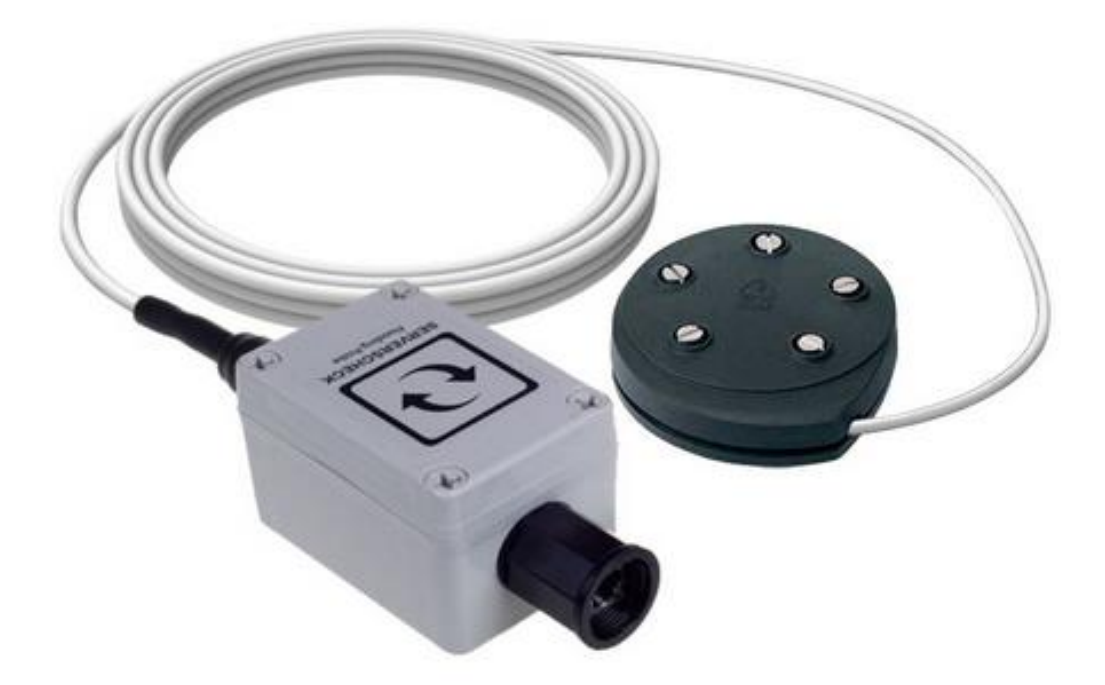

#### 4.4.1. Features

- Plug & Play
- Contactless (ultrasonic) fuel level measurement
- Measures fuel level inside tanks with depths of up to 2m (6.5ft) with wall thickness of up to 6mm.
- IP68 rates for outdoor use
- Calibrated in factory based on specs of your tank
- In operating temperatures of 4°C to 65°C (39F to 148F)
- ISO 884 6ignition protected
- Fire Resistance tested to ABYC, US Coast guard and ISO 10088

#### 4.4.2. Technical Specifications

- Sensor Temperature Operating Range: 4°C to 65°C (39F to 148F)
- Measurement method: Acoustic sonic measurement
- Tank depth: 0-2000 mm (6.5 ft)
- Accuracy Distance: 0-2000 mm (6.5 ft) at 2 mm accuracy
- Mounting: SAE 5 stud mounting pattern with gasket, seal and screws (top mount only)
- Environmental temperature: 4-65 deg C
- Chemical resistance: Petrol, diesel
- Tank type style: Metal and plastic with non linear capacity
- Sensor Housing Dimensions: 65 mm (2.5") x 95 mm (3.74") x 55 mm (2.16")
- Sensor Housing Material: IP 65 plastic housing
- Sensor Housing Colour: light gray
- RJ45 cable Gland protection rating: IP 68
- Requires SensorGateway v5.1+ with firmware 7+
- Network communication protocols: SNMPv2,v3 XML, JSON, HTTP and Modbus TCP

#### 4.4.3. Dimensions

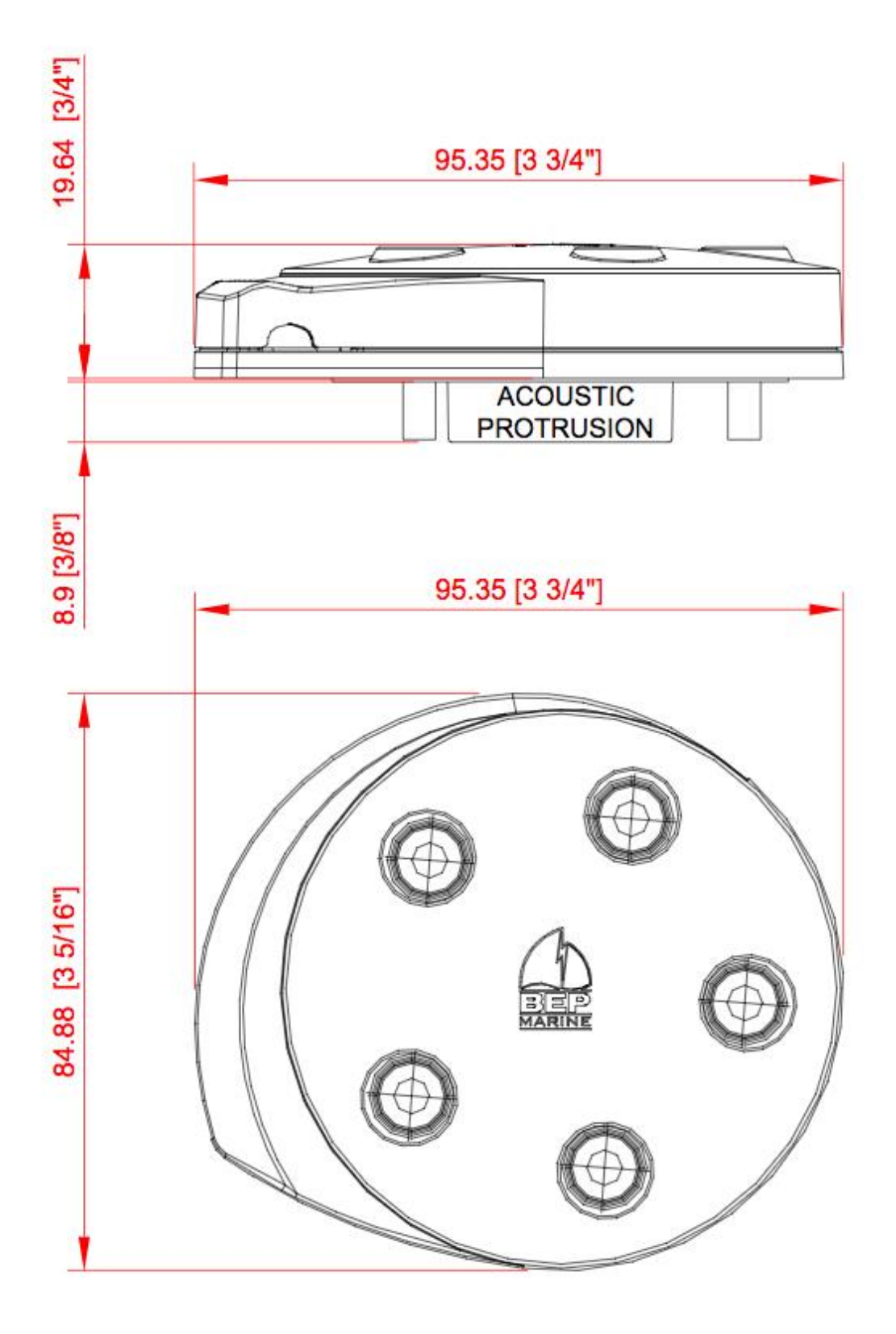

## 4.4.4. Mounting and Installation

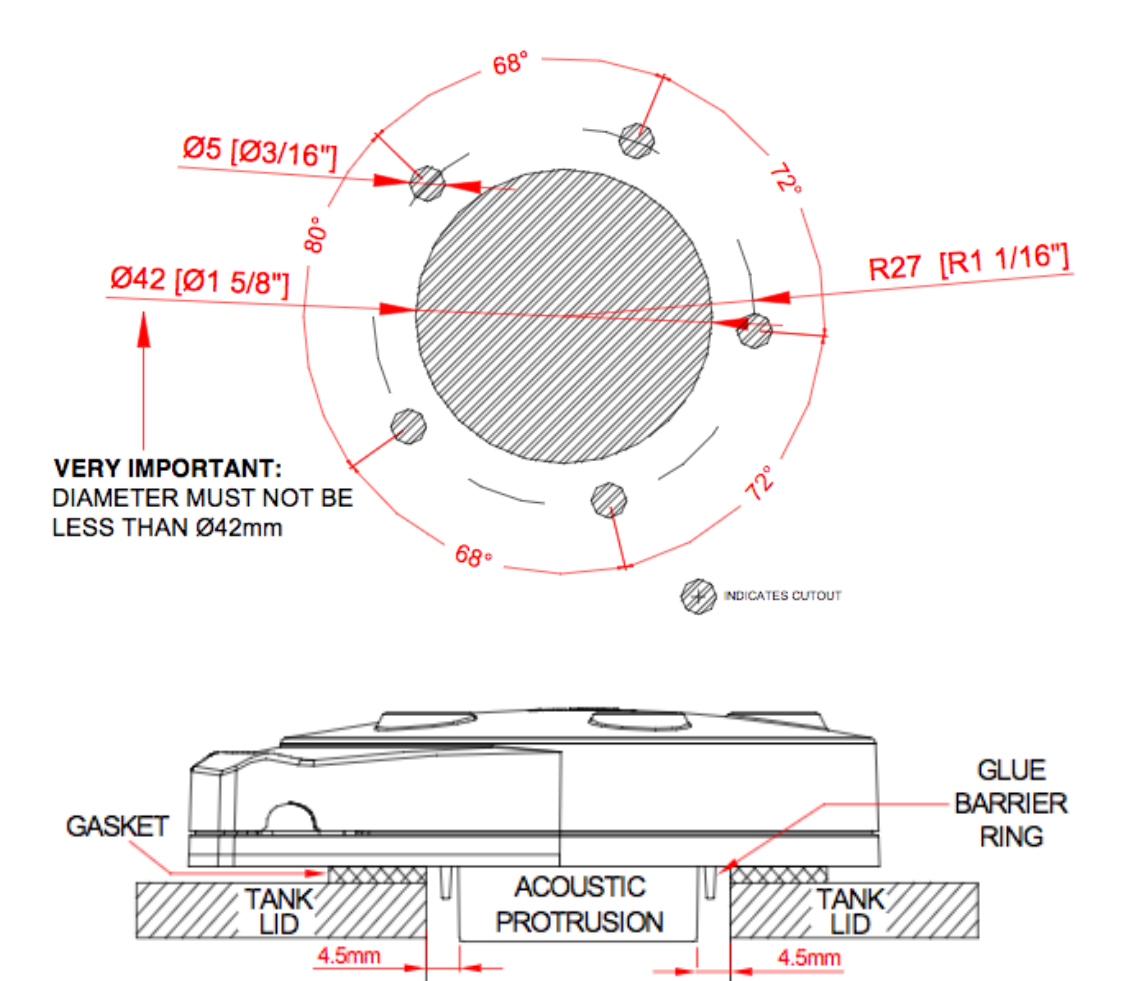

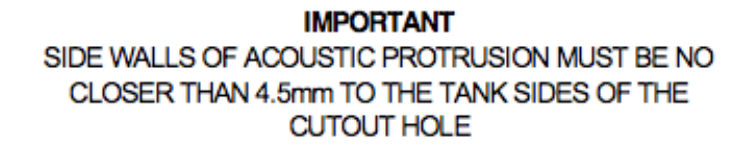

42mm

- The acoustic protrusion should be positioned in the tank aperture in the center of the hole. The protrusion should ideally be protruding into the tank and not be recessed in the hole. See drawing above.
- For tightening screws ensure base and washers are sitting flat. Tighten screw until screw head makes contact with the washer, and then tighten another 2 full turns.

Maximum torque for the mounting screws is 0.5 Newton meter.

**Note:** Drawing is not to scale. Please use the tank gasket as a template and make sure the tank hole is 42mm.

#### 4.4.5. Tips and Example Installations

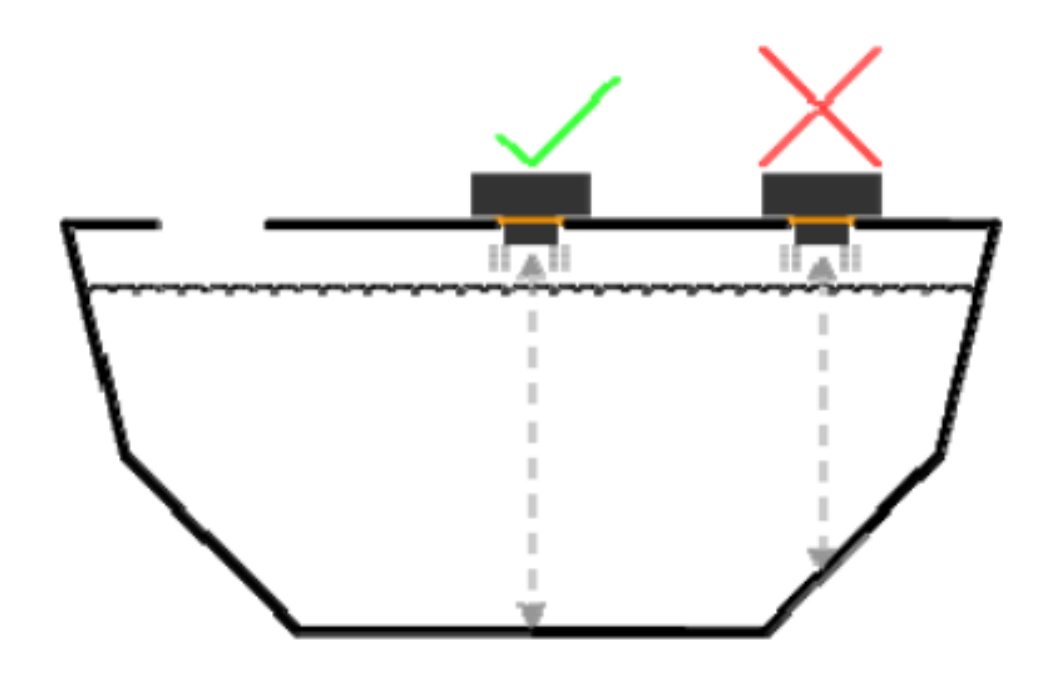

Unit must be mounted at the deepest tank point!

It is recommended that the unit is mounted in the middle of the tank, This allows the sensor to average waves of fluid to the correct level when the depth is varying.

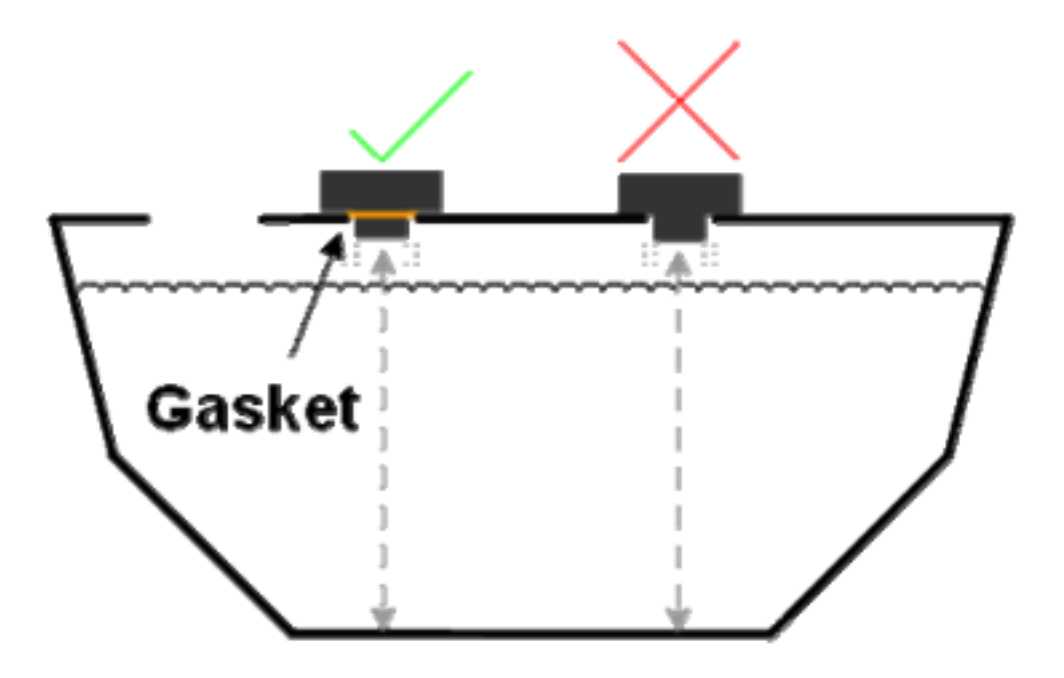

Correct BEP Gasket must be used!

Use 5 washers provided, washers must be placed under screw heads to prevent rubber lid damage.

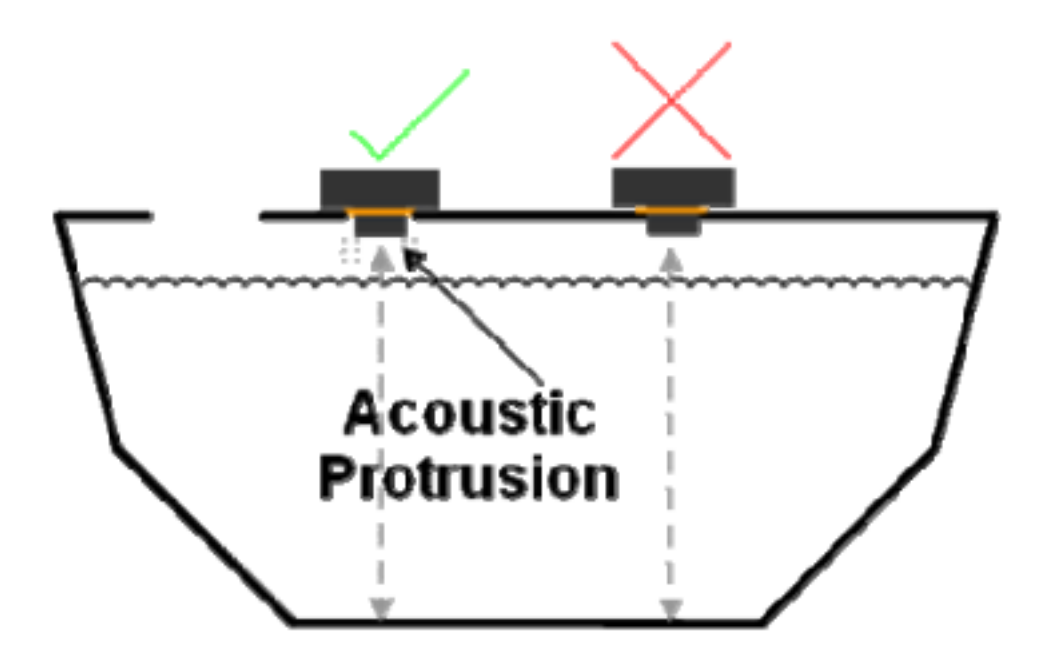

Acoustic protrusion must not touch the tank frame.

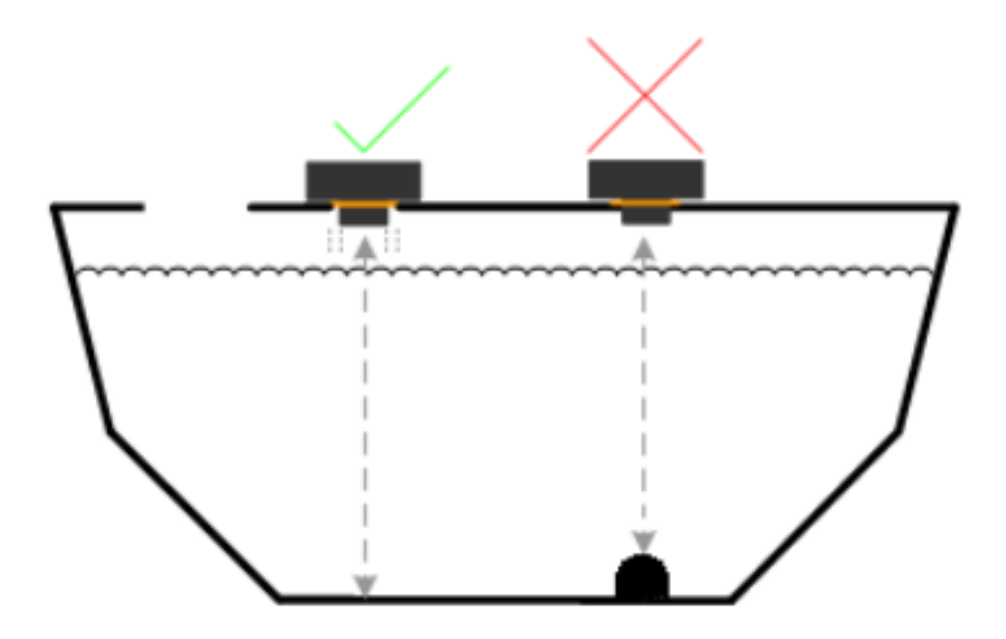

Sensor must be mounted so it can see the bottom of the tank if the liquid is to be measured to the bottom.

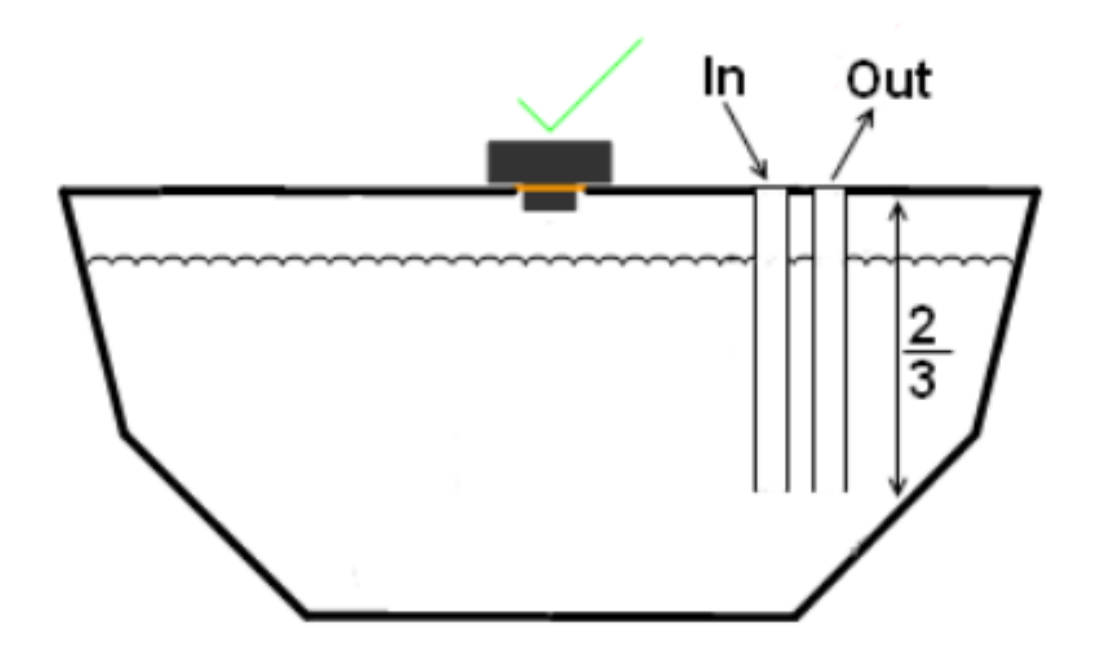

Inlet and Outlet piping must go in at least  $2/3^{rd}$  of the way in to the tank on grey and black water tanks to stop water turbulence when filling.

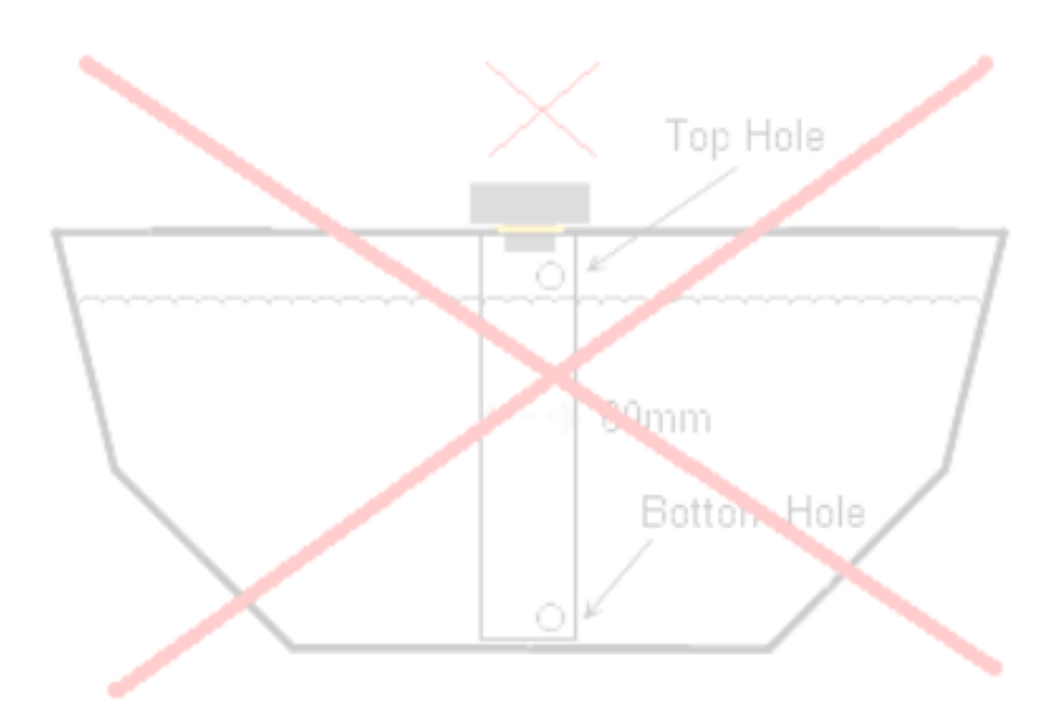

Do not fit the sensor with a tube.

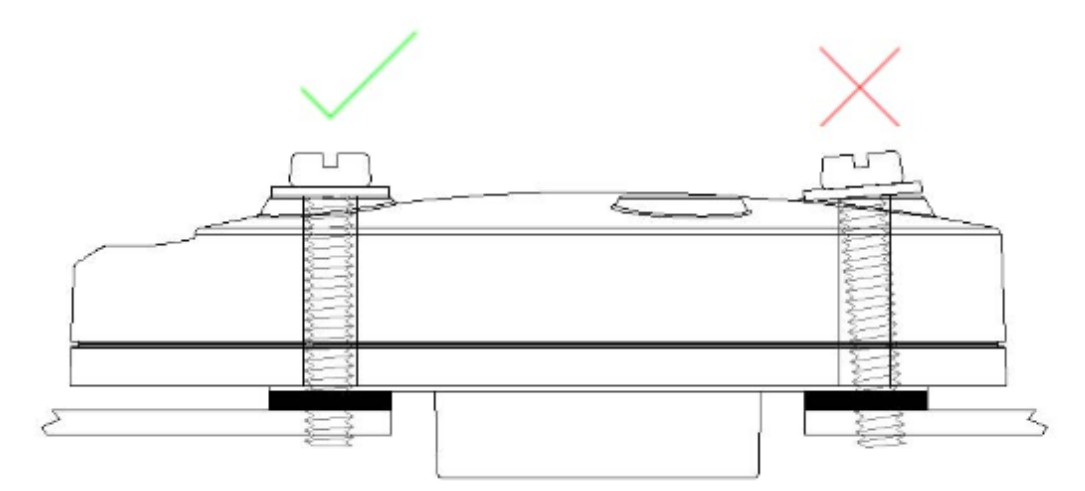

Ensure bolt s and mounting holes are aligned properly to keep plastic body isolated acoustically from the tank. Do not over tighten the screws.

## 5. Using the Wireless Sensors

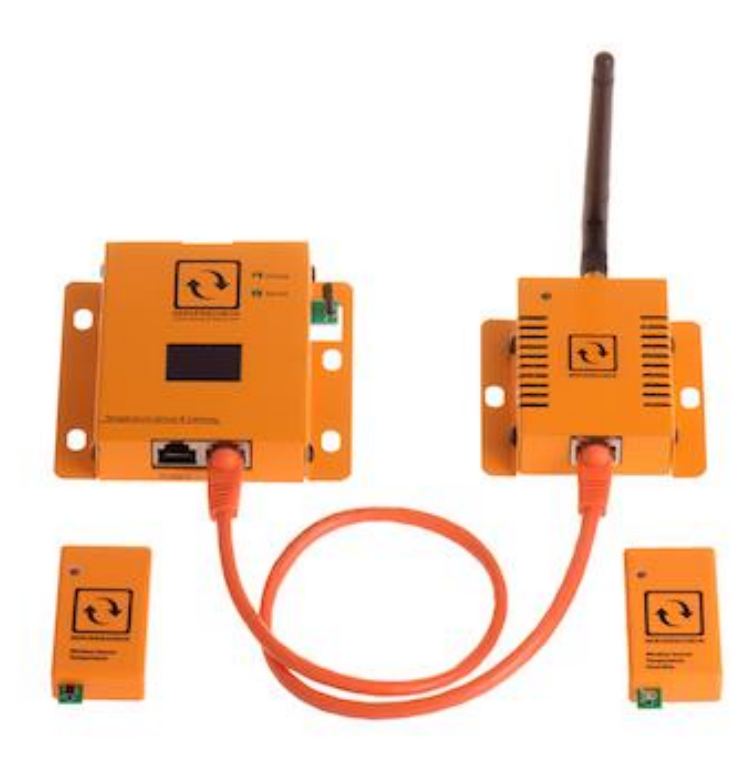

#### 5.1. Connect wireless hub to SensorGateway

Firstly, as shown in the picture, connect the Wireless Hub to the **2<sup>nd</sup> Port(right port)** of the SensorGatewayusing an RJ45 connector as that will be the medium between the wireless sensors and the SensorGateway.

Another Tab should populate on your gateway named "Wireless Information" and then you should see a drop down menu to connect, check and disconnect a wireless sensor.

#### Wireless sensors instructions

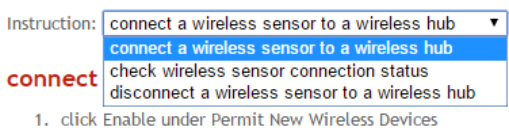

- 2. Press the button on the wireless sensor for 4 consecutive times within 5 seconds(duration between pressing must be 1 second)
- LED on the wireless sensor should blink twice

   1st blink is after a successful connection
   2nd blink is after a successful sending of data
- 4. Wireless sensor values should appear within 1 to 2 minutes on the wireless information page

#### 5.2. Connect a wireless sensors to wireless hub

In preparation for this section, make sure to have with you a pin or some similar object that will fit through the tiny hole on the left side of the wireless sensor.

1. Click Enable under Permit New Wireless Devices

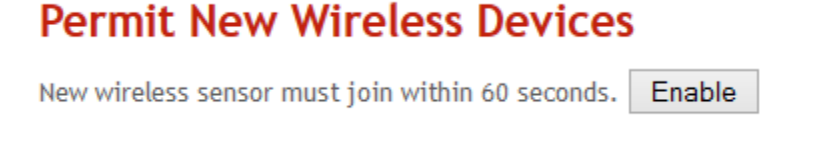

- 2. Press the button on the wireless sensor for 4 consecutive times within 5 seconds (duration between pressing must be 1 second)
- 3. LED on the wireless sensor should blink twice 1st blink is after a successful connection 2nd blink is after a successful sending of data
- 4. Wireless sensor values should appear within 1 to 2 minutes on the wireless Information page

From the Wireless Information page, you should now see a signal being received on the Rssi column as well as its type. Serial, Name, and Batt Level.

#### Wireless Info

| No. | Serial   | Name      | Туре        | Rssi    | Batt Level |
|-----|----------|-----------|-------------|---------|------------|
| 1   | WT0013   | wtemp1    | Temperature | -54 dBm | 100 %      |
| 2   |          | wtemp2    | N/A         | -1 dBm  | -1 %       |
| 3   |          | whum1     | N/A         | -1 dBm  | -1 %       |
| 4   | WT0016   | wtemp3    | Temperature | -43 dBm | 100 %      |
| 5   | WT0012   | wtemp4    | Temperature | -44 dBm | 100 %      |
| 6   | WTH-0005 | wtemp5    | Temperature | -44 dBm | 100 %      |
| 7   | WTH-0005 | whum2     | Humidity    | -58 dBm | 100 %      |
| 8   |          | Ext. Temp | N/A         | -1 dBm  | -1 %       |
| 9   |          | Ext. Temp | N/A         | -1 dBm  | -1 %       |
| 10  |          | Ext. Temp | N/A         | -1 dBm  | -1 %       |
| 11  |          | Ext. Temp | N/A         | -1 dBm  | -1 %       |
| 12  |          | Ext. Temp | N/A         | -1 dBm  | -1 %       |
| 13  |          | Ext. Temp | N/A         | -1 dBm  | -1 %       |
| 14  |          | Ext. Temp | N/A         | -1 dBm  | -1 %       |
| 15  |          | Ext. Temp | N/A         | -1 dBm  | -1 %       |
| 16  |          | Ext. Temp | N/A         | -1 dBm  | -1 %       |
|     |          |           |             |         |            |

Finally, after which, you will now be able to view your wireless sensors. From here on, the wireless sensor will update the wireless hub every 2 minutes.

#### Sensor Status

| State | Id                 | Type     | Name      | Current<br>Value | Warning<br>Range       | Down<br>Range          | Repeat<br>Alarm | Email | SMS | SNMP<br>Trap |
|-------|--------------------|----------|-----------|------------------|------------------------|------------------------|-----------------|-------|-----|--------------|
| 0     | Internal<br>Temp   | Temp     | Int. Temp | 24.20 °C         | < 18.1<br>or<br>> 37.1 | < 15.0<br>or<br>> 41.0 |                 |       |     |              |
| 0     | Temperature        | Temp     | Ext. Temp | 22.25 °C         | < 18.1<br>or<br>> 25.1 | < 15.0<br>or<br>> 29.0 |                 |       |     |              |
| 0     | Wireless<br>Sensor | Temp     | wtemp1    | 21.50 °C         | < 18.1<br>or<br>> 25.1 | < 15.0<br>or<br>> 29.0 |                 |       |     |              |
| 0     | Wireless<br>Sensor | Temp     | wtemp2    | 23.16 °C         | < 18.1<br>or<br>> 25.1 | < 15.0<br>or<br>> 29.0 |                 |       |     |              |
| 0     | Wireless<br>Sensor | Humidity | whum1     | 56.50<br>%RH     | < 45.1<br>or<br>> 65.1 | < 40.1<br>or<br>> 70.1 | -               |       |     |              |
| 0     | Wireless<br>Sensor | Temp     | wtemp4    | 22.43 °C         | < 18.1<br>or<br>> 25.1 | < 15.0<br>or<br>> 29.0 |                 |       |     |              |

#### 5.3. Check wireless sensor connection status

1.Press the button on the wireless sensor once

2. If LED on the wireless sensor blinks for 4 times, wireless sensor is currently not connected

3. If LED on the wireless sensor blinks once, Wireless sensor is currently connected (but may blink twice if the pressing of the button is close to the time that the wireless sensor is sending data)

#### 5.4. Disconnect a wireless sensor to a wireless hub

1. Press and hold the button on the wireless sensor for 10 seconds

2. The LED on the wireless sensor will blink for 4 times

3. The corresponding wireless sensor should disappear from the wireless information page. Note: If current status of the wireless sensor is disconnected, the LED will not blink even after you press it for 10 seconds

#### 5.5. Restrictions

Only one (1) wireless hub can be connected to the SensorGateway. While the wireless hub is able to retrieve values from 30 sensors, please be reminded that this doesn't mean 30 physical sensors can be read by it. This dilemma arises when using a temperature and humidity sensor since one physical sensor will count for two logical sensors. Thus when opting for that type of sensor, for example, you'll be restricted to permit 15 temperature and humidity sensors to your wireless hub. But otherwise for the temperature (only) sensor, you can go for up to 30 physical temperature sensors.

#### 5.6. Reconnection Window

For a number of reasons, if a wireless sensor fails to send its update, it will try to connect every minute for 3 times. After that, if it still fails, it will try to reconnect every 5 minutes for 1 hour (12 times). If during that period the sensor still fails to push its data, it will now go to sleep in order to save it battery. From that point onwards, you'll have to manually rejoin the wireless sensor once more as indicated on the Wireless Information section.

#### 5.7. Changing the MAC Address

The MAC address of a SensorGateway can be changed by going to the special web page at <a href="http://x.x.x./chg\_macadr.html">http://x.x.x./chg\_macadr.html</a>

| Serverscheck Sensordateway web Conniguration          | ¢ Orana kata           |  |
|-------------------------------------------------------|------------------------|--|
|                                                       |                        |  |
| server room monitoring                                | Sensor Menu            |  |
| SERVERSCHECK                                          | Device Info            |  |
|                                                       | Sensor Status          |  |
| Set Factory ID & MAC Address                          | User Security Settings |  |
|                                                       | Network                |  |
| MAC Address : 00:03:64:03:03:15                       | Email Alert            |  |
| Factory Device ID : 789                               | SNTP                   |  |
|                                                       | SNMP                   |  |
| Change! Reset                                         | Support                |  |
|                                                       | Sensor Calibration     |  |
|                                                       | Firmware Update        |  |
|                                                       | Reboot                 |  |
|                                                       |                        |  |
|                                                       |                        |  |
|                                                       |                        |  |
| © Copyright 2010 ServersCheck   Under license from Si |                        |  |
|                                                       |                        |  |
|                                                       |                        |  |

Enter a new 4-digit number for factory device ID and the MAC address will be changed.

#### 5.8. SensorGateway Interface Overview

Connect to the ServersCheck SensorGateway using your browser and on the IP address defined in previous section.

| ) Ser | versChec | :k SensorGatewa<br>- 💽 http://10. | ay Web Co<br>0.0.36/ser | onfiguration | People and           | holing                  | 1 1.00                        |          | -     | ¢     | Q- Yał  | 100!                   | 0<br>0- 1 | <u>×</u> |
|-------|----------|-----------------------------------|-------------------------|--------------|----------------------|-------------------------|-------------------------------|----------|-------|-------|---------|------------------------|-----------|----------|
| r     |          |                                   |                         |              |                      |                         |                               |          |       |       |         |                        | -         |          |
|       |          | server room                       | n monitor               |              |                      |                         |                               |          |       |       |         | Sensor Menu            |           |          |
|       |          |                                   | LINC                    | OILON        |                      |                         |                               |          |       |       |         | Device Info            |           |          |
|       |          |                                   |                         |              |                      |                         |                               |          |       |       |         | Sensor Status          |           |          |
|       | Sen      | nsor Stat                         | us 📲                    | 2            |                      |                         |                               |          |       |       |         | User Security Settings |           |          |
|       |          |                                   | _                       |              | Current              | Warning                 | Down                          | Repeat   |       | SNMP  |         | Network                |           |          |
|       | State    | ld                                | Туре                    | Name         | Value                | Range                   | Range                         | Alarm    | Email | Trap  | Del     | Email Alert            |           |          |
|       |          |                                   |                         |              |                      | 19.00                   | <                             |          |       |       |         | SNTP                   |           |          |
|       |          | InternalTemp                      | Temp.                   | Undefined1   | 93 76 °F             | 93 76 °F ~ ~ ~ SNMP     |                               |          |       |       | SNMP    |                        |           |          |
|       |          |                                   | . cmpi                  | Chidolinout  | 5.70                 | > 37.00                 | >                             |          |       |       |         | Support                |           |          |
|       |          | 2                                 |                         |              |                      |                         | 41.00                         |          |       |       |         | Firmware Update        |           |          |
|       | Ø        | TempHum                           | Temp.                   | Undefined2   | 74.41 <sup>o</sup> F | < 18.00<br>~<br>> 25.00 | <<br>15.00<br>~<br>><br>29.00 |          |       |       | ×       | Reboot                 | -         |          |
|       | Ø        | TempHum                           | Humid.                  | Undefined3   | 51.41 %RH            | < 45.00<br>~<br>> 65.00 | <<br>40.00<br>~<br>><br>70.00 |          |       |       | ×       |                        |           |          |
|       |          |                                   |                         | Updat        | e Refre              | esh                     |                               |          |       |       |         |                        |           |          |
|       |          |                                   |                         |              | 2010 5               |                         |                               |          |       |       |         |                        |           |          |
| l     |          |                                   |                         | © Copyright  | 2010 <u>Server</u>   | <u>scheck</u>           | Under lic                     | ense fro | m Sie | Dense | nse Pte | Lta.                   |           |          |

(1) This is the main navigation menu of the ServerssCheck SensorGateway All the different menu options are outlined in the following sections of the user manual

(2) Is the screen of the actual menu option you are in. Whenever connecting to the SensorGateway, it always show the Sensor Status page first with the latest sensor readings refreshed every 5 seconds.

(3) The InternalTemp shown in here is the Internal Temperature Sensor of the SensorGateway. External probes are shown below the built-in temperature probe.

Depending on the conditions in which the SensorGateway and/or probes are placed a smaller or larger offset compared to actuals from a certified calibration system may be noticed. To solve that, the sensors can be easily recalibrated as explained in section 15 of this document.

#### 5.9. HTTPS Access

The SensorGateway can be accessed via HTTPS by choosing "Enable" on the "Https Access" field found on the "Device Info" page. Before the unit becomes exclusively available only through HTTPS, you'd have to restart the browser used first.

### 5.10. Configuring the SensorGateway's access security

The SensorGateway's can be username and password secured. Default factory values are **admin / admin** 

| Тο | change | the va  | alues | click | on th  | ne L | Jser : | Security | Settings | menu | option |
|----|--------|---------|-------|-------|--------|------|--------|----------|----------|------|--------|
|    | chunge | CITC VI | unucs | Chick | 011 11 |      |        | Security | Sectings | mena | option |

| • • • • • • • • • • • • • • • • • • •                                          | ServersCheck SensorGateway Web Configuration                                                                                                    |                                                                                                    |
|--------------------------------------------------------------------------------|----------------------------------------------------------------------------------------------------|----------------------------------------------------------------------------------------------------|
| <image/>                                                                       | Image: Image: Image | C Q- Yahoo!                                                                                                    |
| © Copyright 2010 <u>ServersCheck</u>   Under license from Siebensense Pte Ltd. | EVERVERSCHECK<br>SERVERSCHECK<br>User Account<br>Username admin<br>New Password<br>Retype Password .<br>Submit Reset                                                                                                    | Sensor Menu<br>Device Info<br>User Security Settings<br>Network<br>Email Alert<br>SNTP<br>SNMP<br>Support<br>Firmware Update<br>Reboot |
|                                                                                | © Copyright 2010 <u>ServersChec</u>                                                                                                    | <u>k</u>   Under license from Siebensense Pte Ltd.                                                                                     |
|                                                                                |                                                                                                    |                                                                                                    |
|                                                                                |                                                                                                    |                                                                                                    |

When done click on the **Submit** button. You will be prompted for the new username and password.

|   | -                                                               |                                                                                                    | x |
|---|-----------------------------------------------------------------|----------------------------------------------------------------------------------------------------|---|
| Ô | The user nam<br>"Protected" o<br>you're enterir<br>Your passwor | ne or password you entered for area<br>on 10.0.0.36:80 was incorrect. Make sure<br>ng them correctly, and then try again.<br>d will be sent unencrypted. |   |
|   | Name:                                                           | admin                                                                                                    |   |
|   | Password:                                                       |                                                                                                    |   |
|   | 🔲 Rememb                                                        | er this password                                                                                                    | : |

#### 5.11. Configuring the Farenheit / Celsius readings

The default setup is readings in Celsius. However through a simple switch, the sensor readings can be set to Farenheit. Simply connect to the SensorGateway, click on the **Device Info** menu option and change the value to **Farenheit** 

| ServersCheck SensorGateway Web Configuration          | 1 Harding I Harris House   |            | The Providence of      |       |
|-------------------------------------------------------|----------------------------|------------|------------------------|-------|
| <ul> <li>+ O http://10.0.0.36/devinfo.html</li> </ul> |                            | C Q- Yahoo |                        | 📄 📴 🔅 |
|                                                       |                            |            |                        |       |
| -                                                     |                            |            |                        | _     |
|                                                       |                            |            |                        |       |
| server room monitoring                                |                            |            | Sensor Menu            |       |
| SERVERSCHECK                                          |                            |            | Device Info            |       |
|                                                       |                            |            | Sensor Status          |       |
| Device Information Settings                           |                            |            | User Security Settings |       |
| Device information settings                           |                            |            | Network                |       |
| Current System Date : 04                              | 4/07/2010                  |            | Email Alert            |       |
| Current System Time : 13                              | 3:06:53                    |            | SNTD                   |       |
| Firmmware Version : Ro                                | elease 1.0                 |            | CNMD                   |       |
| Interface Type : R                                    | 5232                       |            | Support                |       |
| Product Name : To                                     | emperature & SensorGateway |            | Support                |       |
| Product ID : So                                       | C-TS01                     |            | Printiware opuate      |       |
| Device Name : g                                       | SensorGateway              |            | Rebout                 |       |
| Device Location : E                                   | Europe Data Center         |            |                        |       |
| Sensor Polling Time (sec) : 5                         | 5                          |            |                        |       |
| Temperature Unit :                                    | ahrenheit 👻                |            |                        |       |
|                                                       |                            |            |                        |       |
| Submit                                                | Reset                      |            |                        |       |
|                                                       |                            |            |                        |       |
|                                                       |                            |            |                        |       |
|                                                       |                            |            |                        |       |
| © Copyright 2010 <u>Ser</u>                           |                            |            |                        |       |
|                                                       |                            |            |                        |       |
|                                                       |                            |            |                        |       |
|                                                       |                            |            |                        |       |
|                                                       |                            |            |                        |       |

#### 5.12. Sensor Polling/Refresh Time

Can also be found under the device info page, the settings dictates the time the gateway polls/gets the data from any of the sensors connected to it. Recommended setting is from 1-5 seconds.

#### 5.13. Configuring internal clock of the SensorGateway

To modify the internal clock, click on the **SNTP** menu option. You can either set it manually or have it synchronized with a timeserver as shown in the picture below. Click on **Submit** when done

| 5        | erver room mon | itoring                   |                                                                       |                                 |        |    | Sensor Menu            |
|----------|----------------|---------------------------|-----------------------------------------------------------------------|---------------------------------|--------|----|------------------------|
| <u> </u> | SERVER         | SCHE                      | CK                                                                    |                                 |        |    | Device Info            |
|          |                |                           |                                                                       |                                 |        |    | Sensor Status          |
|          | Cottings       |                           |                                                                       |                                 |        |    | User Security Settings |
| SNIP     | settings       |                           |                                                                       |                                 |        |    | Natural                |
| 4 -      | Link           | * 2010 *                  |                                                                       |                                 |        |    | Freedit Alext          |
| Time     | 0 - 0          | - : 0 -                   |                                                                       |                                 |        |    | Email Alerc            |
|          |                |                           |                                                                       | 75                              |        |    | SNTP                   |
| s        | M              | lu                        | W                                                                     | In                              | 2      | S  | SNMP                   |
|          | 5              | 6                         | 7                                                                     | 8                               | 9      | 10 | Support                |
| 11       | 12             | 13                        | 14                                                                    | 15                              | 16     | 17 | Firmware Update        |
| 18       | 19             | 20                        | 21                                                                    | 22                              | 23     | 24 | Reboot                 |
| 25       | 26             | 27                        | 28                                                                    | 29                              | 30     | 31 |                        |
|          |                | SI<br>SI<br>SNTP Sync Per | NTP Enable :<br>NTP Server :<br>Time Zone :<br>iod (Hour) :<br>Update | Zeurope pool n<br>24 ▼<br>Reset | tp.org |    |                        |

SensorGateway hardware version 5 users may experience an issue with configuring the time server for a negative time zone. This has been fixed in firmware 3.0.2 which can be downloaded from our website.

| Country                                  | UTC time offset         | Country                                  | UTC time offset        |
|------------------------------------------|-------------------------|------------------------------------------|------------------------|
| A                                        |                         | M                                        |                        |
| Afghanistan                              | +04                     | Macedonia *                              | +01                    |
| Albania *                                | +01                     | Madagascar                               | +03                    |
| Algeria                                  | +01                     | Malawi                                   | +02                    |
| Andorra *                                | +01                     | Malaysia                                 | +08                    |
| Angola                                   | +01                     | Maldives                                 | +05                    |
| Antigua and Barbuda                      | -04                     | Mali                                     | ±00                    |
| Argentina                                | -03                     | Malta *                                  | +01                    |
| Armenia                                  | +04                     | Marshall Islands                         | +12                    |
| Australia – 5 time zones                 |                         | Mauritania                               | ±00                    |
|                                          |                         | Mauritius                                | +04                    |
| Western Australia +08 Northern 1         | Ferritory +09 South     | Mexico * – 3 time zones                  |                        |
| Australia * +09 Austalian anital Territ  | rv * +10 New South      |                                          |                        |
| Wals * +10 Oueensand +10 Tasmania *      | 10 Victoria * +10 Lor   | The state of Baia California -08 The sta | tes of Baia California |
| Howe Islan * +10 Macuarie Island +11     |                         | Sur Chibuahua Navarit Sinaloa and        | Sonora -07 Most of     |
| Australian Overseas Territories – 6 time | 2 ZONES                 | Mexico -06                               |                        |
|                                          | 201100                  | Micronesia – 2 time zones                |                        |
|                                          |                         |                                          |                        |
| Heard Island and McDonald Islands        | +05 Cocos (Keeling)     |                                          |                        |
| Islands +06 Christmas Island +07 Ashmo   | bre and Cartier Islands | The states of Chuuk and Yap +10 The      | states of Kosrae and   |
| +08 Coral Sea Islands +10 Norfolk Island | d +11                   | Pohnpei +11                              |                        |
| Austria *                                | +01                     | Moldova *                                | +02                    |
| Azerbaijan *                             | +04                     | Monaco *                                 | +01                    |
| B                                        |                         | Mongolia * – 2 time zones                |                        |
| Bahamas *                                | -05                     |                                          |                        |
| Bahrain                                  | +03                     | Provinces of Khovd, Uvs, Bayan-Olgii -   | +07 Ulaanbaatar and    |
| Bangladesh                               | +06                     | most of the country +08                  |                        |
| Barbados                                 | -04                     | Montenegro *                             | +01                    |
| Belarus                                  | +03                     | Morocco *                                | ±00                    |
| Belgium *                                | +01                     | Mozambique                               | +02                    |
| Belize                                   | -06                     | Myanmar (Burma)                          | +06::                  |
| Benin                                    | +01                     | N                                        | ••••                   |
| Bhutan                                   | +06                     | Namibia                                  | +01                    |
| Bolivia                                  | -04                     | Nauru                                    | +12                    |
| Bosnia and Herzegovina *                 | +01                     | Nepal                                    | +05:45                 |
|                                          |                         |                                          |                        |

Following table provides a list of time zones in UTC offset per country.

| Botswana                                 | +02                    | Netherlands *                            | +01                     |
|------------------------------------------|------------------------|------------------------------------------|-------------------------|
| Brazil – 4 time zones                    |                        | Netherlands Overseas Territories – 1 tin | ne zones                |
|                                          |                        |                                          |                         |
|                                          |                        |                                          |                         |
| Acre and Southwestern Amazonas –C        | 5 Most part of the     | Aruba –04 Caribbean Netherlands –0       | 4 Curaçao –04 Sint      |
| Amazonas State, Mato Grosso, Ma          | to Grosso do Sul,      | Maarten –04                              |                         |
| Rondônia, Roraima –04 The Southe         | ast, the South, the    | New Zealand *                            | +12                     |
| Northeast Regions (except some isla      | nds), Goias, Distrito  | New-Zealand's Dependent Territories –    | 4 time zones            |
| Federal, Tocantins, Pará, Amapa –03 Isla | nds on the east coast  |                                          |                         |
| of Brazil (Fernando de Noronha, Trinda   | de, Martin Vaz, Atol   | Niuo -11 Cook Islands -10 Chatham Isl    | ande ±12.45 Tokolau     |
| das Rocas, Saint Peter and Paul Rocks) - | -02                    |                                          |                         |
| Brunei                                   | +08                    | T15                                      | 00                      |
| Bulgaria *                               | +02                    | Nicaragua                                | -06                     |
| Burkina Faso                             | ±00                    | Niger                                    | +01                     |
| Burundi                                  | +02                    | Nigeria                                  | +01                     |
| C                                        |                        | North Korea                              | +09                     |
| Cabo Verde                               | -01                    | Norway *                                 | +01                     |
| Cambodia                                 | +07                    | 0                                        |                         |
| Cameroon                                 | +07                    | Oman                                     | +04                     |
| Cameroon<br>Canada C time anna           | +01                    | Р                                        |                         |
| Canada – 6 time zones                    |                        | Pakistan                                 | +05                     |
|                                          |                        | Palau                                    | +09                     |
| Larger western part of British Columbi   | a, Tungsten and the    | Palestine *                              | -06                     |
| associated Cantung Mine in Northwest 1   | erritories, Yukon –08  | Panama                                   | -05                     |
| Alberta, some eastern parts of Br        | itish Columbia. the    | Papua New Guinea                         | +10                     |
| Northwest Territories, Nunavut (west     | t of 102°W and all     | Paraguay                                 | -04                     |
| communities in the Kitikment Region      | ) Hoveminster –07      | Peru                                     | -05                     |
| Manitaba Nunnyut (batwaan 85°M           | and 102°M/ aveant      | Philippings                              | -02                     |
| Manitoba, Munavut (between 85 w          |                        | Philippines                              | +08                     |
| western Southampton Island), Ont         | ario (Northwestern     | Poland *                                 | +01                     |
| Ontario west of 90°W with some exce      | ptions and Big Trout   | Portugal *                               | ±00                     |
| Lake area east of 90°W), Saskatchewan    | except Lloydminster    | Portugal - Azores *                      | +01                     |
| -06 Nunavut east of 85°W and entire      | Southampton Island,    | Q                                        |                         |
| Ontario east of 90°W (except Big Trout   | Lake area), the most   | Qatar                                    | +03                     |
| part of Quebec –05 Labrador (all but so  | utheastern tip), New   | R                                        |                         |
| Brunswick, Nova Scotia, Prince Edward I  | sland, eastern part of | Romania *                                | +02                     |
| Ouebec –04 Labrador (southeastern). N    | ewfoundland -03        | Russia – 9 time zones                    |                         |
| Central African Republic                 | +01                    |                                          |                         |
| Chad                                     | +01                    |                                          |                         |
| Chilo                                    | 04                     | Kaliningrad Oblast +03 Most of Euro      | pean Russia and all     |
| Chile Factor Island                      | -04                    | railroads throughout Russia +04 Bashko   | ortostan, Chelyabinsk   |
| Chile - Easter Island                    | -06                    | Oblast, Khanty–Mansia, Kurgan Oblas      | t, Orenburg Oblast,     |
| China                                    | +08                    | Perm Krai, Sverdlovsk Oblast, Tyumen     | Oblast, and Yamalia     |
| Colombia                                 | -05                    | +06 Altai Krai. Altai Republic. Kemerovo | o Oblast. Novosibirsk   |
| Comoros                                  | +03                    | Oblast, Omsk Oblast and Tomsk Ob         | last +07 Khakassia      |
| Congo, Republic of the                   | +01                    | Krasnovarsk Krai and Tuva +08 Burvati    | a and Irkutsk Oblast    |
| Congo, Dem. Rep Kinshasa                 | +01                    | +09 Amur Oblast western Sakha Popu       | blic and Zabaykalsky    |
| Congo, Dem. Rep Lubumbashi               | +02                    | Krai 10 The Jourish Autonomous Oble      | ulic aliu Zauaykaisky   |
| Costa Rica                               | -06                    | Rial +10 The Jewish Autonomous Obla      | ISL, KIIdDdrOVSK KI'dl, |
| Cote d'Ivoire                            | ±00                    | Primorsky Kral, central Sakha Republic   | and Sakhalin Island     |
| Croatia *                                | +01                    | +11 Magadan Oblast, eastern Sakha, Ku    | iril Islands, Chukotka  |
| Cuba *                                   | -05                    | and Kamchatka Krai +12                   |                         |
| Cuba                                     | ±02                    | Rwanda                                   | +02                     |
| Cyprus<br>Creat Darwhlia *               | +02                    | S                                        |                         |
|                                          | +01                    | St. Kitts and Nevis                      | -04                     |
| D                                        |                        | St. Lucia                                | -04                     |
| Denmark *                                | +01                    | St. Vincent and The Grenadines           | -04                     |
| Denmark's Dependent Territories * – 4    | time zones             | Samoa                                    | +13                     |
|                                          |                        | San Marino *                             | +01                     |
| The most of Greenland including inhah    | ited south coast and   | Sao Tome and Principe                    | +00                     |
| wost coast -02 Groonland - Thulo Air B   | aco -04 Groonland -    | Saudi Arabia                             | ±02                     |
| Itteggerteermit 01 Faree Islands ±00     | ase -04 Greenland -    | Saudi Alabia                             | +00                     |
|                                          | . 02                   |                                          | ±00                     |
| Djibouti                                 | +03                    | Serbia *                                 | +01                     |
| Dominica                                 | -04                    | Seychelles                               | +04                     |
| Dominican Republic                       | -04                    | Sierra Leone                             | ±00                     |
| E                                        |                        | Singapore                                | +08                     |
| Ecuador                                  | -05                    | Slovakia *                               | +01                     |
| Ecuador - Galapagos Province             | -06                    | Slovenia *                               | +01                     |
| Egypt                                    | +02                    | Solomon Islands                          | +11                     |
| El Salvador                              | -06                    | Somalia                                  | +03                     |
| Equatorial Guinea                        | +01                    | South Africa                             | +02                     |
| Eritrea                                  | +03                    | South Korea                              | +09                     |
| Estonia *                                | +02                    | South Sudan                              | +03                     |
| Ethionia                                 | 102                    | Spain *                                  | .03<br>±01              |
| г                                        | TU3                    | Spain Conon-Islanda *                    | +00<br>+01              |
| F                                        | . 12                   |                                          | ±00                     |
|                                          | +12                    | Sri Lanka                                | +05                     |
| Finland *                                | +02                    | Sudan                                    | +03                     |
| France *                                 | +01                    | Suriname                                 | -03                     |

|                                         |                          | 1                                         |                        |
|-----------------------------------------|--------------------------|-------------------------------------------|------------------------|
| French Overseas Territories – 10 time   | zones                    | Swaziland                                 | +02                    |
|                                         |                          | Sweden *                                  | +01                    |
| Franch Dolymosia Tabiti Island 1        | Cronch Dolymosia         | Switzerland *                             | +01                    |
| French Polynesia - Taniti Island -1     | J French Polynesia -     | Svria *                                   | +02                    |
| Marquesas Islands –09 French Polyne     | esia - Gambier Islands   | т                                         |                        |
| -09 Clipperton Island -07 Guadeloup     | e –04 Martinique –04     | Tet as                                    | . 00                   |
| Saint Barthelemy –04 Saint Martin –     | 04 French Guiana –03     | Taiwan                                    | +08                    |
| Saint Pierre and Miguelon * -03 May     | otte +03 Réunion +04     | Tajikistan                                | +05                    |
| Korguolon Islands (OE Now Caladonia     | 11 Wallis and Eutuna     | Tanzania                                  | +03                    |
| Reigueien Islanus +05 New Caleuonia     | +11 Wallis allu Futulla  | Thailand                                  | +07                    |
| +12                                     |                          | Timor-Leste                               | +09                    |
| G                                       |                          | Togo                                      | +00                    |
| Gabon                                   | +01                      |                                           | ±00                    |
| Gambia                                  | +00                      | Tonga                                     | +13                    |
| Goorgia                                 | +04                      | Trinidad and Tobago                       | -04                    |
| Georgia                                 | +04                      | Tunisia                                   | +01                    |
| Germany *                               | +01                      | Turkey *                                  | +02                    |
| Ghana                                   | ±00                      | Turkmoniston                              | +05                    |
| Greece *                                | +02                      |                                           | +03                    |
| Grenada                                 | -04                      | Tuvalu                                    | +12                    |
| Guatemala                               | -06                      | U                                         |                        |
| Guiter                                  | 100                      | Uganda                                    | +03                    |
| Guinea                                  | ±00                      | Ukraine                                   | +02                    |
| Guinea-Bissau                           | ±00                      | United Arab Emiratos                      | 104                    |
| Guyana                                  | -04                      |                                           | +04                    |
| н                                       |                          | United Kingdom *                          | ±00                    |
| uniti *                                 | OF                       | British Overseas Territories – 9 time zon | nes                    |
|                                         | -05                      |                                           |                        |
| Honduras                                | -06                      |                                           |                        |
| Hungary *                               | +01                      | Pitcairn Islands –08 Cayman Island        | s –05 Anguilla –04     |
| 1                                       |                          | Bermuda –04 British Virgin Islands –04    | Montserrat –04 Turks   |
| Isoland                                 | +00                      | and Caises Islands 04 Ealkland Island     | la 02 South Coorgia    |
|                                         | 100                      |                                           |                        |
| India                                   | +05                      | and the South Sandwich Islands –0         | 02 Saint Helena ±00    |
| Indonesia – 3 time zones                |                          | Ascension and Tristan da Cunha ±00 G      | iuernsey * ±00 Isle of |
|                                         |                          | Man * ±00 Jersev * ±00 Gibraltar * +01    | Akrotiri and Dhekelia  |
|                                         |                          | * ±02 British Indian Ocean Territory ±00  | s                      |
| Islands of Sumatra, Java, provinces of  | West Kalimantan and      |                                           | 0                      |
| Central Kalimantan +07 Islands of Sula  | wesi, Bali, provinces of | United States of America * – 6 time zor   | nes                    |
| East Nusa Tanggara West Nusa Tang       | gara East Kalimantan     |                                           |                        |
| East Nusa Teliggala, West Nusa Telig    | gara, East Kalimantan    |                                           |                        |
| and South Kalimantan +08 Provinc        | es of Maluku, North      | Hawaii, most of the Aleutian Islands –1   | 0 Most of the state of |
| Maluku, Papua and West Papua +09        |                          | Alaska –09 The states on the Pacific coa  | ast plus Nevada, parts |
| Iran *                                  | +03                      | of Idaho –08 Arizona, Colorado, Montar    | na. New Mexico. Utah.  |
| Iraq                                    | +03                      | narts of Idaho, Kansas, Oregon, North (   | Jakota South Dakota    |
| Indexed *                               | 100                      | Tauca 07 Cult Caset Tauras                |                        |
| Ireland *                               | ±00                      | Texas –07 Guir Coast, Tennessee           | valley, U.S. Interior  |
| Israel *                                | +02                      | Highlands, Great Plains, most of Texas    | –06 The states on the  |
| Italy *                                 | +01                      | Atlantic coast, the eastern two-thirds    | of the Ohio Valley,    |
|                                         |                          | most of Michigan -05                      |                        |
| lamaica                                 | -05                      | LIS Dependent Territories – 7 time zong   | 25                     |
| Jamaica                                 | -03                      | 03 Dependent Territories – 7 time 2016    | 25                     |
| Japan                                   | +09                      |                                           |                        |
| Jordan *                                | +02                      | Paker Island 12 Hewland Island 12         | Amorican Samoa 11      |
| к                                       |                          |                                           |                        |
| Kazakhstan - Oral Aktohe                | +05                      | Kingman Reef -11 Midway Islands -1        | 11 Palmyra Atoli –11   |
|                                         | 105                      | Jarvis Island –10 Johnston Atoll –10      | Navassa Island –05     |
| Kazakhstah - Almaty, Astana             | +06                      | Puerto Rico –04 US Virgin Islands –04     | Guam +10 Northern      |
| Kenya                                   | +03                      | Mariana Islands +10 Wake Island +12       |                        |
| Kiribati – 3 time zones                 |                          |                                           | 63                     |
|                                         |                          | Uruguay                                   | -03                    |
|                                         |                          | Uzbekistan                                | +05                    |
| Gilbert Islands +12 Phoenix Islands +13 | 8 Line Islands +14       | V                                         |                        |
| Kasava *                                | +01                      | Vanuatu                                   | +11                    |
| Kuwait                                  | 102                      | Vatican City (Holy Soo) *                 | 101                    |
|                                         | TUJ                      |                                           | FU1                    |
| Kyrgyzstan                              | +06                      | Venezuela                                 | -04                    |
| L                                       |                          | Vietnam                                   | +07                    |
| Laos                                    | +07                      | Y                                         |                        |
| latvia *                                | +02                      | Vemen                                     | +03                    |
|                                         | 102                      | 7                                         | 105                    |
| Lebanon *                               | +02                      | ۷.                                        |                        |
| Lesotho                                 | +02                      | Zambia                                    | +02                    |
| Liberia                                 | ±00                      | Zimbabwe                                  | +02                    |
| Libva                                   | ±01                      |                                           |                        |
|                                         | 101                      |                                           |                        |
| Liechtenstein *                         | +01                      |                                           |                        |
| Lithuania *                             | +02                      |                                           |                        |
| Luxembourg *                            | +01                      |                                           |                        |

#### 5.14. Configuring the SensorGateway for SNMP

In this section we are going to explain how the ServersCheck sensors can interact with SNMP enabled management systems.

The SensorGateway supports 2 kinds of SNMP messages:

- Pulling: a network management systems requests status for the sensors through SNMP get requests
- Pushing: the SensorGateway pushing SNMP notifications (called SNMP Traps) to network or building management systems

To illustrate SNMP, we will use the free (for personal use) SNMP Browser from iReasoning which is available from the following URL:

http://ireasoning.com/mibbrowser.shtml

#### 5.15. SNMP Get Requests

In the SensorGateway the built-in SNMP agent needs to be enabled to allow for querying of the sensor by external applications using the SNMP GET protocol.

The SensorGateway has its own MIB file which can be downloaded here: <a href="http://downloads.serverscheck.com/sensors/sensorgateway.mib">http://downloads.serverscheck.com/sensors/sensorgateway.mib</a>

To enable SNMP, connect to the SensorGateway and click on the SNMP menu option

| 🎯 Se | versCheck  | SensorGateway  | / Web Co  | onfiguration         | Proving 1         | -             | -       | -      | -     |      | -   |                        |    | x  |   |
|------|------------|----------------|-----------|----------------------|-------------------|---------------|---------|--------|-------|------|-----|------------------------|----|----|---|
|      | <b>►</b> + | S http://192.  | 168.11.16 | i0/sensor_status.htm | I                 |               |         |        |       | ¢    | Q,  | • Yahoo!               | D- | ‡- |   |
|      |            |                |           |                      |                   |               |         |        |       |      |     |                        |    | Â  |   |
|      |            | server room    | n monitor |                      |                   |               |         |        |       |      |     | Sensor Menu            |    |    |   |
|      |            | SERV           | EK        | SCHECK               |                   |               |         |        |       |      |     | Device Info            |    |    |   |
|      |            |                |           |                      |                   |               |         |        |       |      |     | Sensor Status          |    |    |   |
|      | Ser        | isor Stat      | us        |                      |                   |               |         |        |       |      |     | User Security Settings |    |    |   |
|      | Charles    |                | T         | News                 | Current           | Warning       | Down    | Repeat | F 1   | SNMP | Del | Network                |    |    |   |
|      | State      | DI             | туре      | Name                 | Value             | Range         | Range   | Alarm  | Email | Trap | Del | Email Alert            |    |    |   |
|      |            |                | -         |                      |                   | < 18.00       | < 15.00 |        |       |      |     | SNTP                   |    | =  |   |
|      | <b>S</b>   | Internal I emp | Temp.     | Undefined            | 26.13 °C          | > 37.00       | ~       |        |       |      |     | SNMP                   |    |    |   |
|      |            |                |           | Undat                | e Refr            | esh           |         |        |       |      |     | Support                |    |    |   |
|      |            |                |           | opua                 |                   |               |         |        |       |      |     | J Firmware Update      |    |    |   |
|      |            |                |           |                      |                   |               |         |        |       |      |     | Reboot                 |    |    |   |
|      |            |                |           |                      |                   |               |         |        |       |      |     |                        |    |    |   |
|      |            |                |           |                      |                   |               |         |        |       |      |     |                        |    |    |   |
|      |            |                |           |                      |                   |               |         |        |       |      |     |                        | _  |    |   |
|      |            |                |           |                      | 2010 <u>Serve</u> | <u>sCheck</u> |         |        |       |      |     |                        |    |    |   |
|      |            |                |           |                      |                   |               |         |        |       |      |     |                        | J  |    |   |
|      |            |                |           |                      |                   |               |         |        |       |      |     |                        |    |    | 1 |
|      |            |                |           |                      |                   |               |         |        |       |      |     |                        |    |    | ĺ |

You need now to enable the **SNMP Agent** (default port for this UDP 161). If you want to use a different community string, then you can change the value too. Community string is limited to 16 characters. Default value for a read community is typically **public** 

Make sure the community string does not exceed 16 characters

| ▲ 0 ♥ 74 Thu Feb 14 20:29:36 2013 - Sensor - Shock - TEMPERATURE: Error level: 66.76 (n<br>versCheck SensorGateway Web Confi + | eturned value) greater than 40 SERVERSCHEC |
|----------------------------------------------------------------------------------------------------|--------------------------------------------|
| server room monitoring                                                                                                    | Sensor Menu                                |
| SERVERSCHECK                                                                                                    | Device Info                                |
|                                                                                                    | Sensor Status                              |
| SNMP Settings                                                                                                    | User Security Settings                     |
|                                                                                                    | Network                                    |
| SNMP Agent                                                                                                    | Email Alert                                |
| Agent Enable                                                                                                    | SMS Alert                                  |
| Port: 161 Version: SIMPV2 -                                                                                                    | SNTP                                       |
| SNMP V2 Community                                                                                                    | SNMP                                       |
| Read Community: public                                                                                                    | Support                                    |
| Write Community: public                                                                                                    | Sensor Calibration                         |
| SNMP V3 USM                                                                                                    | Firmware Update                            |
| Username:                                                                                                    | Reboot                                     |
| Auth Key: Protocol: MD5 🗸                                                                                                    |                                            |
| Privacy Key: Protocol: AES -                                                                                                   |                                            |
| SNMP Trap                                                                                                    |                                            |
| Trap Capital III                                                                                                    |                                            |
| Trap Enable:                                                                                                    |                                            |
| Trap IP: 0000 Port: 0                                                                                                    |                                            |
| V2 Comunity:                                                                                                    |                                            |
| Submit Reset                                                                                                    |                                            |
|                                                                                                    |                                            |
|                                                                                                    |                                            |
|                                                                                                    |                                            |
|                                                                                                    |                                            |

Click on the **Submit** button when done.

Now let's open the iReasoning MIB Browser. Set the **Address** field to the IP address of your SensorGateway

| IReasoning MIB Browser                    |              |       |                 |        |
|-------------------------------------------|--------------|-------|-----------------|--------|
| File Edit Operations Tools Bookmarks Help |              |       |                 |        |
| Address: temphum.serverscheck.info        | OID:         | ✓ Ope | perations: Walk | 🔹 🌈 Go |
| SNMP MIBs                                 | Result Table |       |                 |        |
| SMMP MIBS                                 | Name/OID     | Va    | lue             | Туре   |
| Access<br>Status                          |              |       |                 |        |
| .1.3.6.1.4.1.17095.10.40.0                |              |       |                 |        |

#### Click on the Advanced button

| iReasoning MIB Browser             |                      |              |                     |       |                |    | _ 0  | ×    |
|------------------------------------|----------------------|--------------|---------------------|-------|----------------|----|------|------|
| File Edit Operations               | Tools Bookmarks      | Help         |                     |       |                |    |      |      |
| Address: temphum.serversched       | :k.info 👻            | Advanced     | OID: .1.3.6.1.2.1.1 | •     | Operations: Wa | lk | -    | 🔁 Go |
| SNMP MIBs                          |                      |              | Result Table        |       |                |    |      |      |
| MIB Tree<br>RFC 1213-MIB.iso.org.d | od.internet.mgmt.mib | -2           | Name/OID            |       | Value          |    | Туре | 8    |
| system                             |                      |              |                     |       |                |    |      | *    |
| incruces                           |                      |              |                     |       |                |    |      |      |
| Advanced Dre                       | nortion of CN        |              |                     | 100.0 | x              |    |      |      |
| Advanced Pro                       | percies or six       | MP Agent     |                     | (     |                |    |      |      |
| Address                            | tomobum corr         | uorachoek ir | -f-                 |       |                |    |      |      |
| Address                            | tempnum.ser          | verscheck.ir | nio                 |       |                |    |      |      |
| Port                               | 161                  |              |                     |       |                |    |      |      |
| Read Community                     | *****                |              |                     |       |                |    |      |      |
| Write Community                    |                      |              |                     |       |                |    |      |      |
| write community                    | r                    |              |                     |       |                |    |      |      |
| SNMP Version                       | 1                    |              |                     |       | <b>•</b>       |    |      |      |
|                                    |                      |              |                     |       |                |    |      |      |
|                                    |                      |              |                     |       |                |    |      |      |
|                                    |                      |              |                     |       |                |    |      |      |
|                                    |                      |              |                     |       |                |    |      |      |
|                                    |                      |              |                     |       |                |    |      |      |
|                                    |                      |              |                     |       |                |    |      |      |
|                                    |                      | Ok           | Cancel              |       |                |    |      |      |
|                                    |                      |              |                     |       |                |    |      |      |

In above screen confirm the Port as previously defined as well as the read community. Click on the **OK** button.

| IReasoning MIB Browser                                                                                                    |                       |                    |      | X  |
|----------------------------------------------------------------------------------------------------|-----------------------|--------------------|------|----|
| File         Edit         Operations         Tools         Bookmarks         Help           Address:         temphum.serverscheck.info          Advanced. | . OID: .1.3.6.1.2.1.1 | ✓ Operations: Walk | - 6  | Go |
| SNMP MIBs                                                                                                    | Result Table          |                    |      |    |
| MIB Tree                                                                                                    | Name/OID              | Value              | Туре |    |
| RFC1213-MIB.iso.org.dod.internet.mgmt.mib-2                                                                                                    |                       |                    |      |    |

In the main screen, set the **Operations** drop down box to **Walk** 

#### When done, click on the **Go** button

| iReasoning MIB Browser                                 | a manager manager          |                                | the fillinger. Later |             | x        |
|--------------------------------------------------------|----------------------------|--------------------------------|----------------------|-------------|----------|
| File Edit Operations Tools Bookmarks I                 | Help                       |                                |                      |             |          |
| Address: 10.0.0.36 - Adva                              | anced   OID: .1.3.6.1.4.1. | 17095.3.10.0 🗸                 | Operations: Walk     | - 🔿         | Go       |
| SNMP MIBs                                              | Result Table               |                                |                      |             |          |
| MIB Tree                                               | Name/OID                   | 1                              | Value                | Type        | 0        |
| ₩ RFC1213-MIB.iso.org.dod.internet.mgmt.mib-           | sysDescr.0                 | Temperature & Sensor Gateway   |                      | OctetString | <b>1</b> |
| HOST-RESOURCES-MIB.iso.org.dod.internet.n              | sysObjectID.0              | serverscheck                   |                      | OID         | XI       |
| 🗄 🥼 Serverscheck.iso.org.dod.internet.private.ent      | sysUpTime.0                | 36 minutes 49 seconds (220907) |                      | TimeTicks   |          |
|                                                        | sysContact.0               | http://www.serverscheck.com    |                      | OctetString | <b>P</b> |
|                                                        | sysName.0                  | Sensor Gateway: SC-TS01        |                      | OctetString |          |
|                                                        | sysLocation.0              | Europe Data Center             |                      | OctetString |          |
|                                                        | productname.0              | Temperature & SensorGateway    |                      | OctetString | -        |
|                                                        | productversion.0           | Release 1.0                    |                      | OctetString |          |
|                                                        | productdate.0              | Apr 2010                       |                      | OctetString |          |
|                                                        | productusername.0          | SensorGateway                  |                      | OctetString | 1        |
|                                                        | productuserloc.0           | Europe Data Center             |                      | OctetString |          |
|                                                        | productnetip.0             | 10.0.0.36                      |                      | IpAddress   |          |
| < III ►                                                | productnetgateway.0        | 10.0.0.99                      |                      | IpAddress   |          |
| Name mih 2                                             | productnetpridns.0         | 10.0.0.99                      |                      | IpAddress   |          |
| OTD 136121                                             | productnetsecdns.0         | 0.0.0.0                        |                      | IpAddress   |          |
| MTP DEC1213_MTR                                        | trapReceiverNumber.0       | 0                              |                      | Integer     |          |
| MID RICIZIONID                                         | trapEnabled.0              | Yes (1)                        |                      | Integer     |          |
| Assess                                                 | trapReceiverIPAddress.0    | 192.168.11.64                  |                      | IpAddress   |          |
| ALLESS Ctature                                         | trapCommunity.0            |                                |                      | OctetString |          |
| Defini                                                 | sensor1name.0              | Undefined 1                    |                      | OctetString |          |
| Indexes                                                | sensor 1Value.0            | 34.31                          |                      | OctetString |          |
| Deser                                                  | sensor 1LastErrMsg.0       | DOWN                           |                      | OctetString |          |
| UCSU                                                   | sensor 1LastErrTime.0      | 04/07/2010, 12:29:20           |                      | OctetString |          |
|                                                        | sensor2name.0              | Undefined2                     |                      | OctetString |          |
|                                                        | sensor2Value.0             | 23.38                          |                      | OctetString |          |
|                                                        | sensor2LastErrMsg.0        | DOWN                           |                      | OctetString |          |
|                                                        | sensor2LastErrTime.0       | 04/07/2010, 12:29:20           |                      | OctetString |          |
|                                                        | sensor3name.0              | Undefined3                     |                      | OctetString |          |
|                                                        | sensor3Value.0             | 47.99                          |                      | OctetString |          |
|                                                        | sensor3LastErrMsg.0        | DOWN                           |                      | OctetString |          |
|                                                        | sensor3LastErrTime.0       | 04/07/2010, 12:29:20           |                      | OctetString |          |
|                                                        |                            |                                |                      |             |          |
| .iso.org.dod.internet.private.enterprises.serverscheck | .control.sensor3Value.0    |                                |                      |             |          |

In the above screen copy you see all the SNMP parameters as made available by the ServersCheck SensorGateway.

At the bottom you will see the values of the internal temperature sensor connected to the appliance (**sensor1Value.O**) and then of the values returned by external sensor probes connected to it.

In this example we added an external temperature & humidity probe to it. By clicking on a field, you can see the matching OID for that field at the top. In above example the OID for the humidity reading is **.1.3.6.1.4.1.17095.3.10.0** 

#### 5.16. SNMP Traps

When threshold values are exceeded or on failure (water detection or power failure), the SensorGateway can send out SNMP Traps to network management systems.

On our system we have installed the iReasoning MIB Browser. Go to Tools > Trap Receiver

| iReasoning MIB Browse         | er  |                         |        |                      |   |             |      |            | x  |
|-------------------------------|-----|-------------------------|--------|----------------------|---|-------------|------|------------|----|
| File Edit Operations          | Too | ols Bookmarks Help      |        | _                    |   |             |      |            |    |
| Address: 10.0.0.36            | 4   | Trap Receiver           | Ctrl+I | H. 1. 17095. 3. 10.0 | • | Operations: | Walk | - <i>6</i> | Go |
| SNMP MIBs                     |     | Trap Sender             |        |                      |   |             |      |            |    |
| MIB Tree                      |     | Ping                    |        |                      | ١ | alue        |      | Туре       | 8  |
| HOST-RESOURCES-M              |     | Trace Route             |        |                      |   |             |      |            | *  |
| in in our verschecklistionig. |     | Network Discovery       |        |                      |   |             |      |            | Γ  |
|                               |     | Manage SNMPv3 USM Users |        |                      |   |             |      |            |    |

Set the Trap Receiver Port. This is the UDP port used by the SNMP Trap Receiver to receive incoming messages. In our example we set it to 162

| 🚸 iReasoning MIB Browser                                                                                                    |                                      |                    |          | 0 %        |
|----------------------------------------------------------------------------------------------------|--------------------------------------|--------------------|----------|------------|
| File Edit Operations Tools Bookmarks                                                                                                    | Help                                 |                    |          |            |
| Address: 10.0.0.36 - Adv                                                                                                    | anced OID: .1.3.6.1.4.1.17095.3.10.0 | ✓ Operations: Walk | •        | <b>6</b> 0 |
| SNMP MIBs                                                                                                    | Result Table Trap Receiver ×         |                    |          |            |
| MIB Tree<br>BC1213-MIB.Iso.org.idod.internet.mgmt.mb-<br>HOST-RESOURCES-MIB.iso.org.idod.internet.mgmt.mb-<br>Serverscheck.iso.org.idod.internet.private.ent | Operations Tools                     | Source             | Time     |            |
| Trap Receiver Set                                                                                                    | lings                                |                    | <u> </u> |            |
| General                                                                                                    |                                      |                    |          |            |
| Trap Port:                                                                                                    | 162                                  |                    |          |            |

In the SensorGateway we now need to define the IP address of the system on which the SNMP Trap Receiver runs and the port to use. Those settings can be found in the **SNMP** menu option

## **SNMP Traps**

| Enable 1st Tra | ip: 🗹       | Enable 2nd Tr | ар: 🔽       |
|----------------|-------------|---------------|-------------|
| Trap IP:       | 192.168.1.1 | Trap IP:      | 192.168.1.1 |
| Trap Version:  | SNMPv2c ᅌ   |               |             |
| Port:          | 162         |               |             |
| V2 Comunity:   | public1     |               |             |
|                |             |               |             |
|                | Submit      | Reset         |             |

Click on the **Submit** button when done. The SensorGateway will now send a test SNMP Trap to the Trap Receiver (iReasoning in this example).

#### Note:

With the firmware version 7.40 and above you can have up to 2 trap receivers meaning you can install iReasoning or any trap receiver on any two computers and have the gateway send trap alerts on both.

| 🚯 iReasoning MIB Browser                                                    |                                                |                      |                     |
|-----------------------------------------------------------------------------|------------------------------------------------|----------------------|---------------------|
| File Edit Operations Tools Bookmarks Help                                   |                                                |                      |                     |
| Address: 10.0.0.36                                                          | .3.6.1.4.1.17095.3.10.0                        | Operations: Walk     | 🗸 🧀 Go              |
| SNMP MTRe Result Table                                                      | Tran Receiver X                                |                      |                     |
|                                                                             |                                                |                      |                     |
| RFC1213-MIB.iso.org.dod.internet.mgmt.mib-                                  | ools                                           |                      |                     |
| HOST-RESOURCES-MIB.iso.org.dod.internet.n                                   | Va 🔏                                           |                      |                     |
| Brue Serverscheck.iso.org.dod.internet.private.ent                          |                                                | Source               | Time                |
| Specific: 0; .iso.org                                                       | .dod.internet.private.enterprises.serverscheck | 10.0.0.36            | 2010-07-04 13:57:26 |
|                                                                             |                                                |                      |                     |
|                                                                             |                                                |                      |                     |
|                                                                             |                                                |                      |                     |
|                                                                             |                                                |                      |                     |
|                                                                             |                                                |                      |                     |
|                                                                             |                                                |                      |                     |
|                                                                             |                                                |                      |                     |
|                                                                             |                                                |                      |                     |
|                                                                             |                                                |                      |                     |
|                                                                             |                                                |                      |                     |
| Name mib-2                                                                  |                                                |                      |                     |
| OID .1.3.6.1.2.1                                                            |                                                |                      |                     |
| MIB RFC1213-MID                                                             |                                                |                      |                     |
| Access                                                                      | 10 0 0 36 <b>Timestamp</b> :                   | 45 minutes 3 seconds | SNMB Version: 1     |
| Status Source.                                                              | in an ded internet minute entermines           | +5 minutes 5 seconds | Siver version. 1    |
| DefVal Enterprise:                                                          | .iso.org.dod.internet.private.enterprises.s    | serverscheck         |                     |
| Descr Specific:                                                             | U                                              |                      |                     |
| Generic:                                                                    | enterpriseSpecific                             |                      |                     |
| Variable Bindi                                                              | ngs:                                           |                      |                     |
| Name                                                                        | iso org dod internet mant mih-2 system         | sysObjectID 0        |                     |
| Value.                                                                      |                                                | 1.07.000000000.0     |                     |
|                                                                             | [0.0.0.0.0.0                                   |                      |                     |
| Description:                                                                |                                                |                      |                     |
|                                                                             |                                                |                      |                     |
|                                                                             |                                                |                      |                     |
|                                                                             |                                                |                      |                     |
|                                                                             |                                                |                      |                     |
|                                                                             |                                                |                      |                     |
| .iso.org.dod.internet.private.enterprises.serverscheck.control.sensor3Value | e.0                                            |                      |                     |

Above shows the SNMP Trap as received by iReasoning MIB Browser

# 6. Email alerting from SensorGateway

The ServersCheck sensors can generate autonomous alerts via SNMP Traps and also via email.

To setup email alerting, click on the **Email Alert** tab on the right hand side menu.

| ServersCheck SensorGateway Web Configuration                                                                                                    |                                                                      |
|----------------------------------------------------------------------------------------------------|----------------------------------------------------------------------|
| Image: Image: Image | C Q- Yahoo!                                                          |
|                                                                                                    |                                                                      |
|                                                                                                    |                                                                      |
|                                                                                                    |                                                                      |
| SERVERSCHECK                                                                                                    | Sensor Menu                                                          |
| SERVERSONEOR                                                                                                    | Device Info                                                          |
|                                                                                                    | Sensor Status                                                        |
| Email Alert                                                                                                    | User Security Settings                                               |
| Email Alert Enable :                                                                                                    | Network Network                                                      |
| SMTP Server :                                                                                                    | Email Alert                                                          |
| SMTP Port :                                                                                                    | 25                                                                   |
| SMTP Authentication :                                                                                                    | SNMP                                                                 |
| SMTP Username :                                                                                                    | Support                                                              |
| SMTP Password :                                                                                                    | Firmware Update                                                      |
|                                                                                                    | Reboot                                                               |
| From address :                                                                                                    | Sensor@ <u>ServersCheck</u> .com                                     |
| To :                                                                                                    | demo@serverscheck.com                                                |
| Cc :                                                                                                    |                                                                      |
| Email Subject :                                                                                                    | ServersCheck Sensor Alert                                            |
| Email Body :                                                                                                    | Sensor in Rack 1 has an issue!                                       |
|                                                                                                    |                                                                      |
|                                                                                                    |                                                                      |
|                                                                                                    |                                                                      |
| Submit                                                                                                    | Reset                                                                |
|                                                                                                    |                                                                      |
|                                                                                                    |                                                                      |
|                                                                                                    |                                                                      |
| © Copyright                                                                                                    | t 2010 <u>ServersCheck</u>   Under license from Siebensense Pte Ltd. |
|                                                                                                    |                                                                      |
|                                                                                                    |                                                                      |
|                                                                                                    |                                                                      |

This screen consists of 3 main parts:

- Mail server settings
- Mail heading settings (from, to, subject ...)
- Mail content (body)

**Note:** Sending to multiple recipients can be separated by a comma however the "To" and "Cc" fields are each limited to 80 character inputs, So if you need to send an email to multiple addresses then it is advised that you create a "group mail" and use that instead.

For email alerting, ServersCheck supports standard outgoing mail servers like the ones used by ISP's (SMTP relay servers) or corporate SMTP mail servers requiring standard username & password authentication. SSL mail servers are not supported. For use of SSL, web-based emails are recommended.

In some cases it may happen that you don't have a non-SSL server available in your network or from your ISP. In such situations, we have 3 alternative solutions that may fix the issue.

#### 6.1. Gmail as E-mail Server (<u>https://mail.google.com</u>)

In order to use GMAIL as a mail server, you need to have a Gmail account and port 25 should not be blocked by your ISP. If it is blocked by your ISP and your ISP doesn't offer an 'open' mail server then see option 6.3.

Also make sure that your gmail account options for "allow less secured apps" is turned ON below are instructions on how to do that.

1. Log in on your Gmail account and access "My Account"

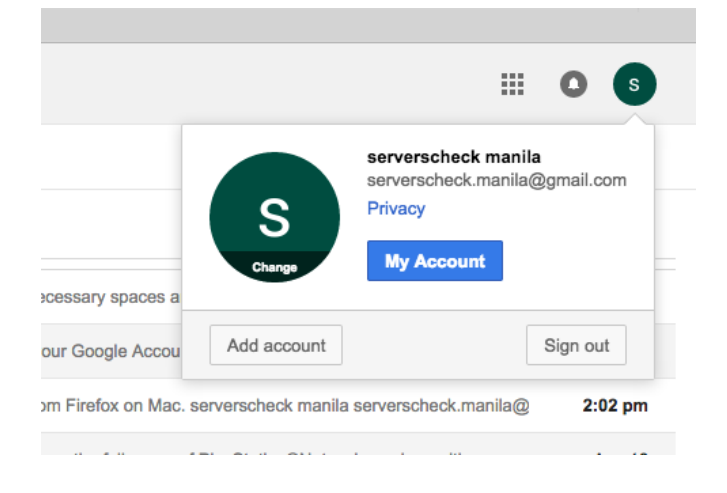

2. Under Sign-in Security click on "Connected apps & sites"

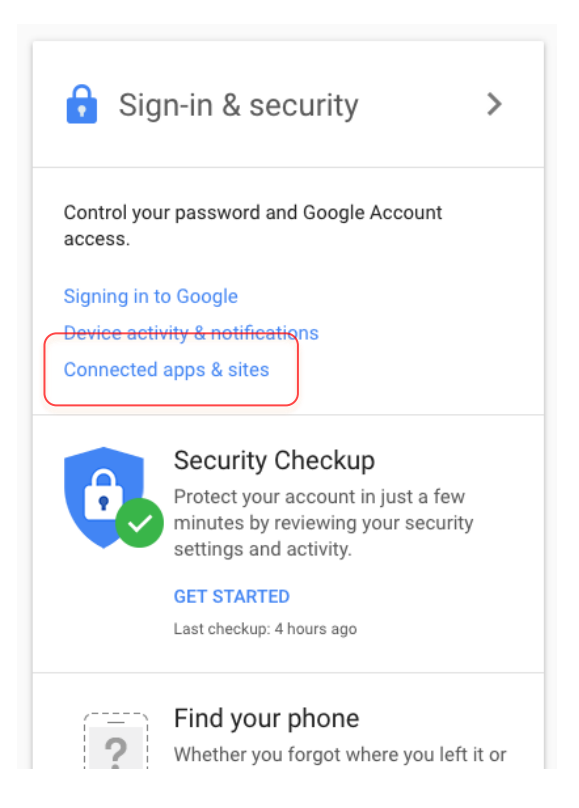

3. On the next page you should be able to activate the "allow less secure apps"

| Use Google Smart Lock to remer<br>Chrome & Android | nber passwords for apps & sites you use from                                               |
|----------------------------------------------------|--------------------------------------------------------------------------------------------|
| (§) 192.168.123.103                                | 192.168.9.101                                                                              |
| 192.168.9.14                                       | (i) serverscheck.com                                                                       |
| (+1 more)                                          |                                                                                            |
| MANAGE PASSWORDS                                   |                                                                                            |
|                                                    |                                                                                            |
| Allow less secure apps: ON                         |                                                                                            |
| Some apps and devices use less                     | secure sign-in technology, which could leave<br>n turn off access for these apps (which we |

4. Once done you can now configure the gateway using your gmail account. Below are examples.

| aspmx.l.google.com |
|--------------------|
| 25                 |
|                    |
|                    |
|                    |
|                    |
| mygmail@gmail.com  |
| mygmail@gmail.com  |
|                    |

Non-Secure Settings SMTP Server: **aspmx.l.google.com** SMTP Port: **25** SMTP Authentication: **Off / Unchecked** From address: **yourgmailname@gmail.com** To address: same as from address

The emails will arrive in your SPAM filter unless you whitelist the IP address on Gmail from which you are sending the alerts.

For SSL, the settings will be: SMTP Server: **smtp.gmail.com** SMTP Port: **465** SMTP Use SSL: **Checked** SMTP Authentication: **Checked** SMTP Username/Password: **Filled out** From/To address: Filled out. Not required to be the same.

For TLS, the settings will be: SMTP Server: **smtp.gmail.com** SMTP Port: **587** SMTP Use SSL: **UnChecked** SMTP Authentication: **Checked** SMTP Username/Password: **Filled out** From/To address: Filled out. Not required to be the same.

Note: Only version 5 SensorGateways are supported with Gmail's SSL ever since they offered RSA 2048bit encryption.

#### 6.2. Outlook mail as E-mail Server (<u>https://outlook.live.com</u>)

Outlook mail is another example of an SMTP server, which can be used on the gateway

However you have to turn the option for "Let devices and apps use POP" to YES and then make sure you save it.

To do so just log in onto your account and click on the settings Icon beside your log-in name. Then choose options.

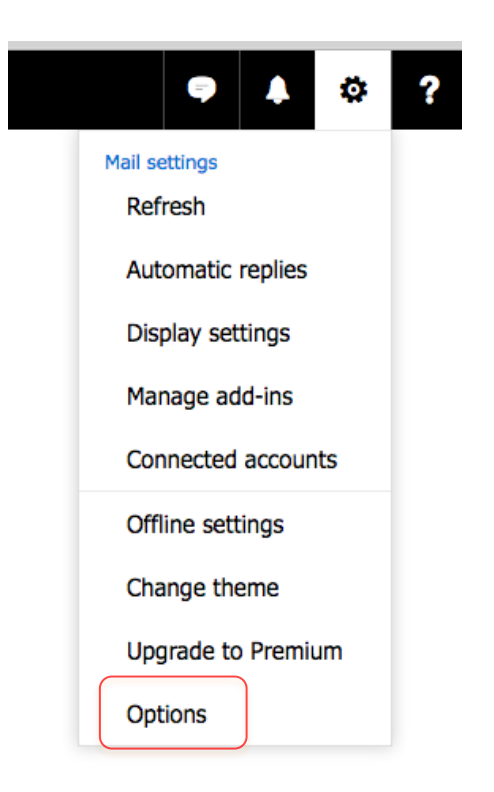

Then Click on "Mail" on the left panel to expand it then expand "Accounts" then click on "POP and IMAP"

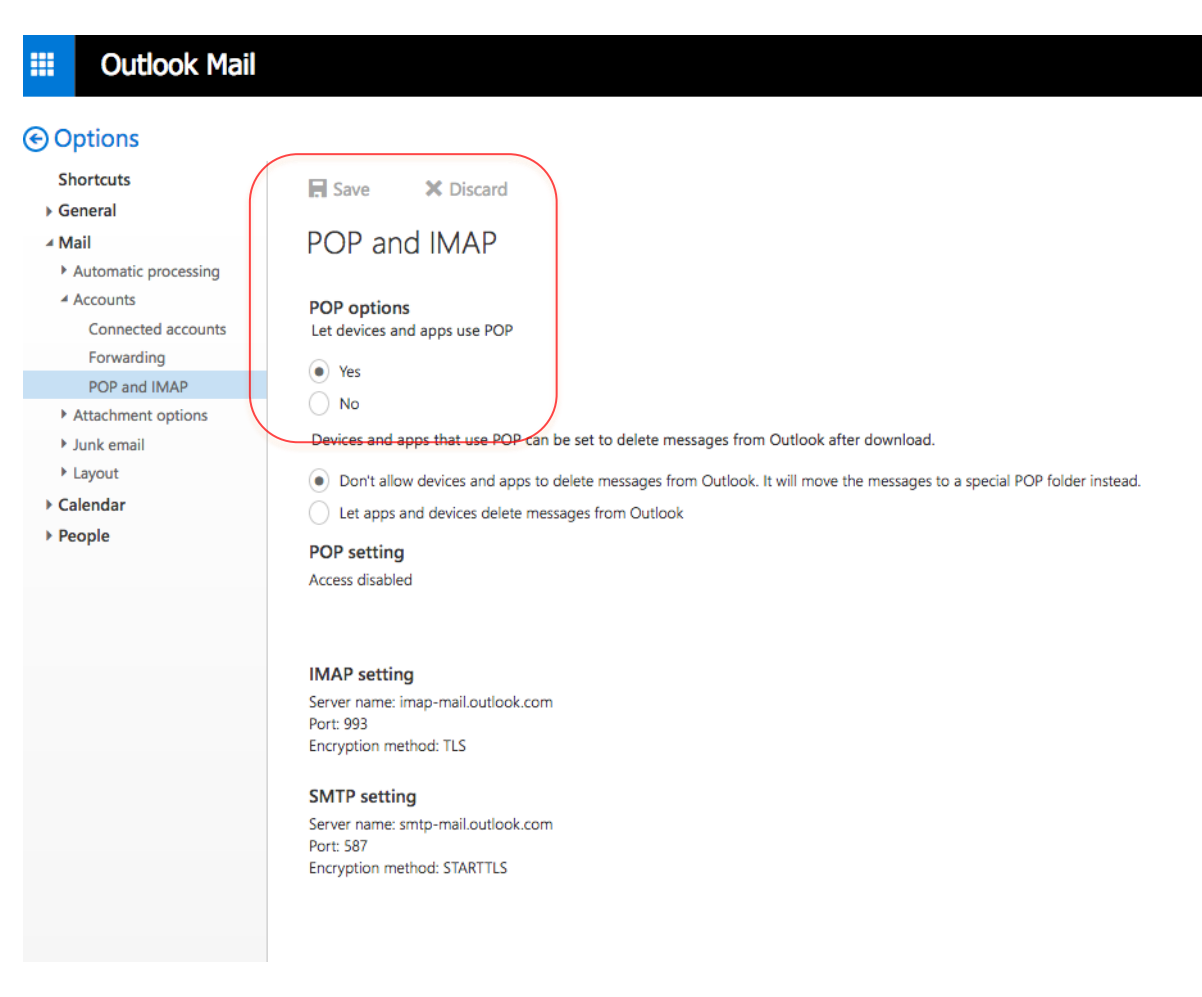

Now choose YES under "let device and app use POP" and save it.

You can now set the gateway using the SMTP settings of outlook mail.

For TLS, the settings will be: SMTP Server: **smtp-mail.outlook.com** SMTP Port: **587** SMTP Use SSL: Un**Checked** SMTP Authentication: **Checked** SMTP Username/Password: **Filled out** From/To address: Filled out. Not required to be the same.

#### 6.3. Using ServersCheck Premium Email (<u>https://my.serverscheck.com</u>)

\*\*A premium Account is free to create and is required to enjoy the service \*\*

1. Log in to your ServersCheck Premium account and click on **Email Server**.

| →     C <sup>2</sup> ①     ▲     https://my.serverscheck.com/home.php?code=99       New Visited     ●     Getting Started     ●     New Tab     ● |                            |        |   |                       |   | 🛛                  | <b>ቷ</b> ር : | Search                                 | lii\ ⊡   |  |
|----------------------------------------------------------------------------------------------------|----------------------------|--------|---|-----------------------|---|--------------------|--------------|----------------------------------------|----------|--|
| C                                                                                                    | ,<br>,<br>,                | Vews   |   | Hardware              |   | SMS                |              | Calibrations                           |          |  |
|                                                                                                    | latest news from ServersCf | neck   | > | 1 products registered | > | 379 SMS credits    | >            | 0 active calibrations                  | <u>,</u> |  |
|                                                                                                    | C                          | Orders |   | Support               |   | Repairs & Warranty |              | Email server                           |          |  |
|                                                                                                    | 2 orders found             |        | > | tech support options  | > | 0 repairs found    | >            | free mail server for base units (BETA) | >        |  |
|                                                                                                    | Ad                         |        |   |                       |   |                    |              |                                        |          |  |

2. You should now see the configuration you have to copy in to your gateway's email settings to receive alerts using your accounts UID and PIN.

Note: Make sure you copy all details and leave the box for SSL unchecked. The service is FREE on every premium account.
# a. Tunneling an SSL connection

In this guide we will be using the Stunnel software installed on our ServersCheck Monitoring Appliance.

You can use STunnel to allow non-SSL devices such as the SensorGateway to connect to a secure mail server in which the SensorGateway will connect to STunnel using non-SSL SMTP then STunnel will bridge the connection to for example Google Mail using an SSL connection.

# **Network Diagram**

The Image below will show that the gateway sends via Non-SSL smtp connection going to the monitoring appliance, The data is then relayed using an SSL/TLS connection going to gmail's smtp server.

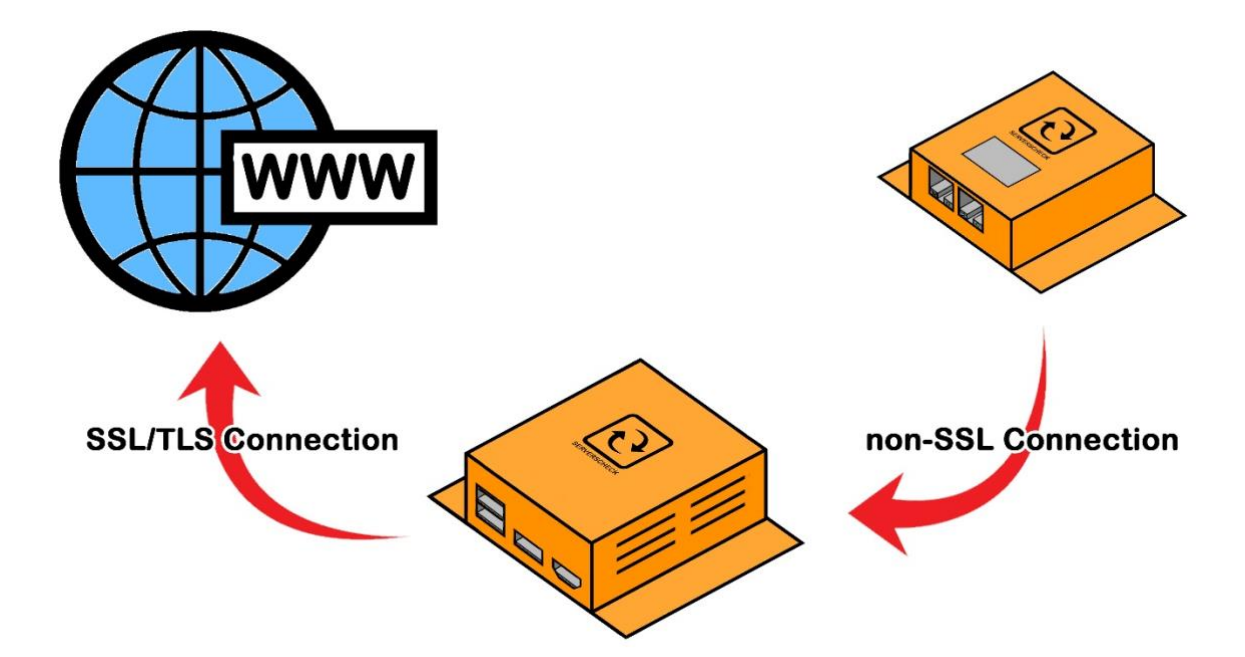

# How to do it:

- 1. Download and Install the Stunnel Software (can be downloaded from: <a href="http://www.stunnel.org/">http://www.stunnel.org/</a>)
- 2. During the installation you will be prompt to input details, which will be needed to created certificates.

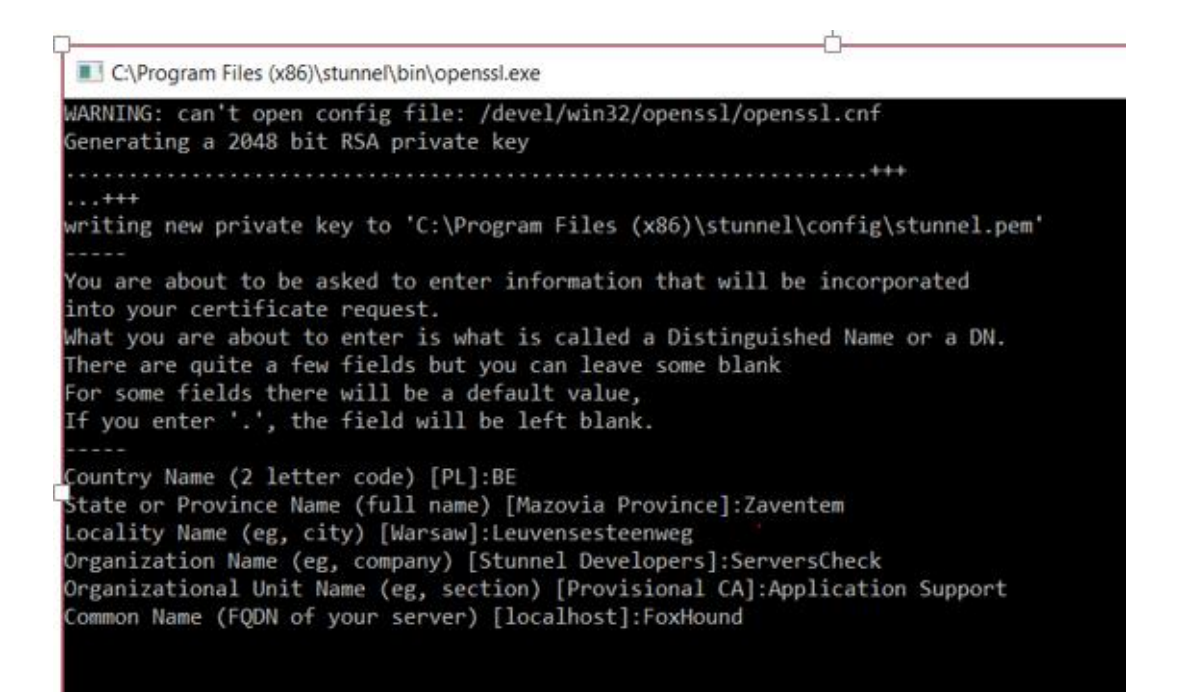

Access the config folder as shown in the image below and open stunnel.conf using a text editor.
 Ex. Notepad, Notepad++

| This PC > Windows (C:) > Program Files (x86) > stunnel > config |                   |                    |           |        |  |  |  |  |
|-----------------------------------------------------------------|-------------------|--------------------|-----------|--------|--|--|--|--|
| ^                                                               | Name ^            | Date modified      | Туре      | Size   |  |  |  |  |
|                                                                 | ca-certs.pem      | 07/06/2017 4:22 A  | PEM File  | 254 KB |  |  |  |  |
|                                                                 | openssl.cnf       | 17/01/2017 4:12 A  | CNF File  | 2 KB   |  |  |  |  |
| а.                                                              | 📕 stunnel.conf    | 28/01/2017 5:04 PM | CONF File | 5 KB   |  |  |  |  |
|                                                                 | stunnel.conf.old2 | 30/08/2017 5:55 PM | OLD2 File | 1 KB   |  |  |  |  |
|                                                                 | stunnel.pem       | 31/08/2017 5:20 PM | PEM File  | 4 KB   |  |  |  |  |

4. You should be able to see sample configuration commands. You can either edit the current or add the configuration below. Then save the file.

[gmail-pop3] client = yes accept = 110 connect = pop.gmail.com:995 verifyChain = yes CAfile = ca-certs.pem checkHost = pop.gmail.com OCSPaia = yes

[gmail-imap] client = yes accept = 143 connect = imap.gmail.com:993 verifyChain = yes CAfile = ca-certs.pem checkHost = imap.gmail.com OCSPaia = yes

[gmail-smtp] client = yes accept = 25 connect = smtp.gmail.com:465 verifyChain = yes CAfile = ca-certs.pem checkHost = smtp.gmail.com OCSPaia = yes

#### 5. Make sure Stunnel is added on your allowed application in the firewall list

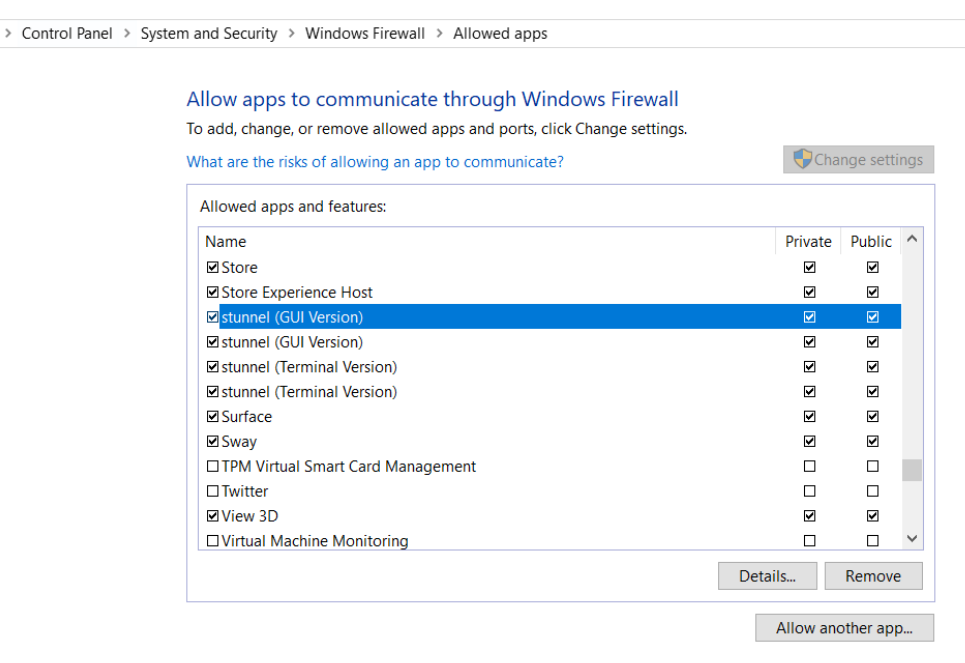

OK Cancel

6. Click on the desktop icon of the stunnel. You can also see and choose options on the lcon created on the system tray.

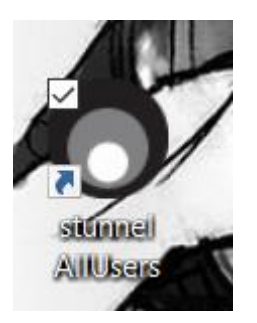

7. You should see a result like the image below once successful.

stunnel 5.42 on Win32
File Configuration Save Peer Certificate Help
2017.08.31 17:59:14 LOG5[main]: stunnel 5.42 on x86-pc-msvc-1500 platform
2017.08.31 17:59:14 LOG5[main]: Compiled/running with OpenSSL 1.0.21-fips 25 May 2017
2017.08.31 17:59:14 LOG5[main]: Threading:WIN32 Sockets:SELECT, IPv6 TLS:ENGINE, FIPS, OCSP, PSK, SNI
2017.08.31 17:59:14 LOG5[main]: Reading configuration from file stunnel.conf
2017.08.31 17:59:14 LOG5[main]: UTF-8 byte order mark detected
2017.08.31 17:59:14 LOG5[main]: FIPS mode disabled
2017.08.31 17:59:15 LOG5[main]: Configuration successful|

8. Check the IP address of the Appliance/Computer. In this example our Monitoring Appliance is at 192.168.9.16. (Note: One method to get the IP address of the Monitoring appliance is by opening a command prompt and typing in the command "ipconfig")

| an Administrator: Command Prompt                                                                                                    |
|----------------------------------------------------------------------------------------------------|
| Microsoft Windows [Version 10.0.15063]<br>(c) 2017 Microsoft Corporation. All rights reserved.                                                                                                    |
| C:\WINDOWS\system32>ipconfig                                                                                                    |
| Windows IP Configuration                                                                                                    |
| Wireless LAN adapter Local Area Connection* 2:                                                                                                    |
| Media State Media disconnected<br>Connection-specific DNS Suffix . :                                                                                                    |
| Wireless LAN adapter Wi-Fi:                                                                                                    |
| Connection-specific DNS Suffix . : domain.name<br>Link-local IPv6 Address : fe80::4411:48b:d06c:a5a8%2<br>IPv4 Address : 192.168.9.16<br>Subnet Mask : 255.255.255.0<br>Default Gateway : fe80::213:33ff:fef3:569c%2<br>192.168.9.1 |
| Tunnel adapter Local Area Connection* 11:                                                                                                    |
| Media State Media disconnected<br>Connection-specific DNS Suffix . :                                                                                                    |
| C:\WINDOWS\system32>                                                                                                    |

9. Access your gateway and go to email alerts. Then configure as shown in the image. (**192.168.9.16** is the IP of the Monitoring Appliance where Stunnel is installed)

(i) Not secure | 192.168.9.31/email.html

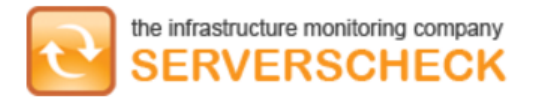

# **Email Alert**

| Enable Email Alerts :     |                               |
|---------------------------|-------------------------------|
| SMTP Server :             | 192.168.9.16                  |
| SMTP Port :               | 25                            |
| Use SSL :                 |                               |
| Use SMTP Authentication : |                               |
| SMTP Username :           | serverscheck.manila@gmail.com |
| SMTP Password :           | ••••••                        |
|                           |                               |
| From address :            | serverscheck@gmail.com        |
| To :                      | test@serverscheck.com         |
| Cc :                      |                               |
| Email Subject :           | ServersCheck Sensor Alert     |
| Email Body :              | test                          |
|                           |                               |
|                           |                               |
|                           |                               |
| Submit                    | Reset                         |

10. Then click on submit and check if the email was sent successfully.

# b. Mail service like AuthSMTP.com

If you don't have a non-SSL mail server on your network and you don't want to use stunnel and you can't use Gmail because your operator blocks it, then we could recommend AuthSMTP.com which provides a solid SMTP relay service.

With AuthSMTP.com you can subscribe to use their relay servers on a port such as 2525 while using standard authentication (non-SSL).

More information on <a href="http://www.authsmtp.com">http://www.authsmtp.com</a>

#### Note:

If you need to send alerts to multiple recipients, then the best option is to create a group in your mail server to send out the email alerts to multiple people.

In the email body we suggest to put in the location of the sensor. When you have multiple sensors, a user easily knows where to look for when receiving the alert.

When done click on the **Submit** button. It will now try to send a test message to the mail account.

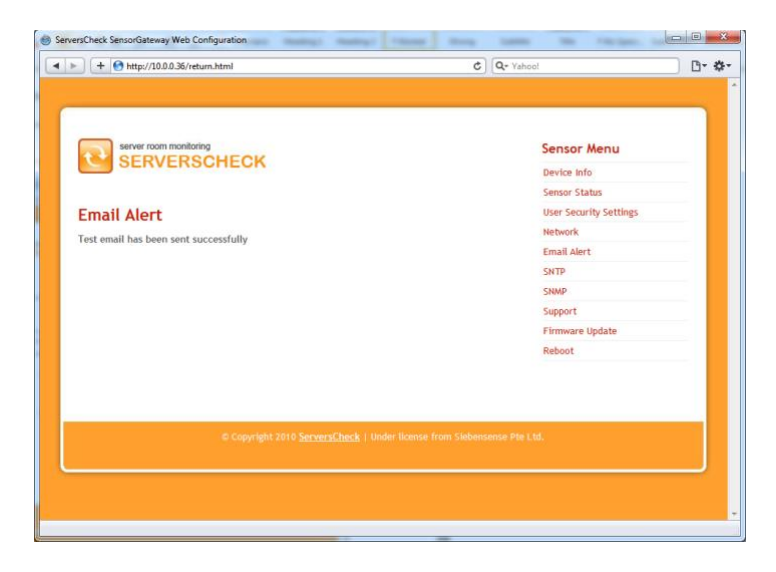

Below is the test email as received in Outlook 2010.

| 🗠 ق 🖓 🛃 🔄                                                                  |                                                                   | ServersCheck Sensor Ale              | rt - Message (Plai            | n Text)            |                                              |                  |             |  |  |
|----------------------------------------------------------------------------|-------------------------------------------------------------------|--------------------------------------|-------------------------------|--------------------|----------------------------------------------|------------------|-------------|--|--|
| File Messag                                                                | je                                                                |                                      |                               |                    |                                              |                  | _ ∧ 🕜       |  |  |
| 🗟 Ignore 🗙                                                                 | Reply Reply Forward a                                             | 0 Siebensense To Manager Team E-mail | →<br>→<br>→<br>Move<br>→<br>→ | Send to<br>OneNote | Aark Unread<br>Categorize ▼<br>▼ Follow Up ▼ | a<br>translate   | Zoom        |  |  |
| Delete                                                                     | Respond                                                           | Quick Steps                          | G Move                        | OneNote            | Tags 12                                      | Editing          | Zoom        |  |  |
| From: Senso<br>To:<br>Cc:<br>Subject: Serve                                | rsCheck Sensor Alert                                              |                                      |                               |                    |                                              | Sent: Sun 7/4/20 | 010 2:18 PM |  |  |
| Sensor in Rack 1 has an issue! on 04/07/2010 at 13:18 This is a test email |                                                                   |                                      |                               |                    |                                              |                  |             |  |  |
| Sensor@Servers                                                             | sCheck.com                                                        |                                      |                               |                    |                                              | 22               | 2 2 4       |  |  |
|                                                                            | All Items                                                         |                                      | Lo                            | ading              |                                              |                  | ~           |  |  |
| Ω                                                                          | <ul> <li>Activities</li> <li>Mail</li> <li>Attachments</li> </ul> |                                      |                               | 5                  |                                              |                  |             |  |  |
| 💠 Add                                                                      | ⊞ Meetings<br>, Status Updates                                    |                                      |                               |                    |                                              |                  | ÷           |  |  |

# 7. SMS alerting from SensorGateway

Requirements for SMS alerting:

- An active account created on https://my.serverscheck.com
- An active Premium Plan
- Firmware 2.10 or higher on SensorGateways
- Outbound communication on port 80 from SensorGateway to Internet

For SMS alerting, SMS messages are sent by ServersCheck's SMS Gateway. SensorGateways make a connection over TCP/IP with the SMS Gateway servers for delivering SMS messages.

As per above requirements you need to create an account first on https://my.serverscheck.com

| (i) A https://my.serverscheck.com |                                                                                                    | 💟 🟠 🔍 Search |
|-----------------------------------|----------------------------------------------------------------------------------------------------|--------------|
| New Tab 🔲 Pokemon Sun / Moo       |                                                                                                    |              |
|                                   |                                                                                                    |              |
|                                   |                                                                                                    |              |
|                                   | Email address                                                                                                    |              |
|                                   | Password                                                                                                    |              |
|                                   |                                                                                                    |              |
|                                   | Sign in                                                                                                    |              |
|                                   | Forgot Password?<br>Create an Account                                                                                                  |              |
|                                   | You can login here with your Premium<br>account details. All Premium accounts<br>have been transferred to this new<br>customer portal. |              |

When you have completed above steps to create your account, then you will receive an email with your username and temporary password to login.

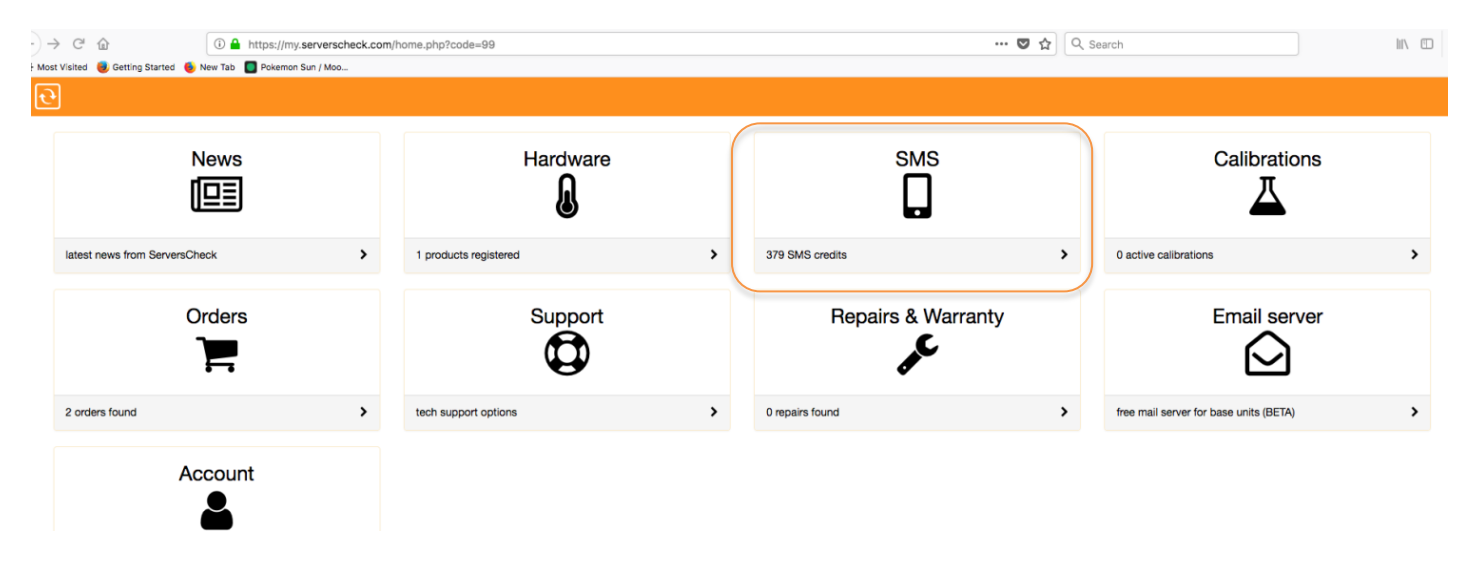

**Note**: Premium Credits are required for the SMS & Voice feature, Credits can be purchased through your account.

To check for the configuration and remaining SMS/Voice Call Credit we need to click on the "SMS" Icon in the middle of your Home page.

| 🔶 / SMS                |                  |   |
|------------------------|------------------|---|
|                        |                  |   |
|                        | Purchase Credits |   |
|                        |                  |   |
|                        | Alerts UID: PIN: |   |
| generate new alert uid |                  | > |
|                        |                  |   |

You need to note down the following configuration info: the **UID** and **PIN** codes. These have to be entered in the SensorGateway in order to have the SMS alerting work. You may also Generate a new alert UID, should you wish to do so.

From the above personal page you can check your SMS credits status, Upgrade into New Plans or check your SMS alerting history. You can also add additional SMS recipients if you want SMS alerts to be send to multiple mobile numbers.

| ServersCheck SensorGateway Web Configuration - Mozilla Firefox |                        |                                                                                                    |
|----------------------------------------------------------------|------------------------|----------------------------------------------------------------------------------------------------|
| <u>File Edit View History Bookmarks Tools Help</u>             | because mage 7 (1)     |                                                                                                    |
| 🔆 🔶 💿 10.0.0.XX/sms.html                                       | ⊽ → 😽 - Google         | 오 🏠 🚳 🖉                                                                                                    |
| ServersCheck SensorGateway Web Confi +                         | en cilent ori          |                                                                                                    |
|                                                                |                        | - Alian Alian Alian Alian Alian Alian Alian Alian Alian Alian Alian Alian Alian Alian Alian Alian Alian Alian A |
|                                                                |                        |                                                                                                    |
|                                                                |                        |                                                                                                    |
| server room monitoring                                         | Sensor Menu            |                                                                                                    |
| SERVERSCHECK                                                   | Device Info            |                                                                                                    |
|                                                                | Sensor Status          |                                                                                                    |
| SMS Alert setting                                              | User Security Settings |                                                                                                    |
| Sandla Surs a 🕅                                                | Network                |                                                                                                    |
| Enable SMS : V                                                 | SMS Alert              |                                                                                                    |
| PIN :                                                          | Email Alert            |                                                                                                    |
|                                                                | SNTP                   | E                                                                                                    |
| Submit Reset                                                   | SNMP                   |                                                                                                    |
|                                                                | Support                |                                                                                                    |
| You can find your UID and PIN code in the SMS Alerting portal. | Sensor Calibration     |                                                                                                    |
| Click here to access / create your account.                    | Firmware Update        |                                                                                                    |
|                                                                | Reboot                 |                                                                                                    |
|                                                                |                        |                                                                                                    |
|                                                                |                        |                                                                                                    |
|                                                                |                        |                                                                                                    |
| © Copyright 2012 ServersChe                                    |                        |                                                                                                    |
|                                                                |                        |                                                                                                    |
|                                                                |                        | <u> </u>                                                                                                    |
| x                                                              |                        | 059x733 🍓 <b>S3Fox</b>                                                                                          |

Now connect to your SensorGateway and click on the SMS Alert menu option

Activate the **Enable SMS** optionby clicking on the checkbox. Then enter the **UID** and **PIN** from your account page. Click on the **Submit** button

It will now send a SMS test alert to your cell phone.

Didn't you receive the SMS test alert? Verify your network settings especially if the DNS server has been configured correctly in the **Network** menu settings. If the DNS server has been correctly defined then make sure that no firewall is blocking outgoing HTTP calls from the SensorGateway to the ServersCheck SMS Gateway.

| State | Id               | Туре | Name          | Current<br>Value | Warning<br>Range   | Down Range         | Repeat<br>Alarm | Email | SMS/<br>Voice | SNMP<br>Trap | Trigger Output | Set Output<br>State To |
|-------|------------------|------|---------------|------------------|--------------------|--------------------|-----------------|-------|---------------|--------------|----------------|------------------------|
| 0     | Internal<br>Temp | Temp | internal temp | 30.17 °C         | < 15<br>or<br>> 35 | < 10<br>or<br>> 40 |                 |       |               |              | Output4        | ON <b>v</b>            |
| -     | Mator            |      |               |                  |                    |                    |                 |       |               |              |                |                        |

Now click on the SMS checkbox to receive alerts via SMS for the item you are monitoring.

### 7.1. Voice Call Alerts

Aside from SMS messages, ServersCheck also offers voice calls as an alert by using text-to-speech technology. This feature could be utilized to monitor your mission-critical environments and/or devices. It works by dialing the recipient's number then informing him/her of the error message.

Voice call alerts are configured on the SMS portal and can be used by purchasing the same credits used for your SMS alerts.

To get started, add a new recipient by proceeding to the "Manage Numbers" page of the SMS portal. From there, as seen on the screenshot below, you'll have to choose the alert type for the new recipient which can be for SMS, voice call, or both.

| -) -;         | > (    | G   | ۵                 | (i) 🔒       | https://my.serverscheck.com/sms/numbers.php |  |  |  |
|---------------|--------|-----|-------------------|-------------|---------------------------------------------|--|--|--|
| - Mos         | t Visi | ted | 閺 Getting Started | ۏ New Tab   | Pokemon Sun / Moo                           |  |  |  |
| િ             | •]     |     |                   |             |                                             |  |  |  |
|               | A      | t / | SMS / Register    | red Numbers | S                                           |  |  |  |
| Add Recipient |        |     |                   |             |                                             |  |  |  |
|               | Shov   | N . | 10 ᅌ entries      |             |                                             |  |  |  |
|               |        |     |                   |             |                                             |  |  |  |

#### Fill in the required fields

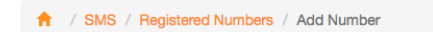

### Add a new phone number

| Notification type                               |   |                   |
|-------------------------------------------------|---|-------------------|
| SMS Only<br>Voice Call Only<br>SMS & Voice Call |   |                   |
| Select a country                                | - | Your phone number |
| Description                                     |   |                   |
| Example: Mike Phone                             |   |                   |
|                                                 |   |                   |
|                                                 |   |                   |

#### Then select "Voice" or "SMS and Voice"

After which, you'll have to verify the added number by clicking the "Activation Pending" link as seen below.

| SMS VOICE <u>Activation Pending</u> <u>edit/a&gt; delete</u> |               | Actions                  | Status            | Description | Alert Type | Number |
|--------------------------------------------------------------|---------------|--------------------------|-------------------|-------------|------------|--------|
|                                                              | <u>delete</u> | n Pending edit/a> delete | Activation Pendir |             | SMS VOICE  |        |
| VOICE Active <u>edit/a&gt; delete</u>                        | delete        | <u>edit/a&gt; delete</u> | Active            |             | VOICE      |        |

Once activated, we'll have to go the SensorGateway's web page to specify the sensors where you want the voice call alert to be used. In order to do so, make sure the SMS alert option on the "Sensor Status" page is ticked.

| State | Id               | Туре | Name     | Current<br>Value | Warning<br>Range       | Down<br>Range          | Repeat<br>Alarm | Email | SMS | SNMP<br>Trap |
|-------|------------------|------|----------|------------------|------------------------|------------------------|-----------------|-------|-----|--------------|
| 0     | Internal<br>Temp | Temp | Temp-Int | 44.34 °C         | < 18.1<br>or<br>> 30.1 | < 15.1<br>or<br>> 40.1 |                 |       | •   |              |

Depending on the active recipients on the SMS portal, each time the specified sensor sends an alert, you will receive an SMS and/or voice call alert(s). If the active recipient(s) is only enabled for SMS, then you'll only be receiving an SMS alert. If voice, then voice, and if both, then both.

# 8. Setting threshold values in the SensorGateway for alerting

Connect to the SensorGateway and click on the Sensor Status menu option.

| versChec   | k SensorGatewa      | ay Web C          | onfiguration  | Providency (       | -                       | 1 100                         |          | -     | ¢     | Q- Yah  | 100!                                                                  |  |
|------------|---------------------|-------------------|---------------|--------------------|-------------------------|-------------------------------|----------|-------|-------|---------|-----------------------------------------------------------------------|--|
|            |                     |                   |               |                    |                         |                               |          |       |       |         |                                                                       |  |
| <b>Ren</b> | Server room<br>SERV | n monitor<br>VERS | ing<br>SCHECK |                    |                         |                               |          |       |       |         | Sensor Menu<br>Device Info<br>Sensor Status<br>User Security Settings |  |
| State      | Id                  | Туре              | Name          | Current            | Warning                 | Down                          | Repeat   | Email | SNMP  | Del     | Network<br>Email Alert                                                |  |
| Ø          | InternalTemp        | Temp.             | Undefined1    | 35.06 °C           | < 18.00<br>~<br>> 37.00 | <<br>15.00<br>~<br>><br>41.00 |          |       |       | ×       | SNTP<br>SNMP<br>Support<br>Firmware Update                            |  |
| 0          | TempHum             | Temp.             | Undefined2    | 24.13 °C           | < 18.00<br>~<br>> 25.00 | <<br>15.00<br>~<br>><br>29.00 |          |       |       | ×       | Reboot                                                                |  |
| Ø          | TempHum             | Humid.            | Undefined3    | 52.84 %RH          | < 45.00<br>~<br>> 65.00 | <<br>40.00<br>~<br>><br>70.00 |          |       |       | ×       |                                                                       |  |
|            |                     |                   | Update        | Refre              | esh                     |                               |          |       |       |         |                                                                       |  |
|            |                     |                   |               |                    |                         |                               |          |       |       |         |                                                                       |  |
|            |                     |                   | © Copyright 2 | 2010 <u>Server</u> | sCheck                  | Under lic                     | ense fro | m Sie | bense | nse Pte | Ltd.                                                                  |  |
|            |                     |                   |               |                    |                         |                               |          |       |       |         |                                                                       |  |

**State:** this shows if the internal sensor or the external sensor probe is working or not **Id:** identifier of type of sensor

**Type:** type of reading for the sensor

Name this is the name of the sensor and will be used in alerting

**Current value:** this is the latest reading for both the internal sensor and the external sensor probe **Warning range:** below the minimum value and above the maximum value a WARNING alert will be sent. Current value color will change to orange

**Down range:** below the minimum value and above the maximum value a DOWN alert will be sent. Current value color will change to red. DOWN overrules WARNING

**Repeat alarm:** when set then this will trigger an alert to be sent every 5 minutes<u>Only if the status is on a DOWN state.</u>

Email: when checked then email alerts will be sent for this sensor value

SNMP Trap: when checked then a SNMP Trap will be this value

**Delete:** removes the value from the list. It can't be undone and will require to restore to factory defaults.

# 9. Logging

### 9.1. Alert Log

## Alert Log : Download All >HERE<

| 2013/11/26 07:00:17 | Recover | temp2 | 25.00 | - |
|---------------------|---------|-------|-------|---|
| 2013/11/26 07:00:14 | Warning | temp2 | 25.06 |   |
| 2013/11/26 07:00:05 | Recover | temp2 | 25.00 | Ε |
| 2013/11/26 06:59:59 | Warning | temp2 | 25.06 |   |
| 2013/11/26 06:59:55 | Recover | temp2 | 25.00 |   |
| 2013/11/26 06:59:49 | Warning | temp2 | 25.06 |   |
| 2013/11/26 06:59:46 | Recover | temp2 | 25.00 |   |
| 2013/11/26 06:58:39 | Recover | temp3 | 25.00 |   |
| 2013/11/26 06:58:36 | Warning | temp3 | 25.06 |   |
| 2013/11/26 06:58:21 | Recover | temp3 | 25.00 |   |
| 2013/11/26 06:58:17 | Warning | temp3 | 25.06 |   |
| 2013/11/26 06:58:11 | Recover | temp3 | 25.00 |   |
| 2013/11/26 06:57:59 | Warning | temp3 | 25.06 |   |
| 2013/11/26 06:57:56 | Recover | temp3 | 25.00 |   |
| 2013/11/26 06:57:46 | Warning | temp3 | 25.06 |   |
| 2013/11/26 06:57:43 | Recover | temp3 | 25.00 |   |
| 2013/11/25 19:48:04 | Warning | temp3 | 25.06 |   |
| 2013/11/25 19:48:01 | Recover | temp3 | 25.00 |   |
| 2013/11/25 19:47:36 | Warning | temp3 | 25.06 |   |
| 2013/11/25 19:47:33 | Recover | temp3 | 25.00 | - |

| Alert Log              |
|------------------------|
| User Security Settings |
| Network                |
| Email Alert            |
| SMS Alert              |
| SNTP                   |
| SNMP                   |
| Support                |
| Sensor Calibration     |
| Firmware Update        |
| Reboot                 |

Each time a threshold is hit, an entry is automatically recorded on the log. And as seen on the screenshot, recovery alerts are also included. The SensorGateway is able to store up to 2048 entries and are downloadable in CSV format. On column F of the CSV file, the following legend is used for the alerts - 0:Recovery; 1:Warning; 2:Down.

#### 9.2. JSON

To integrate using JSON, We just have to type in the URL the following extensions along with the IP address of your gateway.

### http://IP ADDRESS/probe list.json

This call returns the list of sensor probes connected to the Sensorgateway and their settings.

Example:

http://192.168.1.1/probe list.json

| JSO   | N     | Raw Data               | Headers  |      |
|-------|-------|------------------------|----------|------|
| Save  | Сору  |                        |          |      |
| pro   | be_no | :                      | 9        |      |
| ▼ pro | be_li | st:                    |          |      |
| - e   | :     |                        |          |      |
|       | pro   | be_id:                 | 1        |      |
|       | pro   | be_type:               | 0        |      |
|       | sen 🖉 | sor_name:              |          |      |
|       | 6     | ):                     | "Int. Te | mp1" |
|       | 1     | :                      | "Int. Pi | ng1" |
| )     | ) uni | t_type:                | [2]      |      |
| )     | ale   | rt_type:               | [2]      |      |
| )     | war   | n_range:               | [2]      |      |
| )     | dow   | n_range:               | [2]      |      |
| )     | ale   | <pre>rt_setting:</pre> | [2]      |      |
| )     | ) out | put:                   | [2]      |      |
| )     | ) out | put_state:             | [2]      |      |
| )     | def   | ault_state:            | [2]      |      |
| ▶ 1   | :     |                        | 0bject   |      |
| ₹ 2   | :     |                        |          |      |
|       | pro   | be_id:                 | 3        |      |
|       | pro   | be_type:               | 1        |      |
|       | sen   | sor_name:              |          |      |
|       | 6     | ):                     | "Ext. Te | mp2" |
|       | 1     | :                      | "Humidit | y2"  |
|       | 2     | :                      | "Dew Poi | nt2" |
| )     | uni   | t_type:                | [3]      |      |
|       | ale   | rt_type:               | [3]      |      |
|       | war   | n_range:               |          |      |
|       | - 📼 e | ):                     |          |      |

# http://IP ADDRESS/probe update.json

And this call returns the latest values of all the sensor probes.

Example:

http://192.168.1.1/probe\_update.json

| JSON                | Raw Data   | Headers |  |  |
|---------------------|------------|---------|--|--|
| Save Cop            |            |         |  |  |
| <pre> probe_ </pre> | update:    |         |  |  |
| <b>v</b> 0:         |            |         |  |  |
| рг                  | robe_id:   | 1       |  |  |
| рг                  | robe_type: | 0       |  |  |
| ⊤ st                |            |         |  |  |
|                     | 0:         | 1       |  |  |
|                     | 1:         | 1       |  |  |
| 🔻 va                | alue:      |         |  |  |
|                     | 0:         | 30.65   |  |  |
|                     | 1:         | 30      |  |  |
| ▼ 1:                |            |         |  |  |
| рг                  | robe_id:   | 2       |  |  |
| pr                  | robe_type: | 19      |  |  |
| ⊫ st                | tatus:     | [6]     |  |  |
| ▶ va                | alue:      | [6]     |  |  |
| ▼ 2:                |            |         |  |  |
| pr                  | robe_id:   | 3       |  |  |
| pr                  | robe_type: | 1       |  |  |
| ▶ st                | tatus:     | [3]     |  |  |
| 🔻 va                | alue:      |         |  |  |
|                     | 0:         | 29.01   |  |  |
|                     | 1:         | 51      |  |  |
|                     | 2:         | 19.2    |  |  |
| ▶ 3:                |            | 0bject  |  |  |
| ▶ 4:                |            | Object  |  |  |

#### 9.3. XML Output

← → C 🗋 192.168.11.80/xmlOutput.xml

This XML file does not appear to have any style information associated with it. The document tree is shown below

```
v<note>
 ▼<status>
    <from>192.168.11.80</from>
    <from>sgw17</from>
    <ssname0>temp1</ssname0>
    <ssvalue0>21.74</ssvalue0>
    <ssname1>Ext. Temp</ssname1>
    <ssvalue1>20.87</ssvalue1>
  </status>
 v<alerts>
    <alert1>temp1,21.86,NORMAL,26 November 2013,13:54:37</alert1>
    <alert2>temp1,71.80,DOWN,26 November 2013,13:54:13</alert2>
    <alert3>temp1,24.34,NORMAL,25 November 2013,20:10:24</alert3>
    <alert4>temp1,44.14,DOWN,25 November 2013,20:07:41</alert4>
    <alert5>Ext. Temp,25.00,NORMAL,24 November 2013,19:17:44</alert5>
    <alert6>Ext. Temp, 25.06, WARNING, 24 November 2013, 19:17:43</alert6>
    <alert7>Ext. Temp,25.00,NORMAL,24 November 2013,19:15:52</alert7>
    <alert8>Ext. Temp, 25.06, WARNING, 24 November 2013, 19:15:50</alert8>
    <alert9>Ext. Temp,25.00,NORMAL,24 November 2013,19:14:49</alert9>
    <alert10>Ext. Temp,25.06,WARNING,24 November 2013,19:14:48</alert10>
    <alert11>Ext. Temp,25.00,NORMAL,24 November 2013,19:14:16</alert11>
    <alert12>Ext. Temp, 25.06, WARNING, 24 November 2013, 19:14:14</alert12>
    <alert13>Ext. Temp,25.00,NORMAL,24 November 2013,19:13:29</alert13>
    <alert14>Ext. Temp, 25.06, WARNING, 24 November 2013, 19:13:28</alert14>
    <alert15>Ext. Temp,25.00,NORMAL,24 November 2013,19:13:11</alert15>
```

The log can be accessed by appending *xmlOutput.xml* at the end of the SensorGateway's IP address/FQDN as seen on the screenshot. More than the alerts, it also gives you the current status of the device. This option shows the latest 500 alert entries.

# **10.** Sensor Calibration

A unique feature of the ServersCheck SensorGateway and external probes is that the SensorGateway has a calibration feature available from the web interface. This feature allows to correct temperature and humidity readings based upon, for example a NIST Traceable measurement system.

To recalibrate the built-in or external probes, click on the **SensorCalibration** menu option of the main screen.

| sor Status                                                                              |                                                                                                    | Device and             |
|-----------------------------------------------------------------------------------------|----------------------------------------------------------------------------------------------------|------------------------|
| sor Status                                                                              |                                                                                                    | Sensor Status          |
|                                                                                         |                                                                                                    | User Security Settings |
|                                                                                         | Children of the second second s | Network                |
| Id Type Name Current warning Down Repeat<br>Value Range Range Alarm                     | Trap Del                                                                                                    | Email Alert            |
| < 18.00 < 15.00                                                                         |                                                                                                    | SNTP                   |
| Temp         Temp.         Undefined 0         20.00 °C         ~         ~         III |                                                                                                    | SNMP                   |
| > 37.00 > 41.00                                                                         | _                                                                                                    | Support                |
| < 18.00 < 15.00<br>TempHumB Temp, Undefined 11 21.06 °C ~ ~ ~ []                        |                                                                                                    | Sensor Calibration     |
| > 25.00 > 29.00                                                                         |                                                                                                    | Firmware Update        |
| < 45.00 < 40.00                                                                         |                                                                                                    | Reboot                 |
| TempHumB Humid. Undefined 12 38.80 %RH ~ ~ 🔲 🔲                                          |                                                                                                    |                        |
| > 65.00  > 70.00                                                                        |                                                                                                    |                        |
| Update Refresh                                                                          |                                                                                                    |                        |
|                                                                                         |                                                                                                    |                        |

Adjust your sensor readings by modifying the offset value (either + or -) and click on **Update**.

# **Sensor Calibration**

| Sensor<br>Type                | Example<br>Value | Operator | Offset<br>value |  |  |  |
|-------------------------------|------------------|----------|-----------------|--|--|--|
| InternalTemp                  | 35.09 °C         | + •      | 8.00            |  |  |  |
| ExternalTemp                  | ? °C             | + •      | 0.00            |  |  |  |
| ExternalHumd                  | ? %RH            | + •      | 0.00            |  |  |  |
| Fuel Level Max                | ?                | = 🔻      | 1023.00         |  |  |  |
| Fuel Level Min                | ?                | = 🔻      | 0.00            |  |  |  |
| Flow Rate Period(min)         | 5                | -        | 5               |  |  |  |
| Air Flow Threshold            | ?                | > ▼      | 20.00           |  |  |  |
| Shock Threshold               | ?                | > 🔻      | 765.00          |  |  |  |
| Temp Threshold                | 5.00             | -        | 5.00            |  |  |  |
| Humidity Threshold            | 0.00             | -        | 0.00            |  |  |  |
| Sync. Internal-External Temp. |                  |          |                 |  |  |  |
| Update Reset                  |                  |          |                 |  |  |  |

\*\* Our sensors are pre calibrated by our manufacturer However we do offer our very own Calibration Certificate more information can be found here <a href="https://serverscheck.com/lab/">https://serverscheck.com/lab/</a>\*\*

### 10.1. Tolerance level

## **Sensor Calibration**

| 1            |  |  |  |  |  |
|--------------|--|--|--|--|--|
|              |  |  |  |  |  |
|              |  |  |  |  |  |
|              |  |  |  |  |  |
|              |  |  |  |  |  |
|              |  |  |  |  |  |
|              |  |  |  |  |  |
|              |  |  |  |  |  |
|              |  |  |  |  |  |
|              |  |  |  |  |  |
|              |  |  |  |  |  |
|              |  |  |  |  |  |
| Update Reset |  |  |  |  |  |
|              |  |  |  |  |  |

As you can see in the image above, you can also set the tolerance level (threshold) which is a parameter where in a trigger won't go off immediately if its within tolerance levels.

An example on how it is used is if you have an alert that would trigger at 30 degree Celsius and a tolerance set at "5" what happens is, if your actual temperature goes on to 30 degrees an alert would trigger and you would only receive a recovery alert or an "OK" status once the value goes down to 25 degrees as set on the tolerance level. That way, if in case the temperature goes down between 25.1 -29.99 then goes back to 30 or above you won't get spammed with alerts or recovery emails or in a case where a device is set to turn on when the threshold is met and would turn off if not, you would avoid having that device to turn on and off countless times.

# 11. Factory resetting of SensorGateway

### 11.1. SensorGateways v1 and v2

Following only applies to SensorGateways v1 & v2 - the matching models are shown below

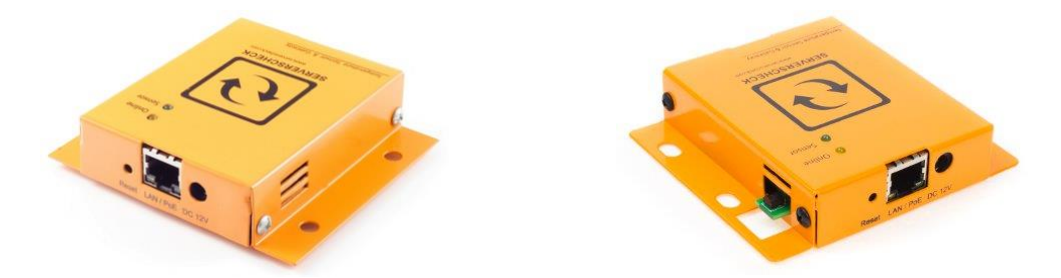

You can always hard reset the SensorGateway to its default factory settings as follows.

Resetting the device to factory default will result in all settings to be lost

1) Plug in power adapter or PoE cable

2) Within 2 seconds from plugging the power adapter or PoE cable, push the Reset button with a pen

or similar and hold it for 5 seconds before releasing it.

3) Wait until the yellow LED doesn't blink anymore

4) Reconnect to the SensorGateway's web interface at <a href="http://192.168.11.160">http://192.168.11.160</a>

#### 11.2. SensorGateways v3 and v4

#### Following only applies to SensorGateways v3 and v4 - matching the picture below

Kindly note that due to a mistake in the boot loader of v3 units, the internal system specifications show it as a v2 unit. However those are v3 units (or v4 for dual sensor probes) when they match the picture below.

You can always hard reset the SensorGateway to its default factory settings as follows.

#### Resetting the device to factory default will result in all settings to be lost

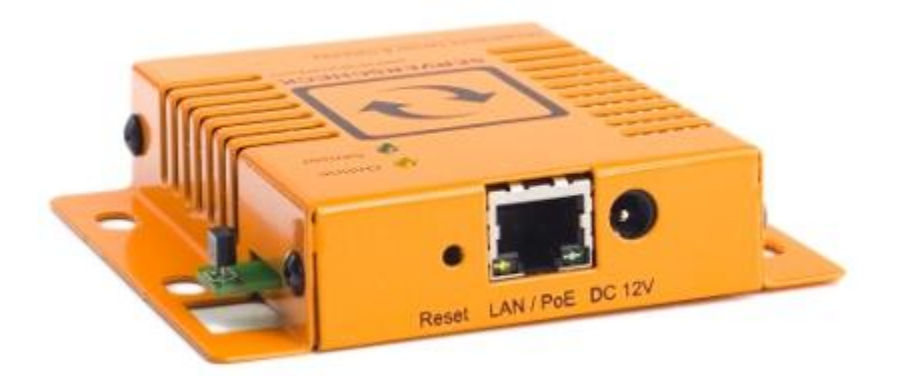

- 1) Remove the external sensor probe
- 2) Remove the power adapter or PoE cable
- 3) Push the Reset button
- 4) While the **Reset** button is pushed, plug in the power adapter or PoE Cable
- 5) After 10 seconds the Green & Yellow led's will be on steady (not blinking)
- 6) Remove power adapter or PoE cable
- 7) Wait 3 seconds
- 8) Plug in power adapter or PoE cable
- 9) After a few seconds both Green & Yellow led's are blinking
- 10) Reconnect to the SensorGateway's web interface at http://192.168.11.160

#### 11.3. SensorGateway v5

#### Following only applies to SensorGateways v5

Resetting the device to factory default will result in all settings to be lost

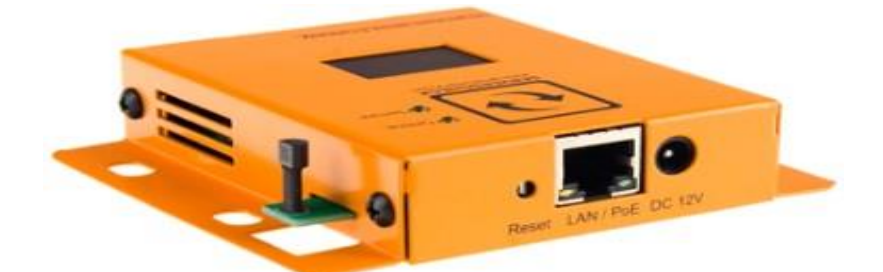

1) Remove the external sensor probe

2) Remove the power adapter or PoE powered network cable

3) Push the **Reset** button

4) While the Reset button is pushed, plug in the power adapter or PoE powered network cable

5) Hold it for 15 seconds before releasing it. The yellow LED should be blinking fast.

6) Wait until the yellow LED is not blinking fast anymore.

7) On the LED display, the Sensorgateway will reboot. After a few seconds both Green & Yellow led's should be flashing slowly.

8) While the PoE or power adapter is plugged in, push the **Reset** button

9) Hold it for 15 seconds before releasing it.

10) On the LED display, the Sensorgateway will reboot. After a few seconds both Green & Yellow led's should be flashing slowly.

11) The base unit will reset by loading to the firmware 3.2; it might not have an OLED display active

12) Reconnect to the SensorGateway's web interface at http://192.168.11.160 If you are unable to connect on that IP address then lookup the IP address of the device either from your DHCP server or using the Sensor Discovery Tool - <u>https://serverscheck.com/support/downloads.asp</u> (Refer to section 1.3)

# 12. Updating the firmware of the SensorGateway

ServersCheck may release from time to time new firmware versions for its SensorGateways.

You can check your currently installed firmware version by going to your SensorGateway and then clicking on **Device Info** 

| ServersCheck SensorGateway Web Configuration | A REAL PROPERTY AND A REAL PROPERTY AND A REAL |          |
|----------------------------------------------|----------------------------------------------------------------------------------------------------|----------|
| + Shttp://10.0.0.22/devinfo.html             | C Google                                                                                                    | D- #-    |
|                                              |                                                                                                    | <u>^</u> |
|                                              |                                                                                                    |          |
|                                              |                                                                                                    |          |
| SERVERSONEOK                                 | Sensor Menu                                                                                                    |          |
| SERVERSCHECK                                 | Device Info                                                                                                    |          |
|                                              | Sensor Status                                                                                                    |          |
| Device Information Settings                  | User Security Setting                                                                                                    | gs       |
| Current System Date : 01/01/2                | 2010 Network                                                                                                    |          |
| Current System Time : 07:19:2                | 23 Email Alert                                                                                                    |          |
| Hardware Version : Release                   | 2 4.0 SNTP                                                                                                    |          |
| Firmware Version : Beta 2.                   | 06 IO SNMP                                                                                                    |          |
| Build Date : Mar 29                          | 2012 18:49:19 Support                                                                                                    |          |
| Product Name : Temper                        | rature & Sensor Gateway                                                                                                    |          |
| Product ID : SC-TS0                          | 1 Firmware Update                                                                                                    |          |
| Device Name : Senso                          | rGateway Reboot                                                                                                    |          |
| Device Location : Europe                     | e Data Center                                                                                                    |          |
| Sensor Polling Time (s) : 5                  |                                                                                                    |          |
| Temperature Unit : Calsiu                    | <b>▼</b> 2                                                                                                    |          |
| USI30                                        | <b>ng</b> -                                                                                                    |          |
|                                              |                                                                                                    | •        |
|                                              |                                                                                                    |          |

Go to <u>http://www.serverscheck.com/sensors/firmware.asp</u> to check for new firmware releases. Simply check on that page the latest firmware version available for your SensorGateway

Download the firmware to your PC and then go with your browser to the SensorGateway you wish to upgrade.

Click on the **Firmware Update** menu option and then click on the **Choose File** button to locate the downloaded firmware file. Only then click on the **Upload** button.

| ServersCheck SensorGateway Web Configuration                                                           |                                                                                                    |                |
|----------------------------------------------------------------------------------------------------|----------------------------------------------------------------------------------------------------|----------------|
| + Shttp://10.0.0.22/fw_update.html                                                                     | C Q Google                                                                                                    | D- \$-         |
| Every room monitoring<br>SERVERSCHECK<br>Choose Firmware Update<br>Choose File no file selected Upload | Sensor Menu<br>Device Info<br>Sensor Status<br>User Security Settings<br>Network<br>Email Alert<br>SNTP<br>SNMP<br>Support<br>Sensor Calibration<br>Firmware Update<br>Reboot |                |
| © Copyright 2012 <u>ServersCheck</u>   Under license fr                                                | rom Siebensense Pte Ltd.                                                                                                    |                |
|                                                                                                    |                                                                                                    | <b>ب</b><br>بن |

Your SensorGateway will now start loading the new firmware. Your SensorGateway will be available on <u>http://192.168.11.160</u> after the firmware update has been completed

Should the upgrade fail and should the SensorGateway be unresponsive then perform a factory reset as described in section 11 of this document.

### 12.1. SensorGateway's LED table

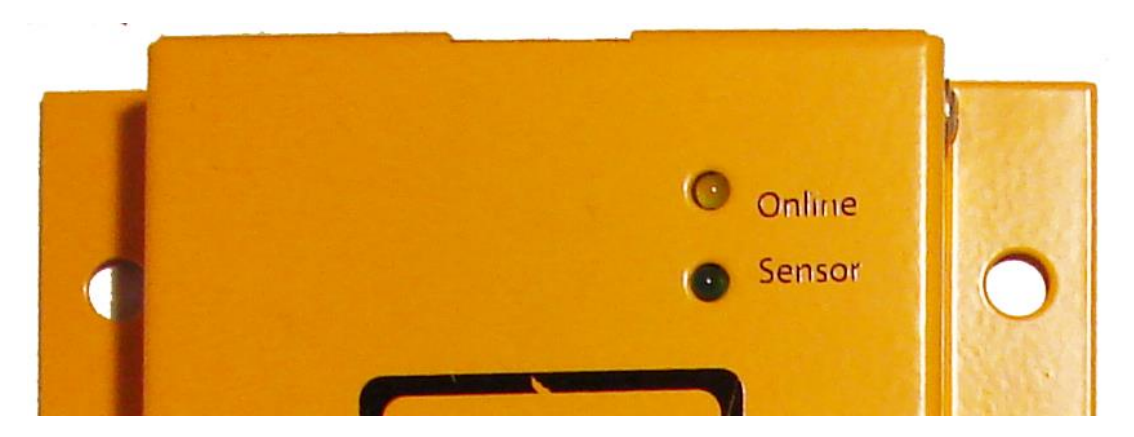

The following table details the different led indication combinations. Each combination allows you to visually get the nature of the state/issue

| Yellow LED        | Green LED | Description                                            |
|-------------------|-----------|--------------------------------------------------------|
| (Network/Online)  | (Sensor)  |                                                        |
| Flashing          | On        | Updating firmware after reboot. Reboot time is about 5 |
| (fast, ~1/10 sec) |           | seconds before SensorGateway is ready.                 |
| Flashing          | Any       | Can't sync with NTP (time) server                      |
| (slow, ~1 sec)    |           |                                                        |
| On                | Any       | Synchronized with NTP (time) server                    |
| Any               | Flashing  | Can't communicate with external sensor probe           |
| Any               | On        | Connected with external sensor probe                   |

- C. Normal Power on Reset, No New Firmware Uploaded
- a) Power ON state: Yellow & Green LED are ON for 2 seconds and start flashing
- b) Run state: Yellow & Green LED are both flashing
  - Green LED is ON if able to connect with external sensor probe
  - Yellow LED is ON if able to sync with NTP (time) server
    - d. Reboot, New Firmware Uploaded
- a) Power ON state: Yellow & Green LEDs are ON for 1 second and Yellow LED starts flashing
- b) Updating firmware state: takes around 20 seconds
  - Green LED stays ON
  - Yellow LED will flash very fast (about 1/10 seconds)
- c) Ready state: Yellow & Green LED are both flashing
  - Green LED is ON if able to connect with external sensor probe
  - Yellow LED is ON if able to sync with NTP (time) server

### 12.2. OLED Display Subscripts

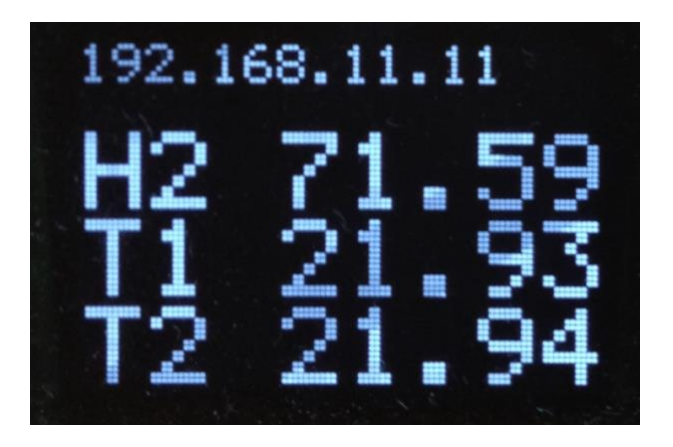

The OLED display gives one a quick view of the values the SensorGateway is reading. The reference for the order of the subscript numbering is completely dependent on how the web page is showing it. In the photos displayed, the T1 value is referred to be temp1 while T2 is temp3.

| 0 | Internal<br>Temp | Temp | temp1 | 21.99 <sup>o</sup> C |
|---|------------------|------|-------|----------------------|
| 0 | Temperature      | Temp | temp3 | 21.94 <sup>o</sup> C |

### 12.3. Rack mounting the SensorGateway

The SensorGateway is an OU device that can be easily and securely mounted in a rack using standard rack mount screws with Phillips head. Although one screw is sufficient to hold the whole equipment in place, a second one improves stability.

Typically the sensors are mounted at the rear of the rack where ample place is available so that it doesn't use any space reserved for server and other network rack mounted equipment.

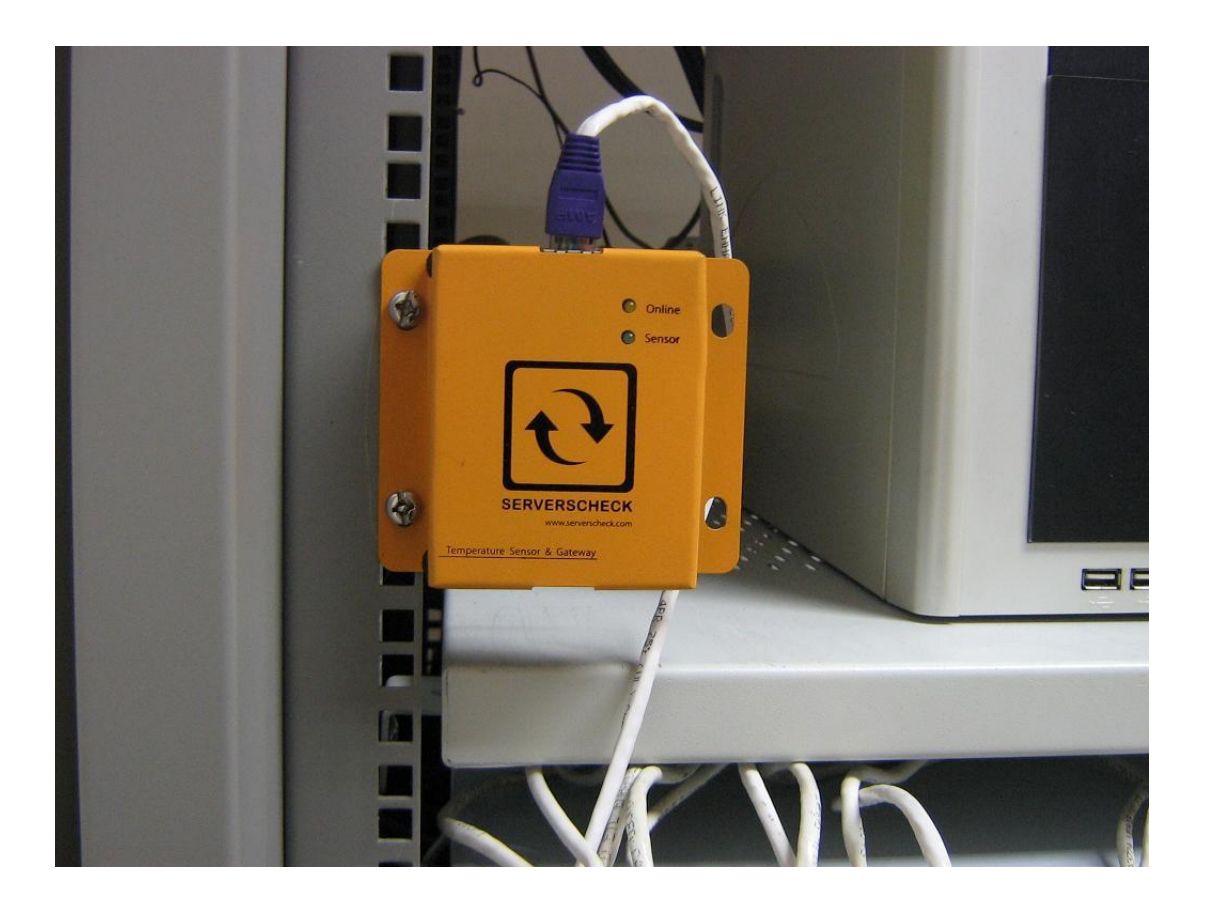

#### 12.4. Dimensions of the sensor gateway

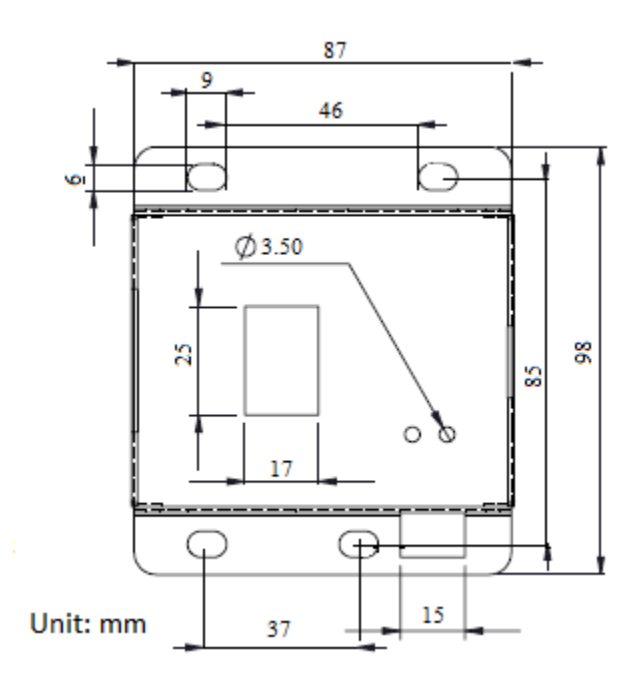

# 13. Industrial Sensor

### 13.1. The IO Sensor Probe – 16 Dry Contacts IN & 4 OUT

#### 13.2. General Description

The IO sensor probe is a 16 zone expander for the Sensorgateway that adds up to 16 dry contacts for sensor alarm detection and indication. It has 4 output lines that can drive sirens and strobe lights. It is also capable of giving a 12 volt power supply and a maximum of 700 mA current capacity, enough to power several sensors and output devices.

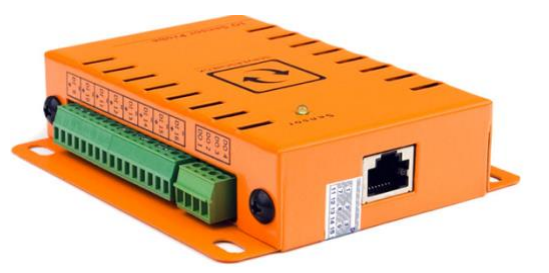

**Note:** Only one IO Sensor Probe per SensorGateway is supported and can only be plugged directly in one of the ports of your gateway.

#### 13.3. Specifications

| SENSOR TYPE:                   | HARDWIRED, OPEN / CLOSED                    |
|--------------------------------|---------------------------------------------|
| <b>OPERATING POWER SUPPLY:</b> | power supply comes from the Sensorgateway   |
| AUXILLARY SUPPLY:              | maximum current capacity of 700mA at 12 VDC |
| NUMBER OF INPUTS:              | 16                                          |
| NUMBER OF OUTPUTS:             | 4                                           |
| INDICATOR RANGE:               | OK / TRIG                                   |
| POLLING RATE:                  | can be set from 1 to 5 seconds              |
| COMMUNICATION CABLE:           | RJ45 TO RJ45 connector to the Sensorgateway |

### 13.4. Applications

-SNMP interface sensor trigger and status -SNMP traps sent when a change of state occurred -SNMP polling for zone/sensor status -SNMP set capability for OUTPUT purposes -12 VDC power source for sensors

### 13.5. Terminal Description

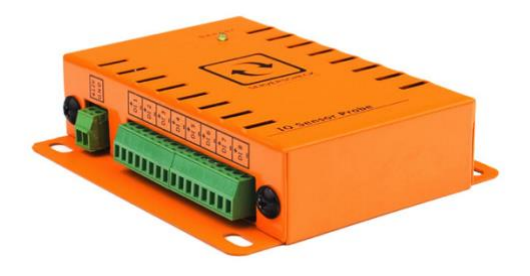

**TERMINAL BLOCKS** 

| DI1 to DI16 | : 16 digital inputs |
|-------------|---------------------|
| DO1 to DO4  | : 4 digital outputs |
| +12V        | : 12 VDC supply     |
| GND         | : supply ground     |

#### 13.6. Mounting instructions

The IO sensor probe is a device that can be easily and securely mounted in a rack using standard rack mount screws with Phillips head. Although one screw is sufficient to hold the whole equipment in place, a second one improves stability.

Typically the sensors are mounted at the rear of the rack where ample place is available so that it doesn't use any space reserved for server and other network rack mounted equipment.

#### 13.7. Basic Wiring Diagram

**INPUTS:** if sensors are getting their power supply from the IO sensor probe

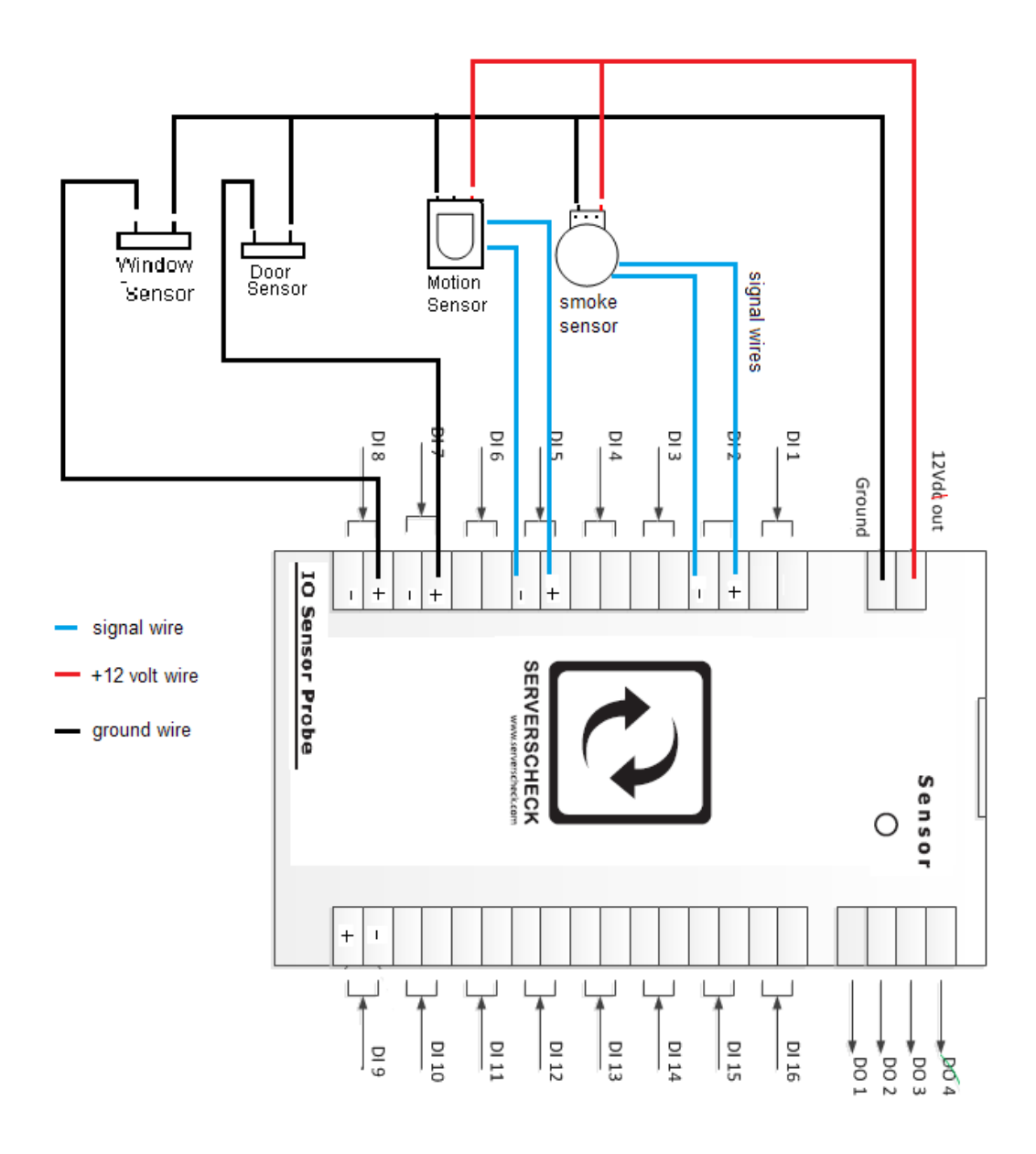

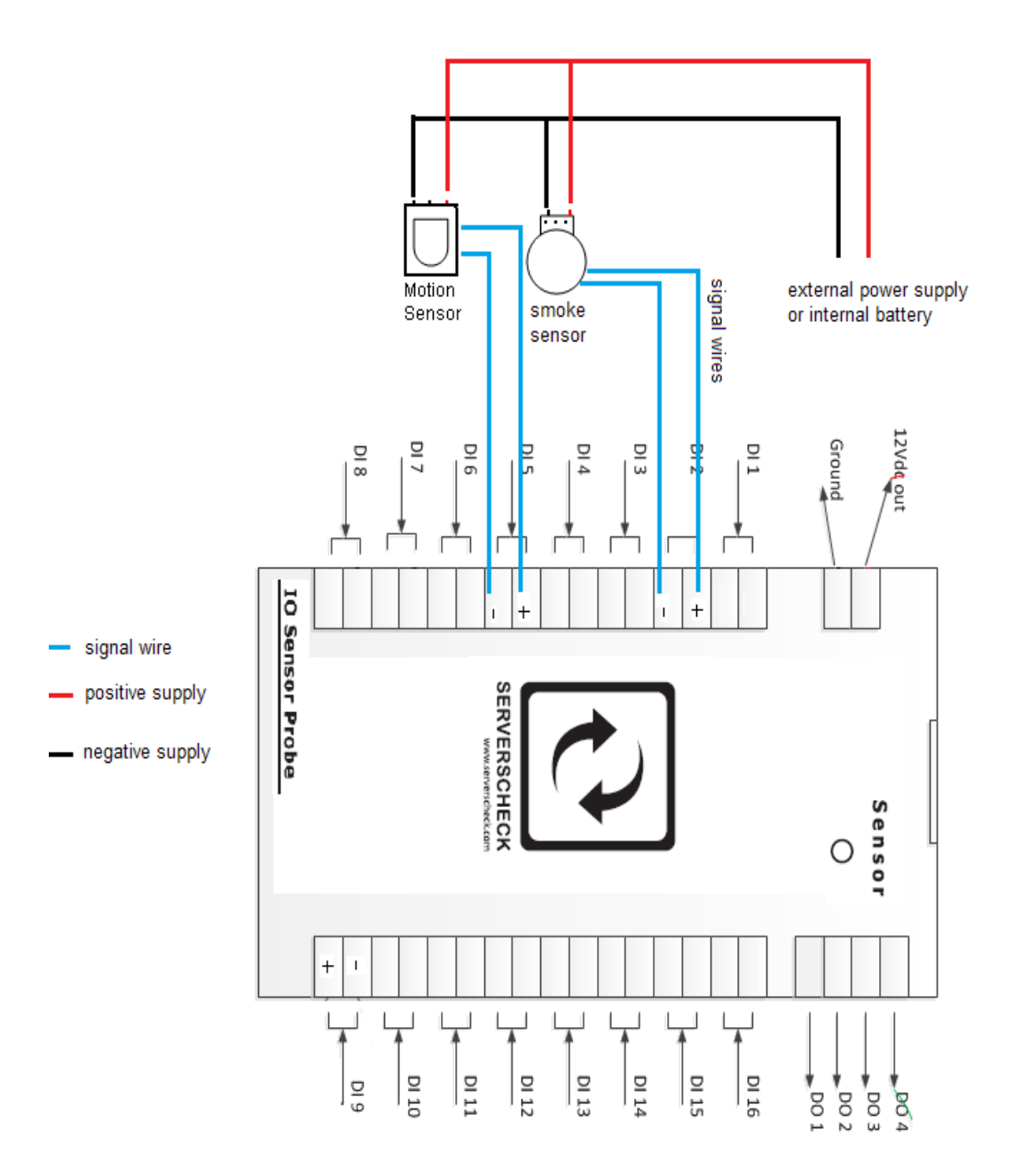

**INPUTS:** if sensors are getting their power supply from an external source or internal battery

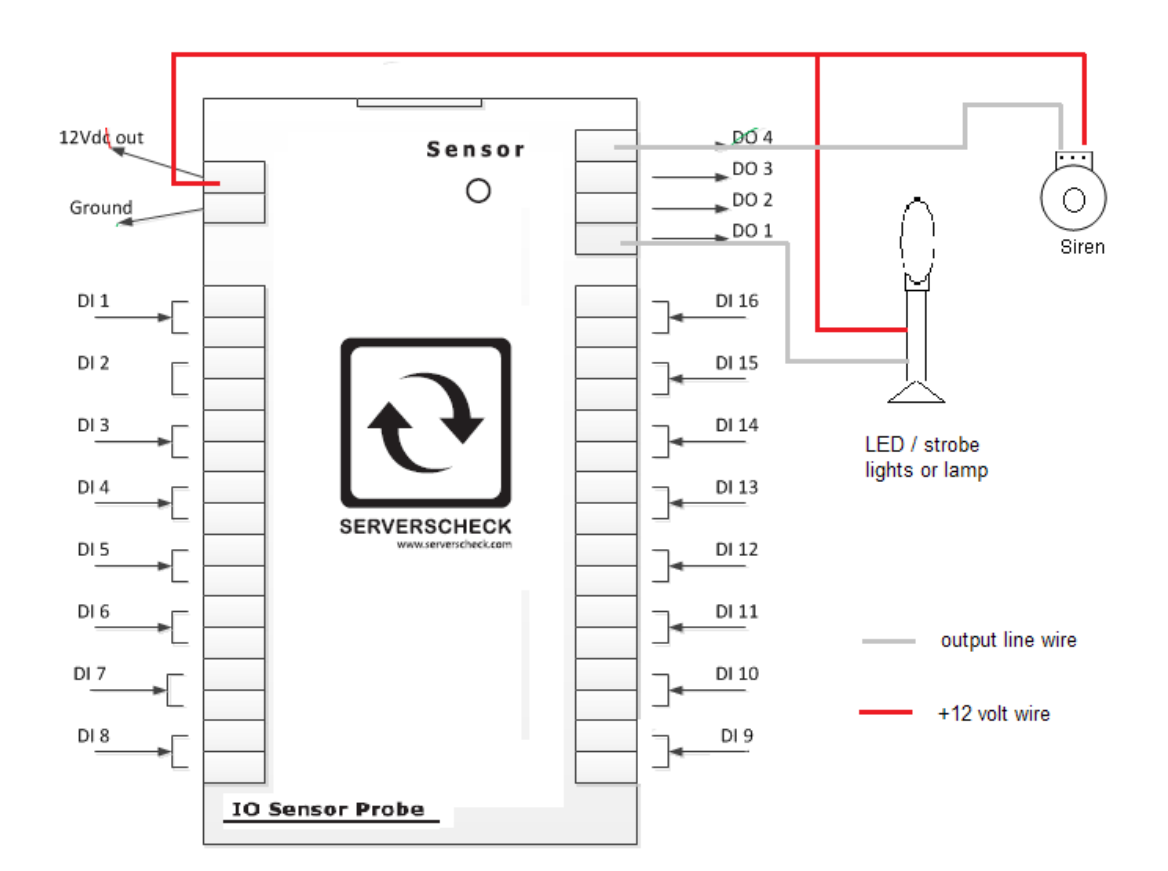

**OUTPUTS:** to drive a siren, lamp/strobe or any output device

#### 13.8. SensorGateway IO Sensor Probe Interface

### **Output Control**

| State      | Id        | Туре   | Name          | Current Value | Default State | Control Output |  |
|------------|-----------|--------|---------------|---------------|---------------|----------------|--|
|            | IO Sensor | Output | Output1       | OFF           | OFF 🔻         | CYCLE          |  |
|            | IO Sensor | Output | Output2       | OFF           | OFF 🔻         | CYCLE          |  |
| $\bigcirc$ | IO Sensor | Output | Output3       | ON            | OFF 🔻         | CYCLE          |  |
| $\bigcirc$ | IO Sensor | Output | Output4       | ON            | OFF 🔻         | CYCLE          |  |
|            | -         |        | Update   Rese | et            |               |                |  |

#### Input Status

| Status          | DI | Name              | Value | Time(ms) | Normal<br>State | Repeat<br>Alarm | Email | SMS | SNMP<br>Trap | Trigger<br>Output | Set Output<br>State To |
|-----------------|----|-------------------|-------|----------|-----------------|-----------------|-------|-----|--------------|-------------------|------------------------|
| $\bigcirc$      | 1  | UndefineIO test 1 | ОК    | 500      | Open •          |                 |       |     |              | Output4 •         | ON 🔻                   |
| $\bigcirc$      | 2  | UndefineIO 2      | OK    | 500      | Open •          |                 |       |     |              | DISABLE 🔻         | - <b>T</b>             |
| $\bigcirc$      | 3  | UndefineIO 3      | OK    | 500      | Open •          |                 |       |     |              | DISABLE 🔻         | - <b>v</b>             |
| $\bigcirc$      | 4  | UndefineIO 4      | ОК    | 500      | Open •          |                 |       |     |              | DISABLE 🔻         | - •                    |
| $\bigcirc$      | 5  | UndefineIO 5      | ОК    | 500      | Open •          |                 |       | 1   |              | DISABLE 🔻         | - •                    |
| $\bigcirc$      | 6  | UndefineIO 6      | OK    | 500      | Open •          |                 |       |     |              | DISABLE 🔻         | - •                    |
| $\bigcirc$      | 7  | UndefineIO 7      | OK    | 500      | Open •          |                 |       |     |              | DISABLE 🔻         | - •                    |
| $\bigcirc$      | 8  | UndefineIO 8      | OK    | 500      | Open 🔻          |                 |       |     |              | DISABLE 🔻         | - •                    |
| $\bigcirc$      | 9  | UndefineIO 9      | ОК    | 500      | Open 🔻          |                 |       | 1   |              | DISABLE 🔻         | - •                    |
| $\bigcirc$      | 10 | UndefineIO 10     | ОК    | 500      | Open 🔻          |                 |       |     |              | DISABLE 🔻         | - •                    |
| $\bigcirc$      | 11 | UndefineIO 11     | ОК    | 500      | Open 🔻          |                 |       |     |              | DISABLE 🔻         | - •                    |
| $\bigcirc$      | 12 | UndefineIO 12     | ОК    | 500      | Open 🔻          |                 |       |     |              | DISABLE 🔻         | - •                    |
| $\bigcirc$      | 13 | UndefineIO 13     | ОК    | 500      | Open 🔻          |                 |       |     |              | DISABLE 🔻         | - •                    |
| $\bigcirc$      | 14 | UndefineIO 14     | ОК    | 500      | Open •          |                 |       |     |              | DISABLE 🔻         | - •                    |
| $\bigcirc$      | 15 | UndefineIO 15     | OK    | 500      | Open •          |                 |       |     |              | DISABLE 🔻         | - •                    |
| $\bigcirc$      | 16 | UndefineIO 16     | OK    | 500      | Open •          |                 |       |     |              | DISABLE 🔻         | - •                    |
| Lindate 1 Decet |    |                   |       |          |                 |                 |       |     |              |                   |                        |

#### **OUTPUT1 TO OUTPUT4**

-the default state can be set to either ON or OFF and is used in conjunction with triggers (ex. siren or strobe /lamp)

-CYCLE button is used to switch the button on and then off or vice versa depending on the default state.

#### NAME

-is used to assign a name to a zone or sensor (ie .. motion1, smoke1, door1) -Due to memory limitations, make sure that the maximum number of characters on this field doesn't exceed 31.

#### VALUE

-shows the status of a zone . OK = normal condition, Trig = a zone/sensor has been triggered

#### Time (milliseconds)

-a time period that can be set which serves as a "wait period" before the IO sensor probe considers a change of state of a zone/sensor as an alert or a trigger

#### **Normal State**

-this will set the "logic" of the Input on how to define a trigger /change of state coming from the sensors

-it can be set as "open" for normally open (NO) logic or "closed" for normally closed (NC) logic.

ALWAYS CLICK "UPDATE" AFTER EVERY CHANGE IN VALUES/PARAMETERS for changes to take effect

### 13.9. Wiring configuration and settings (anti tampering)

The IO sensor probe does not have the ability to give out specifically a "tamper" alert. But it can be wired and set to give out a "normal" alert

if ever a power supply wire or a signal wire was cut off in which case the monitoring team must still attend to.

Basic wiring diagram for Inputs still applies

INPUTS: if sensors are getting their power supply from the IO sensor probe

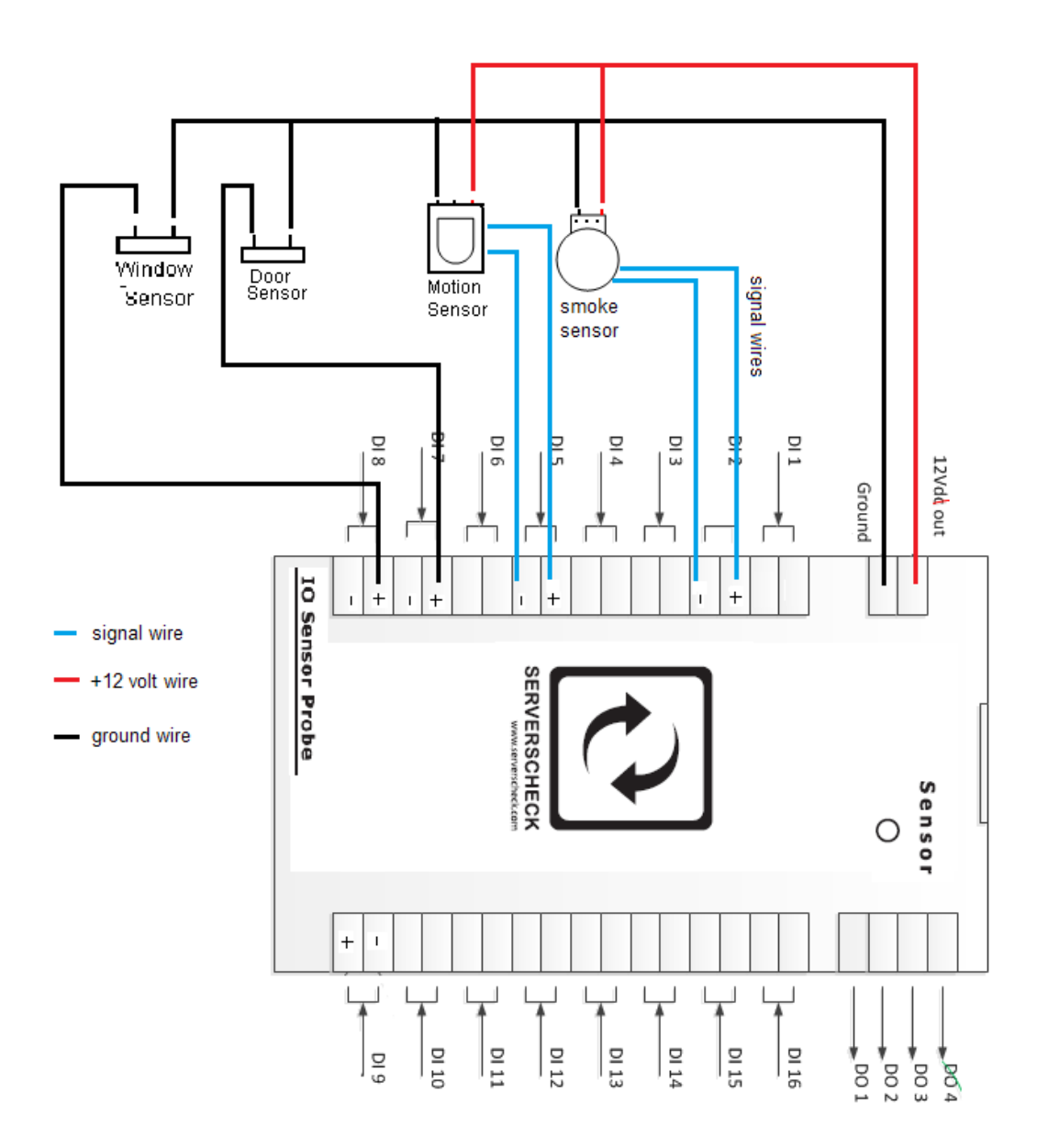

**INPUTS:** if sensors are getting their power supply from an external source or internal battery

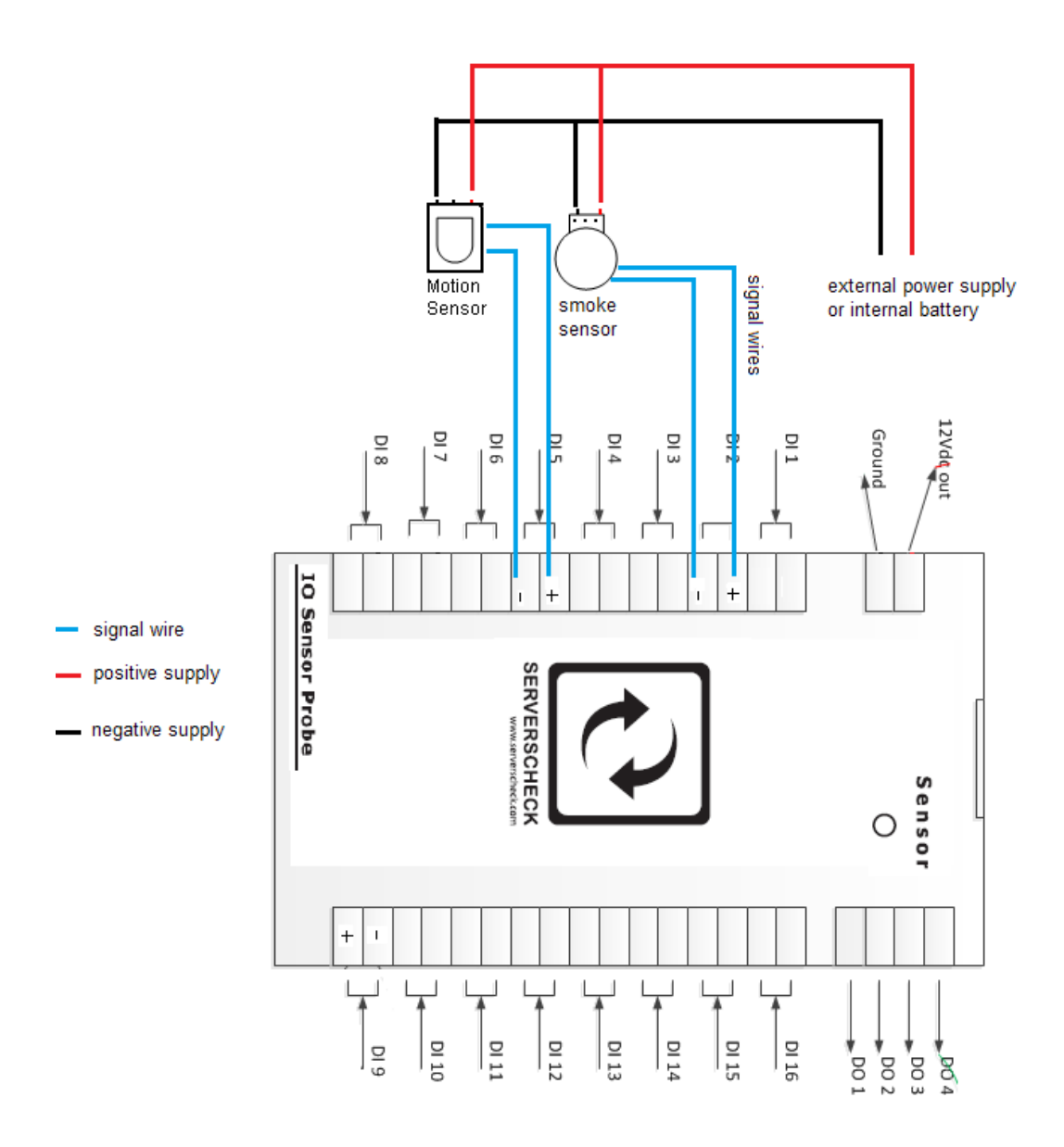

A typical sensor (motion, smoke, CO etc) has dry contacts as its signal output to a control panel ( usually located inside of the sensor, at the back or already exposed via 3 wires and a terminal connector)

Connect the signal wires from the IO sensor probe (can be interchanged) to NC and C terminals of the sensor

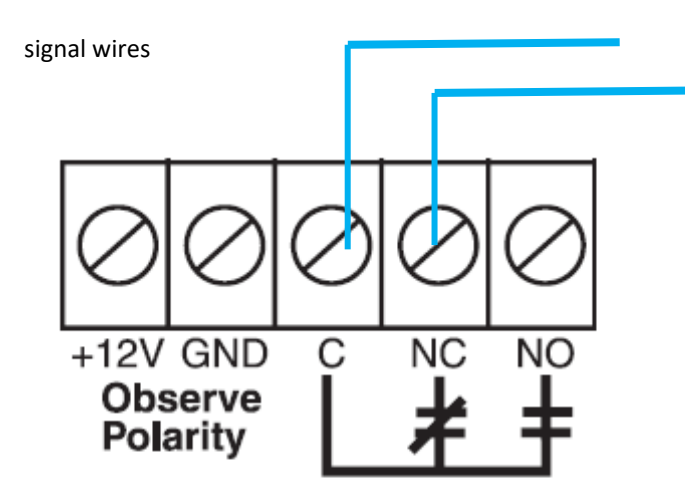

# DRY CONTACT TERMINALS

**NO :** normally open (open circuit if not triggered **/** short circuit when triggered)

- NC: normally closed (short circuit if not triggered / open circuit when triggered )
- **C** : common (common terminal)

Set the all Normal State to "Closed" (setting the trigger logic to normally closed)

#### 13.10. I/O Probe Interface

#### **Output Control**

| State | Id        | Туре   | Name          | Current Value | Default State | Control Output |  |
|-------|-----------|--------|---------------|---------------|---------------|----------------|--|
|       | IO Sensor | Output | Output1       | OFF           | OFF <b>T</b>  | CYCLE          |  |
| Ø     | IO Sensor | Output | Output2       | OFF           | OFF <b>T</b>  | CYCLE          |  |
| Ø     | IO Sensor | Output | Output3       | ON            | OFF <b>T</b>  | CYCLE          |  |
| Ø     | IO Sensor | Output | Output4       | ON            | OFF <b>T</b>  | CYCLE          |  |
|       |           |        | Update   Rese | et            |               |                |  |

#### Input Status

| Status     | DI              | Name              | Value | Time(ms) | Normal<br>State | Repeat<br>Alarm | Email | SMS | SNMP<br>Trap | Trigger<br>Output | Set Output<br>State To |
|------------|-----------------|-------------------|-------|----------|-----------------|-----------------|-------|-----|--------------|-------------------|------------------------|
| $\bigcirc$ | 1               | UndefineIO test 1 | ОК    | 500      | Open 🔻          |                 |       |     |              | Output1 🔹         | ON 🔻                   |
| $\bigcirc$ | 2               | UndefineIO 2      | OK    | 500      | Open 🔻          |                 |       |     |              | DISABLE 🔻         | - •                    |
| $\bigcirc$ | 3               | UndefineIO 3      | OK    | 500      | Open 🔻          |                 |       |     |              | DISABLE 🔻         | - •                    |
| $\bigcirc$ | 4               | UndefineIO 4      | OK    | 500      | Open 🔻          |                 |       |     |              | DISABLE 🔻         | - •                    |
| $\bigcirc$ | 5               | UndefineIO 5      | OK    | 500      | Open 🔻          |                 |       |     |              | DISABLE 🔻         | - •                    |
| $\bigcirc$ | 6               | UndefineIO 6      | OK    | 500      | Open 🔻          |                 |       |     |              | DISABLE 🔻         | - •                    |
| $\bigcirc$ | 7               | UndefineIO 7      | OK    | 500      | Open 🔻          |                 |       |     |              | DISABLE 🔻         | - •                    |
| $\bigcirc$ | 8               | UndefineIO 8      | OK    | 500      | Open 🔻          |                 |       |     |              | DISABLE 🔻         | - •                    |
| $\bigcirc$ | 9               | UndefineIO 9      | OK    | 500      | Open 🔻          |                 |       |     |              | DISABLE 🔻         | - •                    |
| $\bigcirc$ | 10              | UndefineIO 10     | OK    | 500      | Open •          |                 |       |     |              | DISABLE 🔻         | - •                    |
| $\bigcirc$ | 11              | UndefineIO 11     | OK    | 500      | Open •          |                 |       |     |              | DISABLE 🔻         | - •                    |
| $\bigcirc$ | 12              | UndefineIO 12     | OK    | 500      | Open •          |                 |       |     |              | DISABLE 🔻         | - •                    |
| $\bigcirc$ | 13              | UndefineIO 13     | OK    | 500      | Open •          |                 |       |     |              | DISABLE 🔻         | - •                    |
| $\bigcirc$ | 14              | UndefineIO 14     | OK    | 500      | Open •          |                 |       |     |              | DISABLE 🔻         | - •                    |
| $\bigcirc$ | 15              | UndefineIO 15     | OK    | 500      | Open •          |                 |       |     |              | DISABLE 🔻         | - •                    |
| $\bigcirc$ | 16              | UndefineIO 16     | OK    | 500      | Open 🔻          |                 |       |     |              | DISABLE 🔻         | - •                    |
|            | Lindata I Desat |                   |       |          |                 |                 |       |     |              |                   |                        |

The IO sensor probe will be triggered if it detects a "Close circuit" from the Digital Inputs DI1 because its Normal State is configured as Open and vice versa. The sensors are wired in which it will output an "open circuit" if any of them were triggered. Thus, triggering the IO sensor probe a normal alert on that particular zone/sensor

As based on the image above if test 1 is the main AC unit and Output1 is the reserved AC unit when the main AC goes down it is set to trigger reserve AC unit to ON.

If any one of the power supply wire is cut (or both), the dry contact terminal will go to an "open circuit" state . Thus, triggering the IO sensor probe a normal alert on that particular zone/sensor where power was removed

It may not be a "tamper" alert but its is still an alert that will signal a monitoring system that an anomaly has occurred and needs to be checked

#### IMPORTANT NOTICE WHEN MONITORING VIA SNMP

When monitoring the IO Sensor via SNMP then one should use the SNMP traps feature instead of using the SNMP Get requests. Through SNMP GET one only receives the status of the contact at the time when the request is made. With the SNMP Traps it will trigger an alert as soon as the condition is met

#### 13.11. Output Triggering
The output triggering can toggle between automatic / assigned or manual/direct using the corresponding buttons on the sensor page. This requires firmware 6.00 or higher for the new Logic architecture.

### **Output Control**

| State      | Id        | Туре   | Name          | Current Value | Default State | Control Output |
|------------|-----------|--------|---------------|---------------|---------------|----------------|
| $\bigcirc$ | IO Sensor | Output | Output1       | OFF           | OFF <b>•</b>  | CYCLE          |
| $\bigcirc$ | IO Sensor | Output | Output2       | OFF           | OFF T         | CYCLE          |
| $\bigcirc$ | IO Sensor | Output | Output3       | ON            | OFF •         | CYCLE          |
| $\bigcirc$ | IO Sensor | Output | Output4       | ON            | OFF <b>•</b>  | CYCLE          |
|            | -         |        | Update   Rese | et            | ·             |                |

#### Automatic/Assigned Output on Sensor Thresholds

The output triggering (digital and relay) can be set using the assigned threshold on a particular sensor. Simply assign an output from the drop down menu and its state you want it to do. Several sensors can share and be assigned to a particular output.

#### **Sensor Status**

| State      | Id                  | Туре                | Name          | Current<br>Value     | Warning<br>Range    | Down Range           | Repeat<br>Alarm | Email | SMS/<br>Voice | SNMP<br>Trap | Trigger Output     | Set Output<br>State To |
|------------|---------------------|---------------------|---------------|----------------------|---------------------|----------------------|-----------------|-------|---------------|--------------|--------------------|------------------------|
| 0          | Internal<br>Temp    | Temp                | internal temp | 30.17 <sup>o</sup> C | < 15<br>or<br>> 35  | < 10<br>or<br>> 40   |                 |       |               |              | Output4   DISABLE  | ON <b>v</b>            |
| 0          | Water<br>Detect     | Water Detect        | Water Detect  | DRY                  | -                   | SET                  |                 |       |               |              | Output1<br>Output2 | - •                    |
| 0          | Power fail<br>meter | Power fail<br>meter | PowerFail 2   | ОК                   | -                   | SET                  |                 |       |               |              | Output3<br>Output4 | - •                    |
| $\bigcirc$ | Security<br>Probe   | Security            | Security 3    | ОК                   | -                   | CLOSE •              |                 |       |               |              | Relay1<br>Relay2   | ON 🔻                   |
| 0          | Sound<br>Pressure   | Sound               | Sound Meter   | 53.15 dB             | < 30<br>or<br>> 80  | < 20<br>or<br>> 85   |                 |       |               |              | DISABLE V          | - •                    |
| 0          | Shock Sensor        | Shock Sensor        | Shock5        | 0.89 G               | < 0.7!<br>or<br>> 2 | < 0.6<br>or<br>> 2.5 |                 |       |               |              | DISABLE V          | - •                    |
| $\bigcirc$ | Dust Sensor         | Dust                | Dust Sensor ( | 0 mg/M <sup>3</sup>  | > 0.2!              | > 0.3!               |                 |       |               |              | DISABLE 🔻          | - •                    |
|            |                     |                     |               |                      | < 15                | < 10                 |                 |       |               |              |                    |                        |

\*\*so to say after meeting a threshold, it can direct a device to either turn on or off\*\*

# 14. Security Sensors

## 14.1. General Description

ServersCheck's security solution allows detection of doors, motion, and smoke. Underneath all of these security probes is a simple logic that's adjustable to be close or open. Upon setting a given value, the sensor will instantly be triggered once the opposite is detected which will end up sending you an alert on the event that currently occurred. Being adjustable however, means there's room for changes whenever the situation requires you. This allows for maximum flexibility of what defines an alert.

In this figure, the actual probe that's attached is the door sensor with the logic defaulting to *CLOSE*. Upon opening, we see how it is triggered and thus will eventually send alerts depending on the alerting options chosen.

It is important to note that all security probes have the same web interface so it is advisable to attach one at a time and immediately rename it according to your naming conventions.

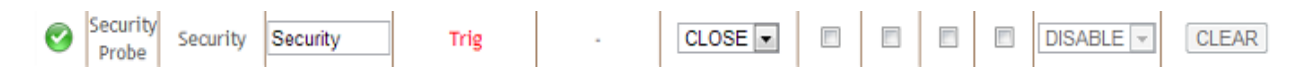

On the following photos, it is good to keep in mind that the connection from the sensor to the SensorGateway remains the same. For more information, refer to section 2.

## 14.2. View of Door Sensor

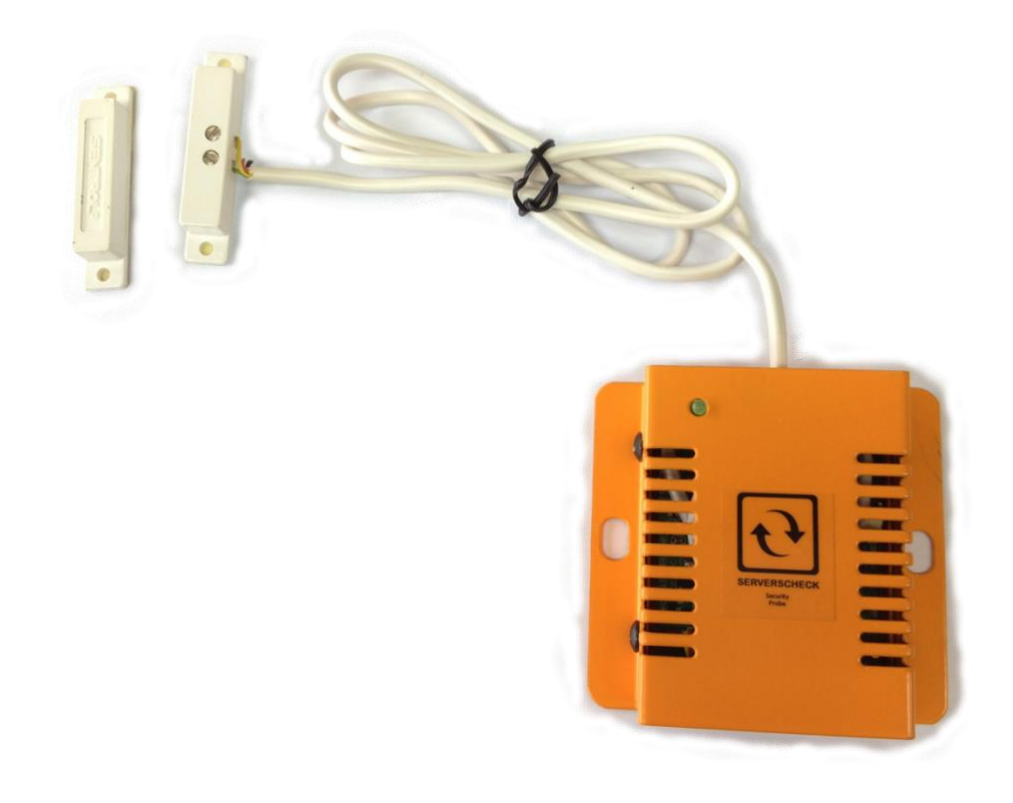

## 14.3. View of Motion Sensor

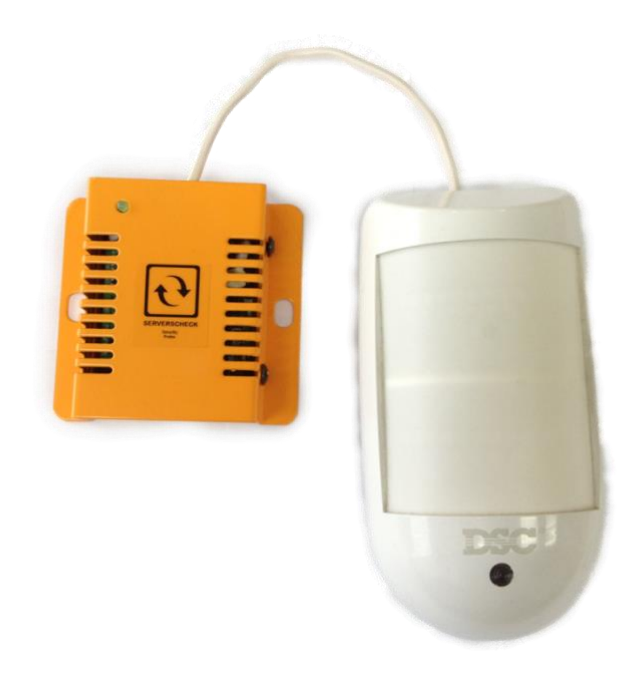

14.4. View of Smoke Sensor

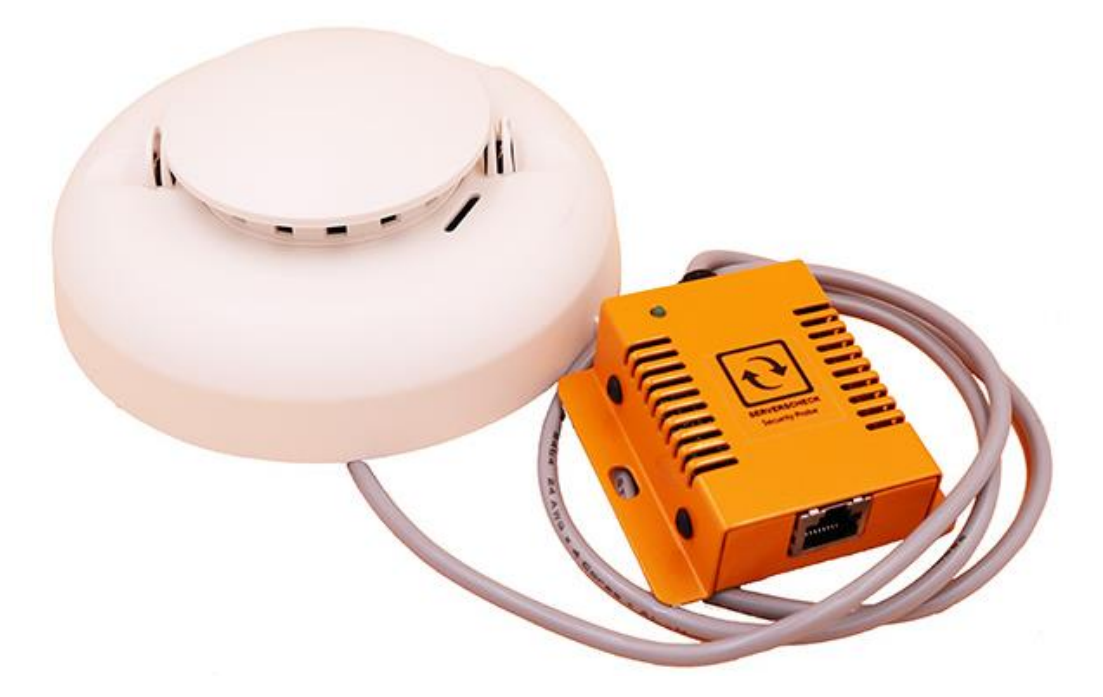

## 14.4.1. Installation guide for Security Smoke Sensor

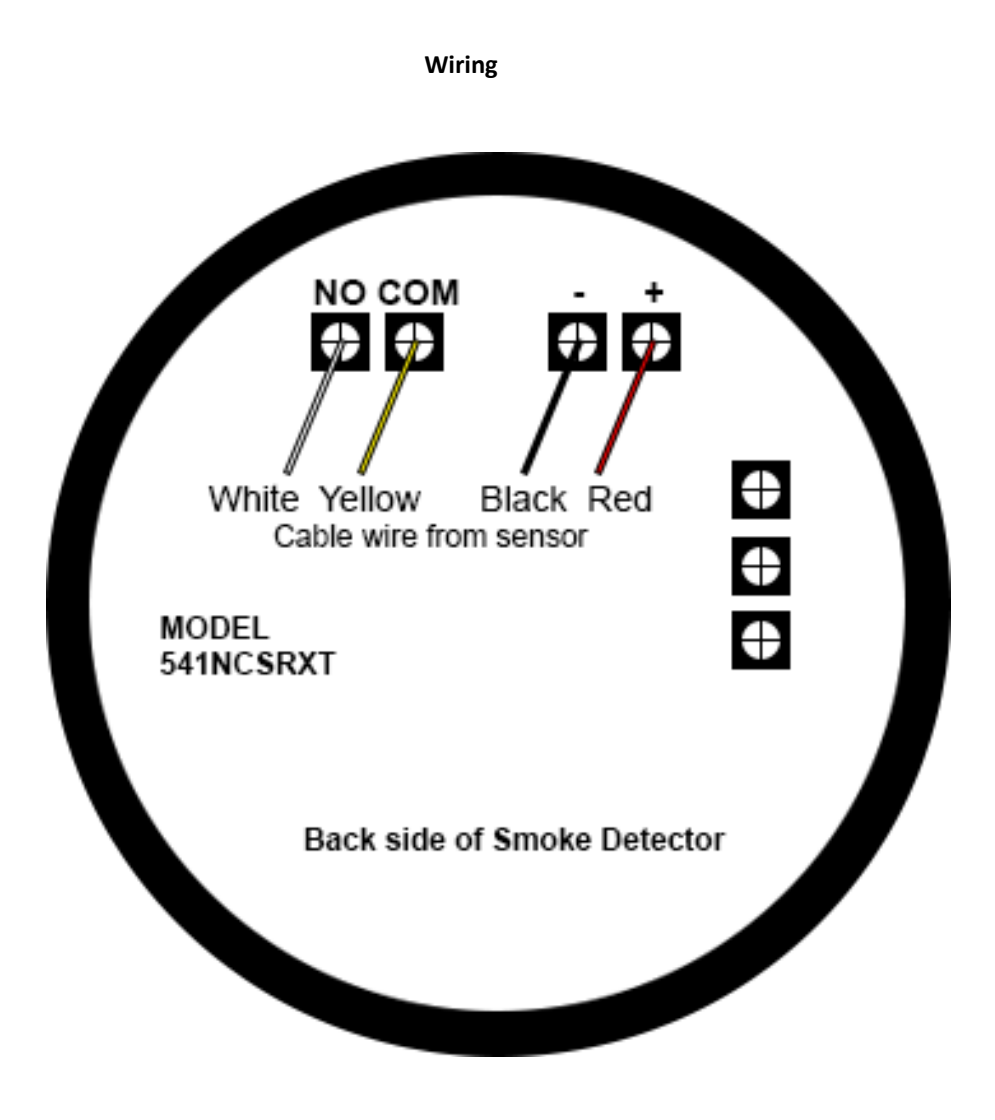

#### There are 4 wires from the Security Sensor

- 1. Red Wire: Connect to the Positive terminal of the Smoke Detector.
- 2. Black Wire: Connect to the Negative terminal of the Smoke Detector.
- 3. Yellow Wire: Connect to the Common terminal of the Smoke Detector.
- 4. White Wire: Connect to the Normally Open Terminal of the Smoke Detector.

## 14.4.2. How to turn off Alarm after Smoke Detection.

Disconnect the rj45 cable connecting the smoke sensor from the SensorGateway or SensorHub

## 14.5. Sound Sensor

With the data center demanding a very conducive environment for the services it provides, we know that the people making all those possible needs to be safeguarded as well from any anomaly-producing situations.

This sensor probe measures sound levels in decibels (dB) which allows you to be notified from a number of noise-producing deviations within your data center. Maximum level allowed is up to 100 dB.

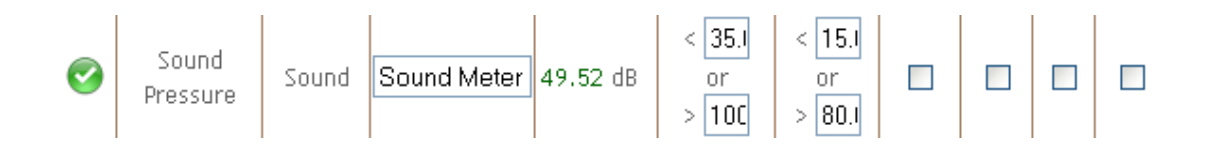

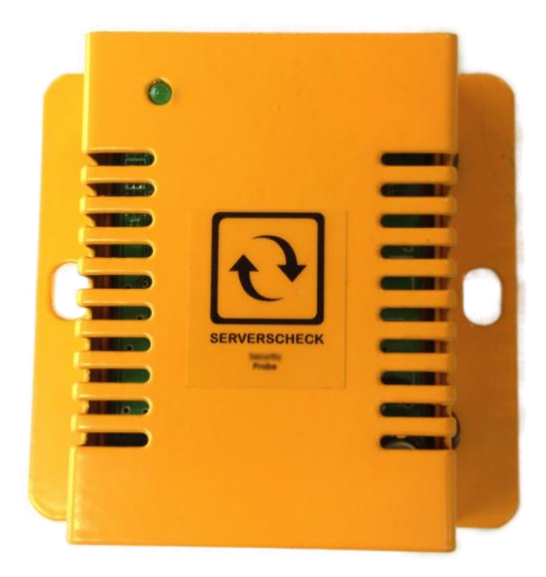

# 15. The Sensor hub

## 15.1. General Description

The sensor hub is a port expander attachment / peripheral for the SensorGateway that allows it to accommodate up to 8 sensor probes. It has 4 input dry contacts for sensor alarm detection and indication, 4 output lines that can drive sirens and strobe lights, 2 relay outputs for contact control requirements. It is also capable of giving a 9 to 12 volt power supply and a maximum of 500 mA current capacity, enough to power several sensors and output devices

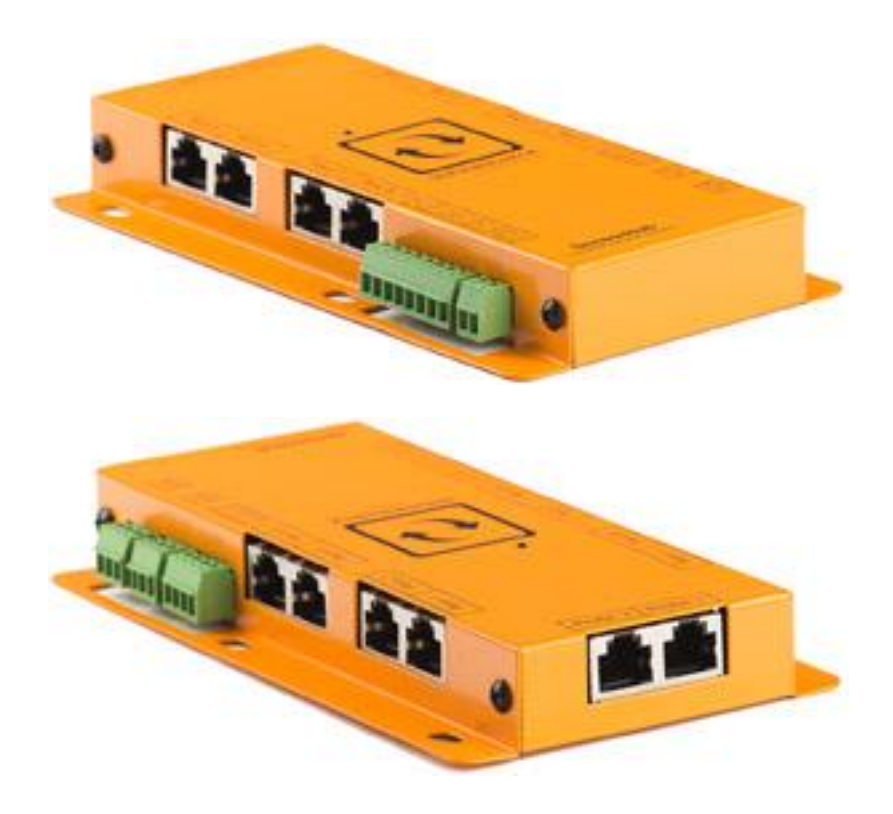

## 15.2. Specifications

EXPANSION PORTS :up to 8 sensor probesOPERATING POWER SUPPLY:power supply comes from the SensorGatewayAUXILLARY SUPPLY:maximum current capacity of 500mA at 9 to 12 VDCNUMBER OF INPUTS:4 (dry contacts)NUMBER OF OUTPUTS:4 (digital) and 2 relay outputsPOLLING RATE:can be set from 1 to 5 secondsCOMMUNICATION CABLE:2 RJ45 cable to the SensorGateway

## 15.3. Probe Restrictions

- must not be connected with IO sensor probe
- must not be connected with wireless probe
- must not be connected with QoS probe

## 15.4. Connecting the SensorHub to the SensorGateway

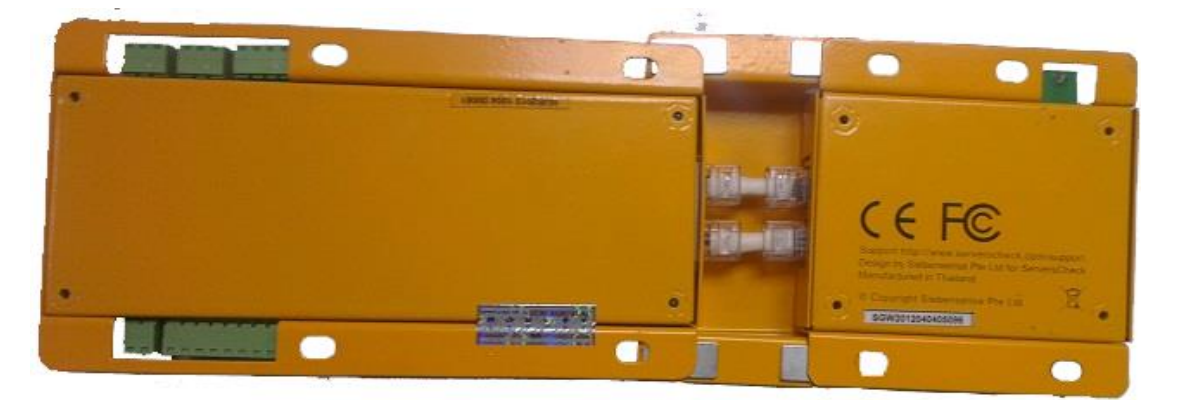

The sensor hub connects through regular RJ45 cables to the SensorGateway. The unit is shipped with 2 short RJ45 cables and a mask plate. You can use longer RJ45 cables if a longer distance is needed.

Plug the first RJ45 cable from on port 1 of the Sensor Hub and on port 1 of the SensorGateway Then plug in the second RJ45 cable on port 2 of the Sensor Hub and on port 2 of the SensorGateway If you use the short RJ45 cables shipped with the Sensor Hub, then slide the metal mask plate over the SensorHub and SensorGateway as shown in above picture and the picture below.

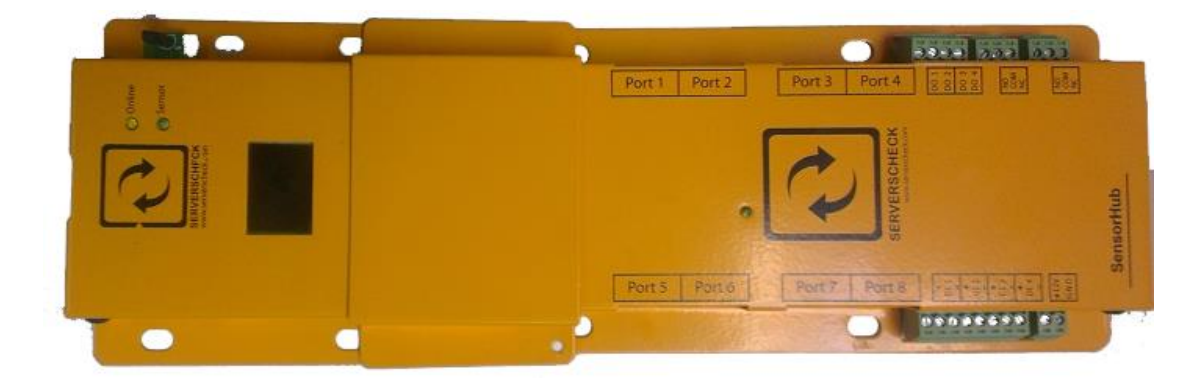

## 15.5. 25.5.Terminal Connections

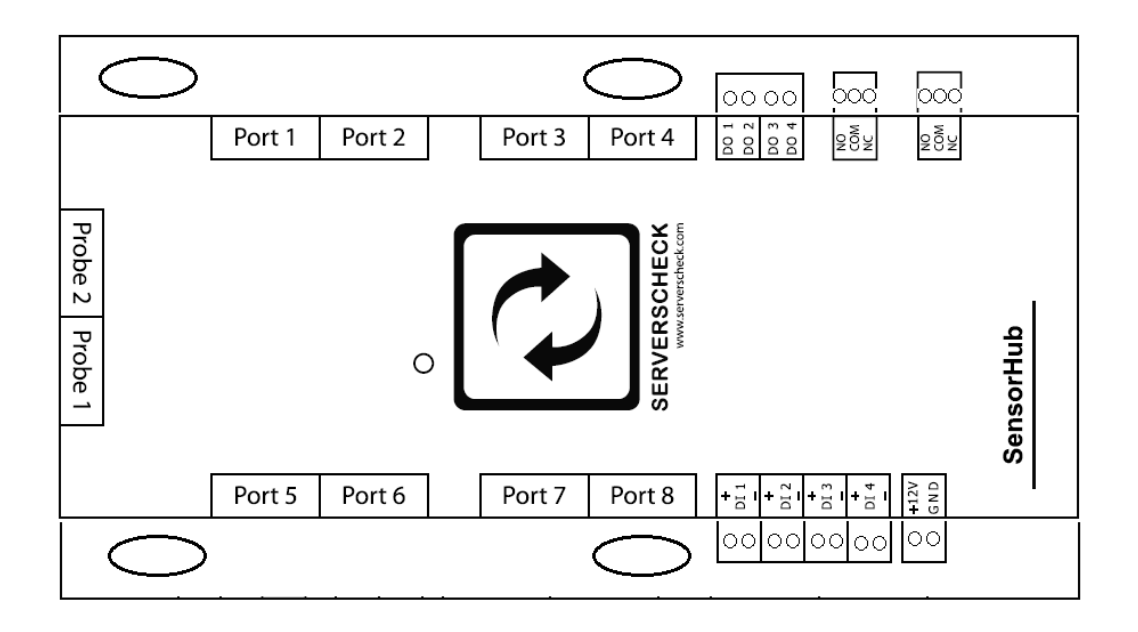

PROBE 1 AND PROBE 2:connect to SensorGateway using two RJ 45 cablesPORT 1 TO PORT 8 :connect sensor probesDI 1 to DI 4:connect to 4 dry contact inputsDO 1 to DO4:connect to 4 digital outputsNO, COM and NC:relay outputs

#### 15.6. Basic wiring

| <b>INPUTS (dry contact)</b> | : same wiring diagram as the IO sensor probe for inputs     |
|-----------------------------|-------------------------------------------------------------|
| OUTPUTS (digital)           | : same wiring diagram as the IO sensor probe for outputs    |
| OUTPUTS (relay)             | : connection to a load will depend on the wiring convention |

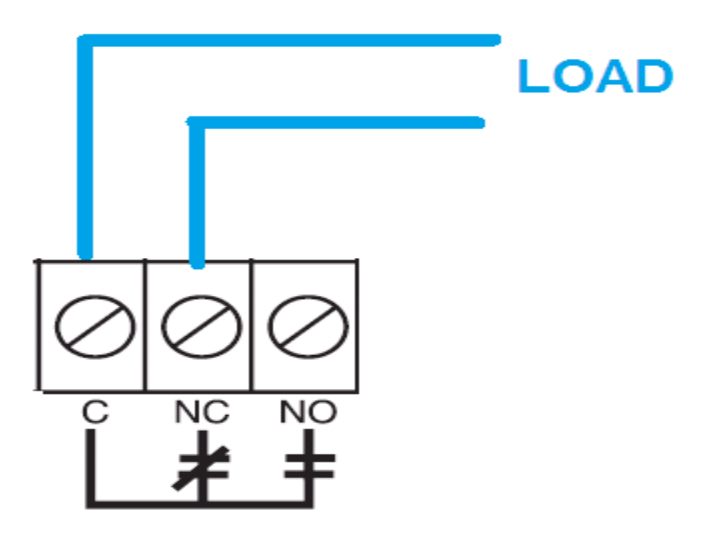

# relay terminals

- **NO**: normally open (always open contact/not connected)
- NC: normally closed (always shorted contact/connected)
- C : common (common terminal)

## 15.7. Sensorhub web interface

#### **Expansion of Probes**

| tate | Id                  | Туре                | Name          | Current<br>Value    | Warning<br>Range    | Down Range           | Repeat<br>Alarm | Email | SMS/<br>Voice | SNMP<br>Trap | Trigger Output | Set Output<br>State To |
|------|---------------------|---------------------|---------------|---------------------|---------------------|----------------------|-----------------|-------|---------------|--------------|----------------|------------------------|
| Ø    | Internal<br>Temp    | Temp                | internal temp | 30.29 °C            | < 15<br>or<br>> 35  | < 10<br>or<br>> 40   |                 |       |               |              | Output4        | ON V                   |
| 0    | Water<br>Detect     | Water Detect        | Water Detect  | DRY                 | -                   | SET                  |                 |       |               |              | DISABLE V      | - •                    |
| 0    | Power fail<br>meter | Power fail<br>meter | PowerFail 2   | ОК                  | -                   | SET                  |                 |       |               |              | DISABLE V      | - •                    |
| Ø    | Security<br>Probe   | Security            | Security 3    | ОК                  | -                   | CLOSE •              |                 |       |               |              | Relay1 •       | ON T                   |
| 0    | Sound<br>Pressure   | Sound               | Sound Meter   | 54.04 dB            | < 30<br>or<br>> 80  | < 20<br>or<br>> 85   |                 |       |               |              | DISABLE V      | - •                    |
| 0    | Shock Sensor        | Shock Sensor        | Shock5        | 0.88 G              | < 0.7!<br>or<br>> 2 | < 0.6<br>or<br>> 2.5 |                 |       |               |              | DISABLE V      | - •                    |
| 0    | Dust Sensor         | Dust                | Dust Sensor ( | 0 mg/M <sup>3</sup> | > 0.2!              | > 0.3                |                 |       |               |              | DISABLE 🔻      | - •                    |
| 0    | Temperature         | Temp                | Ext. Temp 7   | 28.37 °C            | < 15<br>or<br>> 35  | < 10<br>or<br>> 35   |                 |       |               |              | Relay1 ▼       | OFF •                  |
| 0    | Humidity            | Humidity            | Humidity 7    | 61.15 %RH           | < 50<br>or<br>> 80  | < 45<br>or<br>> 85   |                 |       | •             |              | DISABLE V      | - •                    |
| 0    | Dew Point           | Dew Point           | Dew Point 7   | 20.6 °C             | < 12<br>or<br>> 25  | < 10<br>or<br>> 35   |                 |       |               |              | DISABLE V      | - •                    |
| 0    | Air Flow            | Air FLow            | Airflow 1     | 40 m/s              | < 1.5               | < 1                  |                 |       |               |              | DISABLE •      | - •                    |

Alert History Cloud User Security Sett Wired Network Settings Email Alert SMS & Voice Call SNTP SNMP Support Sensor Calibration Firmware Update Reboot

## INPUTS AND OUTPUTS

## **Output Control**

| State      | Id        | Туре   | Name         | Current Value | Default State | Control Output |
|------------|-----------|--------|--------------|---------------|---------------|----------------|
|            | IO Sensor | Output | Output1      | OFF           | OFF V         | CYCLE          |
| $\bigcirc$ | IO Sensor | Output | Output2      | OFF           | OFF V         | CYCLE          |
| $\bigcirc$ | IO Sensor | Output | Output3      | ON            | OFF 🔻         | CYCLE          |
| $\bigcirc$ | IO Sensor | Output | Output4      | ON            | OFF 🔻         | CYCLE          |
| $\bigcirc$ | IO Sensor | Relay  | Relay1       | ON            | OFF 🔻         | CYCLE          |
| $\bigcirc$ | IO Sensor | Relay  | Relay2       | OFF           | OFF V         | CYCLE          |
|            | -         |        | Update   Res | et            |               |                |

#### Input Status

| Status     | DI     | Name             | Value | Time(ms) | Normal<br>State | Repeat<br>Alarm | Email | SMS | SNMP<br>Trap | Trigger<br>Output |   | Set Output<br>State To |
|------------|--------|------------------|-------|----------|-----------------|-----------------|-------|-----|--------------|-------------------|---|------------------------|
| $\bigcirc$ | 1      | UndefineIO test1 | ОК    | 500      | Open •          |                 |       |     |              | Output1           | ۲ | ON T                   |
| $\bigcirc$ | 2      | UndefineIO test2 | ОК    | 500      | Open 🔻          |                 |       |     |              | Output2           | ۲ | ON 🔻                   |
| $\bigcirc$ | 3      | UndefineIO test3 | ОК    | 500      | Open <          |                 |       |     |              | Relay1            | ۲ | ON 🔻                   |
| $\bigcirc$ | 4      | UndefineIO test4 | ОК    | 500      | Open 🔻          |                 |       |     |              | Relay2            | ۲ | ON 🔻                   |
|            | Update |                  |       |          |                 |                 |       |     |              |                   |   |                        |

We will discuss triggering outputs in the next chapter, section 26.

## 16. The Multi-Sensor and Hub

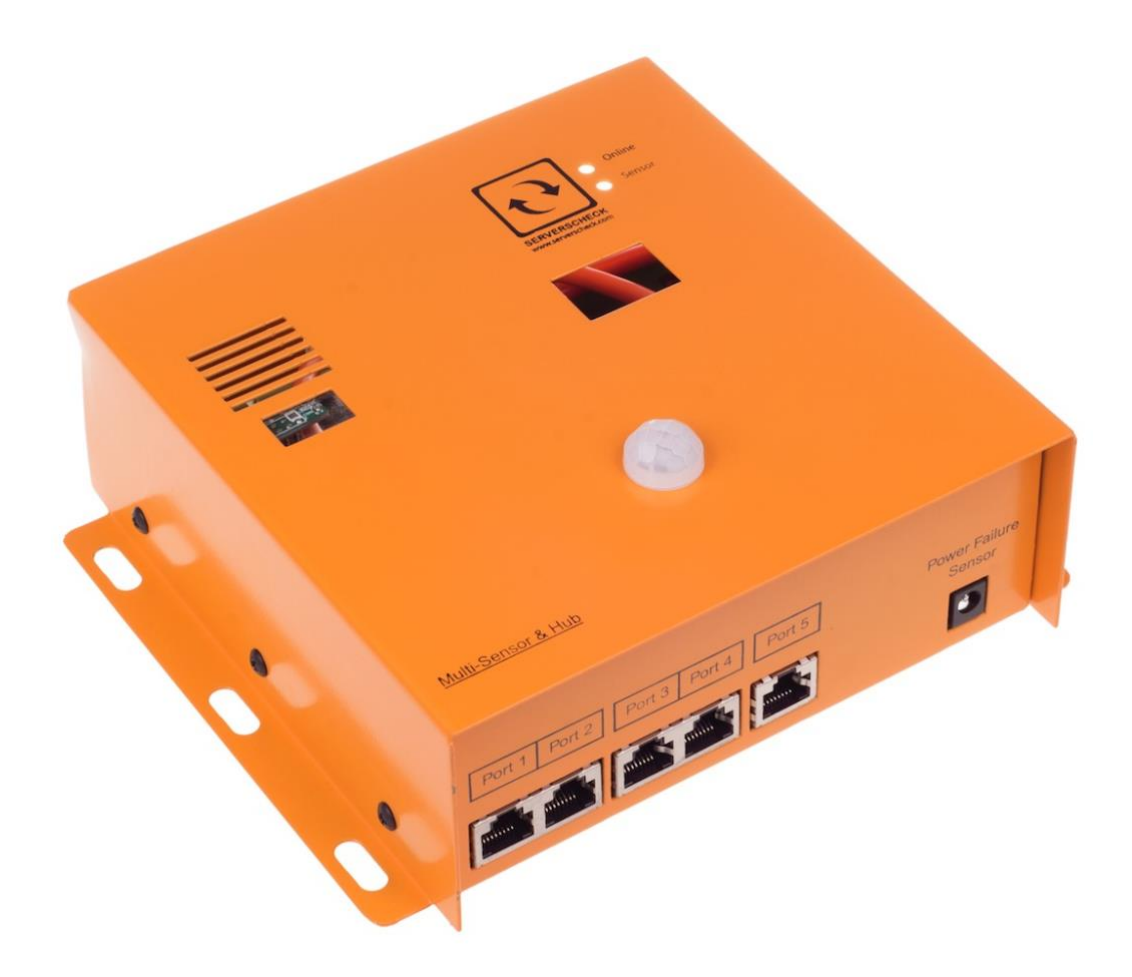

## 16.1. General Description

The Multi-Sensor and Hub was originally designed for monitoring remote distributed network hubs for the IDA Smart Nation project in Singapore, the Multi-Sensor & Hub is the result of a long analysis of what a sensor box should be able to monitor inside a server room or remote cabinet.

The unique device is an expansion hub for our Sensorgateways, the base unit. The base unit plugs into this device so that you have all into one housing.

The unit features 9 sensor metrics on board that are most commonly required for monitoring remote cabinets and smaller server rooms.

The unit also features 8 dry contact inputs for legacy sensors and equipment. It also features 4 dry contact outputs allowing you to control 3rd party equipment such as HVAC units, generators, etc.

And the device is a sensor hub: you can expand the device with up to 5 additional sensors: 4 digital sensors and 1 analog sensor.

## 16.2. Built-in Sensors

The device is preloaded with 9 sensor metrics:

- Temperature
- Humidity
- Dew Point
- Shock
- Sound
- Motion
- CO (Carbon Monoxide)
- Power Failure
- Luminosity (light in Lux)

## 16.3. Technical Specifications

|            |                                     |                      |                 |                 |                 |                |         | 1        |      |                |
|------------|-------------------------------------|----------------------|-----------------|-----------------|-----------------|----------------|---------|----------|------|----------------|
| - <u>-</u> | Expansion<br>and 1 analog ser       | pc<br>isor           | orts            | foi             | •               | exte           | rnal    |          | se   | ensor          |
|            | Dry contact inpu                    | t ports: 8           |                 |                 |                 |                |         |          |      |                |
| •          | Dry contact outp                    | ut ports: 4          | 1 (digital s    | sink 100mA      | )               |                |         |          |      |                |
|            | Auxillary<br>9 to 12 VDC            | supp                 | ly:             | max             | kimum           |                | curren  | t        |      | capaci         |
|            | Power consumpt                      | on: 650 m            | nilliWatts      |                 |                 |                |         |          |      |                |
|            | Dimensions: 160 r                   | nm (6.3'')           | x 165 mm        | n (6.5'') x 60  | ) mm (2.4'')    |                |         |          |      |                |
|            | Weight:                             |                      |                 |                 |                 |                |         |          |      |                |
|            | Housing: Orange                     | metal ca             | sing with       | one LED st      | tatus indico    | ators          |         |          |      |                |
|            | Operating<br>in PoE mode            | temp                 | perature        |                 | range:          | 0              | °C      |          | to   | +              |
|            | Requires the Sens                   | orateway             | / v5            |                 |                 |                |         |          |      |                |
|            | Specifications of                   | on board             | sensors:        |                 |                 |                |         |          |      |                |
|            | Temperature Res                     | olution: 0.          | 1°C (0.18       | )°F precisio    | on              |                |         |          |      |                |
|            | Temperature Acc                     | :uracy: +/           | -0.5°C (+       | -/-0.9 °F) c    | over 0°C to     | +60°C          |         |          |      |                |
|            | Readings in Celsi                   | us or Fahr           | enheit          |                 |                 |                |         |          |      |                |
|            | Relative Humidity                   | Measure              | ment Rai        | nge:0to1        | 00 % RH         |                |         |          |      |                |
|            | Relative Humidity                   | Resolutio            | n or prec       | ision: 0.1 %    | 6 RH and 1      | % RH           |         |          |      |                |
|            | Relative<br>10 % F<br>above 90 % RH | Hum<br>RH t          | nidity<br>o 9   | 0 %             | Accuracy:<br>RH | and            | +<br>+, | /-<br>(- | 4    | 2<br>%         |
|            | Relative Humidity                   | Long Ter             | m Stabilit      | y: < 1 % RH     | l/year          |                |         |          |      |                |
|            | Sound (db) Resol                    | ution: 1 d           | b precisio      | n               |                 |                |         |          |      |                |
|            | Luminosity Resolu                   | tion: 0.5 L          | ux precis       | ion             |                 |                |         |          |      |                |
|            | Vibration unit: G                   | orce                 |                 |                 |                 |                |         |          |      |                |
|            | Minimum value: 1                    | G                    |                 |                 |                 |                |         |          |      |                |
|            | Sensor<br>Requires the lates        | connect<br>st genera | s<br>tion of Se | to<br>nsorgatew | &<br>vay (v5.1) |                | is      |          | mano | aged           |
|            | Communication<br>SNMPv2,v3 and H    | ITTP                 | р               | rotocols        |                 | to             |         |          | pro  | be             |
|            | Connects<br>Maximum<br>is 10m/33ft  | via                  | re<br>distanc   | egular<br>e     | strai<br>k      | ght<br>between | R       | J45      | þ    | cable<br>probe |

## 16.4. Terminal Description

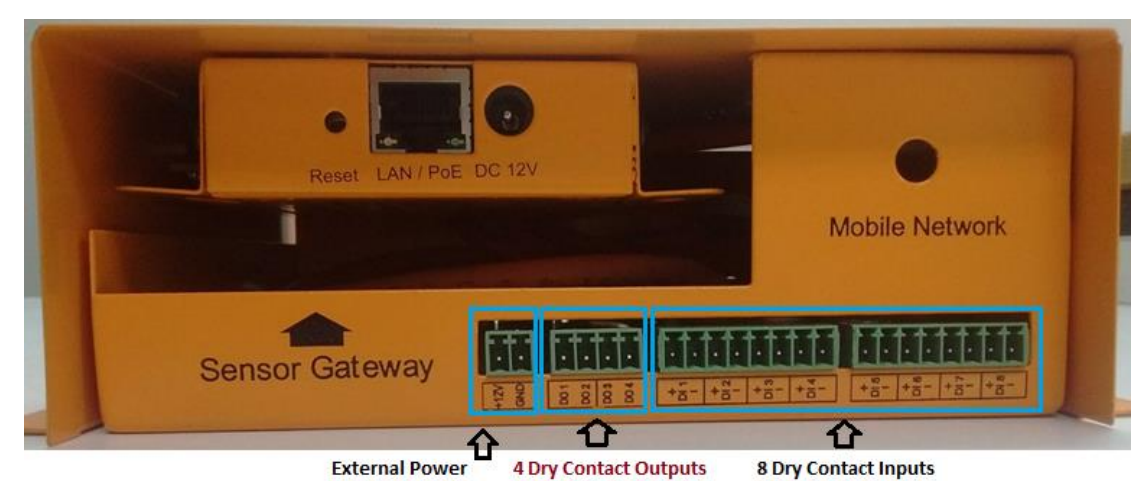

TERMINAL BLOCKS

Dl1 to Dl8 : 8 Digital Inputs DO1 to DO4 : 4 Digital Outputs +12V : 12 VDC Supply GND : Supply Ground

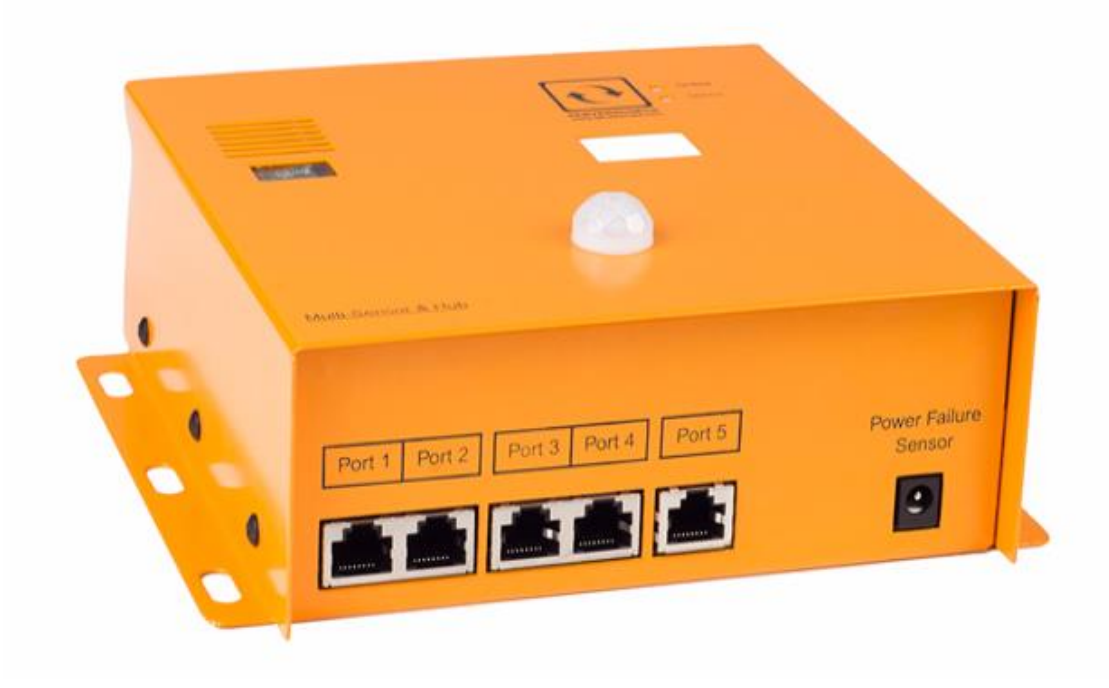

#### **5 External Sensor Ports**

Ports 1 to 4 : High Speed Ports. Any ServerCheck Sensor can be connected as an additional option Port 5 : Dedicated port for Flooding Sensor

Power Failure Sensor : Dedicated plug for the Power Failure Sensor Probe

## 16.5. Connecting The Sensor Gateway

1. Remove screws connected on both sides of the MultiSensor and Hub casing.

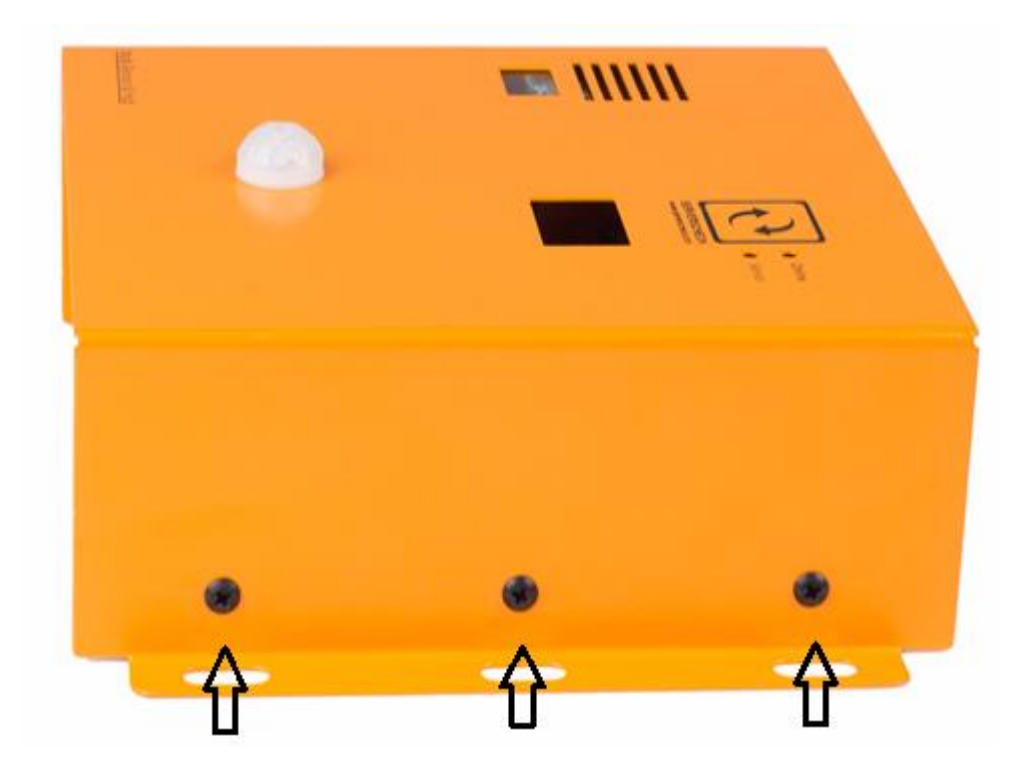

2. Open the box similar to the image below.

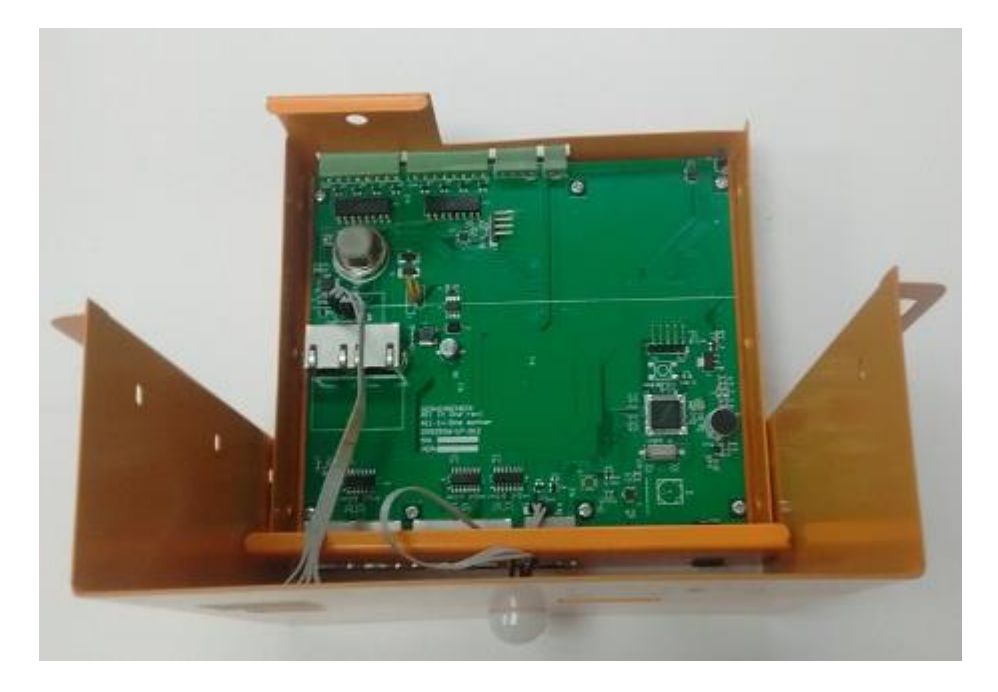

3. Connect 2 RJ 45 Cables to the ports on the MultiSensor and Hub.

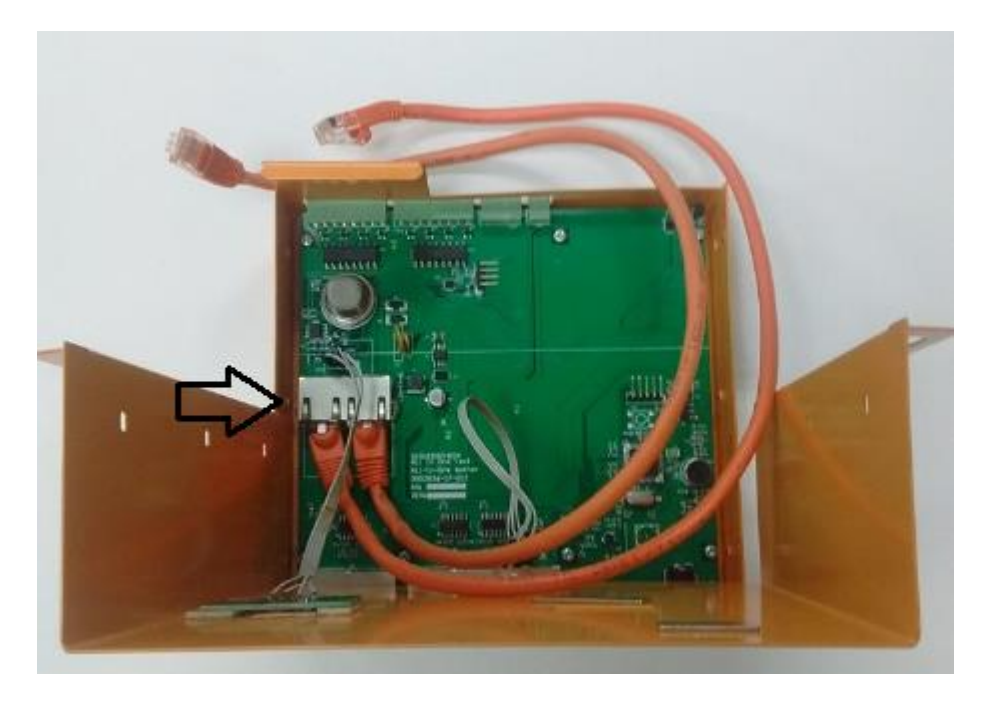

4. Connect the other ends to the Probe1 and Probe 2 of the SensorGateway.

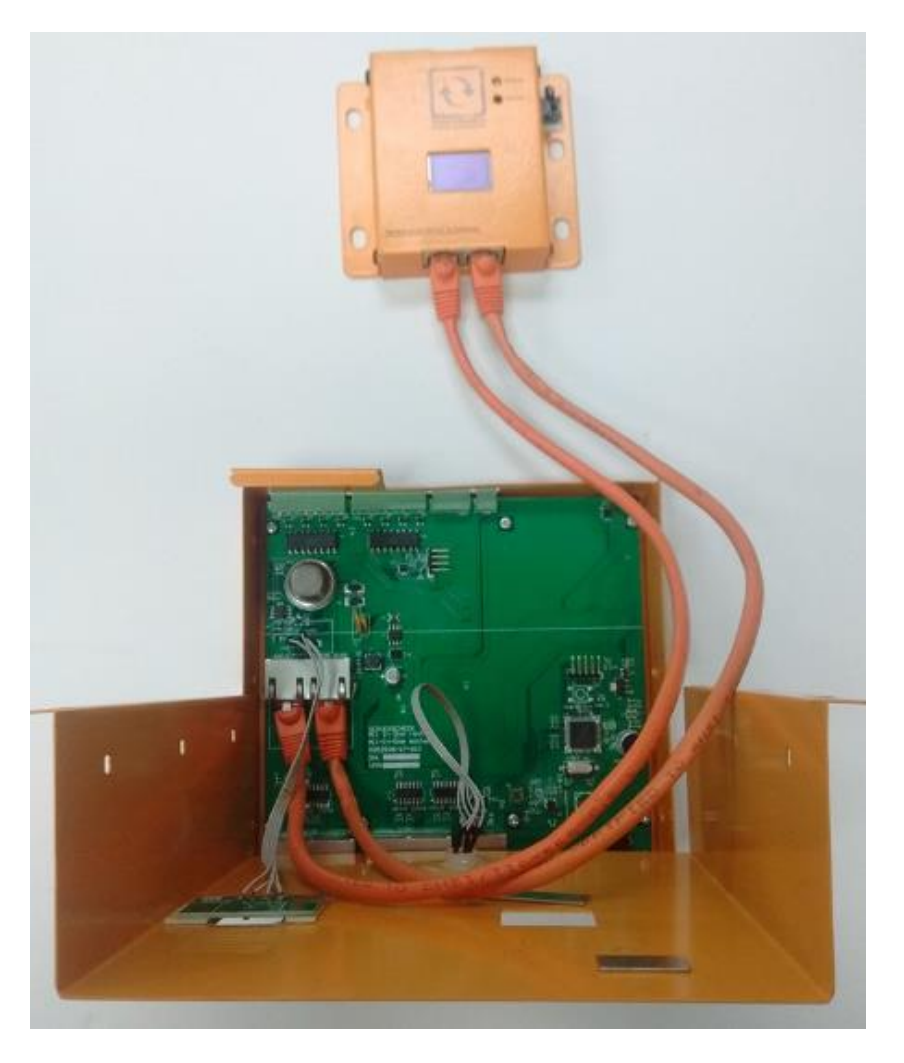

5. Adjust the SensorGateway with the magnets to fit into the screen hole.

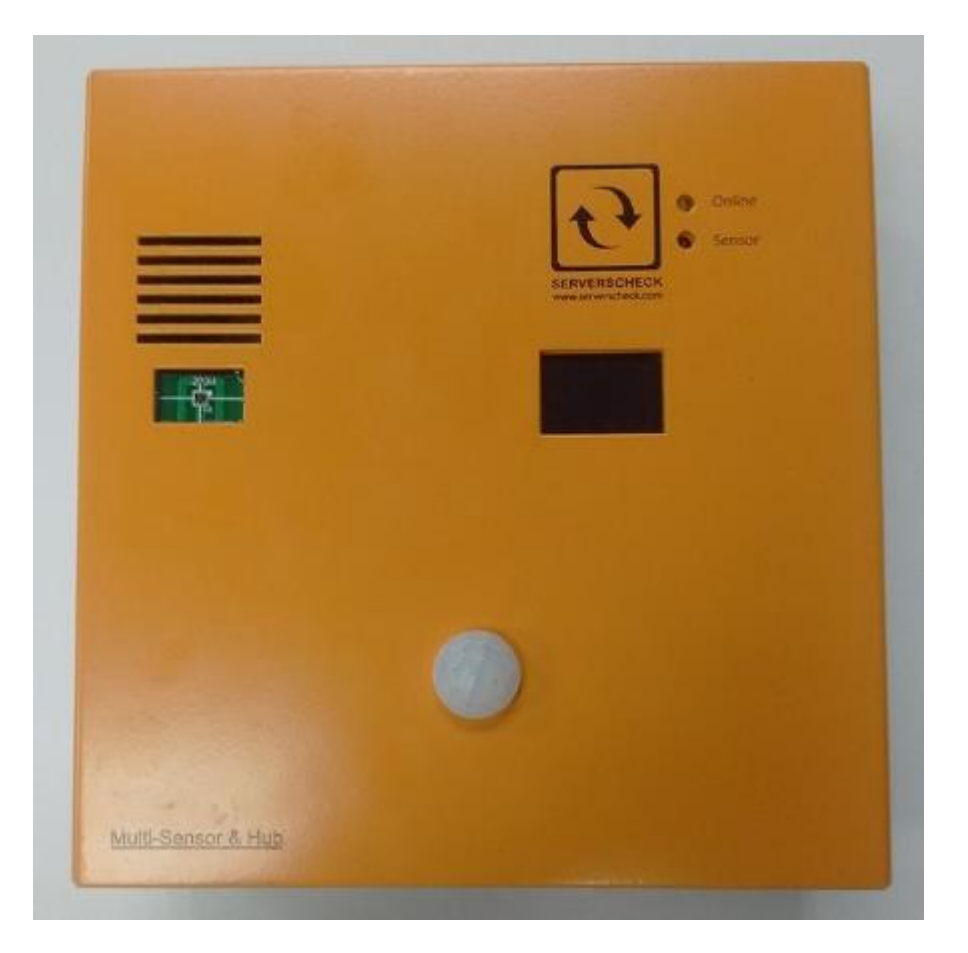

6. Connect your network connection to the LAN port of the SensorGateway.

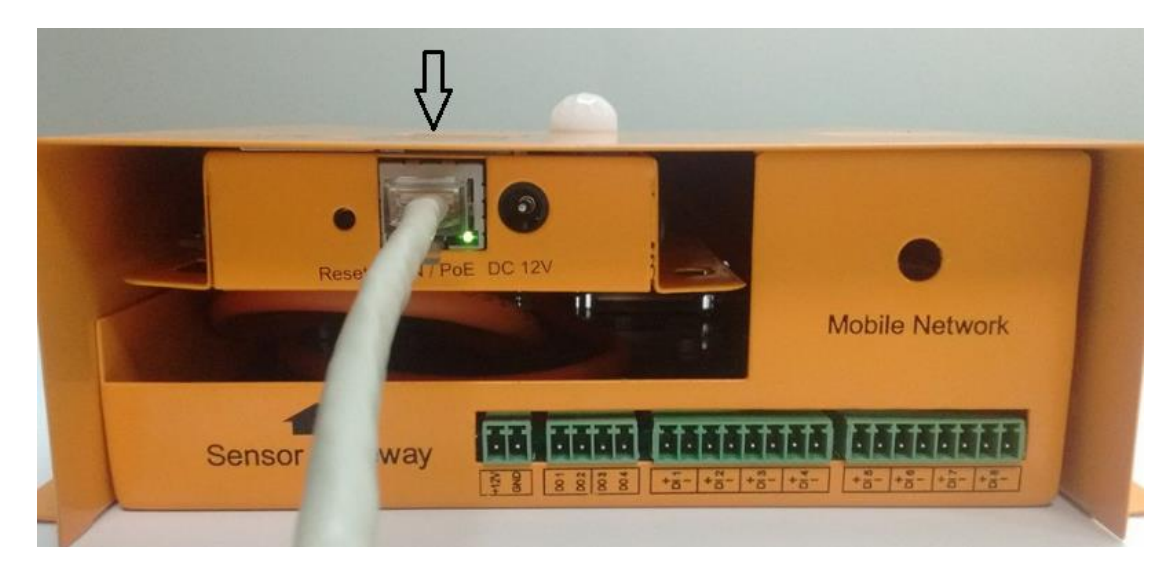

If you don't have a PoE enabled network, then you will need the optional 12DC Power Adapter and plug it into the connector on top labeled DC 12V.

## 16.6. Multi-Sensor and Hub Web Interface

**1. Sensor Status** - this will show you the values for the Internal Temperature Sensor of the SensorGateway plus 9 sensors included with the device.

## Sensor Status

| State | Id               | Туре         | Name         | Current Value       | Wa<br>Ra | arning<br>ange     | l<br>F | Down<br>Range    | Repeat<br>Alarm | Email | SMS/<br>Voice | SNMP<br>Trap | Trigger Output   | Set Output<br>State To |
|-------|------------------|--------------|--------------|---------------------|----------|--------------------|--------|------------------|-----------------|-------|---------------|--------------|------------------|------------------------|
| 0     | Internal<br>Temp | Temp         | Int. Temp    | 29.79 °C            | <        | 19<br>or<br>35     | ~      | 16<br>or<br>40   |                 |       |               |              | DISABLE <b>•</b> | - •                    |
| Ø     | Air Flow         | Air FLow     | Airflow1     | 0 m/s               | <        | 1                  | <      | 0.5              |                 |       |               |              | DISABLE V        | - •                    |
| 0     | Temperature      | Temp         | Ext. Temp1   | 29.25 °C            | <        | 18<br>or<br>25     | ~      | 15<br>or<br>29   |                 |       |               |              | DISABLE •        | - •                    |
| 0     | Humidity         | Humidity     | Humidity1    | 72.75 %RH           | <        | 45<br>or<br>65     | <      | 40<br>or<br>70   |                 |       |               |              | DISABLE V        | - •                    |
| 0     | Dew Point        | Dew Point    | Dew Point1   | 23.8 °C             | <        | 18<br>or<br>25     | <      | 15<br>or<br>29   |                 |       |               |              | DISABLE V        | - •                    |
| 0     | Thermal<br>Low   | Temp         | Ext. Temp2   | 33.79 °C            | <        | 18<br>or<br>25     | >      | 15<br>or<br>29   |                 |       |               |              | DISABLE •        | - •                    |
| Ø     | Thermal<br>High  | Temp         | Ext. Temp3   | 39.88 °C            | <        | 18<br>or<br>25     | <      | 15<br>or<br>29   |                 |       |               |              | DISABLE <b>•</b> | - •                    |
| Ø     | Dust Sensor      | Dust         | Dust Sensor1 | 0 mg/M <sup>3</sup> | >        | 0.2!               | >      | 0.3              |                 |       |               |              | DISABLE V        | - •                    |
| Ø     | Power Fail       | Power        | PowerFail1   | PWR Fail            |          | -                  |        | SET              |                 |       |               |              | DISABLE V        | - •                    |
| Ø     | Shock Sensor     | Shock Sensor | Shock1       | 0.84 G              | <        | 0.7!<br>or<br>1.2! | >      | 0.5<br>or<br>1.5 |                 |       |               |              | DISABLE V        | - •                    |
|       |                  |              |              |                     | Up       | odate              | R      | eset             |                 |       |               |              |                  |                        |

### 2. Output Control

### **Output Control**

| State      | Id        | Туре   | Name          | Current Value | Default State | Control Output |
|------------|-----------|--------|---------------|---------------|---------------|----------------|
|            | IO Sensor | Output | Output1       | OFF           | OFF <b>•</b>  | CYCLE          |
| $\bigcirc$ | IO Sensor | Output | Output2       | OFF           | OFF <b>•</b>  | CYCLE          |
| $\bigcirc$ | IO Sensor | Output | Output3       | OFF           | OFF T         | CYCLE          |
| $\bigcirc$ | IO Sensor | Output | Output4       | OFF           | OFF T         | CYCLE          |
| $\bigcirc$ | IO Sensor | Relay  | Relay1        | OFF           | OFF T         | CYCLE          |
| $\bigcirc$ | IO Sensor | Relay  | Relay2        | OFF           | OFF <b>•</b>  | CYCLE          |
|            |           |        | Update   Rese | t             |               |                |

### 3. Input Status

### Input Status

| Status     | DI | Name         | Value | Time(ms)   | Normal<br>State | Repeat<br>Alarm | Email | SMS | SNMP<br>Trap | Trigger<br>Output | Set Output<br>State To |
|------------|----|--------------|-------|------------|-----------------|-----------------|-------|-----|--------------|-------------------|------------------------|
| $\bigcirc$ | 1  | UndefineIO 1 | ОК    | 500        | Open <b>v</b>   |                 |       |     |              | Output3 •         | ON 🔻                   |
| $\bigcirc$ | 2  | UndefineIO 2 | ОК    | 500        | Open 🔻          |                 |       |     |              | Output4 🔻         | ON 🔻                   |
| $\bigcirc$ | 3  | UndefineIO 3 | ОК    | 500        | Open 🔻          |                 |       |     |              | Relay2 🔻          | ON 🔻                   |
| $\bigcirc$ | 4  | UndefineIO 4 | ОК    | 500        | Open 🔻          |                 |       |     |              | Relay1 🔻          | CYCLE 🔻                |
|            |    |              |       | Update   R | eset            |                 |       |     |              |                   |                        |

# 17. Automatic & Remote Control of Equipment

The built-in alerting enables you to be informed when a sensor exceeds defined thresholds or when an incident occurs. Some of these incidents could require an immediate action. For example when the temperature is too high one may want to start a backup cooling unit; or when water is detected then start a pump.

With ServersCheck's infrastructure monitoring solution you can now also control devices: AC, relay or Dry Contact based. Devices can be controlled either by the Sensorgateway in an automatic way (condition based) or remotely through the ServersCheck cloud. In this section we will cover the automatic (condition based) control. For the cloud-based control we refer to section 28.4.

#### **Requirement:**

To use the control features you need a Sensorgateway with firmware 6 or higher and with an IO sensor or a Sensorhub.

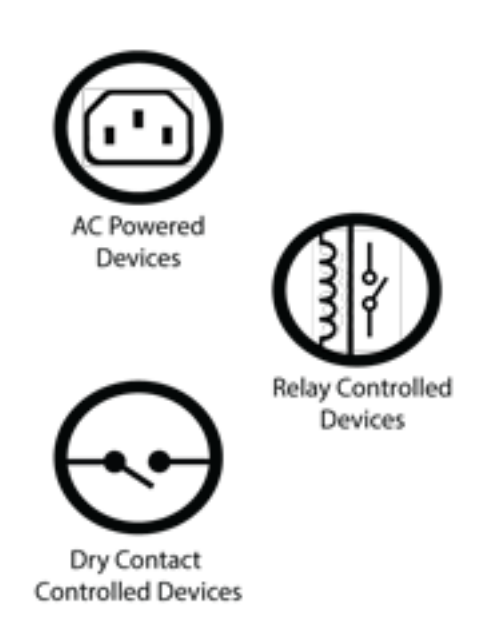

Both the IO sensor and the Sensorhub feature dry contact outputs. However only the Sensorhub feature relay outputs. AC powered devices can be controlled through an **external relay**which connects to a dry contact port on the Sensorhub.

#### Important Notice:

The maximum capacity for the SensorHub's relay is 400VAC/150VDC and 200VA/192W. If an output device is to be used that exceeds those specifications, an external relay, i.e. solid-state relay, will have to be used.

## 17.1. Triggering outputs through the web interface

The output triggering can toggle between automatic / assigned or manual/direct using the corresponding buttons on the sensor page. This requires firmware 6.00 or higher for the new Logic architecture.

#### Output Control

| State | Id        | Туре   | Name          | Current Value | Default State | Control Output |
|-------|-----------|--------|---------------|---------------|---------------|----------------|
| Ø     | IO Sensor | Output | Output1       | OFF           | OFF <b>•</b>  | CYCLE          |
| Ø     | IO Sensor | Output | Output2       | OFF           | OFF <b>•</b>  | CYCLE          |
| Ø     | IO Sensor | Output | Output3       | ON            | OFF 🔻         | CYCLE          |
| Ø     | IO Sensor | Output | Output4       | ON            | OFF V         | CYCLE          |
|       |           |        | Update   Rese | et            | ·             |                |

#### Automatic/Assigned Output on Sensor Thresholds

The output triggering (digital and relay) can be set using the assigned threshold on a particular sensor. Simply assign an output from the drop down menu and its state you want it to do. Several sensors can share and be assigned to a particular output.

## Sensor Status

| State      | Id                  | Туре                | Name          | Current<br>Value     | Warning<br>Range    | Down Range           | Repeat<br>Alarm | Email | SMS/<br>Voice | SNMP<br>Trap | Trigger Output     | Set Output<br>State To |
|------------|---------------------|---------------------|---------------|----------------------|---------------------|----------------------|-----------------|-------|---------------|--------------|--------------------|------------------------|
| 0          | Internal<br>Temp    | Temp                | internal temp | 30.17 <sup>o</sup> C | < 15<br>or<br>> 35  | < 10<br>or<br>> 40   |                 |       |               |              | Output4   DISABLE  | ON T                   |
| 0          | Water<br>Detect     | Water Detect        | Water Detect  | DRY                  | -                   | SET                  |                 |       |               |              | Output1<br>Output2 | - •                    |
| 0          | Power fail<br>meter | Power fail<br>meter | PowerFail 2   | ОК                   | -                   | SET                  |                 |       |               |              | Output3<br>Output4 | - •                    |
| 0          | Security<br>Probe   | Security            | Security 3    | ОК                   | -                   | CLOSE •              |                 |       |               |              | Relay1<br>Relay2   | ON T                   |
| 0          | Sound<br>Pressure   | Sound               | Sound Meter   | 53.15 dB             | < 30<br>or<br>> 80  | < 20<br>or<br>> 85   |                 |       |               |              | DISABLE V          | - •                    |
| 0          | Shock Sensor        | Shock Sensor        | Shock5        | 0.89 G               | < 0.7!<br>or<br>> 2 | < 0.6<br>or<br>> 2.5 |                 |       |               |              | DISABLE V          | - •                    |
| $\bigcirc$ | Dust Sensor         | Dust                | Dust Sensor ( | 0 mg/M <sup>3</sup>  | > 0.2!              | > 0.3!               |                 |       |               |              | DISABLE 🔻          | - •                    |
|            |                     |                     |               |                      | < 15                | < 10                 |                 |       |               |              |                    |                        |

\*\*so to say after meeting a threshold, it can direct a device to either turn on or off\*\*

Let's for example configure a scenario where we want to trigger a backup air conditioning unit when the thresholds are exceeded.

Go to your temperature sensor and select the correct output and the state it should be in, as shown below

|   |                  |      |               | value    | канде              |                    | AtdTIT | VUICE | пар |         | State 10 |     |
|---|------------------|------|---------------|----------|--------------------|--------------------|--------|-------|-----|---------|----------|-----|
| 0 | Internal<br>Temp | Temp | internal temp | 30.29 °C | < 15<br>or<br>> 35 | < 10<br>or<br>> 40 |        |       | V   | Output4 | ON V     |     |
|   |                  |      |               |          |                    |                    |        |       |     |         |          | - 1 |

- Based on the image, The temp threshold danger levels is when it reaches 40 or above and 10 or less thus will trigger the device connected to the "Output4" to turn ON
- Thus if an Air-condition unit is connected to "Output4" if the temperature rises above 40 it will turn ON automatically

## 17.2. Wiring for a control output

Now that we have those configured, for the output wiring, kindly refer to 21.6. If an external relay will be used, refer to the following diagram:

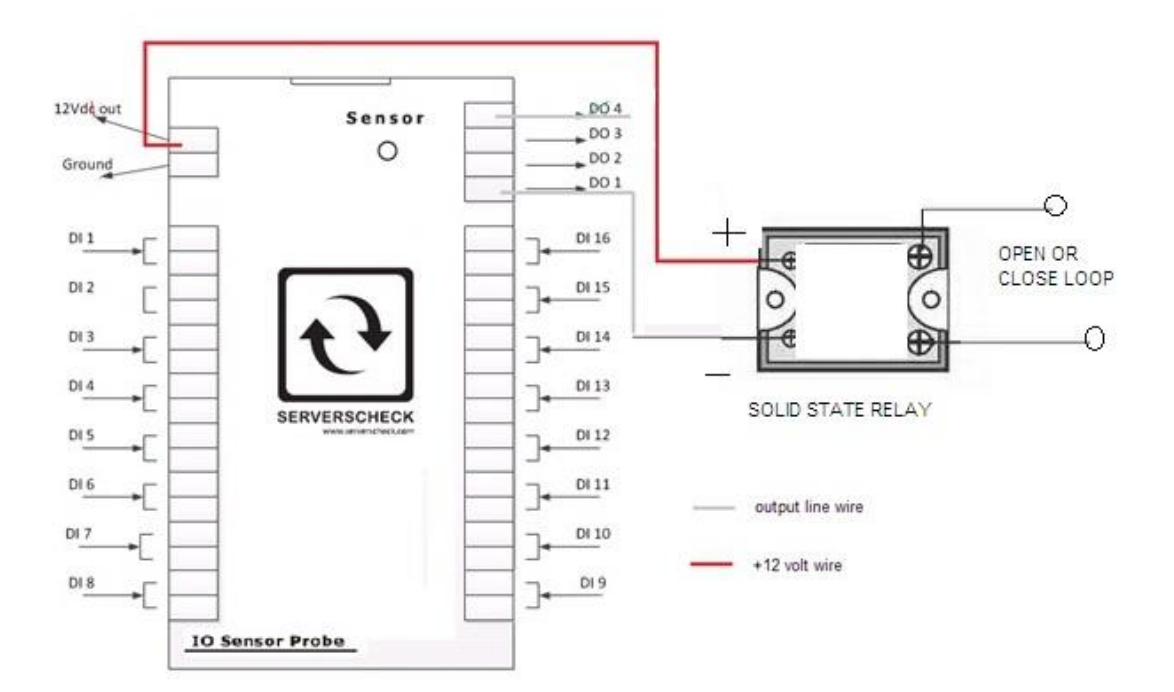

## 18. Mobile SensorGateway

The Mobile SensorGateway is basically the base unit, SensorGateway, with a lot of additional features that's shaped to serve remote sites where, for example, a wired IP connectivity would not be available. And that is solved with the addition of 2G/3G and 4G connectivity.

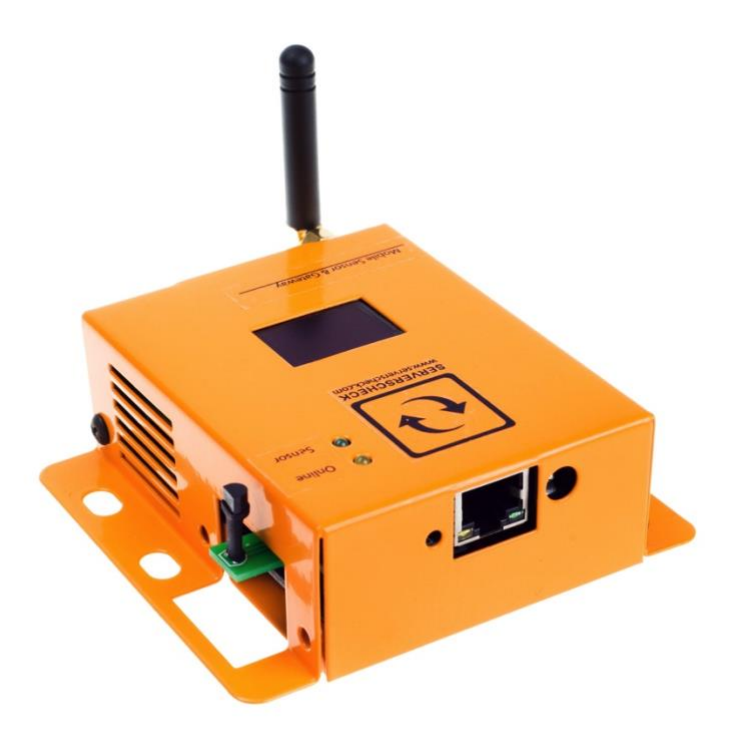

#### 18.1. Requirements and Specification

#### Regular sized SIM card, which supports SMS and Data Usage with its Pin Code Deactivated

Supported GSM Mobile frequencies: GSM | GPRS | EDGE : 850 , 900 , 1800 , 1900 MHz UMTS|HSPA+ : 900, 1800, 2100 MHz LTE : 800, 900, 1800, 2100, 2600 MHz Mobile Certification: CE, GCF Market: Europe, Middle-East, Africa, Asia, Pacific (for EU frequencies only) CDMA is not supported.

Operating temperature range: 0°C to +75°C (+167°F) Operating humidity range: < 90% rH (non-condensating) Dimensions: 70 mm (2.7") x 88 mm (3.4") x 33 mm (1.4") TCP/IP: IPv4 at 10/100 Mbps Power Source: PoE: IEEE 802.3af or optional power adapter Power Usage: 1500mW (without sensors attached) Built-in: web server, SNMP v1, v2 & v3 (MD5/AES) Max distance to switch: depending on cable quality up to 100m / 300ft

## 18.2. SIM Card

You need a regular sized SIM card with an inactive PIN code. If you have a PIN code activated then ask your mobile operator to deactivate or use any phone to remove it.

The SIM card needs to have a SMS and data plan. Especially when running in "Always Mobile" mode; then we recommend using a postpaid plan and not a prepaid plan. With Prepaid you risk running out of credits resulting in alerts not being sent.

The SIM card is inserted in the slot located on the left side of the device, right under the external temperature probe. The SIM card slot is protected with a metal plate that can be removed with a phillips (cross-head) screwdriver.

We have created a video that details how the mobile sensorgateway should be configured and set up. You can view it on following url:

https://www.youtube.com/watch?v=ksJw0CpZLb0

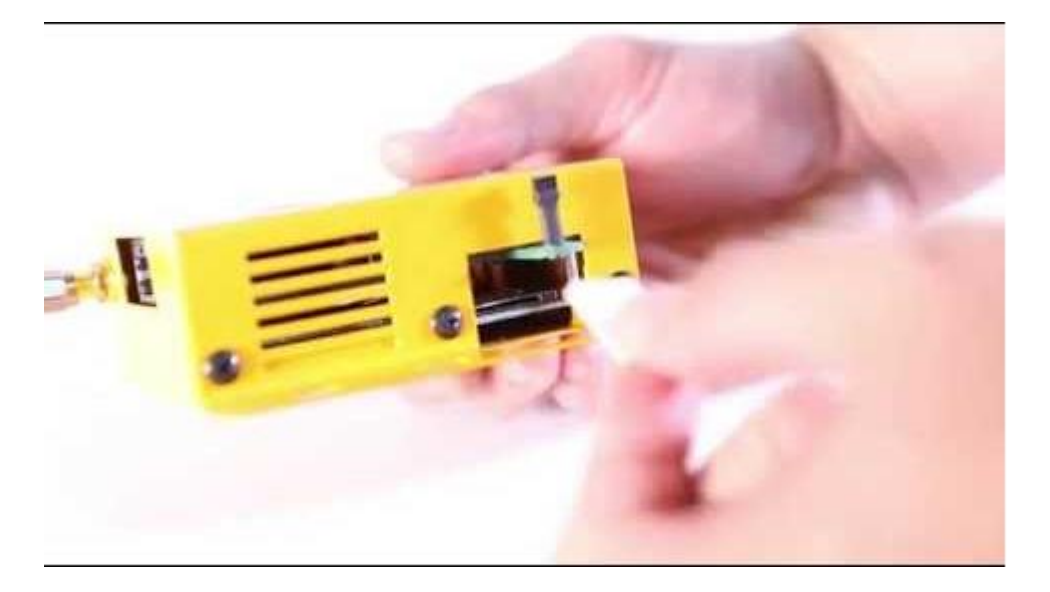

**Note:** If the PIN code is already deactivated and the device is not registering on a mobile network, Plug the SIM in, let it try to connect on the carrier network for 15 minutes then call the carrier, give them the SIM card number and ask them to allow the device the SIM is on to be registered to the network. They will then allow it to connect, send and receive data. It takes approximately 45 minutes for the device to fully register.

#### 18.3. Internet Connectivity Options

Upon navigating to the "Network Settings" page, you'll immediately be faced with the added menu namely the "Prefered Connection" and "Connection Check IP" on the top, and the new "Mobile Setting" section at the bottom as shown on the screenshot.

| the infrastructure monitoring company |                   | Sensor Menu            |
|---------------------------------------|-------------------|------------------------|
| SERVERSCHECK                          |                   | Device Info            |
| Prefered Connection:                  | Always Mobile     | Sensor Status          |
| Connection Check IP:                  | www.google.com    | Alert History          |
|                                       |                   | Cloud                  |
| Wired Network Setting                 |                   | User Security Settings |
| When Network Setting                  |                   | Network Settings       |
| Setting:                              | O DHCP 💿 Fixed    | Email Alert            |
| IP Address:                           | 192.168.11.22     | SMS Alert              |
| Subnet Mask :                         | 255.255.255.0     | SNTP                   |
| Gateway :                             | 192.168.11.2      | SNMP                   |
| Primary DNS ·                         | 0.0.0             | Support                |
| Secondary DNS -                       | 0.0.0.0           | Sensor Calibration     |
| secondary pro .                       | 4.2.2.2           | Firmware Update        |
| Net BIOS Name :                       | MOBILE_111        | Reboot                 |
| Mac Address (HEX) :                   | 00:03:64:03:31:0E |                        |

## **Mobile Setting**

| GSM Status :<br>IMEI : | Ready: PH Sun Cellular:2G Signal<br>354311050034258 | -71 | dBm |
|------------------------|-----------------------------------------------------|-----|-----|
| APN Name :             | minternet                                           |     |     |
| Submit                 | Reset                                               |     |     |

For the connectivity options, we'll have 3 as shown on the following screenshot:

| the infrastructure monitoring company<br>SERVERSCHECK |                   | Sensor Menu            |
|-------------------------------------------------------|-------------------|------------------------|
|                                                       | LAN/Ethornot      | Device Info            |
| Prefered Connection:                                  | ✓ Always Mobile   | Sensor Status          |
| Connection Check IP:                                  | Mobile as Backup  | Alert History          |
|                                                       |                   | Cloud                  |
| Wired Network Setting                                 |                   | User Security Settings |
| When Network Setting                                  |                   | Network Settings       |
| Setting:                                              | O DHCP 💿 Fixed    | Email Alert            |
| IP Address:                                           | 192.168.11.22     | SMS Alert              |
| Subnet Mask :                                         | 255.255.255.0     | SNTP                   |
| Gateway :                                             | 192.168.11.2      | SNMP                   |
|                                                       |                   | Support                |
| Primary DNS :                                         | 8.8.8.8           | Sensor Calibration     |
| Secondary DNS :                                       | 4.2.2.2           | Firmware Update        |
| Net BIOS Name :                                       |                   | Reboot                 |
| Mac Address (HEX) :                                   | 00:03:64:03:31:0E |                        |

Choosing either "LAN/Ethernet" or "Always Mobile" will make the unit only use that kind of connection. In order to use your mobile connection as a backup Internet connection, choose the option "Mobile as Backup".

In order to get your mobile Internet connection working, make sure to fill out the "APN Name" field at the "Mobile Setting" correctly according to your ISP.

## 18.4. Cloud Platform

With ServersCheck's cloud platform, your SensorGateways will now be more manageable even without the use of other integration software. This feature will only be applicable to SensorGateways running at least on firmware Release 4.0. and with its control feature only available to firmware Release 6.0. and above.

#### 18.5. Registration

On the cloud tab, click the highlighted button below to go to ServersCheck's cloud platform website. Cloud Settings

| Enable Cloud Data Upload :                           |            | Alert Log              |
|------------------------------------------------------|------------|------------------------|
| Device ID :                                          |            | Cloud                  |
| PIN ·                                                |            | User Security Settings |
| FIX.                                                 |            | Network                |
| Submit                                               | Poset      | Email Alert            |
| Submit                                               | Reset      | SMS Alert              |
| You can find your Device ID and PIN code in the Clou | ıd portal. | SNTP                   |
| Click here to access / create your account.          |            | SNMP                   |

You will be taken to the web page: <u>https://my.infrastructuremonitoring.com/</u>

Create a new account and make sure to verify your account by responding to the confirmation email message.

| Email:      |                  |    |
|-------------|------------------|----|
|             | 1                |    |
| Password:   |                  |    |
|             | <b>e</b>         |    |
| Remember me | Forgot password? | GO |

Upon doing so, you can now proceed to register your SensorGateway to your cloud account.

#### 18.6. SensorGateway Identification

From your cloud dashboard, click "Add New Device" to name your SensorGateway and save it. After that, you will see the credentials associated with that as seen on the screenshot.

| SGW 12 -    | Wireless   |
|-------------|------------|
| Status: ok  |            |
| Device ID:  | 1.34.FT    |
| Device PIN: | 00.0000140 |
| Data        | Location   |

On the SensorGateway that you want to associate with the newly added device, go to the Cloud section and enter the generated credentials. These will of course be unique on each of your SensorGateways.

#### 18.7. Sensor Dashboard

Now that that's done, after 1-2 minutes maximum, you should now see your sensors by clicking "Data" on the newly added device.

SGW 12 - Wireless Device ID: Device Created - 19/12/2013 09:22:47 Lost Update - 23/12/2013 08:37:29 Share sensor data: get link

| 24.37    | 24.75     | 23.81    | 24.09    | 56.95    | 26.51     |
|----------|-----------|----------|----------|----------|-----------|
| EXT TEMP | EXT TEMP  | EXT TEMP | EXT TEMP | HUMIDITY | INT TEMP  |
| WT0013   | EXT. TEMP | WTEMP3   | WTEMP1   | WTH-0005 | INT. TEMP |

In this section, you can optionally hand out read-only access to this specific SensorGateway by clicking "get link" on "Share sensor data."

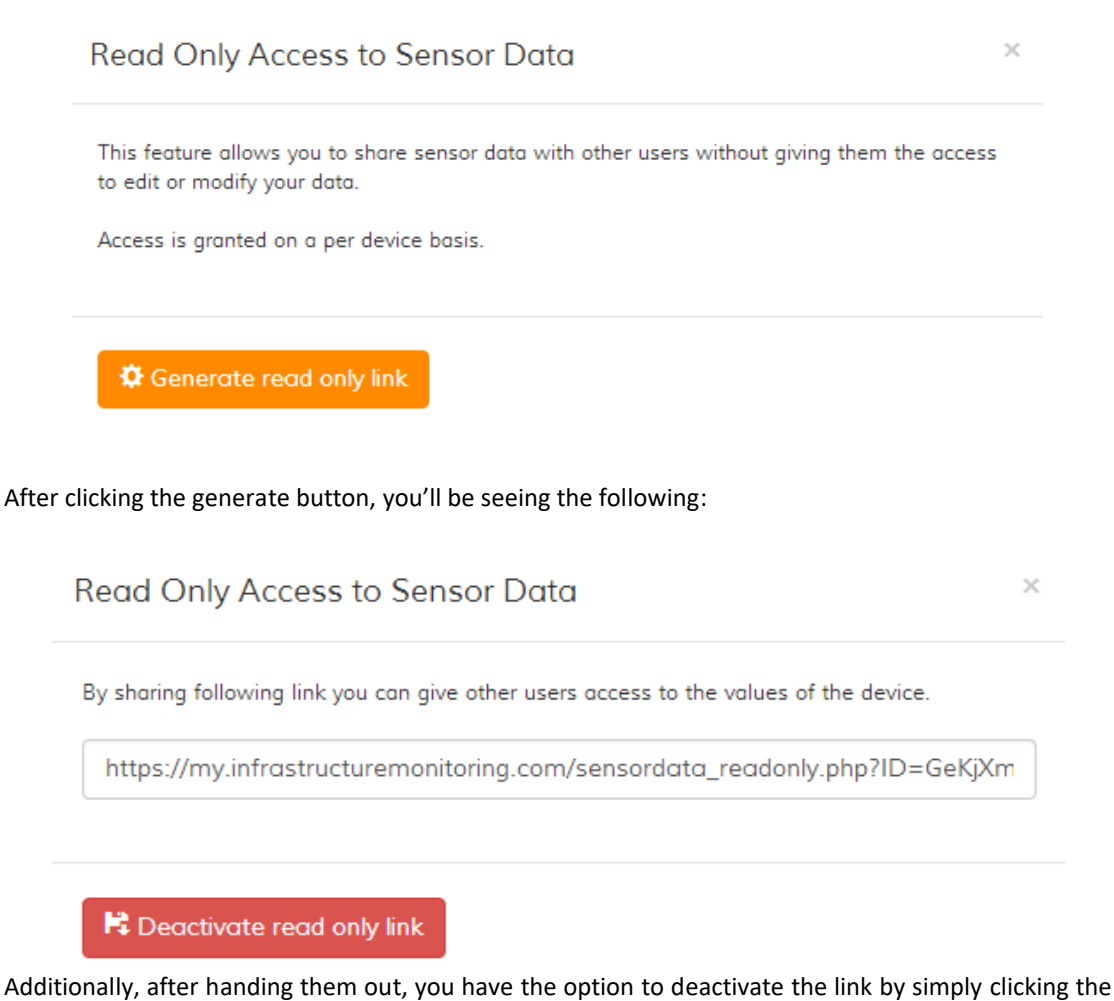

Additionally, after handing them out, you have the option to deactivate the link by simply clicking the associated button.

## 18.8. Trigger control outputs via the Cloud

## Disclaimer

Only works with firmware version 6, which is available as an update to sensor gateways purchased from 2014 and onwards. And would only work with ServersCheck I/O Probe and Sensor Hub.

#### How it works

The Control feature of the Cloud platform is with the I/O devices or commonly called the Dry contact solution. This enables you to have the option to turn an Output or a Relay ON or OFF remotely.

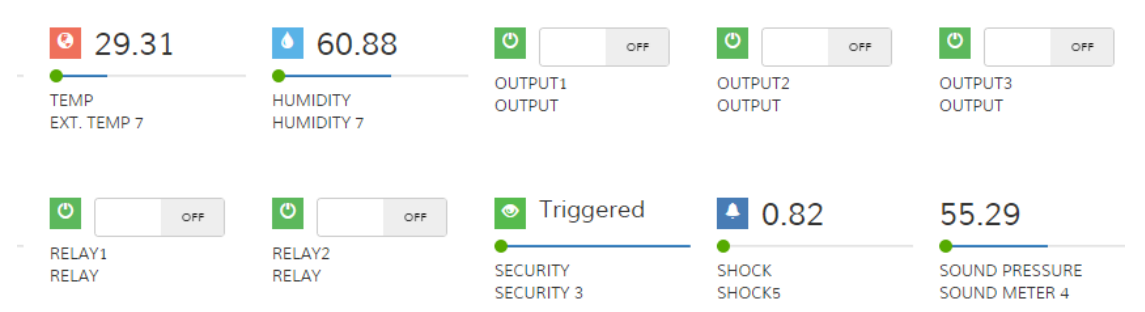

Once the cloud is in sync with the gateway it will show the status of the triggers for the outputs and relays. Upon changing the status to either ON or OFF, the icon will change from green to red which means our cloud is trying to communicate with our gateway.

\*\*from OFF to ON\*\*

| ОМ      | OFF     | OFF     |
|---------|---------|---------|
| OUTPUT1 | OUTPUT2 | OUTPUT3 |
| OUTPUT  | OUTPUT  | OUTPUT  |

#### In 1-2 minutes the status icon should revert back to green and switch to ON

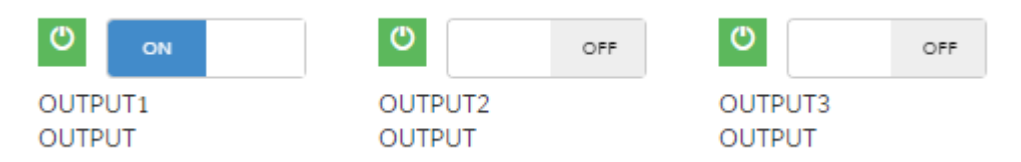

\*\* you can then remotely turn an air conditioning ON or lock an electronic door remotely examples on what you can do with this cloud control \*\*

## Note:

Do not use Special characters under the Name Tab and preferably only letters and numbers, refer to the image.

## **Output Control**

| State      | Id        | Туре   | Name         | Current Value | Default State | Control Output |
|------------|-----------|--------|--------------|---------------|---------------|----------------|
| $\bigcirc$ | IO Sensor | Output | Output1      | OFF           | OFF <b>•</b>  | CYCLE          |
| $\bigcirc$ | IO Sensor | Output | Output2      | OFF           | OFF •         | CYCLE          |
| $\bigcirc$ | IO Sensor | Output | Output3      | ON            | OFF <b>v</b>  | CYCLE          |
| Ø          | IO Sensor | Output | Output4      | ON            | OFF <b>v</b>  | CYCLE          |
| $\bigcirc$ | IO Sensor | Relay  | Relay1       | ON            | OFF <b>•</b>  | CYCLE          |
| Ø          | IO Sensor | Relay  | Relay2       | OFF           | OFF •         | CYCLE          |
|            |           |        | Update   Res | et            |               |                |

## Input Status

| Status     | DI | Name             | Value | Time(ms) | Normal<br>State | Repeat<br>Alarm | Email | SMS | SNMP<br>Trap | Trigger<br>Output | Set Output<br>State To |
|------------|----|------------------|-------|----------|-----------------|-----------------|-------|-----|--------------|-------------------|------------------------|
| $\bigcirc$ | 1  | UndefinelO test1 | ОК    | 500      | Open 🔻          |                 |       |     |              | Output1 •         | ON 🔻                   |
| $\bigcirc$ | 2  | UndefineIO test2 | ОК    | 500      | Open 🔻          |                 |       |     |              | Output2 🔹         | ON 🔻                   |
| $\bigcirc$ | 3  | UndefineIO test3 | ОК    | 500      | Open 🔻          |                 |       |     |              | Relay1 🔹          | ON 🔻                   |
| $\bigcirc$ | X  | UndefineIO test4 | ОК    | 500      | Den 🔻           |                 |       |     |              | Relay2 🔹          | ON 🔻                   |
|            |    |                  |       | Update R | eset            |                 |       |     |              |                   |                        |

\* Do not use special characters as an input within the red circle preferably only letters and numbers\*

#### 18.9. Alerts

The ServersCheck Cloud Platform provides 2 kinds of alerts: threshold and if-then (IFT) alerts. While the 2 methods will be discussed in greater detail on the following sub-sections, the main difference between the two would be their respective scopes.

For the threshold alerts, configuring an alert would be automatically applied to all devices registered on the Cloud Platform. For IFT alerts, one could filter the alerts so as to apply it only on the desired conditional scenario(s). Despite their difference, both functionalities remain to be interoperable with each other.

#### 18.10. Threshold Alerts

Alerts defined here will be completely independent from what was configured on the associated SensorGateway since you'll be defining new thresholds and email address for the alert to be sent.

On the "Alerts" tab, click "Add New Alert" to get started.

| Sensor Type |            |             |              |
|-------------|------------|-------------|--------------|
| Temp        |            |             |              |
| CriticalLow | WarningLow | WarningHigh | CriticalHigh |
| 10          | 15         | 28          | 30           |
| mail        |            |             |              |
| myemail@add | ress.com   |             |              |

After which, you should now see it listed on the present tab. And as listed, you can easily edit your alert's settings by clicking "Edit."

| dew point                                                | 8                       | 10                      | 17                       | 18                       |  | 🕑 Edit                                         | X Delete                                                                                             |
|----------------------------------------------------------|-------------------------|-------------------------|--------------------------|--------------------------|--|------------------------------------------------|----------------------------------------------------------------------------------------------------|
| dry contact                                              | 1                       | 15                      | 1                        | 1                        |  | 🕑 Edit                                         | X Delete                                                                                             |
| flooding                                                 | 1                       | 0                       | 2                        | 3                        |  | 🕑 Edit                                         | X Delete                                                                                             |
| flow rate                                                | 0                       | 1                       | 20                       | 30                       |  | 🕑 Edit                                         | X Delete                                                                                             |
| fuel level                                               | 10                      | 20                      | 70                       | 80                       |  | 🕑 Edit                                         | X Delete                                                                                             |
| humidity                                                 | 40                      | 45                      | 60                       | 62                       |  | 🕑 Edit                                         | X Delete                                                                                             |
| lost                                                     |                         |                         |                          |                          |  | 🕑 Edit                                         | X Delete                                                                                             |
| power fail                                               | 1                       | 1                       | 1                        | 1                        |  | 🕑 Edit                                         | X Delete                                                                                             |
|                                                          |                         |                         |                          |                          |  |                                                |                                                                                                    |
| security                                                 | 1                       | 2                       | 3                        | 4                        |  | 🕑 Edit                                         | × Delete                                                                                             |
| shock                                                    | 0                       | 0                       | 0                        | 4                        |  | & Edit                                         | X Delete                                                                                             |
| shock<br>sound pressure                                  | 1<br>0<br>10            | 2<br>0<br>20            | 0<br>40                  | 4<br>1<br>50             |  | C Edit<br>C Edit<br>C Edit                     | X Delete<br>X Delete<br>X Delete                                                                     |
| shock<br>sound pressure<br>temp                          | 1<br>0<br>10<br>10      | 2<br>0<br>20<br>15      | 3<br>0<br>40<br>28       | 4<br>1<br>50<br>30       |  | © Edit<br>© Edit<br>© Edit<br>© Edit           | <ul> <li>X Delete</li> <li>X Delete</li> <li>X Delete</li> <li>X Delete</li> </ul>                   |
| secunty<br>shock<br>sound pressure<br>temp<br>volt meter | 1<br>0<br>10<br>10<br>0 | 2<br>0<br>20<br>15<br>5 | 3<br>0<br>40<br>28<br>40 | 4<br>1<br>50<br>30<br>50 |  | © Edit<br>© Edit<br>© Edit<br>© Edit<br>© Edit | <ul> <li>X Delete</li> <li>X Delete</li> <li>X Delete</li> <li>X Delete</li> <li>X Delete</li> </ul> |

## 18.11. If-Then (IFT) Alerts

To begin with, simply proceed to "IFT Alerts Settings" then click "Add New IFT Alert." Upon doing so, you should see the first section for your IFT alerts appearing.

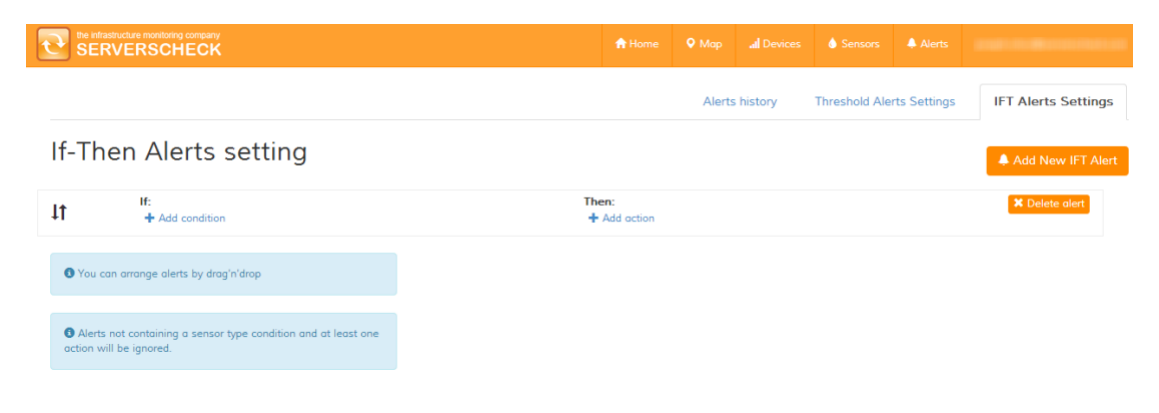

For your conditions, hit "Add condition" and choose whichever parameters you desire. For this demo, we'll simply select a temperature threshold of 35 degrees for our condition.

|  | × |
|--|---|
|  |   |
|  |   |
|  |   |
|  |   |
|  |   |
|  |   |
|  |   |
|  |   |
|  |   |
|  |   |

# If-Then Alerts setting

| <b>↓</b> ↑ | <b>lf:</b><br>Temp sensor value | Then:<br>+ Add action |     |                    |  |
|------------|---------------------------------|-----------------------|-----|--------------------|--|
|            | higher than 🔻                   | 35                    | Add | × Remove condition |  |
|            | + Add condition                 |                       |     |                    |  |

**NOTE:** As indicated on the blue note on the lower left page, your conditions should at least contain a sensor type.

For our action, by hitting "Add action," you can choose to send an email alert, set the device status, or both.

|      |                      | 🟫 Home     | 🔍 Map | I Devices |   | 🕽 Se |
|------|----------------------|------------|-------|-----------|---|------|
|      | Add new alert action |            |       |           | × |      |
|      |                      |            |       |           |   | esh  |
|      | Email                |            |       |           |   |      |
|      | Set device status    |            |       |           |   |      |
|      |                      |            |       |           |   |      |
| 15 × | Remove condition     | Add dction |       |           |   |      |

Now after the configured demo, if any of the configured SensorGateway's temperature sensor goes above 35 degrees, an alert will be sent via email and that device's status will be set to a "warning" state.

If-Then Alerts setting

| 1t | If:<br>Temp sensor value is higher than 35 ¥<br>lower than ▼ Add | Then:<br>Send email to my.email@address.com X<br>Add X Remove action |                              |                 |
|----|------------------------------------------------------------------|----------------------------------------------------------------------|------------------------------|-----------------|
|    | + Add condition                                                  |                                                                      | Set device status to warning | X Remove action |
|    |                                                                  |                                                                      | + Add action                 |                 |

## 18.12. Geomapping sensors

For a more organized view of your over-all monitoring infrastructure, you could setup the location of each of your SensorGateways.

From the "Devices" tab, click "Location" to set it up.

| Golden Gate<br>Presidio District<br>Clay St<br>Richmond<br>District<br>Richmond<br>District<br>Francisco<br>The CastroPotrero Hill<br>Sunset<br>District<br>Bernal<br>Heights<br>Map data ©2013 Google VI Terms of Use<br>Report o mop error                                                                                                    | Golden Gate San<br>Presidio District Finano 1.80 Francisco E<br>clay St District San<br>District Financi Sco<br>Francisco<br>The CastroPotrero Hill<br>Sunset Presidio District 200 | lay Oaklai       |
|----------------------------------------------------------------------------------------------------|----------------------------------------------------------------------------------------------------|------------------|
| Richmond<br>District<br>Sunset<br>District<br>District<br>Distr | Richmond<br>District San Wood<br>Francisco<br>The CastroPotrero Hill<br>Sunset 200                                                                                                  | Carlos II. Park  |
| Sunset<br>District Bernal<br>Heights Ki<br>O Map data ©2013 Google J Terms of Use Report o mop error<br>rag the marker to improve your search.                                                                                                    | Sunset                                                                                                    | Istock • g       |
| rag the marker to improve your search.                                                                                                    | Coogle District Denial Heights                                                                                                    | Ki               |
|                                                                                                    | rag the marker to improve your search.                                                                                                    | iort a map error |

Edit Device Location

After updating it, you could now navigate to the "Map" tab and view the configured devices.

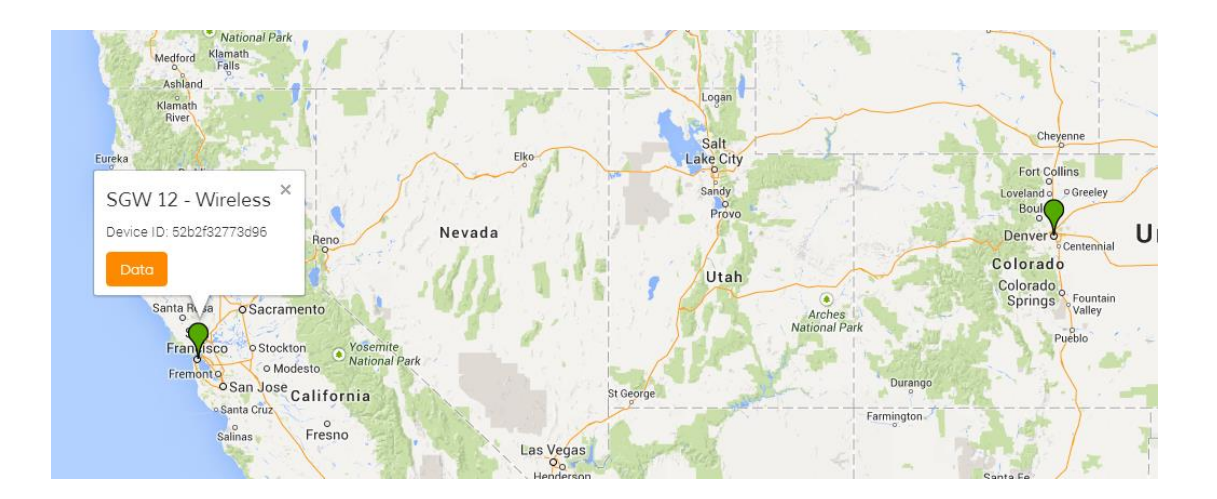

# 19. Power Rating

A SensorGateway can be provided with up to 12 watts of power from a PoE source. Because of this, careful power budgeting should be done especially when probes like the IO, QoS, and fuel sensors are to be utilized. Below shows the power ratings of ServersCheck sensor modules:

| MODULE                                              | POWER RATING |
|-----------------------------------------------------|--------------|
| BASE-WIRED SensorGateway                            | 564 mW       |
| EXP-8HUB SensorHub                                  | 564 mW       |
| EXP-WHUB Wireless Hub                               | 192 mW       |
| EXP-5HUB MultiSensor & Hub                          | 1824 mW      |
| ENV-TEMP Temperature Sensor Probe                   | 60 mW        |
| ENV-THUM Temperature/Humidity Sensor Probe          | 60 mW        |
| ENV-TSTAIN Stainless Steel Temperature Sensor Probe | 60 wW        |
| ENV-DUST Dust Sensor Probe                          | 156 mW       |
| ENV-AIRFLW Airflow Sensor Probe                     | 72 mW        |
| ENV-WLEAK-COMBO Water Leak Sensor Probe             | 180 mW       |
| ENV-WSPOT Water Spot Sensor Probe                   | 180 mW       |
| ENV-FLEAK-COMBO Fuel Leak Sensor Probe              | 180 mW       |
| PWR-FAIL Power Failure Sensor Probe                 | 204 mW       |
| PWR-CUR Power Current Sensor Probe                  | 276 mW       |
| SEC-SOUND Sound Pressure Sensor Probe               | 312 mW       |
| SEC-SMOKE Smoke Sensor Probe                        | 204 mW       |
| SEC-DOOR Door Security Probe                        | 204 mW       |
| SEC-SHOCK Shock Sensor Probe                        | 72 mW        |
| PWR-FUEL Fuel Sensor Probe                          | 1079 mW      |
| PWR-DC-METER DC Meter Probe                         | 323 mW       |
| DC Probe with Current Transducer                    | 719 mW       |
| IND-IO IO Probe                                     | 371 mW       |

With the given power ratings, for best practices, the fuel sensor, power meter sensor probes, QoS probe and the wireless hub should be connected to a dedicated SensorGateway as they are more resource intensive in power and memory than the other ones. Know, however, that in the mentioned list, it would be completely fine to use 2 of them in combination on a single SensorGateway (i.e. SensorGateway with IO and QoS probes).

## 20. RMA / Repair

Defective ServersCheck hardware can be returned to one of our repair centers through our Return Merchandise Authorization (RMA) program.

RMA requests have to be submitted through your <u>order page</u> or from your <u>my.serverscheck.com</u> account.

If purchased from a reseller, add your products to your my.serverscheck.com account.

Customers with an ServersCheck+ agreement enjoy express warranty service for their warranty covered defects.

#### Warranty covered repairs:

All ServersCheck products are covered by a limited 1 year world-wide warranty as detailed here.

• If the defect to your product(s) is covered by the warranty, then the product(s) will be diagnosed, repaired or replaced and finally tested before returning the product(s) to you.

• If the defect is found to be not warranty covered, then an inspection fee of \$75 per product will be invoiced. After payment reception of the inspection fee you have 3 options: receive the defective product(s) back, have it repaired (if repairable) or purchase of a new product(s). In the event of a repair or purchase of new product(s), the cost will be discounted with the paid inspection fee.

#### Out of warranty repairs:

Do you have a defective device outside of its warranty period or is the defect not covered by warranty? It might still be possible to repair it. In such an event, you can also apply for an out of warranty repair. This incurs an inspection fee of \$75. After receiving payment for the inspection fee, the RMA will be issued to you. If the device can be repaired, then you will receive a quote for repair with a discount for the paid inspection fee. You may also opt for the purchase of a new unit with a discount for the paid inspection fee.

Depending on the complexity of the defects and availability of parts, you should expect a turn-around time of 2 to 5 weeks. We appreciate your patience while we try to repair the defective units.